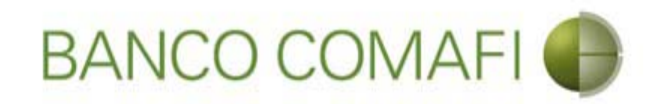

### eBanking Empresas

Módulo Transaccional de Comercio Exterior

Enero 2018

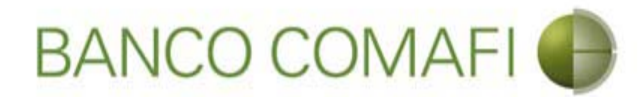

#### Temario

- Introducción
- Requisitos
- Glosario
- Operaciones permitidas
- Alta para operar
- Utilización del servicio
  - Ingreso al sistema
  - Descripción de puntos del Menú
  - Descripción de los botones de acciones dentro del formulario
  - Documentos adjuntos
  - Liquidación de cobros de exportaciones de bienes, CDE y COE
  - Aplicación de divisas a cancelar financiaciones
  - Liquidación de órdenes de pago recibidas por otros conceptos
  - Solicitud de Pago de importaciones de bienes, CDI y COI
  - Otras transferencias al exterior
  - Apertura de Créditos Documentarios de Importación
  - Retomar rechazo salvable del Banco
  - Autorización

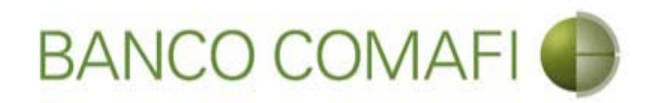

- Los constantes avances tecnológicos y la necesidad de agilizar el flujo de operaciones nos llevan al desarrollo de nuevas herramientas que nos permitan operar de forma más cómoda, sencilla y ecológica
- Siempre atentos a las crecientes necesidades del mercado, en Banco Comafi contamos con un Módulo de Transaccional de Comercio Exterior accesible a través de eBanking Empresas (\*) desde el cual podrá canalizar sus operaciones vía internet
- Desde su computadora Usted podrá liquidar los cobros recibidos del exterior, abrir y liquidar Cartas de Crédito de Importaciones e ingresar las solicitudes de pagos y transferencias al exterior; todo esto sumado a los beneficios de nuestro Módulo Consultivo de Comercio Exterior

\*No disponible para el servicio eBanking Reducido.

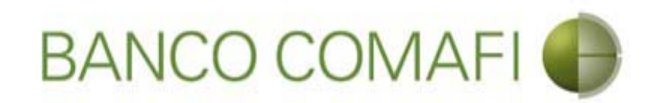

El Módulo Transaccional le permite realizar las siguientes operaciones:

- Solicitar la liquidación de fondos recibidos bajo los conceptos permitidos por la normativa vigente.
- Solicitar la apertura de Créditos Documentarios de Importaciones
- Solicitar transferencias al exterior bajo los conceptos permitidos por la normativa vigente.

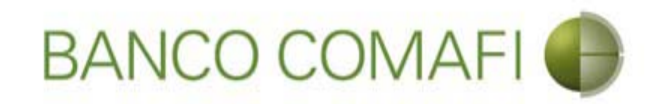

#### Requisitos

- Encontrarse adherido a eBanking Empresas, excepto versión reducida
- Contar con Internet Explorer 8 en adelante, Mozilla Firefox o Google Chrome
- Contar con Comafi Token Virtual Empresas por los firmantes autorizados
  - El firmante autorizado debe registrar en Banco Comafi la Facultad Z06 –
     Operaciones de Cambio (consultar con su Oficial de Negocios)
- Encontrarse dado de alta en el Sistema de Comercio Exterior del Banco. Si ya han cursado operaciones está dada el alta, caso contrario contactarse con el Call Center.

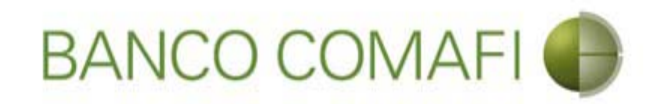

#### Glosario

- OPE: Orden de Pago de Exportaciones
- OPI: Orden de Pago de Importaciones
- TT: Transferencias al exterior
- COI: Cobranza Documentaria de Importación
- COE: Cobranza Documentaria de Exportación
- CDE: Crédito Documentario de Exportaciones
- CDI: Crédito Documentario de Importaciones

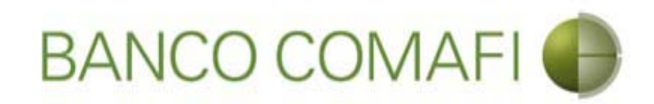

#### **Operaciones Permitidas**

- Ingreso de Divisas y aplicación
- Transferencias al exterior
- Apertura de Crédito Documentario de Importación

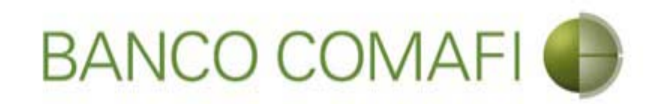

#### Ingresos de divisas

- Liquidación de Orden de Pago de Exportación (OPE)
  - cobro de exportaciones de bienes
  - liquidación de fondos por Carta de Crédito de exportación
  - liquidación de fondos por Cobranza Documentaria de Exportación
  - liquidación de cobro de exportaciones de servicios u otras transferencias recibidas del exterior

Todas con:

- acreditación en cuenta en pesos o,
- compra/Venta de Moneda Extranjera o,
- canje con acreditación en cuenta de Moneda Extranjera
- Aplicación de Fondos a Prefinanciación o Financiación de exportaciones

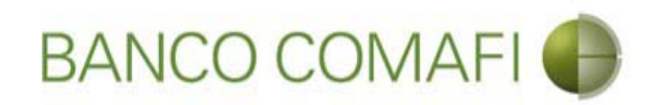

#### Transferencias al exterior

- Solicitud de pago de importaciones de bienes
- Solicitud de pago de Carta de Crédito de Importación
- Solicitud de pago de Cobranza Documentaria de Importación
- Solicitud de pago de servicios y otras transferencias al exterior Todas con:
  - débito en cuenta en pesos o;
  - compra y venta de Moneda Extranjera
  - canje con débito desde la cuenta en Moneda Extranjera

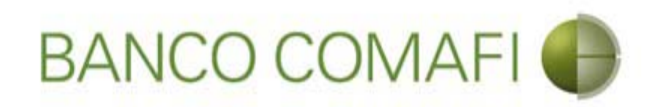

#### Alta para operar

Si ya ha cursado con anterioridad operaciones de Comercio Exterior por el Banco no será necesario realizar ninguna gestión adicional.

En caso de tratarse de la primer operación al ingresar al sistema el mismo arrojará el

siguiente error:

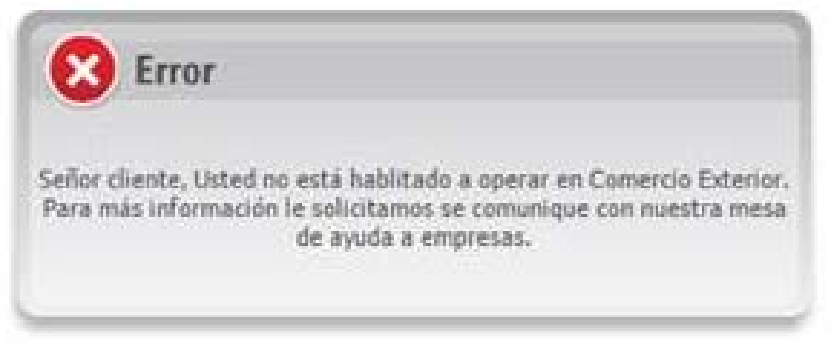

Debe ponerse en contacto con el Call Center y solicitar el alta. La misma se concretará al día siguiente.

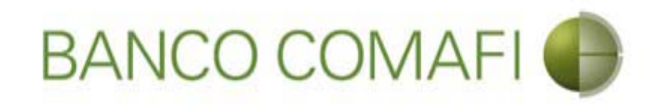

# ¿Cómo utilizar el servicio para aprovecharlo al máximo?

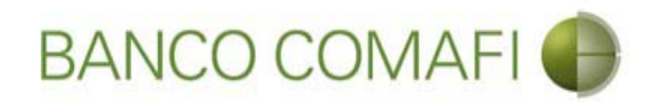

#### Ingrese a <u>www.comafi.com.ar</u> y acceda normalmente al eBanking Empresas

| Comptile a Renewing E      Comptile a Renewing E                                                                                                    | ₽-0 A ★ \$ |
|----------------------------------------------------------------------------------------------------|------------|
| Archivo Edición Ver Favoritos Herramientas Ayuda                                                                                                    | of Real    |
| 🐴 🕶 🖾 👻 🖃 🖶 Página 🕶 Seguridad 👻 Herramientas 🕶 🔞 🗢 💯 🌼 🖏 🚉                                                                                                    |            |
| Ayuda @<br>0810-122-6622 (*)<br>Contáctenos via email @                                                                                                    | î          |
| COMARI TOKEN EMPRESAS   SDEUSORICATORIO PARA   UTORIZANTES DE E-BANKING EMPRESAS   REGISTRATE   REGISTRATE VERMÁS VERMÁS < |            |
| © 2008 Banco Comafi. Todos los derechos reservados. Politica de privacidad   Medidas de Seguridad<br>Banco Comafi recomienda la utilización del navegador Microsoft.© Internet Explorer® versión 8.                                                                                                    | # 100% -   |

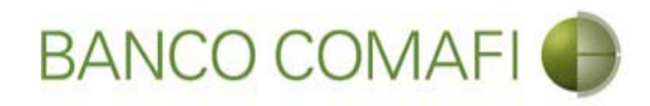

#### Haga clic en Comercio Exterior

|                                                                                                    |                                                   | Transmission in Concession, Name                | a transmission of the second second second second second second second second second second second second second | and the second second se |               |                      |         |
|----------------------------------------------------------------------------------------------------|---------------------------------------------------|-------------------------------------------------|----------------------------------------------------------------------------------------------------|----------------------------------------------------------------------------------------------------|---------------|----------------------|---------|
|                                                                                                    |                                                   |                                                 |                                                                                                    |                                                                                                    |               | Q                    | • 🖒 🛧   |
| Banco Comafi - Empresas 🗙                                                                                                    |                                                   |                                                 |                                                                                                    | -                                                                                                    |               | and par              |         |
| chivo Edición Ver Favoritos Herramientas Ayuda                                                                                                    |                                                   |                                                 |                                                                                                    |                                                                                                    |               |                      |         |
| 🔹 🖾 👻 📇 🖶 👻 Página 🕶 Seguridad 👻 Herramie                                                                                                    | ntas 🕶 🔞 🕈 💭 🌼 🖏                                  | il.                                             |                                                                                                    |                                                                                                    |               |                      |         |
| BANCO COMAFI                                                                                                    | NOVEDAD:<br>Ahora en eBankii<br>realizar Transfer | ng Empresas podrás<br><b>encias Inmediatas.</b> | Gener                                                                                                    | Manual de Uso 🥹<br>Descargar<br>ador de Archivos                                                                                                    | MACOFI S.R.L. | Cambiar              |         |
|                                                                                                    |                                                   |                                                 |                                                                                                    | SOLO ILL COLL                                                                                                    | Empresa       | Usuario 🦉 Si         | dir     |
| Consultas Transacciones Administración Pago a Pr                                                                                                    | oveedores Pago de Ser                             | rvicios Cobros                                  | Custodia de Cheques Come                                                                                         | rcio Exterior                                                                                                    |               | Notificaci           | ones: 0 |
| Cuenta Corriente                                                                                                    | 922,662,428,72                                    | 0,00                                            |                                                                                                    |                                                                                                    |               |                      |         |
| Тіро                                                                                                    | Pesos                                             | Dólares                                         |                                                                                                    |                                                                                                    |               |                      |         |
| Cuenta Corriente Especial                                                                                                    | 100.008.136,92                                    | 100,119,558,37                                  |                                                                                                    |                                                                                                    |               |                      |         |
| Total                                                                                                    | 1.022.670.565,65                                  | 100.119.558,37                                  |                                                                                                    |                                                                                                    |               |                      |         |
|                                                                                                    |                                                   |                                                 |                                                                                                    |                                                                                                    |               |                      |         |
|                                                                                                    |                                                   |                                                 |                                                                                                    |                                                                                                    |               |                      |         |
| 1008 Banco Comañi. Todos los derechos reservados. Política de privacidad<br>co Comañ recomienda la utilización del navegador Microsoft® Internet Exp | Medidas de Seguridad<br>Jorer® versión 8.         |                                                 |                                                                                                    |                                                                                                    |               | entiSur Lizz Scotter |         |

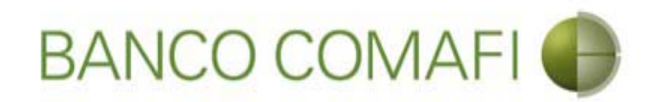

#### Ya se encuentra dentro del transaccional!

|                                                                                                    | NOVEDAD:                                      |                                           |                     | Manual de Uso 🥹                                         | MACOFI S.R.L. |                     |
|----------------------------------------------------------------------------------------------------|-----------------------------------------------|-------------------------------------------|---------------------|---------------------------------------------------------|---------------|---------------------|
| BANCO COMAFI                                                                                                    | Ahora en eBankin<br>realizar <b>Transfe</b> r | ng Empresas podrás<br>rencias Inmediatas. |                     | Descargar 🧶<br>Generador de Archivos<br>0810-122-6622 🍟 | Cambiar       | Cambiar 🔞 Salir     |
| onsultar Administración Par                                                                                         | 10 a Proveedores Pago de Se                   | rvicios Cobros                            | Custodia de Cheques | Comercio Exterior                                       | Empresa       | Notificaciones:     |
| arga Consultas Autorización                                                                                         |                                               |                                           |                     |                                                         |               | Usted bene 0 avisos |
| ngu consultas Autonzación                                                                                           |                                               |                                           |                     |                                                         |               |                     |
|                                                                                                    |                                               |                                           |                     |                                                         |               |                     |
| osición Consolidada de la Empresa                                                                                   |                                               |                                           |                     |                                                         |               |                     |
| osición Consolidada de la Empresa<br>Cuentas                                                                        |                                               | _                                         |                     |                                                         |               |                     |
| osición Consolidada de la Empresa<br>Cuentas<br>Tipo                                                                | Pesos                                         | Dólares                                   |                     |                                                         |               |                     |
| osición Consolidada de la Empresa<br>Cuentas<br>Tipo<br><u>Cuenta Corriente</u>                                     | Pesos<br>922.662.428,72                       | Dólares<br>0,00                           |                     |                                                         |               |                     |
| osición Consolidada de la Empresa<br>Cuentas<br>Tipo<br><u>Cuenta Corriente</u><br><u>Cuenta Corriente Especial</u> | Pesos<br>922.662.428,72<br>100.008.136,92     | Dólares<br>0,00<br>100.119.558,37         |                     |                                                         |               |                     |
| osición Consolidada de la Empresa<br>Cuentas<br>Fipo<br><u>Quenta Corriente</u>                                     | Pesos<br>922.662.428.72                       | Dólares                                   |                     |                                                         |               |                     |

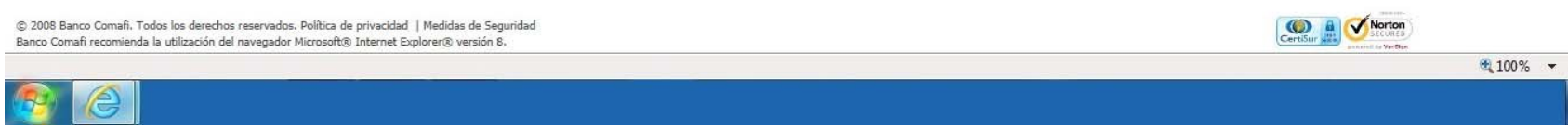

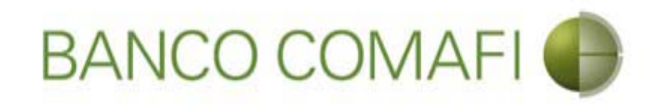

# Descripciones de los puntos de Menú

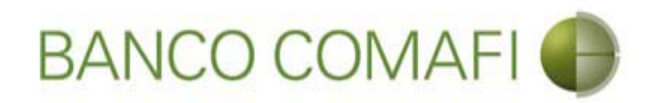

| Carga                                    | Consultas | Autorización |  |  |  |  |
|------------------------------------------|-----------|--------------|--|--|--|--|
| Preparación de Solicitudes Nuevas        |           |              |  |  |  |  |
| Preparación de Liq. de Importación       |           |              |  |  |  |  |
| Preparación de Liq. de Transf. Recibidas |           |              |  |  |  |  |
| Solicitudes en Preparación / Salvables   |           |              |  |  |  |  |

Desde aquí se realiza la carga de las diferentes solicitudes.

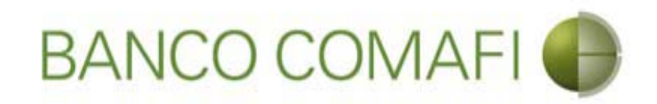

Preparación de Solicitudes Nuevas

Permite ingresar operaciones desde cero como ser:

- Solicitud de transferencias al exterior
  - Solicitud de Pago de Importaciones (OPI)
  - Solicitud de Transferencia al Exterior (TT)
- Solicitud de Apertura de Créditos Documentarios de Importación (CDI)

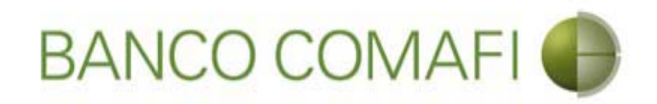

Preparación de Liq. de Importación

Permite solicitar el pago de operaciones ya ingresadas como ser:

- Cobranzas Documentarias de Importación (COI)
- Pagos de Cartas de Crédito de Importación (CDI)

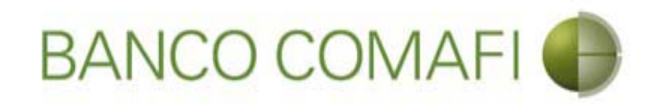

Preparación de Liq. de Transf. Recibidas

Permite solicitar la liquidación de operaciones ya ingresadas como ser:

- Liquidación de Órdenes de Pago recibidas (OPE) (Exportaciones de bienes u otros conceptos)
- Cobranzas Documentarias de Exportación (COE)
- Cartas de Crédito de Exportación (CDE)

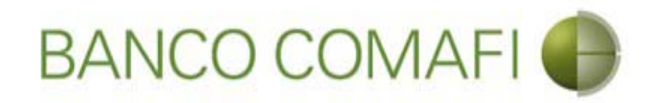

Solicitudes en Preparación / Salvables

Permite ver, modificar y/o continuar trabajando con las solicitudes ingresadas que no han sido finalizadas (Ingresada) o las cuales han sido rechazadas tanto por el autorizante como por el Sector de Comercio Exterior del Banco de forma salvable (Rechazo Salvable).

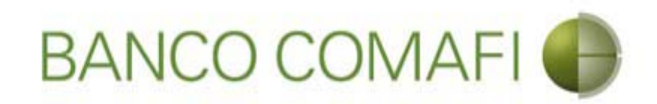

#### Descripción puntos del menú – Menú Consultas

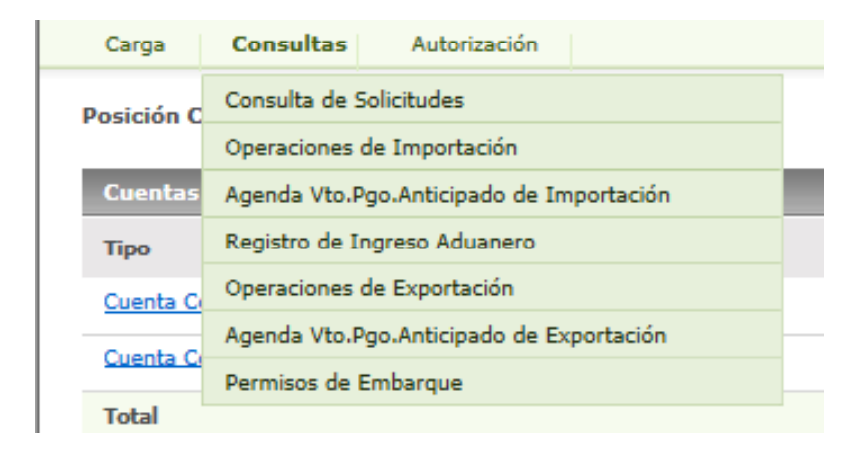

Desde aquí se pueden consultar las solicitudes preparadas y además opera como una segunda puerta de entrada al Módulo Consultivo de Comercio Exterior.

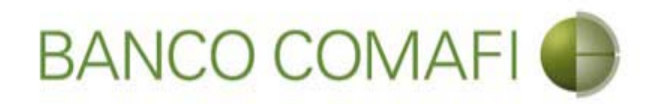

Descripción puntos del menú – Menú Consultas

Consulta de Solicitudes

Permite visualizar las solicitudes cargadas y ver el estado de las mismas

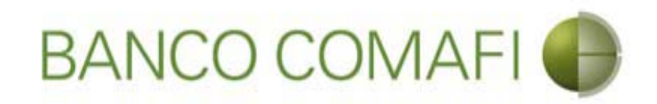

#### Descripción puntos del menú – Menú Consultas

Operaciones de Importación

Agenda Vto.Pgo.Anticipado de Importación

Registro de Ingreso Aduanero

Operaciones de Exportación

Agenda Vto.Pgo.Anticipado de Exportación

Permisos de Embarque

Estos 6 puntos del menú corresponden al Módulo Consultivo. Por favor ver/solicitar el instructivo del miso para su mayor aprovechamiento.

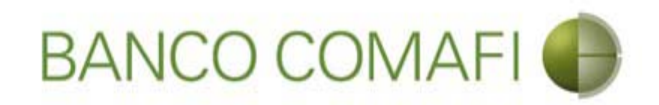

#### **Descripción puntos del menú** – Menú Autorización

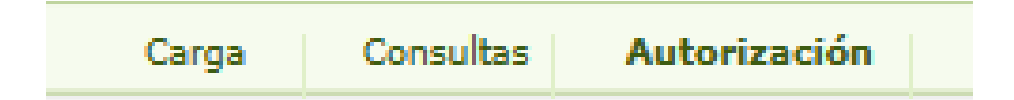

Desde aquí se autorizan las solicitudes cargadas. Hasta que no se proceda a autorizar, las mismas no ingresarán al Sistema de Comercio Exterior del Banco para ser procesadas.

Las autorizaciones las deberá realizar el firmante que posea Comafi Token habilitado.

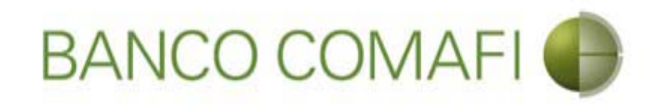

# Descripción de los botones de acción dentro del sistema

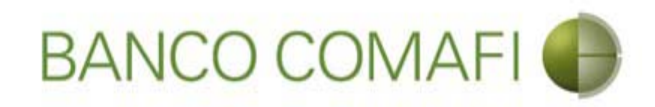

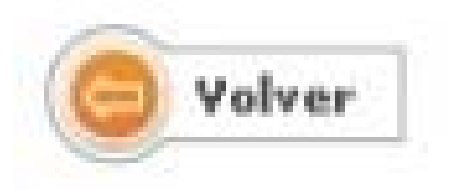

**Volver**: vuelve a la pantalla anterior, no guarda los cambios realizados. Si se encuentra en la primer pantalla del formulario perderá toda la información integrada y no se guardará la solicitud.

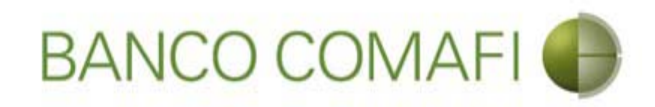

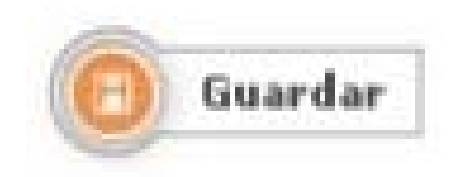

**Guardar**: cumple la función de guardar los cambios. En caso de salir del formulario, podrá retomar la solicitud desde el menú "Solicitudes en Preparación/Salvables". Asignará número de solicitud y la misma adquirirá el estado de "Ingresada".

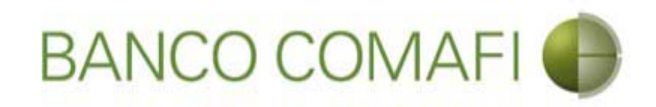

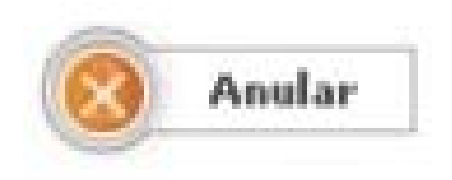

Anular: deja anulada la solicitud. No podrá retomarse.

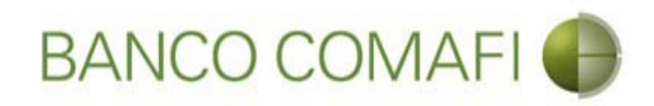

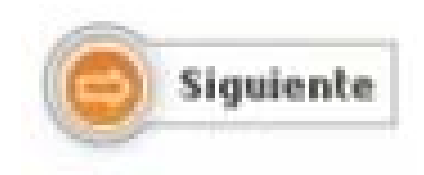

**Siguiente**: funciona como un "guardar" encubierto, guardando los cambios realizados y trasladando a la siguiente página. Si se encuentra en la primer página, guardará los cambios y asignará número de solicitud el cual podrá apreciar al cambiar de página.

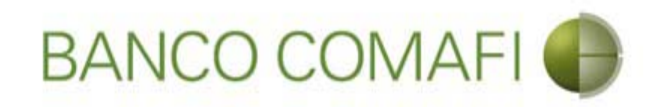

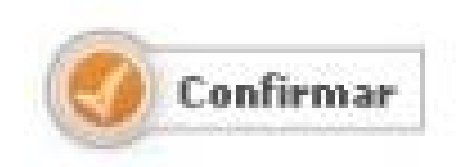

**Confirmar**: Una vez finalizada la carga de la solicitud, el botón confirmar culminará con la carga de la misma, adquiriendo ésta el estado de "Pendiente de autorización", no pudiendo volver a modificarse. En caso de necesitar realizar una modificación, el usuario autorizante debe "Rechazar" la misma y se retomará desde la opción "Solicitudes en Preparación/Salvables".

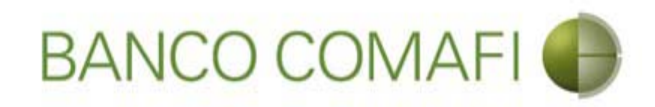

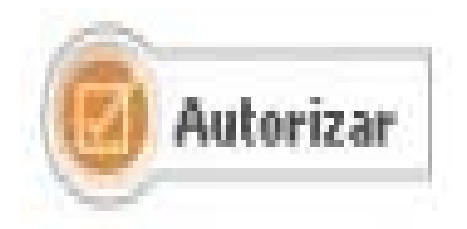

**Autorizar**: Una vez que el autorizante hubiese revisado la totalidad de las pantallas del formulario web, de encontrarse todo conforme, deberá ingresar el código obtenido del Token y hacer clic en el botón. La operación se autorizará y ya no podrá modificarse, pasando a estado "En análisis banco".

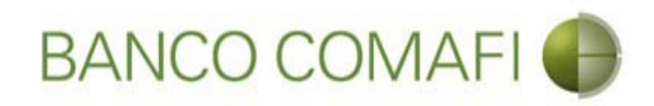

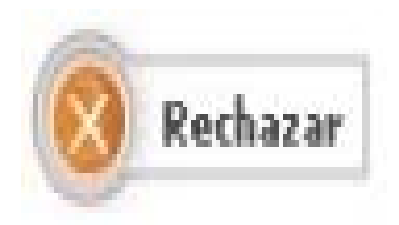

**Rechazar**: Una vez que el autorizante hubiese revisado la totalidad de las pantallas del formulario web, de considerar que se encuentra ingresada con errores, puede rechazar la solicitud para su modificación.

Una vez rechazada podrá retomarse la misma desde "Solicitudes en Preparación/Salvables".

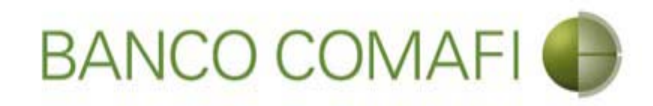

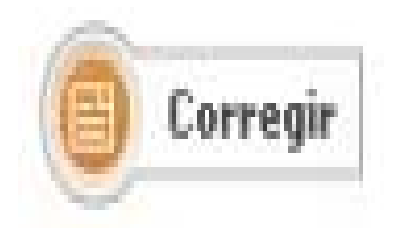

**Corregir**: cuando el Banco hubiese rechazado la solicitud de forma salvable y esta sea retomada desde el menú "Solicitudes en preparación/Salvables", el usuario al finalizar de recorrer la misma sin poder realizar modificaciones, deberá hacer clic en el mismo para poder retomarla y realizar las modificaciones indicadas.

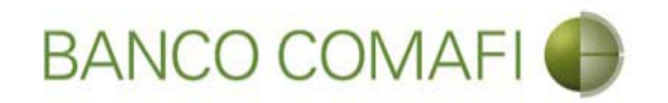

## **Documentos adjuntos**

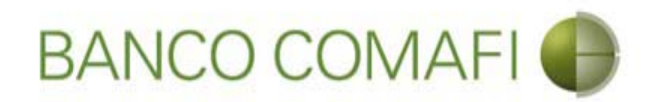

Los formularios permitirán adjuntar y en algunos casos solicitarán de forma obligatoria documentación de respaldo.

Los documentos a adjuntar pueden ser archivos en:

- PDF: hasta 2 Mb por archivo
- JPG: hasta 2 Mb por archivo
- TIF: hasta 2 Mb por archivo
- BMP: hasta 2 Mb por archivo

Permite por cada pantalla adjuntar además de la documentación obligatoria hasta 5 "Otros archivos". En caso de necesitar adjuntar más, hacer clic en el botón "guardar" y permitirá otros 5 archivos. Repetir la operación tantas veces como sea necesario.

Tener en cuenta que la sumatoria de los archivos no debe ser superior a 15 Mb por cada "Guardar" que se haga.

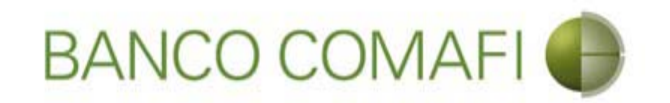

# Liquidación de Cobros de Exportaciones de Bienes
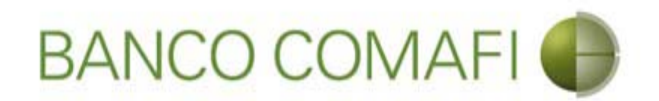

El sistema permite solicitar la liquidación de las Órdenes de Pago recibidas del exterior, pudiendo liquidar las mismas a la cuenta en pesos, realizar compra-venta o realizar operación de canje por el total.

Permite liquidar bajo los conceptos B01, B02 y B03

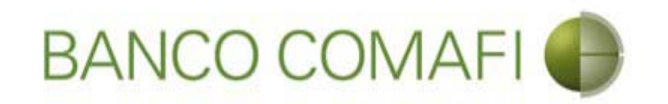

## Acreditación de Pesos en la cuenta

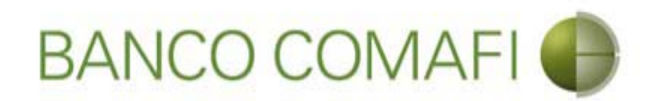

Ingrese al menú Carga y seleccione la opción "Preparación de Liq. Transf Recibidas"

|                              |                      |                    | No.                               |                            |                     |                                                         |                    | P-0                                     | □ <mark>×</mark> |
|------------------------------|----------------------|--------------------|-----------------------------------|----------------------------|---------------------|---------------------------------------------------------|--------------------|-----------------------------------------|------------------|
| 😹 Banco Comafi - Empresa     | s X                  | -                  |                                   |                            |                     | and the second second                                   |                    |                                         |                  |
| Archivo Edición Ver          | avoritos Herramienta | s Ayuda            |                                   |                            |                     |                                                         |                    |                                         |                  |
| 🟠 • 🖾 • 🖻 🖶 •                | Página 🔻 Seguridad   | 🕶 Herramientas 🕶 🌘 | )• 📮 🔅 🖳 •                        |                            |                     |                                                         |                    |                                         |                  |
| BAN                          | CO COMAF             | I 🚯                | NOVEDAD:<br>Ahora en eBanking Emp | resas podrás<br>Inmediatas |                     | Manual de Uso 🥝<br>Descargar 🔱<br>Generador de Archivos | MACOFI S.R.L.      |                                         |                  |
|                              |                      | 5                  | realizar manarerencias            | inneuratas.                |                     | 0810-122-6622                                           | Cambiar<br>Empresa | Cambiar 🔞 Salir                         |                  |
| Consultas Transacci          | nes Administración   | Pago a Proveedores | Pago de Servicios                 | Cobros                     | Custodia de Cheques | Comercio Exterior                                       |                    | Notificaciones:<br>Usted tiene 0 avisos | 0/0              |
| Carga Consultas Aut          | orización            |                    |                                   |                            |                     |                                                         |                    |                                         |                  |
| Preparación de Solicitudes N | uevas                |                    |                                   |                            |                     |                                                         |                    |                                         |                  |
| Preparación de Liq. de Impo  | tación               |                    |                                   |                            |                     |                                                         |                    |                                         |                  |
| Prenaración de Lio, de Trans | f. Recibidas         |                    |                                   |                            |                     |                                                         |                    |                                         |                  |
| Solicitudes en Preparación / | Salvables            |                    | Pesos                             | Dólares                    |                     |                                                         |                    |                                         |                  |
| Cuenta Corriente             |                      |                    | 28.305,67                         | 0,00                       |                     |                                                         |                    |                                         |                  |
| Total                        |                      |                    | 28.305,67                         | 0,00                       |                     |                                                         |                    |                                         |                  |
|                              |                      |                    |                                   |                            |                     |                                                         |                    |                                         |                  |

| © 2008 Banco Comafi. Todos los derechos reservados. Política de privacidad   Medidas de Seguridad<br>Banco Comafi recomienda la utilización del navegador Microsoft® Internet Explorer® versión 8. | Certifiur (Et al. 2014) |  |  |
|----------------------------------------------------------------------------------------------------|-------------------------|--|--|
|                                                                                                    | 🔍 100% 🔻                |  |  |
|                                                                                                    |                         |  |  |

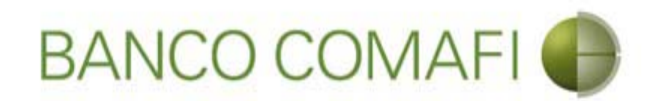

Tipo de operación seleccione "Orden de Pago de Exportación" y luego haga clic en "Ir"

|                                                                                                    | 10 M 10 M                                                                          |                                                      |                     | and the second second                                                      | 1998 - 1998 - 1998 - 1998 - 1998 - 1998 - 1998 - 1998 - 1998 - 1998 - 1998 - 1998 - 1998 - 1998 - 1998 - 1998 - |                                         |          |
|----------------------------------------------------------------------------------------------------|------------------------------------------------------------------------------------|------------------------------------------------------|---------------------|----------------------------------------------------------------------------|----------------------------------------------------------------------------------------------------|-----------------------------------------|----------|
| Banco Comafi - Empresas                                                                                                    |                                                                                    |                                                      |                     |                                                                            |                                                                                                    | 2 9                                     |          |
| Archivo Edición Ver Favoritos Herramie                                                                                                    | ntas Ayuda                                                                         |                                                      |                     |                                                                            |                                                                                                    | and the second                          |          |
| 🟠 🕶 🖾 👻 🚔 💌 Página 🕶 Segurid                                                                                                    | ad 🔻 Herramientas 🕶 🔞 🛪 💭 🍈                                                        | B. 10.                                               |                     |                                                                            |                                                                                                    |                                         |          |
| BANCO COMA                                                                                                    | FI C Ahora en eBarrealizar Tran                                                    | :<br>nking Empresas podrás<br>sferencias Inmediatas. |                     | Manual de Uso 🕹<br>Descargar 🕹<br>Generador de Archivos<br>0810-122-6622 🍟 | MACOFI S.R.L.                                                                                                   | mbiar 😣 Salir                           |          |
| Transport I according to report the                                                                                                    |                                                                                    |                                                      | VERNER AND A        |                                                                            |                                                                                                    | Notificaciones:                         |          |
| Consultas Transacciones Administració                                                                                                    | n Pago a Proveedores Pago d                                                        | e Servicios Cobros                                   | Custodia de Cheques | Comercio Exterior                                                          |                                                                                                    | Usted tiene 0 avisos                    |          |
| Preparación de Liquidaciones de Exportación<br>Criterios de Selección<br>Tipo de Operación<br>Cartas de Crédito Bancos<br>Cartas de Crédito Bancos<br>Cartas de Crédito Bancos<br>Cartas de Crédito de Exportación<br>Ordenes de Pago de Exportación<br>Ortas Transferencias Recibidas | Ordenante<br>Todos<br>Fecha ingreso hasta<br>29/09/2017<br>Fecha vto. hasta        | Y                                                    | S<br>Ir             |                                                                            |                                                                                                    |                                         |          |
| © 2008 Banco Comañ. Todos los derechos reservados. Pol<br>Banco Comañ recomienda la utilización del navegador Micr                                                                                                    | itica de privacidad   Medidas de Seguridad<br>osoft@ Internet Explorer@ versión 8. |                                                      |                     |                                                                            | CertiSur 🔐                                                                                                    | Korton<br>Locotes<br>Martine<br>Martine | 100% 🔻 📊 |

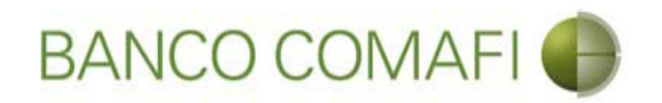

Si se deja la opción "Todas", mostrará todas las operaciones de ingreso de divisas pendientes de liquidar.

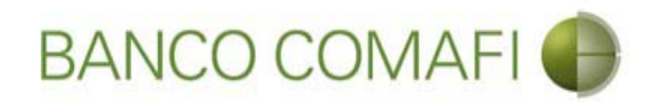

Seleccione la OPE que desea liquidar y haga clic la lupa de "Solicitar Cobro"

| -                          |                                       | 1000                                                 |                                              |                                       |                                        | -                             |                                       |                    |                  |          |                               |                                             |               |               |                               | -0                     | ×     |
|----------------------------|---------------------------------------|------------------------------------------------------|----------------------------------------------|---------------------------------------|----------------------------------------|-------------------------------|---------------------------------------|--------------------|------------------|----------|-------------------------------|---------------------------------------------|---------------|---------------|-------------------------------|------------------------|-------|
| <del>(</del> )             | ×                                     |                                                      |                                              |                                       |                                        |                               |                                       |                    |                  |          |                               |                                             |               |               | ρ.                            | C A                    | * ¤   |
| 💐 Banco 🕻                  | Comafi - Empr                         | esas ×                                               |                                              |                                       |                                        |                               |                                       |                    |                  |          | 100                           |                                             |               |               | 1.0                           |                        |       |
| Archivo                    | Edición Ver                           | Favoritos Herrar                                     | mientas Ayud                                 | a                                     |                                        |                               |                                       |                    |                  |          |                               |                                             |               |               |                               |                        |       |
| 🟠 • 🖻                      | ) * 🖃 🖶                               | 👻 Página 👻 Segu                                      | uridad 🔻 Herra                               | mientas 🔻 🔞                           | • 🚇 🌼                                  | R. 📖                          |                                       |                    |                  |          |                               |                                             |               |               |                               |                        |       |
|                            | BA                                    | NCO COV                                              | IAFI 🔴                                       | R<br>A<br>r                           | NOVEDAL<br>Ahora en eB<br>ealizar Trar | ):<br>anking En<br>Isferencia | npresas podra<br>a <b>s Inmediata</b> | is<br>5.           |                  |          | Manu<br>Generador de<br>0810- | ual de Uso 🥝<br>Descargar 🔱<br>e Archivos 崎 | MACOFI S.R.L. | S Cam<br>Usua | biar 🔞 Sali                   | r                      |       |
| Consultas                  | s Transa                              | cciones Administr                                    | ación Pago                                   | a Proveedores                         | Pago d                                 | le Servicios                  | Cobre                                 | os Cus             | todia de C       | heques   | Comercio E                    | xterior                                     |               |               | Notificacion<br>Usted tiene 0 | n <b>es:</b><br>avisos | 0 / 0 |
| Carga                      | Consultas A                           | utorización                                          |                                              |                                       |                                        |                               |                                       |                    |                  |          |                               |                                             |               |               |                               |                        |       |
| 01/01/<br>Fecha            | /2007<br>vto. desde                   |                                                      | 29/09/7<br>Fecha v                           | 2017<br>to. hasta                     | 0                                      |                               | _                                     | _                  | 0                | Ir       | _                             | _                                           |               |               |                               |                        | ^     |
| Fecha<br>de Vto.           | Fecha de<br>Ingreso                   | Ordenante                                            | Tipo de<br>Operación                         | Número de<br>Operación                | Ref. del<br>Exterior                   | Divisa<br>© ©                 | Importe<br>Original                   | Saldo<br>Pendiente | Perm.<br>de Emb. | Ant/Pref | Documentos                    | Solicitar<br>Cobro                          |               |               |                               |                        |       |
|                            | 25/10/2011                            | LEITESOL IND COM<br>S.A.                             | OPE                                          | 103161                                |                                        | USD                           | 632.000,00                            | 76,78              | 0                |          |                               | 0                                           |               |               |                               |                        |       |
|                            | 20/12/2013                            | MASTELLONE DE<br>PARAGUAY S.A.                       | OPE                                          | 114490                                |                                        | USD                           | 25.659,88                             | 1,63               | 0                |          |                               | •                                           |               |               |                               |                        |       |
|                            | 07/01/2014                            | MASTELLONE DE<br>PARAGUAY S.A.                       | OPE                                          | 114658                                |                                        | USD                           | 34,721,86                             | 0,08               | 0                |          |                               | 0                                           |               |               |                               |                        |       |
|                            | 07/02/2014                            | MASTELLONE DE<br>PARAGUAY S.A.                       | OPE                                          | 115034                                |                                        | USD                           | 39.034,28                             | 0,05               | @                |          |                               | •                                           |               |               |                               |                        |       |
|                            | 05/03/2014                            | MASTELLONE DE                                        | OPE                                          | 115302                                |                                        | USD                           | 35.645,54                             | 0,06               | 0                |          |                               | •                                           |               |               |                               |                        | ~     |
| © 2008 Band<br>Banco Comai | o Comafi. Todos<br>fi recomienda la u | los derechos reservados<br>utilización del navegador | . Política de privacio<br>Microsoft® Interne | dad   Medidas de<br>t Explorer® versi | e Seguridad<br>ión 8,                  |                               |                                       |                    |                  |          |                               |                                             | le            | CertiSur 🚊 🗹  | Norton<br>SECORED             |                        |       |
|                            |                                       |                                                      |                                              |                                       |                                        |                               |                                       |                    |                  |          |                               |                                             |               |               |                               | <b>a</b> 100%          | 6 🔻   |
|                            | 0                                     |                                                      |                                              |                                       |                                        |                               |                                       |                    |                  |          |                               |                                             |               |               |                               |                        |       |

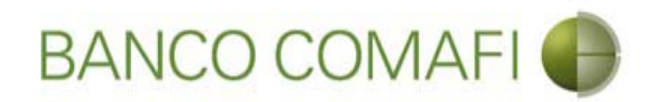

Seleccione "Ordenes de Pago Recibidas del Exterior" y haga clic en "Ir"

|                                                                                                    | A Distance International                                                           | the first soft of the set of the                                           |                                                                                                    |
|----------------------------------------------------------------------------------------------------|------------------------------------------------------------------------------------|----------------------------------------------------------------------------|----------------------------------------------------------------------------------------------------|
| Banco Comafi - Empresas                                                                                                    |                                                                                    |                                                                            |                                                                                                    |
| Archivo Edición Ver Favoritos Herramientas                                                                                                    | Avuda                                                                              |                                                                            | A CONTRACTOR OF A CONTRACTOR OFTA CONTRACTOR OFTA CONTRACTOR OFTA |
| 🏠 🔹 🔊 🔹 🚍 🖝 Página 🕶 Seguridad 🕶                                                                                                    | Herramientas 🕶 🔞 🖝 🥼 🖏 🛍                                                           |                                                                            |                                                                                                    |
| BANCO COMAFI                                                                                                    | NOVEDAD:     Ahora en eBanking Empresas podr     realizar Transferencias Inmediata | Manual de Uso 🥝<br>Descargar<br>Generador de Archivos<br>0810-122-6622 (1) | MACOFI S.R.L.<br>S Cambiar Salir<br>Empresa Salir                                                                                                    |
| Consultas Transacciones Administración                                                                                                    | Pago a Proveedores Pago de Servicios Cobr                                          | os Custodia de Cheques Comercio Exterior                                   | Inversiones Usted tiene 0 avisos                                                                                                    |
| Carga Consultas Autorización                                                                                                    |                                                                                    |                                                                            | 1                                                                                                    |
| Preparación de Liquidaciones de Exportación<br>Seleccione<br>Nro. Operación OPE-94-132975<br>Tipo de Solicitud Beleccionar<br>Cobro de Expor<br>Ordenes de Pag | taciones con Aplicacion<br>jo Recibidas del exterior                               |                                                                            | — Número de Operación                                                                                                    |
| © 2008 Banco Comafi. Todos los derechos reservados. Política d<br>Banco Comafi recomienda la utilización del navegador Microsoft(                              | le privacidad   Medidas de Seguridad<br>9 Internet Explorer® versión 8.            |                                                                            | Certifier De Vertier<br>************************************                                                                                                    |
|                                                                                                    |                                                                                    |                                                                            |                                                                                                    |

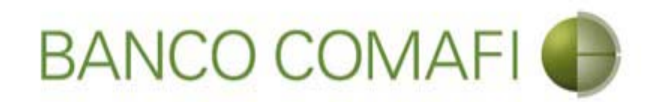

### Aquí ya se encuentra dentro del formulario digital

| co Comafi - Empresas X                                                                                                    | erramientas Ayuda                                                                                                    |                                                                                   |                        | -                                                       | ↑ <u>5+0</u>                            |
|----------------------------------------------------------------------------------------------------|----------------------------------------------------------------------------------------------------|-----------------------------------------------------------------------------------|------------------------|---------------------------------------------------------|-----------------------------------------|
| 📓 👻 🖶 👻 Página 🕶                                                                                                    | Seguridad 👻 Herramienta                                                                                                    | s 🕶 🔞 🔻 💭 🤃 🖏 🛍                                                                   |                        |                                                         |                                         |
| BANCO CO                                                                                                    | DMAFI 🌒                                                                                                    | NOVEDAD:<br>Ahora en eBanking Empresas podra<br>realizar Transferencias Inmediata | às<br>S.               | Manual de Uso 🥹<br>Descargar 🔱<br>Generador de Archivos | MACOFI S.R.L.                           |
|                                                                                                    |                                                                                                    |                                                                                   |                        | 0810-122-6622 (J)                                       | Salir Salir                             |
| ultas Transacciones Adn                                                                                                    | inistración Pago a Prove                                                                                                    | eedores Pago de Servicios Cobr                                                    | os Custodia de Cheques | Comercio Exterior                                       | Notificaciones:<br>Usted tiene 0 avisos |
| Consultas Autorización                                                                                                    |                                                                                                    |                                                                                   |                        |                                                         |                                         |
| aración de Liquidaciones de Exp<br>obro de Exportaciones con Cierr<br>r.Operación: OPE-94-103161   Nr.S                                                                                                    | rtación<br>: de Cambio   Datos inicial<br>olicitud:   Estado:                                                                                                    | les de la solicitud                                                               | _                      |                                                         |                                         |
| aración de Liquidaciones de Exp<br>obro de Exportaciones con Cierr<br>.Operación: OPE-94-103161   Nr.5<br>olicitamos a Uds. procedan a realizz<br>Orden de pago Nº                                                                                                    | rtación<br>2 de Cambio   Datos inicial<br>olicitud:   Estado:<br>r la siguiente liquidación de a<br>OPE-94-103161                                                                                                    | les de la solicitud<br>acuerdo a las instrucciones que detallamos:                |                        |                                                         |                                         |
| vración de Liquidaciones de Exp<br>obro de Exportaciones con Cierro<br>x.Operación: OPE-94-103161   Nr.S<br>Nicitamos a Uds. procedan a realizz<br>Orden de pago Nº<br>Nombre Divisa                                                                                                    | ortación<br>e de Cambio   Datos inicial<br>olicitud:   Estado:<br>r la siguiente liquidación de a<br>OPE-94-103161<br>DOLARES U.S.A.                                                                                                    | les de la solicitud<br>acuerdo a las instrucciones que detallamos:                |                        |                                                         |                                         |
| aración de Liquidaciones de Exp<br>obro de Exportaciones con Cierr<br>r.Operación: OPE-94-103161   Nr.S<br>olicitamos a Uds. procedan a realiza<br>Orden de pago Nº<br>Nombre Divisa<br>Importe                                                                                                    | ortación<br>e de Cambio   Datos inicial<br>olicitud:   Estado:<br>r la siguiente liquidación de a<br>OPE-94-103161<br>DOLARES U.S.A.<br>76.78                                                                                                    | les de la solicitud<br>acuerdo a las instrucciones que detallamos:                |                        |                                                         |                                         |
| aración de Liquidaciones de Exp<br>obro de Exportaciones con Cierr<br>r.Operación: OPE-94-103161   Nr.5<br>olicitamos a Uds. procedan a realizz<br>Orden de pago Nº<br>Nombre Divisa<br>Importe<br>Saldo                                                                                                    | vrtación<br>e de Cambio   Datos inicial<br>olicitud:   Estado:<br>r la siguiente liquidación de a<br>OPE-94-103161<br>DOLARES U.S.A.<br>76.78<br>76.78<br>76.78                                                                                         | les de la solicitud<br>acuerdo a las instrucciones que detallamos:                |                        |                                                         |                                         |
| aración de Liquidaciones de Exp<br>obro de Exportaciones con Cierro<br>r.Operación: OPE-94-103161   Nr.S<br>olicitamos a Uds. procedan a realizz<br>Orden de pago Nº<br>Nombre Divisa<br>Importe<br>Saldo<br>Importe a liquidar (*)<br>Cuenta bancaria en pesos (*)                                          | e de Cambio   Datos inicial<br>olicitud:   Estado:<br>r la siguiente liquidación de a<br>OPE-94-103161<br>DOLARES U.S.A.<br>76.78<br>76.78<br>76.78<br>Seleccionar                                                                                      | les de la solicitud<br>acuerdo a las instrucciones que detallamos:                |                        |                                                         |                                         |
| aración de Liquidaciones de Exp<br>obro de Exportaciones con Cierr<br>r.Operación: OPE-94-103161   Nr.S<br>olicitamos a Uds. procedan a realiza<br>Orden de pago Nº<br>Nombre Divisa<br>Importe<br>Saldo<br>Importe a liquidar (*)<br>Cuenta bancaria en pesos (*)                                           | ortación<br>e de Cambio   Datos inicial<br>olicitud:   Estado:<br>r la siguiente liquidación de a<br>OPE-94-103161<br>DOLARES U.S.A.<br>DOLARES U.S.A.<br>76.78<br>76.78<br>76.78<br>Seleccionar                                                        | les de la solicitud<br>acuerdo a las instrucciones que detallamos:                |                        |                                                         |                                         |
| aración de Liquidaciones de Exp<br>obro de Exportaciones con Cierr<br>r.Operación: OPE-94-103161   Nr.5<br>olicitamos a Uds. procedan a realiza<br>Orden de pago Nº<br>Nombre Divisa<br>Importe<br>Saldo<br>Importe a liquidar (*)<br>Cuenta bancaria en pesos (*)<br>Banco Comañi, Todos los derechos reser | Artación<br>e de Cambio   Datos inicial<br>olicitud:   Estado:<br>r la siguiente liquidación de a<br>OPE-94-103161<br>DOLARES U.S.A.<br>76.78<br>76.78<br>76.78<br>Seleccionar V<br>rados. Política de privacidad   Marador Microsoft® Internet Evologo | edidas de Seguridad                                                               |                        |                                                         |                                         |

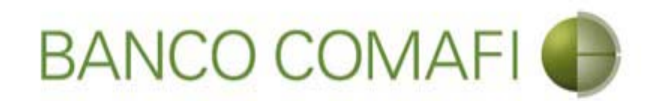

**Importe a liquidar**: Coloque el importe por el cual desea realizar el cierre de cambio, puede dejar el total o colocar un número menor si la liquidación se hará de forma parcial.

**Cuenta Bancaria en pesos**: seleccione la cuenta a la cual se acreditará el contravalor en pesos de la operación y se debitarán las comisiones correspondientes. En caso de solicitar "Canje", de dicha cuenta solo se debitarán las comisiones.

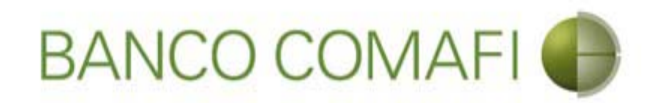

Seleccione el concepto, coloque el importe, la forma de cierre de cambio y continúe hacia abajo

|                                                |                                    | Manual Concession Street Street                       | a - Tanan and Tala and Tala and |                                                         |                                          |
|------------------------------------------------|------------------------------------|-------------------------------------------------------|---------------------------------|---------------------------------------------------------|------------------------------------------|
|                                                |                                    |                                                       | _                               | _                                                       | <u></u> ↑ ↑                              |
| Banco Comafi - Empresas X                      | amana Amuda                        |                                                       |                                 |                                                         | Street Street                            |
| 🗙 🛪 🖾 👻 🖃 🚔 💌 Página 🛪                         | Seguridad 🗸 Herramienta            | s <b>v 🙉 v 🕅 👸 🕅 🕅</b>                                |                                 |                                                         |                                          |
|                                                | segundu menumenta.                 | And 10 <sup>−</sup> 10 <sup>−</sup> 10 <sup>−</sup> 1 |                                 |                                                         |                                          |
| BANCO CC                                       | MAFI 🌒                             | NOVEDAD:<br>Ahora en eBanking Empresas podrás         |                                 | Manual de Uso 🥹<br>Descargar 😃<br>Generador de Archivos | MACOFI S.R.L.                            |
|                                                |                                    | realizar manaferencias inneulacas.                    |                                 | 0810-122-6622 ((,))                                     | Sambiar Cambiar 🙆 Cambiar                |
| Consultas Transacciones Adm                    | inistración Pago a Prove           | edores Pago de Servicios Cobros                       | Custodia de Cheques             | Comercio Exterior                                       | Notificaciones:<br>Usted tiene () avisos |
| Carga Consultas Autorización                   |                                    |                                                       |                                 |                                                         |                                          |
| Prenaración de Liquidaciones de Evno           | vetación                           |                                                       |                                 |                                                         |                                          |
| reputation de Explositiones de Expl            |                                    |                                                       |                                 |                                                         |                                          |
| Códigos de concepto de la operación            |                                    |                                                       |                                 |                                                         |                                          |
| Concepto (*)                                   | Seleccionar                        |                                                       |                                 |                                                         |                                          |
| Importe (*)                                    | -                                  |                                                       |                                 |                                                         |                                          |
| Concepto                                       | Seleccionar                        | ~                                                     |                                 |                                                         |                                          |
| Importe                                        |                                    |                                                       |                                 |                                                         |                                          |
| Concepto                                       | Seleccionar                        | ~                                                     |                                 |                                                         |                                          |
| Importe                                        |                                    |                                                       |                                 |                                                         |                                          |
| Seleccionar la forma de cierre de              | C Efectuar Cierre Autom            | natico<br>• Cambio                                    |                                 |                                                         |                                          |
| cambio ( )                                     | Cerramos Cambio con                | el Corredor                                           |                                 |                                                         |                                          |
| 2008 Banro Comafi. Todos los derectos recer    | vados. Política de orivacidad 🗍 Me | edidas de Senuridad                                   |                                 |                                                         | Norton                                   |
| nco Comafi recomienda la utilización del naveg | ador Microsoft® Internet Explore   | er® versión 8,                                        |                                 |                                                         | CertiSur III VISCONE                     |
|                                                |                                    |                                                       |                                 |                                                         | <b>100%</b>                              |
|                                                |                                    |                                                       |                                 |                                                         |                                          |

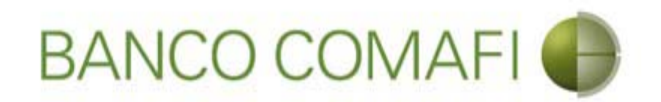

**Concepto**: Seleccione el código de concepto por el cual liquidará la operación. Tener en cuenta que el formulario permite realizar el cierre de cambio por hasta tres códigos de concepto.

Importe: coloque el importe del concepto.

En caso de seleccionar más de un concepto la sumatoria de los mismos debe ser igual a la del importe a liquidar.

Seleccione la forma del cierre de cambio: seleccione cómo se realizará el cierre:

- Efectuar cierre automático: cierra el banco sin intervención del cliente.
- Llamamos para cerrar: deben comunicarse al 4338-9350/9688 en caso de PyME, Micro o Individuos o con vuestro Oficial de Banca Corporativa, Agropecuaria o Privada.
- Cerramos Cambio con corredor: deben indicar debajo el nombre del corredor que llamará.

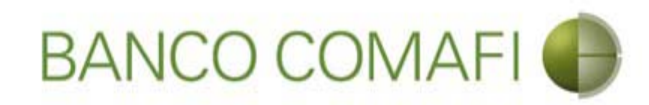

### Continúe hacia abajo

|                                                  |                                  | Name and Address of the                                                 |                   | -             |                                                                      |                                                           | 9-6                                     |                  |
|--------------------------------------------------|----------------------------------|-------------------------------------------------------------------------|-------------------|---------------|----------------------------------------------------------------------|-----------------------------------------------------------|-----------------------------------------|------------------|
| Banco Comafi - Empresas                          |                                  |                                                                         | _                 |               |                                                                      |                                                           | ~ 0                                     | ~ ~              |
| Archivo Edición Ver Favoritos H                  | erramientas Ayuda                |                                                                         |                   |               |                                                                      | And the second second second                              | of the second                           | -                |
| 🏠 🕶 🖾 🔹 🚔 💌 Página 🕶                             | Seguridad 🔻 Herramienta:         | s 🕶 🔞 🖷 💭 🧼 📖                                                           |                   |               |                                                                      |                                                           |                                         |                  |
| BANCO CO                                         | DMAFI 🌒                          | NOVEDAD:<br>Ahora en eBanking Empresas<br>realizar Transferencias Inmer | podrás<br>diatas. |               | Manual de Uso<br>Descargar<br>Generador de Archivos<br>0810-122-6622 | MACOFI S.R.L.<br>S Cambiar S Cambiar<br>Empresa S Cambiar | 8 Salir                                 | ;                |
| Consultas Transacciones Adm                      | inistración Pago a Prove         | edores Pago de Servicios                                                | Cobros Custod     | ia de Cheques | Comercio Exterior                                                    |                                                           | Notificaciones:<br>Usted tiene 0 avisos | 0/0              |
| Carga Consultas Autorización                     |                                  |                                                                         |                   |               |                                                                      |                                                           |                                         |                  |
| Preparación de Liquidaciones de Expo             | ertación                         |                                                                         |                   |               |                                                                      |                                                           |                                         |                  |
|                                                  |                                  |                                                                         |                   |               |                                                                      |                                                           |                                         |                  |
| Códigos de concepto de la operación              |                                  |                                                                         |                   |               |                                                                      |                                                           |                                         | ~                |
| Concepto (*)                                     | B01 - Cobros de exportac         | iones de bienes 🗸 🗸                                                     |                   |               |                                                                      |                                                           |                                         |                  |
| Importe (*)                                      | 76.78                            |                                                                         |                   |               |                                                                      |                                                           |                                         |                  |
| Concepto                                         | Seleccionar                      | ~                                                                       |                   |               |                                                                      |                                                           |                                         |                  |
| Importe                                          |                                  | - <del>Alterna</del> lie                                                |                   |               |                                                                      |                                                           |                                         |                  |
| Concento                                         | Colossionas                      |                                                                         |                   |               |                                                                      |                                                           |                                         |                  |
| concepto                                         | Seleccional                      |                                                                         |                   |               |                                                                      |                                                           |                                         |                  |
| Importe                                          |                                  |                                                                         |                   |               |                                                                      |                                                           |                                         |                  |
| Seleccionar la forma de cierre de                | Efectuar Cierre Autom            | atico<br>Cambio                                                         |                   |               |                                                                      |                                                           |                                         |                  |
| cambio (*)                                       | Cerramos Cambio con              | el Corredor                                                             |                   |               |                                                                      |                                                           |                                         | ~                |
|                                                  |                                  |                                                                         |                   |               |                                                                      |                                                           |                                         |                  |
| @ 2008 Banes Campli Tadas las davadas asses      | nder Delàin de estuatidad i Ma   | ulidas da Casavidad                                                     |                   |               |                                                                      |                                                           | ton                                     |                  |
| Banco Comafi recomienda la utilización del naveg | ador Microsoft® Internet Explore | er® versión 8,                                                          |                   |               |                                                                      | CertiSur an SECO                                          | arthan                                  |                  |
|                                                  |                                  |                                                                         |                   |               |                                                                      |                                                           | <b>a</b> 10                             | 10% <del>-</del> |
| 🤭 🙆                                              |                                  |                                                                         |                   |               |                                                                      |                                                           |                                         |                  |

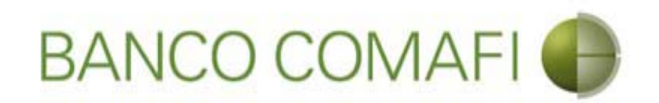

Seleccione la operación a realizar y de ser necesario la cuenta en moneda extranjera

|                                                  |                                     | Sec. Sectors                                                      |                                   |                     | State of the local division of the local division of the local div | A CONTRACTOR OF A CONTRACTOR OF A CONTRACTOR OF A CONTRACTOR OF A CONTRACTOR OF A CONTRACTOR OF A CONTRACTOR OF A CONTRACTOR A CONTRACTOR A CONTRA | - 0 - ×-                                                                                                    |
|--------------------------------------------------|-------------------------------------|-------------------------------------------------------------------|-----------------------------------|---------------------|----------------------------------------------------------------------------------------------------|----------------------------------------------------------------------------------------------------|----------------------------------------------------------------------------------------------------|
|                                                  |                                     |                                                                   |                                   |                     |                                                                                                    |                                                                                                    | Ø-0 A ★ ₩                                                                                                    |
| 😹 Banco Comafi - Empresas 🛛 🗙                    |                                     |                                                                   |                                   |                     | the second second                                                                                                    | a los frances in the                                                                                                    | The second second second second second second second second second second second second second second second se |
| Archivo Edición Ver Favoritos H                  | erramientas Ayuda                   |                                                                   |                                   |                     |                                                                                                    |                                                                                                    |                                                                                                    |
| 🟠 🔹 🔝 🔹 🚔 💌 Página 🕶                             | Seguridad 🔻 Herramientas            | - @- 👎 🔅 🖏 🗮                                                      |                                   |                     |                                                                                                    |                                                                                                    |                                                                                                    |
| BANCO CC                                         | DMAFI 🌗                             | NOVEDAD:<br>Ahora en eBanking Empre<br>realizar Transferencias In | esas podrás<br>I <b>mediatas.</b> |                     | Manual de Uso 🥝<br>Descargar 🔮<br>Generador de Archivos<br>0810-122-6622 🍟                                                                                                    | MACOFI S.R.L.<br>S Cambiar S Cambiar<br>Empresa S Cambiar (8                                                                                                    | Salir                                                                                                    |
| Consultas Transacciones Adm                      | inistración Pago a Provee           | dores Pago de Servicios                                           | Cobros                            | Custodia de Cheques | Comercio Exterior                                                                                                    | Notifi<br>Usted t                                                                                                    | caciones:                                                                                                    |
| Carga Consultas Autorización                     |                                     |                                                                   |                                   |                     |                                                                                                    |                                                                                                    |                                                                                                    |
| Prenaración de Liquidaciones de Expo             | etación                             |                                                                   |                                   |                     |                                                                                                    |                                                                                                    |                                                                                                    |
| reparation at Equilationes at Expo               |                                     |                                                                   |                                   |                     |                                                                                                    |                                                                                                    |                                                                                                    |
| Seleccionar la forma de cierre de<br>cambio (*)  | Ulamamos para Cerrar (              | Cambio                                                            |                                   |                     |                                                                                                    |                                                                                                    | ~                                                                                                    |
|                                                  | Cerramos Cambio con e               | I Corredor                                                        |                                   |                     |                                                                                                    |                                                                                                    |                                                                                                    |
| Nombre del Corredor                              |                                     |                                                                   |                                   |                     |                                                                                                    |                                                                                                    |                                                                                                    |
| Operación a realizar                             |                                     |                                                                   |                                   |                     |                                                                                                    |                                                                                                    |                                                                                                    |
|                                                  | O Liquidar el total y acred         | itar en la cuenta en pesos                                        |                                   |                     |                                                                                                    |                                                                                                    |                                                                                                    |
| Operación a realizar (*)                         | O Adquirir moneda extran            | ijera                                                             |                                   |                     |                                                                                                    |                                                                                                    |                                                                                                    |
|                                                  | O Realizar operación de o           | anje por el total                                                 |                                   |                     |                                                                                                    |                                                                                                    |                                                                                                    |
| Cuenta bancaria en moneda<br>extranjera          | Seleccionar 🖌                       |                                                                   |                                   |                     |                                                                                                    |                                                                                                    |                                                                                                    |
|                                                  |                                     |                                                                   |                                   |                     |                                                                                                    |                                                                                                    |                                                                                                    |
|                                                  |                                     |                                                                   | G Volver                          | Guardar 🔘 S         | iguiente                                                                                                    |                                                                                                    |                                                                                                    |
| Los campos marcados con (*) son                  | de caracter obligatorio,            |                                                                   |                                   |                     |                                                                                                    |                                                                                                    | ~                                                                                                    |
|                                                  |                                     |                                                                   |                                   |                     |                                                                                                    |                                                                                                    |                                                                                                    |
| © 2008 Banco Comafi. Todos los derechos reserv   | vados. Política de privacidad   Med | lidas de Seguridad                                                |                                   |                     |                                                                                                    | (In a Norton                                                                                                    |                                                                                                    |
| Banco Comafi recomienda la utilización del naveg | ador Microsoft® Internet Explorer   | versión 8                                                         |                                   |                     |                                                                                                    | CertiSur and SecureD                                                                                                    |                                                                                                    |
|                                                  |                                     |                                                                   |                                   |                     |                                                                                                    |                                                                                                    | ₫ 100% 👻                                                                                                    |
|                                                  |                                     |                                                                   |                                   |                     |                                                                                                    |                                                                                                    |                                                                                                    |

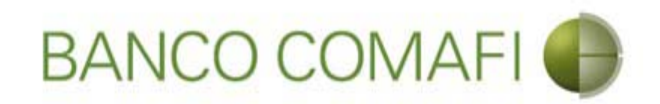

#### Operación a realizar:

- Liquidar el total y acreditar en la cuenta en pesos: realizará la acreditación en pesos del contravalor de las divisas al tipo de cambio negociado.
- Adquirir moneda extranjera: liquidará a pesos y luego realizará una compra de dólares billete que se acreditarán en la cuenta de ME. Tener en cuenta que existirá un spread entre el Tipo de Cambio comprador y vendedor.
- Realizar operación de canje por el total: Se acreditará el total en la cuenta en ME seleccionada.

**Cuenta bancaria en moneda extranjera**: solo la debe seleccionar si adquirirá ME o realizará operación de canje. Será la cuenta a acreditar.

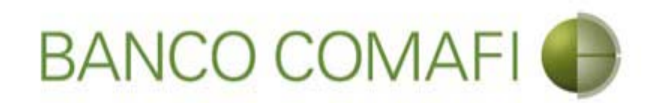

Seleccione liquidar el total y acreditar en la cuenta en pesos. Haga clic en "Siguiente"

|                                                                                                    |                                                                          | New Yorks                                                                                                    |                         |                                       | and the second second second                                               |                                                                                                    |                                |            |
|----------------------------------------------------------------------------------------------------|--------------------------------------------------------------------------|----------------------------------------------------------------------------------------------------|-------------------------|---------------------------------------|----------------------------------------------------------------------------|----------------------------------------------------------------------------------------------------|--------------------------------|------------|
|                                                                                                    |                                                                          |                                                                                                    |                         | 1 1 1 1 1 1 1 1 1 1 1 1 1 1 1 1 1 1 1 |                                                                            |                                                                                                    | P.                             |            |
| 😹 Banco Comafi - Empresas 🛛 🗙                                                                      |                                                                          |                                                                                                    |                         |                                       |                                                                            | Contraction in the local division of the local division of the loc | and the second second          |            |
| Archivo Edición Ver Favoritos H                                                                    | erramientas Ayuda                                                        |                                                                                                    |                         |                                       |                                                                            |                                                                                                    |                                |            |
| 🏠 🔻 🔝 👻 🖶 👻 Página 🕶                                                                               | Seguridad 🔻 Herramientas                                                 | - @- Ҏ 🔅 🖳 🛄                                                                                                    |                         |                                       |                                                                            |                                                                                                    |                                |            |
| BANCO CC                                                                                           | MAFI 🍈                                                                   | NOVEDAD:<br>Ahora en eBanking Empres<br>realizar Transferencias Ini                                              | sas podrás<br>mediatas. |                                       | Manual de Uso 🥝<br>Descargar 🔮<br>Generador de Archivos<br>0810-122-6622 🍟 | MACOFI S.R.L.                                                                                                    | Cambiar 🔞 Sa                   | lir        |
| Transmission in the second states of the second                                                    |                                                                          | and the second second second second second second second second second second second second second second second | 1. Provide Service      | 1. Martin Martin Street and Street    | - AND MARKED - 111                                                         | Empresa                                                                                                    | Notificacio                    | nes:       |
| Consultas Transacciones Adm                                                                        | inistración Pago a Provee                                                | dores Pago de Servicios                                                                                          | Cobros                  | Custodia de Cheques                   | Comercio Exterior                                                          |                                                                                                    | Usted tiene 0                  | avisos 0/0 |
| Carga Consultas Autorización                                                                       |                                                                          |                                                                                                    |                         |                                       |                                                                            |                                                                                                    |                                |            |
| Preparación de Liquidaciones de Expo                                                               | rtación                                                                  |                                                                                                    |                         |                                       |                                                                            |                                                                                                    |                                |            |
| Seleccionar la forma de cierre de<br>cambio (*)                                                    | O Llamamos para Cerrar (<br>O Cerramos Cambio con e                      | Cambio<br>I Corredor                                                                                             |                         |                                       |                                                                            |                                                                                                    |                                | ^          |
| Nombre del Corredor                                                                                |                                                                          |                                                                                                    |                         |                                       |                                                                            |                                                                                                    |                                |            |
| Operación a realizar                                                                               |                                                                          |                                                                                                    |                         |                                       |                                                                            |                                                                                                    |                                |            |
|                                                                                                    | liquidar el total y acred                                                | itar en la cuenta en nesos                                                                                       |                         |                                       |                                                                            |                                                                                                    |                                |            |
| Operación a realizar (*)                                                                           | Adquirir moneda extran                                                   | ijera                                                                                                    |                         |                                       |                                                                            |                                                                                                    |                                |            |
|                                                                                                    | O Realizar operación de e                                                | anje por el total                                                                                                |                         |                                       |                                                                            |                                                                                                    |                                |            |
| Cuenta bancaria en moneda<br>extranjera                                                            | Seleccionar 💟                                                            |                                                                                                    |                         |                                       |                                                                            |                                                                                                    |                                |            |
|                                                                                                    |                                                                          |                                                                                                    | <b>Volver</b>           | Guardar (C)                           | iguiente                                                                   |                                                                                                    |                                |            |
| Los campos marcados con (*) son (*)                                                                | de caracter obligatorio.                                                 |                                                                                                    |                         |                                       |                                                                            |                                                                                                    |                                | ~          |
| © 2008 Banco Comafi. Todos los derechos reserv<br>Banco Comafi recomienda la utilización del naveg | rados. Política de privacidad   Mec<br>ador Microsoft® Internet Explorer | lidas de Seguridad<br>® versión 8.                                                                               |                         |                                       |                                                                            | (                                                                                                    | CertiSur 🔐 🗹 Norton<br>SECURED |            |
|                                                                                                    |                                                                          |                                                                                                    | _                       |                                       |                                                                            |                                                                                                    |                                | 🔍 100% 🔻   |
|                                                                                                    |                                                                          |                                                                                                    |                         |                                       |                                                                            |                                                                                                    |                                |            |

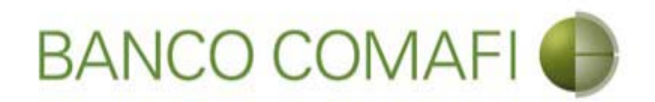

Aquí el formulario mostrará el número de solicitud y deberá aceptar la declaración propuesta. Continúe hacia abajo

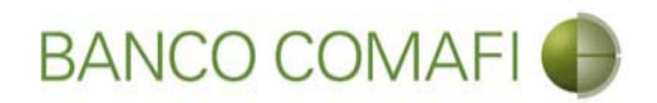

Integre observaciones si se desea aclarar algo y haga clic en "Siguiente"

|                 |                           | 0.0                      |                                   | The second second                                               | -                           | -                          | the second second second second second second second second second second second second second second second s                                                                                                    |                                                                                                    | ×     |
|-----------------|---------------------------|--------------------------|-----------------------------------|-----------------------------------------------------------------|-----------------------------|----------------------------|----------------------------------------------------------------------------------------------------|----------------------------------------------------------------------------------------------------|-------|
| <del>(</del> )  |                           |                          |                                   |                                                                 |                             |                            |                                                                                                    | 0-Q                                                                                                    | * #   |
| 😹 Banco Con     | iafi - Empresas 🔷         | <                        |                                   |                                                                 |                             | State of the second second | And Address of the Address of the Ad | The Design of the other                                                                                                    |       |
| Archivo Edi     | ción Ver Favorit          | os Herramientas          | Ayuda                             | and the second second                                           |                             |                            |                                                                                                    |                                                                                                    |       |
| 🖄 • 🔊 י         | r 🖃 🖶 🔻 Pági              | ina 🔻 Seguridad 🕇        | <ul> <li>Herramientas </li> </ul> | 0 - 🔎 🔅 🖏 🛝                                                     |                             |                            |                                                                                                    |                                                                                                    |       |
|                 | BANCC                     | COMAF                    |                                   | NOVEDAD:<br>Ahora en eBanking Empr<br>realizar Transferencias I | resas podrás<br>Inmediatas. |                            | Manual de Uso 🥝<br>Descargar 🔮<br>Generador de Archivos<br>0810-122-6622 🎧                                                                                                    | Jueves, 07 de Diciembre de 2017<br>MACOFI S.R.L. Julián Alcázar<br>Su último ingreso fue el 07/07/2017 a las 17:00 hs.<br>Cambiar<br>Cambiar<br>Empresa<br>Cambiar<br>Usuario<br>Salir |       |
| Consultas       | Transacciones             | Administración           | Pago a Proveedor                  | es Pago de Servicios                                            | Cobros                      | Custodia de Cheques        | Comercio Exterior                                                                                                    | Notificaciones:<br>Usted tiene 0 avisos                                                                                                    | 0/0   |
| Carga Co        | sultas Autorizació        | n                        |                                   |                                                                 |                             |                            |                                                                                                    |                                                                                                    |       |
| Preparació      | n de Liquidaciones o      | de Exportación           |                                   |                                                                 |                             |                            |                                                                                                    |                                                                                                    |       |
|                 |                           |                          |                                   |                                                                 |                             |                            |                                                                                                    |                                                                                                    |       |
|                 |                           |                          |                                   |                                                                 | Moneda                      | DOLARES U.S.A.             |                                                                                                    |                                                                                                    | ~     |
|                 |                           |                          |                                   |                                                                 | Importe                     | 76.78                      |                                                                                                    |                                                                                                    |       |
|                 |                           |                          |                                   | -                                                               | Tino de cuenta              | Guesta Carriente           | -                                                                                                    |                                                                                                    |       |
|                 |                           |                          |                                   |                                                                 | npo de caenta               | Cuenta Corriente           |                                                                                                    |                                                                                                    |       |
|                 |                           |                          |                                   |                                                                 | Cuenta                      | 0080-80360-3               |                                                                                                    |                                                                                                    |       |
| Observa         | ciones                    |                          |                                   |                                                                 |                             |                            |                                                                                                    |                                                                                                    |       |
|                 | Observaci                 | ones                     |                                   |                                                                 |                             |                            | ^                                                                                                    |                                                                                                    |       |
|                 |                           |                          |                                   |                                                                 |                             |                            | $\sim$                                                                                                    |                                                                                                    |       |
|                 |                           |                          |                                   | Anterior                                                        | Guarda                      | r 🙆 Anulau 🧑 S             | Siguiante                                                                                                    |                                                                                                    |       |
|                 |                           |                          |                                   | - million                                                       | Gaarda                      |                            | igueite                                                                                                    |                                                                                                    |       |
| Los ca          | mpos marcados con         | (*) son de caracter      | obligatorio.                      |                                                                 |                             |                            |                                                                                                    |                                                                                                    | ~     |
|                 |                           |                          |                                   |                                                                 |                             |                            |                                                                                                    |                                                                                                    |       |
| © 2008 Banco C  | omafi. Todos los derech   | ios reservados. Política | de privacidad   Medida            | s de Seguridad                                                  |                             |                            |                                                                                                    | (W) A Vorton                                                                                                    |       |
| Banco Comafi re | comienda la utilización o | del navegador Microsof   | t® Internet Explorer® v           | ersión 8,                                                       |                             |                            |                                                                                                    | CertiSur sets                                                                                                    | 00/   |
|                 |                           |                          |                                   |                                                                 |                             |                            |                                                                                                    | at 10                                                                                                    | 176 ¥ |
|                 | 3                         |                          |                                   |                                                                 |                             |                            |                                                                                                    |                                                                                                    |       |

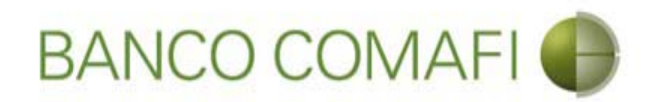

Adjunte copia del Permiso de Embarque, Documento de Transporte y Factura. Seleccione "Examinar"

|                                                                                                    | And I have been a subscription of the local distance of the local distance of the local                                                                                                    |                                                     |                                                                        |               |                                      | - 0 ×    |
|----------------------------------------------------------------------------------------------------|----------------------------------------------------------------------------------------------------|-----------------------------------------------------|------------------------------------------------------------------------|---------------|--------------------------------------|----------|
|                                                                                                    |                                                                                                    | 1.                                                  |                                                                        |               | P+1                                  | ↑ ★ ☆    |
| 😹 Banco Comafi - Empresas 🛛 🗙                                                                                                    |                                                                                                    |                                                     |                                                                        |               | Section States                       |          |
| Archivo Edición Ver Favoritos Herramientas Ayuda                                                                                                    |                                                                                                    |                                                     |                                                                        |               |                                      |          |
| 🟠 🔻 🖾 👻 📇 🖶 🔻 Página 🕶 Seguridad 👻 Herramientas 🖲                                                                                                    | • 🚱 • 💭 🔅 🖳 🚉                                                                                                    |                                                     |                                                                        |               |                                      |          |
| BANCO COMAFI 🌘                                                                                                    | NOVEDAD:<br>Ahora en eBanking Empresas podrás<br>realizar Transferencias Inmediatas.                                                                                                    |                                                     | Manual de Uso @<br>Descargar<br>Generador de Archivos<br>0810-122-6622 | MACOFI S.R.L. | S Cambiar 8 Salir<br>Usuario 8 Salir | )        |
| Consultas Transacciones Administración Pago a Proveed                                                                                                    | ores Pago de Servicios Cobros                                                                                                    | Custodia de Cheques                                 | Comercio Exterior                                                      |               | Notificacione<br>Usted tiene 0 av    | 5: 0/0   |
| Carga Consultas Autorización                                                                                                    | W                                                                                                    |                                                     |                                                                        |               |                                      |          |
| Cobro de Exportaciones con Cierre de Cambio   Documentació<br>Nr.Operación: OPE-94-103161   Nr.Solicitud: 974   Estado: Ingresad<br>Nuevos Documentos Adjuntos<br>Otra Documentacion Respaldatoria<br>Otra Documentacion Respaldatoria<br>Otra Documentacion Respaldatoria<br>Otra Documentacion Respaldatoria<br>Otra Documentacion Respaldatoria | n<br>da<br>Examina<br>Examina<br>E | ar<br>ar<br>ar<br>ar<br>ar<br>ar<br>) 🚫 Anular 📿 Co | nfirmar                                                                |               |                                      |          |
| © 2008 Banco Comafi. Todos los derechos reservados. Política de privacidad   Medi<br>Banco Comafi recomienda la utilización del navegador Microsoft® Internet Explorer@                                                                                                    | das de Seguridad<br>9 versión 8.                                                                                                    |                                                     |                                                                        |               |                                      |          |
|                                                                                                    |                                                                                                    |                                                     |                                                                        |               |                                      | 💐 100% 🔻 |

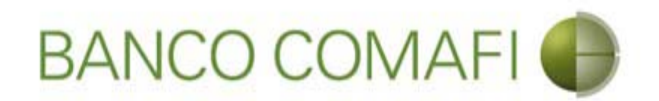

El formulario permite inicialmente adjuntar hasta 5 documentos. Si es necesario superar dicho número, una vez adjuntados todos, haga clic en "Guardar" y nuevamente permitirá adjuntar otros 5 documentos.

Repita la operación tantas veces como sea necesaria.

Tenga en cuenta las limitaciones indicadas en "Documentos adjuntos".

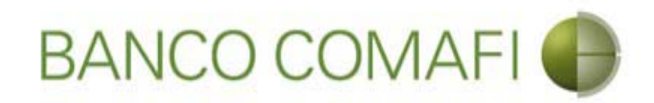

#### Seleccione el documento a adjuntar, solo uno por vez

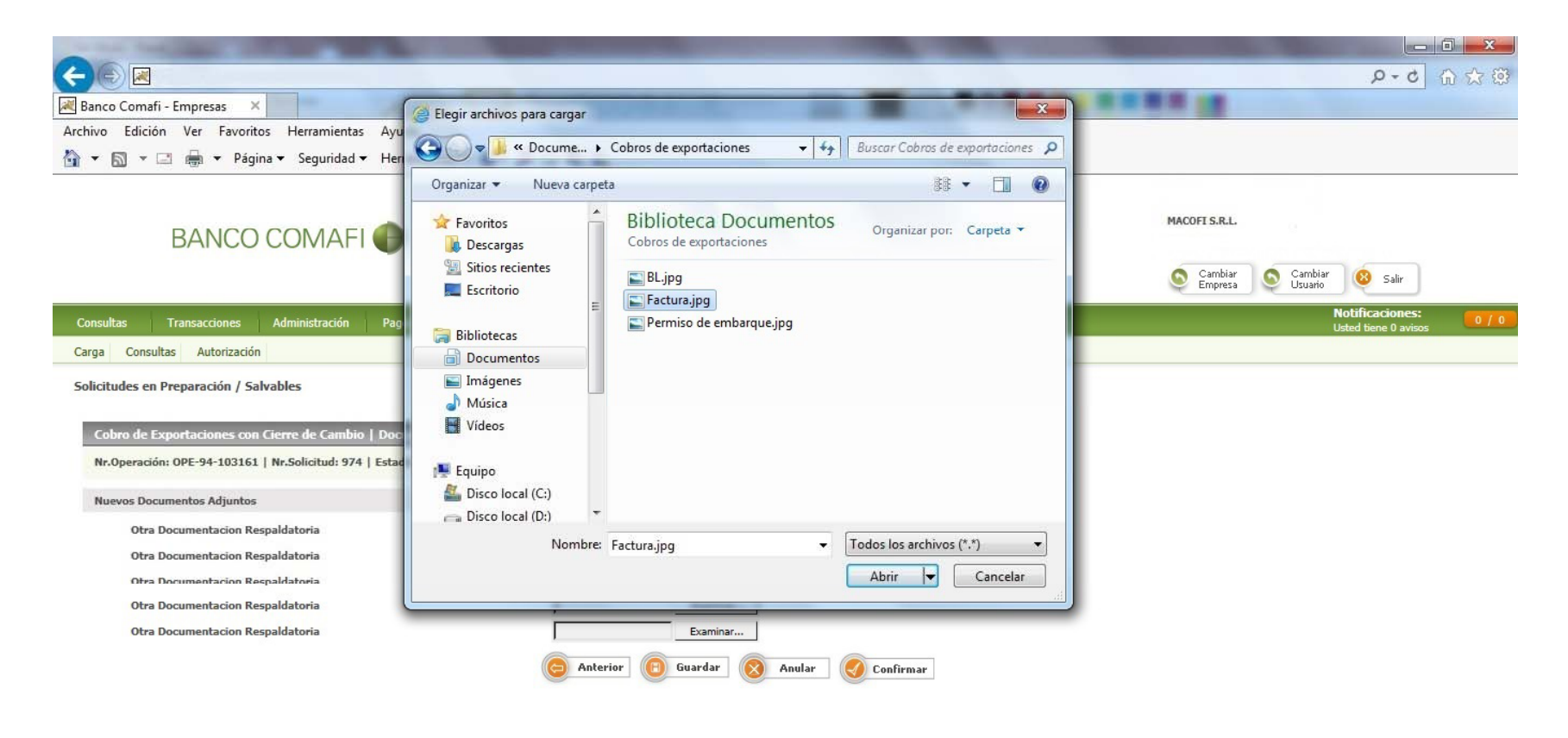

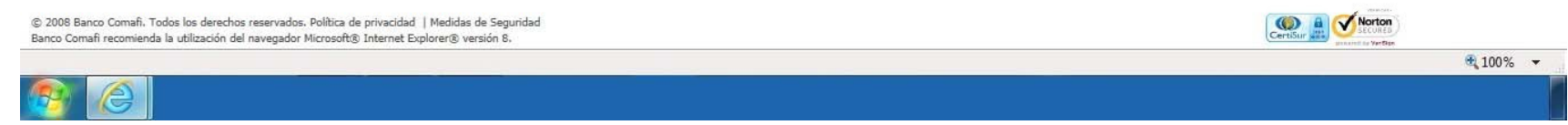

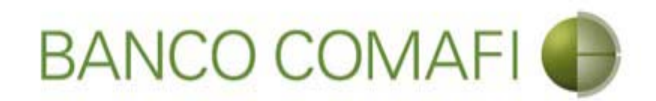

Al finalizar de adjuntar la documentación haga clic en "Confirmar"

| Image: Service Consulta:   BANCO COMAFI Empresa:   Image: Service Edición   Ver Favoritos Herramientas Ayuda   Image: Service Edición   Image: Service Edición   Im                                                                                | , <mark>↑ ★</mark> ¤ |
|----------------------------------------------------------------------------------------------------|----------------------|
| Banco Comsfi - Empress     Archivo Edición Ver Favoritos Herramientas Ayuda                                                                                                    | s: 0 / 0             |
| Archivo Edición Ver Favoritos Herramientas Ayuda<br>Archivo Edición Ver Favoritos Herramientas Ayuda<br>Archivo Edición Ver Favoritos Herramientas Ayuda<br>Manual de Uso<br>BANCO COMAFI<br>BANCO COMAFI                                                                                                    | s. 0 / 0             |
| Image: Solution: Página * Seguridad * Herramientas * @* #     Image: Seguridad * Herramientas * @* #     Image: Seguridad * Herramientas * #     Image: Seguridad * Herramientas * #     Image: Seguridad * Herramientas * # <td>5 070</td> | 5 070                |
| BANCO COMAFI I   Manual de Uso I   Abora en eBanking Empresas podrás realizar Transferencias Inmediatas.   Bilo 122-6622   Image: Senerador de Articación   Bilo 122-6622   Image: Senerador de Articación   Banking Empresas podrás   Consultas   Transacciones   Administración   Pago de Servicios   Coloros   Custodia de Cheques   Consultas   Autorización      Solicitudes en Preparación / Salvables   Cobros de Exportaciones con Gierre de Cambio   Documentación   Neveos Documentos Adjuntos   Otra Documentos Adjuntos   Otra Documentacion Respalidatoria   Ci/Usersiavalog/Docun   Examinar   Ci/Usersiavalog/Docun   Examinar                                                                                                    | 5 0 / 0              |
| Consultas Transacciones Administración Pago a Proveedores Pago de Servicios Cobros Custodia de Cheques Comercio Exterior Notificacione   Carga Consultas Autorización </td <td>5 0 / 0</td>                                                                                                    | 5 0 / 0              |
| Carga       Consultas       Autorización         Solicitudes en Preparación / Salvables       Cobro de Exportaciones con Cierre de Cambio   Documentación         Nr.Operación: OPE-94-103161   Nr.Solicitud: 974   Estado: Ingresada       Muevos Documentos Adjuntos         Nuevos Documentos Adjuntos       Ci./Users/avalogi/Docum       Examinar         Otra Documentación Respaldatoria       Ci./Users/avalogi/Docum       Examinar         Otra Documentación Respaldatoria       Ci./Users/avalogi/Docum       Examinar                                                                                                    |                      |
| Solicitudes en Preparación / Salvables          Cobro de Exportaciones con Cierre de Cambio   Documentación         Nr.Operación: OPE-94-103161   Nr.Solicitud: 974   Estado: Ingresada         Nuevos Documentos Adjuntos         Otra Documentacion Respaldatoria       C:\Users\avalog\Docum Examinar         Otra Documentacion Respaldatoria       C:\Users\avalog\Docum Examinar                                                                                                    |                      |
| Otra Documentacion Respaldatoria     C:\Users\audnoj\Docum     Fyaminar       Otra Documentacion Respaldatoria     Examinar       Otra Documentacion Respaldatoria     Examinar                                                                                                    |                      |
| © 2008 Banco Comañ. Todos los derechos reservados. Política de privacidad   Medidas de Seguridad<br>Banco Comañ recomienda la utilización del navegador Microsoft® Internet Explorer® versión 8.                                                                                                    | 100% -               |

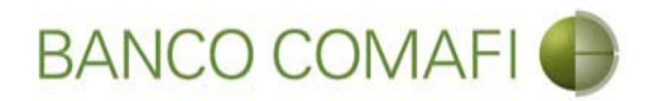

¡Felicitaciones; ha ingresado la solicitud correctamente!. Por favor haga clic en "aceptar" y diríjase a Autorización (**ver apartado**)

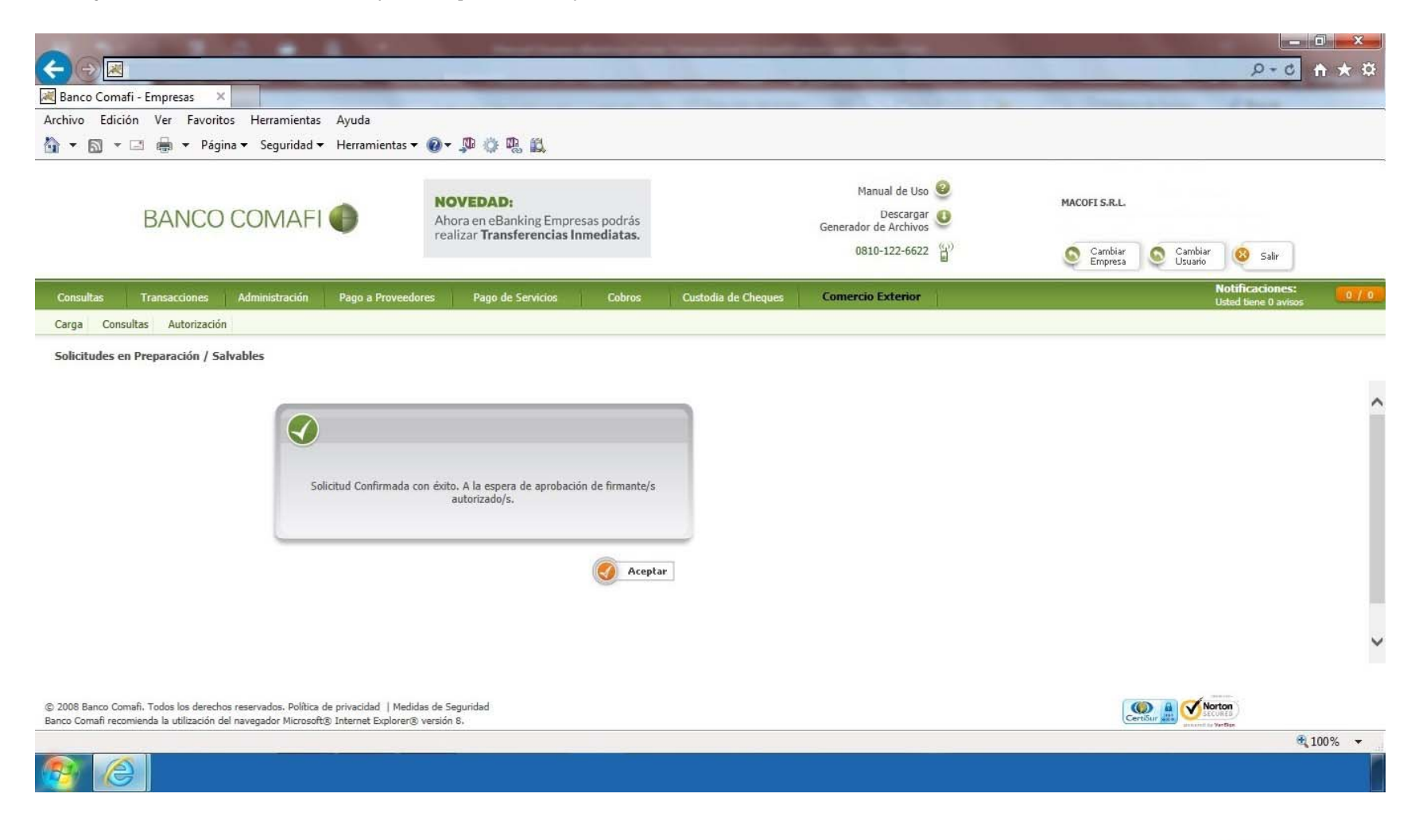

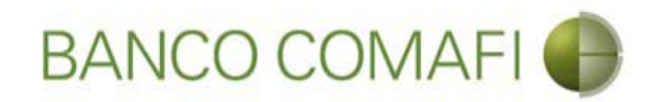

# Compra y venta

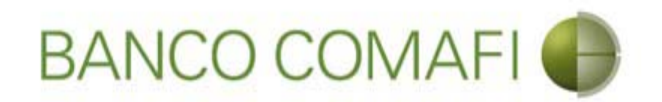

El procedimiento será similar al descripto precedentemente solo deberá seleccionar en la primer pantalla del formulario la opción "Adquirir Moneda Extranjera" y la cuenta en USD a utilizar.

A continuación la segunda hoja del formulario virtual sufrirá una modificación donde se adicionarán los datos para la compra-venta como se mostrará a continuación.

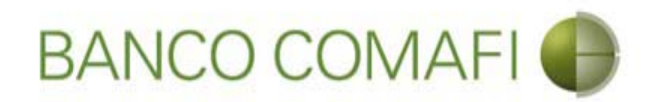

En la primer pantalla seleccione "Adquirir moneda extranjera" y la cuenta en dólares a utilizar y hacer clic en "Siguiente"

| and the second second se |                                                                                                    |                                                                    |                        |                     |                                                         |                    |                                      | - 0 ×        |
|----------------------------------------------------------------------------------------------------|----------------------------------------------------------------------------------------------------|--------------------------------------------------------------------|------------------------|---------------------|---------------------------------------------------------|--------------------|--------------------------------------|--------------|
|                                                                                                    |                                                                                                    |                                                                    |                        |                     |                                                         |                    | P = C                                | <b>↑</b> ★ ☆ |
| 💐 Banco Comafi - Empresas 🛛 🗙                                                                                                    |                                                                                                    |                                                                    |                        |                     | and the second second                                   |                    | and the second second                |              |
| Archivo Edición Ver Favoritos He                                                                                                    | erramientas Ayuda                                                                                       |                                                                    |                        |                     |                                                         |                    |                                      |              |
| 🏠 🔻 🖾 👻 🖶 🕈 Página 🕶 S                                                                                                    | Seguridad 🔻 Herramientas                                                                                | • @• 👎 🔅 🕵 🔣                                                       |                        |                     |                                                         |                    |                                      |              |
| BANCO CO                                                                                                    | MAFI 🌒                                                                                                  | NOVEDAD:<br>Ahora en eBanking Empres<br>realizar Transferencias In | sas podrás<br>mediatas |                     | Manual de Uso 🥹<br>Descargar 🔱<br>Generador de Archivos | MACOFI S.R.L.      |                                      |              |
|                                                                                                    |                                                                                                    |                                                                    |                        |                     | 0810-122-6622 ((j))                                     | Cambiar<br>Empresa | Salir 🔇 Cambiar                      |              |
| Consultas Transacciones Admi                                                                                                    | nistración Pago a Provec                                                                                | dores Pago de Servicios                                            | Cobros                 | Custodia de Cheques | Comercio Exterior                                       |                    | Notificaciones<br>Usted tiene 0 avis | :<br>os      |
| Carga Consultas Autorización                                                                                                    |                                                                                                    |                                                                    |                        |                     |                                                         |                    |                                      |              |
| Seleccionar la forma de cierre de<br>cambio (*)<br>Nombre del Corredor<br>Operación a realizar<br>Operación a realizar (*)                                                                                                    | Llamamos para Cerrar     Cerramos Cambio con e     Liquidar el total y acree     Adquirir moneda extrar | Cambio<br>el Corredor<br>ditar en la cuenta en pesos<br>njera      |                        |                     |                                                         |                    |                                      | ^            |
| Cuenta bancaria en moneda<br>extranjera                                                                                                    | 0081-02757-0                                                                                            | anja per al total                                                  | <b>O</b> Volver        | Guarda 💿 S          | iguiente                                                |                    |                                      |              |
| Los campos marcados con (*) son c                                                                                                    | le caracter obligatorio.                                                                                |                                                                    |                        |                     |                                                         |                    |                                      | ~            |
| © 2008 Banco Comafi. Todos los derechos reservi<br>Banco Comafi recomienda la utilización del navega                                                                                                    | ados. Política de privacidad   Me<br>ador Microsoft® Internet Explore                                   | didas de Seguridad<br>r® versión 8.                                |                        |                     |                                                         | le                 | CertiSur A Verten                    |              |
|                                                                                                    |                                                                                                    |                                                                    | _                      |                     |                                                         |                    |                                      | € 100% -     |
|                                                                                                    |                                                                                                    |                                                                    |                        |                     |                                                         |                    |                                      |              |

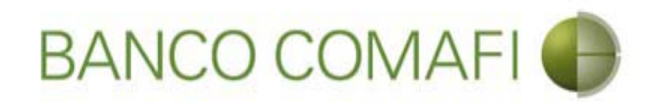

En la segunda pantalla se debe tildar la DDJJ e integrar el monto de dólares que desea adquirir

|                                                                                                    | Name and Address of Street of Street | the second second second second second second second second second second second second second second second s |                                  |                                                                                                    |
|----------------------------------------------------------------------------------------------------|----------------------------------------------------------------------------------------------------|----------------------------------------------------------------------------------------------------|----------------------------------|----------------------------------------------------------------------------------------------------|
|                                                                                                    |                                                                                                    |                                                                                                    |                                  | ۵+۵ h ★ 3                                                                                                    |
| Banco Comafi - Empresas 🛛 🖌                                                                                                    | the second second second second                                                                                                    | the second second second second second second second second second second second second second second second s |                                  | and the second second se |
| Archivo Edición Ver Favoritos Herramientas Ayuda                                                                                                    |                                                                                                    |                                                                                                    |                                  |                                                                                                    |
| 🔓 🔻 🔝 👻 🖃 🖶 🔻 Página 🔻 Seguridad 👻 Herramientas                                                                                                    | • @• 👎 🔅 🖏 🚉                                                                                                    |                                                                                                    |                                  |                                                                                                    |
| BANCO COMAFI 🌒                                                                                                    | NOVEDAD:<br>Ahora en eBanking Empresas podrás<br>realizar Transferencias Inmediatas.                                                                                                    | Manual de<br>Desci<br>Generador de Arci                                                                        | e Uso 🥹 MACOFI S.R.L.<br>argar 🔮 |                                                                                                    |
|                                                                                                    |                                                                                                    | 0810-122-                                                                                                    | -6622 😭 Cambiar Empresa          | Salir Usuario                                                                                                    |
| Consultas Transacciones Administración Pago a Proveed                                                                                                    | dores Pago de Servicios Cobros                                                                                                    | Custodia de Cheques Comercio Exter                                                                             | rior                             | Notificaciones:<br>Usted tiene 0 avisos                                                                                                    |
| Carga Consultas Autorización                                                                                                    |                                                                                                    |                                                                                                    |                                  |                                                                                                    |
|                                                                                                    | reglamentario de la ley 25.413. (*)<br>Debe seleccionar esta opción<br>Moneda de la cuenta<br>Importe<br>Debe informar este importe<br>Tipo de cuenta<br>Cuenta                                                                                                    | DOLARES U.S.A.<br>Cuenta Corriente<br>0080-80365-8                                                             |                                  |                                                                                                    |
|                                                                                                    | Tipo de cuenta Moneda Extranjera                                                                                                    | Caja de Ahorro                                                                                                 |                                  |                                                                                                    |
|                                                                                                    | Cuenta Moneda Extranjera                                                                                                    | 0081-02757-0                                                                                                   |                                  |                                                                                                    |
| 2008 Banco Comafi. Todos los derechos reservados. Política de privacidad   Med<br>Janco Comafi recomienda la utilización del navegador Microsoft® Internet Explorent | iidas de Seguridad<br>® versión 8.                                                                                                    |                                                                                                    |                                  |                                                                                                    |
| 89 (C)                                                                                                    |                                                                                                    |                                                                                                    |                                  | ₫,100% ▼                                                                                                    |

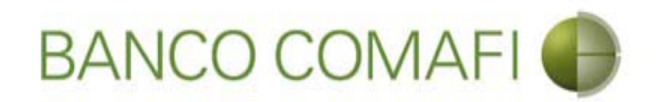

El monto a adquirir puede ser menor, igual o superior al monto de divisas que se está liquidando.

Se debe tener en cuenta que existirá una diferencia de cotización entre el tipo de cambio comprador de la divisa y el tipo de cambio vendedor de los billetes sujeto a las condiciones imperantes en el mercado al momento del cierre. Si el monto que se desea adquirir es igual o superior al monto de divisas liquidadas, se debe contar en la cuenta en pesos con el saldo suficiente para cubrir la venta de cambio y las comisiones correspondientes.

Finalizada la integración, continuar integrando como se ha descripto precedentemente en "Acreditación de pesos en la cuenta".

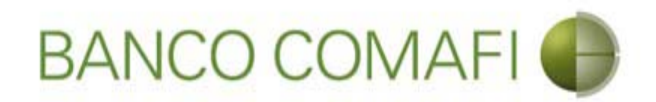

Continuar hacia abajo. Desde aquí el procedimiento es igual en el descripto a "Acreditación de pesos en la cuenta"

| Image: Sequence of the sequence of the sequenc | Custodia de Cheques | Manual de Uso<br>Descargar<br>Generador de Archivos<br>0810-122-6622                          | Arcoft S.R.L.<br>(Cambiar<br>Empresa)<br>(Cambiar<br>Usuation<br>(Cambiar<br>(Cambiar<br>(Cambiar<br>(Cambiar<br>(Cambiar<br>(Cambiar<br>(Cambiar<br>(Cambiar<br>(Cambiar<br>(Cambiar<br>(Cambiar<br>(Cambiar<br>(Cambiar<br>(Cambiar<br>(Cambiar<br>(Cambiar<br>(Cambiar<br>(Cambiar)<br>(Cambiar<br>(Cambiar)<br>(Cambiar<br>(Cambiar)<br>(Cambiar<br>(Cambiar)<br>(Cambiar)<br>(Cambiar<br>(Cambiar)<br>(Cambiar) |
|----------------------------------------------------------------------------------------------------|---------------------|-----------------------------------------------------------------------------------------------|----------------------------------------------------------------------------------------------------|
| nco Comafi - Empresas ×<br>vo Edición Ver Favoritos Herramientas Ayuda<br>November Página × Seguridad × Herramientas × Q × D & Q & Q<br>BANCO COMAFI O<br>Rovember Administración Pago a Proveedores Pago de Servicios Cobros<br>paración de Liquidaciones de Exportación                                                                                                    | Custodia de Cheques | Manual de Uso<br>Descargar<br>Generador de Archivos<br>0810-122-6622<br>Comercio Exterior     | MACOFI S.R.L.<br>Cambiar<br>Cambiar<br>Cambiar<br>Usuario<br>Cambiar<br>Usuario<br>Salar<br>Usted biene 0 avisos                                                                                                    |
| vo Edición Ver Favoritos Herramientas Ayuda                                                                                                    | Custodia de Cheques | Manual de Uso<br>Descargar<br>Generador de Archivos<br>0810-122-6622                          | MACOFI S.R.L.<br>Cambiar<br>Cambiar<br>Cambiar<br>Usuario<br>Salir<br>Usted biene 0 avisos<br>Usted biene 0 avisos                                                                                                    |
| <ul> <li>Página &lt; Seguridad &lt; Herramientas &lt; Q &lt; P </li> <li>Página &lt; Seguridad &lt; Herramientas &lt; Q &lt; P </li> <li>Page </li> <li>Page </li> <li>Pa</li></ul>                                                                                                    | Custodia de Cheques | Manual de Uso<br>Descargar<br>Generador de Archivos<br>0810-122-6622<br>Comercio Exterior     | MACOFI S.R.L.<br>Cambiar<br>Cambiar<br>Cambiar<br>Usubar<br>Votificaciones:<br>Usted biene 0 avisos                                                                                                    |
| Asultas Transacciones Administración Pago a Proveedores Pago de Servicios Cobros<br>paración de Liquidaciones de Exportación                                                                                                    | Custodia de Cheques | Manual de Uso<br>Descargar<br>Generador de Archivos<br>0810-122-6622 (1)<br>Comercio Exterior | MACOFI S.R.L.<br>Cambiar<br>Empresa<br>Cambiar<br>Usuario<br>Salir<br>Usted tiene 0 avisos                                                                                                    |
| nsultas Transacciones Administración Pago a Proveedores Pago de Servicios Cobros<br>ja Consultas Autorización<br>paración de Liquidaciones de Exportación                                                                                                    | Custodia de Cheques | Comercio Exterior                                                                             | Notificaciones:<br>Usted tiene 0 avisos                                                                                                    |
| ga Consultas Autorización<br>paración de Liquidaciones de Exportación                                                                                                    |                     |                                                                                               |                                                                                                    |
| paración de Liquidaciones de Exportación                                                                                                    |                     |                                                                                               |                                                                                                    |
| impuesto ley 25.413, por tratarse de transferencias de fondos, que tiene por destino a una cuenta corriente<br>abierta a nombre del ordenante de la transferencia, según lo establece el artículo 10 inc. b) del Decerto 380/2001<br>reglamentario de la ley 25.413, (*)<br>Debe seleccionar esta opción<br>Moneda de la cuenta                                                                                                    | DOLARES U.S.A.      |                                                                                               |                                                                                                    |
| Importe<br>Debe informar este importe                                                                                                    | 1,200.00            |                                                                                               |                                                                                                    |
| Tipo de cuenta                                                                                                    | Cuenta Corriente    |                                                                                               |                                                                                                    |
| Cuenta                                                                                                    | 0080-80365-8        |                                                                                               |                                                                                                    |
| Tipo de cuenta Moneda Extranjera                                                                                                    | Caja de Ahorro      |                                                                                               |                                                                                                    |
| Cuenta Moneda Extranjera                                                                                                    | 0081-02757-0        |                                                                                               |                                                                                                    |
| 8 Banco Comafi. Todos los derechos reservados. Política de privacidad   Medidas de Seguridad<br>Comafi recomienda la utilización del navegador Microsoft® Internet Explorer® versión 8.                                                                                                    |                     |                                                                                               |                                                                                                    |

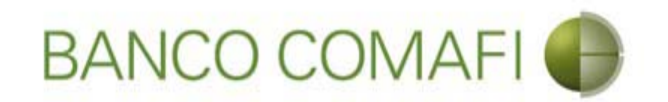

## Canje por el total

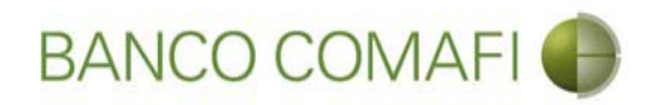

La operación de canje consistirá en acreditar "uno a uno" los dólares recibidos en divisa a la cuenta en dólares en billete.

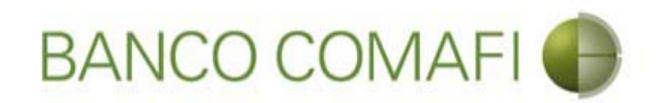

### Seleccione el concepto por el cual desea realizar la liquidación

| -                                                 |                                       |                                                 | The second stream of the |                     | and the second second se                                                                                                    |                              |                                         | 0 X          |
|---------------------------------------------------|---------------------------------------|-------------------------------------------------|--------------------------|---------------------|----------------------------------------------------------------------------------------------------|------------------------------|-----------------------------------------|--------------|
|                                                   |                                       |                                                 |                          |                     |                                                                                                    |                              | D-0                                     | <b>↑</b> ★ ☆ |
| 😹 Banco Comafi - Empresas 🛛 🗙                     |                                       |                                                 |                          |                     | A REAL PROPERTY AND A REAL PROPERTY AND A REAL | and the second second        | A days                                  |              |
| Archivo Edición Ver Favoritos He                  | erramientas Ayuda                     |                                                 |                          |                     |                                                                                                    |                              |                                         |              |
| 🏠 🔹 🗟 👻 🖃 🖶 👻 Página 🕶 S                          | Seguridad 🔻 Herramient                | tas 🕶 🔞 🔻 💭 🍈 🖏                                 | 10                       |                     |                                                                                                    |                              |                                         |              |
| BANCO CO                                          | MAFI 🌒                                | NOVEDAD:<br>Ahora en eBanki<br>realizar Transfe | ing Empresas podrás      |                     | Manual de Uso 🥹<br>Descargar 🔱<br>Generador de Archivos                                                                                                    | MACOFI S.R.L.                |                                         |              |
|                                                   |                                       |                                                 |                          |                     | 0810-122-6622 ((j))                                                                                                    | S Cambiar S C<br>Empresa S U | ambiar 🙆 Salir                          |              |
| Consultas Transacciones Admi                      | nistración Pago a Pro                 | veedores Pago de Se                             | ervicios Cobros          | Custodia de Cheques | Comercio Exterior                                                                                                    |                              | Notificaciones:<br>Usted tiene 0 avisos | 0 / 0        |
| Carga Consultas Autorización                      |                                       | 10.                                             |                          |                     |                                                                                                    |                              |                                         |              |
| Preparación de Liquidaciones de Expo              | rtación                               |                                                 |                          |                     |                                                                                                    |                              |                                         |              |
|                                                   |                                       |                                                 |                          |                     |                                                                                                    |                              |                                         |              |
| Codigos de concepto de la operación               |                                       |                                                 |                          |                     |                                                                                                    |                              |                                         | 1            |
| Concepto (*)                                      | B01 - Cobros de exporta               | aciones de bienes                               | ~                        |                     |                                                                                                    |                              |                                         |              |
| Importe (*)                                       | 76.78                                 |                                                 |                          |                     |                                                                                                    |                              |                                         |              |
| Concepto                                          | Seleccionar                           |                                                 | V                        |                     |                                                                                                    |                              |                                         |              |
| Importe                                           |                                       |                                                 |                          |                     |                                                                                                    |                              |                                         |              |
| Concepto                                          | Seleccionar                           |                                                 | V                        |                     |                                                                                                    |                              |                                         |              |
| Importe                                           |                                       |                                                 |                          |                     |                                                                                                    |                              |                                         |              |
| 41.53 <b>*</b> - 3696.17                          | Efectuar Cierre Auto                  | mation                                          |                          |                     |                                                                                                    |                              |                                         |              |
| Seleccionar la forma de cierre de<br>cambio (*)   | Cerramos para Cerr Cerramos Cambio os | ar Cambio<br>on el Corredor                     |                          |                     |                                                                                                    |                              |                                         |              |
|                                                   | . Y                                   |                                                 |                          |                     |                                                                                                    |                              |                                         |              |
| © 2008 Banco Comafi. Todos los derechos reserv    | ados. Política de privacidad          | Medidas de Seguridad                            |                          |                     |                                                                                                    |                              | Norton                                  |              |
| Banco Comafi recomienda la utilización del navega | idor Microsoft® Internet Explo        | orer® versión 8,                                |                          |                     |                                                                                                    | (CertiSur 488)               | anned in VerBan                         | 100% -       |
|                                                   |                                       |                                                 |                          |                     |                                                                                                    |                              | ч.                                      | 100 /8 +     |

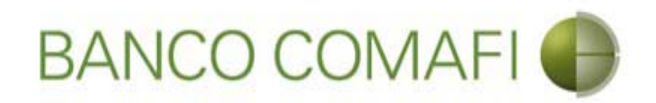

Seleccione "Realizar operación de canje por el total" y la cuenta en USD, luego haga clic en "Siguiente"

|                                                                                                    |                                                                                                    |                                                                                      |                                |                     |                                                                                                    |                       | D-0                 | <b>↑</b> ★ ☆ |
|----------------------------------------------------------------------------------------------------|----------------------------------------------------------------------------------------------------|--------------------------------------------------------------------------------------|--------------------------------|---------------------|----------------------------------------------------------------------------------------------------|-----------------------|---------------------|--------------|
| 😹 Banco Comafi - Empresas 🛛 🗙                                                                                                    |                                                                                                    |                                                                                      |                                |                     | and the second second second second second second second second second second second second second second second | And the second second | and the second      |              |
| Archivo Edición Ver Favoritos H                                                                                                    | erramientas Ayuda                                                                                                    |                                                                                      |                                |                     |                                                                                                    |                       |                     | _            |
| 🟠 🔻 🖾 👻 🚔 🔻 Página 🕶                                                                                                    | Seguridad 👻 Herramienta                                                                                                    | s 🕶 🔞 🕶 💭 🍈 🖏 🛍                                                                      |                                |                     |                                                                                                    |                       |                     |              |
| BANCO CO                                                                                                    | MAFI 🌒                                                                                                    | NOVEDAD:<br>Ahora en eBanking Empres<br>realizar Transferencias Inc                  | sas podrás<br><b>mediatas.</b> |                     | Manual de Uso 🥹<br>Descargar 🔮<br>Generador de Archivos<br>0810-122-6622 🎧                                       | MACOFI S.R.L.         | Cambiar 🛞 Salir     |              |
| Consultas Transacciones Adm                                                                                                    | inistración Pago a Prove                                                                                                    | edores Pago de Servicios                                                             | Cohros                         | Custodia de Cheques | Comercio Exterior                                                                                                |                       | Notificaciones:     | 0/0          |
| Carga Consultas Autorización                                                                                                    |                                                                                                    |                                                                                      | ) Services                     |                     |                                                                                                    |                       | Usted bene 0 avisos |              |
| Preparación de Liquidaciones de Expo<br>Seleccionar la forma de cierre de<br>cambio (*)<br>Nombre del Corredor<br>Operación a realizar<br>Operación a realizar (*)<br>Cuenta bancaria en moneda | rtación<br>Llamamos para Cerrar<br>Cerramos Cambio con<br>Liquidar el total y acre<br>Adquirir moneda extr:<br>Realizar operación de<br>0081-02757-0 | Cambio<br>el Corredor<br>ditar en la cuenta en pesos<br>injera<br>senje por el tetal | _                              | _                   |                                                                                                    |                       |                     | ^            |
| Los campos marcados con (*) son (<br>© 2008 Banco Comafi. Todos los derechos reserv<br>Banco Comafi recomienda la utilización del naveg                                                         | de caracter obligatorio,<br>ados. Política de privacidad   M<br>ador Microsoft® Internet Explor                                                      | edidas de Seguridad<br>ar@ versión 8.                                                | Guardar                        | Anular (@)          | Siguiente                                                                                                    | CertiSur              | Arton               | ~            |
|                                                                                                    |                                                                                                    |                                                                                      |                                |                     |                                                                                                    |                       | e,                  | 100% 👻       |
| <u>8</u>                                                                                                    |                                                                                                    |                                                                                      |                                |                     |                                                                                                    |                       |                     |              |

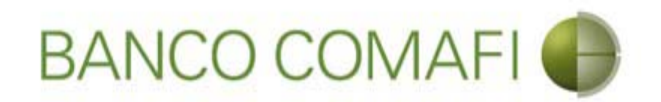

Desde aquí continuar de acuerdo a lo indicado precedentemente en "Acreditación de pesos en la cuenta" ya que no sufrirá modificaciones el formulario.

Se debe tener en cuenta que el Banco cobra una comisión adicional por esta operatoria.

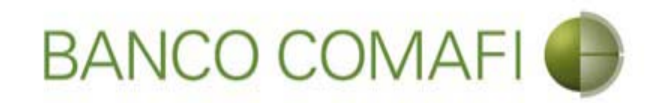

## Liquidación CDE y COE

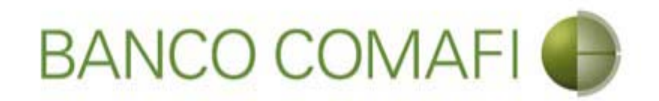

Tanto las CDE como las COE son operaciones que se encuentran ingresadas al sistema y al recibir fondos pueden liquidarse.

Debe seguir los mismos pasos que los indicados para liquidar una OPE solo que en el filtro el tipo de operación debe colocarse "Carta de Crédito de Exportación" o "Cobranzas de Exportación".

En ambos casos es posible realizar la acreditación de pesos en la cuenta, realizar canje por el total, compra/venta de moneda extranjera o aplicarlos a cancelar prefinanciaciones o financiaciones de exportaciones.

Por favor vea los apartados correspondientes descriptos precedentemente para liquidación de cobros de exportaciones.

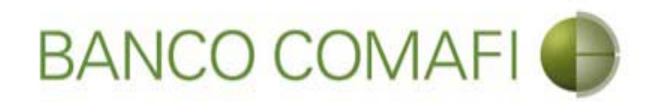

Busque la operación que se desea liquidar y haga clic sobre el número de la misma que se encontrará en color azul

| -                                 |                                 |                                                        |                                         |                                     |                            | -        | -                   |                    | -                   | -          |                           | and the second second se |                    |                    |                     |        |
|-----------------------------------|---------------------------------|--------------------------------------------------------|-----------------------------------------|-------------------------------------|----------------------------|----------|---------------------|--------------------|---------------------|------------|---------------------------|----------------------------------------------------------------------------------------------------|--------------------|--------------------|---------------------|--------|
| ←)⊕                               | *                               |                                                        |                                         |                                     |                            |          |                     |                    |                     |            |                           |                                                                                                    |                    |                    | D-0                 | n 🛧 🌣  |
| 💐 Banco Cor                       | mafi - Empre                    | esas ×                                                 |                                         |                                     |                            |          |                     |                    |                     |            | 1000                      |                                                                                                    |                    |                    | -                   |        |
| Archivo Ed                        | ición Ver                       | Favoritos Herrar                                       | nientas Ayu                             | da                                  |                            |          |                     |                    |                     |            |                           |                                                                                                    |                    |                    |                     |        |
| 🖄 • 🔊                             | • 🖃 🖶                           | ▼ Página ▼ Segu                                        | iridad 🔻 Her                            | ramientas 🔻 🌘                       | )• 📮 🔅 🖳                   | 邕        |                     |                    |                     |            |                           |                                                                                                    |                    |                    |                     |        |
|                                   | BAI                             | NCO COM                                                | AFI 🌗                                   |                                     | NOVEDAD:<br>Ahora en eBank | ing Emp  | resas podrás        |                    |                     |            | Manu<br>E<br>Generador de | al de Uso 🥹<br>Descargar 😃<br>Archivos                                                                                                    | MACOFI S.R.L.      |                    |                     |        |
|                                   |                                 |                                                        |                                         |                                     | realizar fransie           | rencias  | mineulatas.         |                    |                     |            | 0810-                     | 122-6622                                                                                                    | Cambiar<br>Empresa | Cambiar<br>Usuario | 🔕 Salir             |        |
| Consultas                         | Transar                         | ciones Administr                                       | ación Pao                               | n a Proveedores                     | Pago de Si                 | ervicios | Cobros              | Custo              | dia de Ch           | eques      | Comercio E                | xterior                                                                                                    |                    | N                  | lotificaciones:     | 0/0    |
| Caraa Co                          | neultae A                       | utorización                                            |                                         |                                     |                            |          |                     | 1.000              |                     | oquos      |                           | area T                                                                                                    |                    | U                  | sted biene 0 avisos |        |
|                                   |                                 |                                                        |                                         |                                     |                            |          |                     |                    |                     |            |                           |                                                                                                    |                    |                    |                     |        |
| Preparacio                        | n de Liquida                    | aciones de Exportac                                    | ion                                     |                                     |                            |          |                     |                    |                     |            |                           |                                                                                                    |                    |                    |                     |        |
| Operacio                          | nes                             |                                                        |                                         |                                     |                            |          |                     |                    |                     | _          |                           |                                                                                                    |                    |                    |                     | -      |
| Fecha de<br>Vto.                  | Fecha de<br>Ingreso             | Ordenante                                              | Tipo de<br>Operación                    | Número de<br>Operación              | Ref. del<br>Exterior       | Divisa   | Importe<br>Original | Saldo<br>Pendiente | Perm,<br>de<br>Emb, | Ant/Pref   | Documentos                | Solicitar<br>Cobro                                                                                                    |                    |                    |                     |        |
| 15/04/2009                        | 30/01/2009                      | OLAM<br>INTERNATIONAL                                  | CDE                                     | 28104                               | 957011609158-Z             | USD      | 563.950,81          | 0,00               | 0                   |            |                           |                                                                                                    |                    |                    |                     | - 1    |
| 30/08/2017                        | 10/08/2017                      | INTERNATIONAL<br>COFEE                                 | CDE                                     | 28346                               |                            | USD      | 500,00              | 0,00               |                     |            |                           |                                                                                                    |                    |                    |                     |        |
| 01/09/2017                        | 10/08/2017                      | F. LLI FACCHINETTI<br>S.R.L.                           | COE                                     | 272254                              |                            | USD      | 325,00              | 0,00               |                     |            |                           |                                                                                                    |                    |                    |                     |        |
| 01/09/2017                        | 10/08/2017                      | HELM AG                                                | COE                                     | 272255                              |                            | USD      | 200,00              | 0,00               |                     |            |                           |                                                                                                    |                    |                    |                     |        |
|                                   |                                 |                                                        |                                         |                                     |                            |          |                     |                    |                     | <b>e</b> 1 | mprimir 🕚                 | Exportar                                                                                                    |                    |                    |                     |        |
| <u>1</u> -2                       |                                 |                                                        |                                         |                                     |                            |          |                     |                    |                     |            |                           |                                                                                                    |                    |                    |                     |        |
| © 2008 Banco (<br>Banco Comafi re | Comafi. Todos<br>ecomienda la u | los derechos reservados<br>itilización del navegador l | . Política de priva<br>Microsoft® Inter | cidad   Medidas<br>net Explorer® ve | de Seguridad<br>sión 8.    |          |                     |                    |                     |            |                           |                                                                                                    |                    | CertiSur 🔮 🗹 Secul | RED                 |        |
|                                   |                                 |                                                        |                                         |                                     |                            |          |                     |                    |                     |            |                           |                                                                                                    |                    |                    | ÷.                  | 100% 👻 |
| <b>S</b>                          | 9                               |                                                        |                                         |                                     |                            |          |                     |                    |                     |            |                           |                                                                                                    |                    |                    |                     |        |
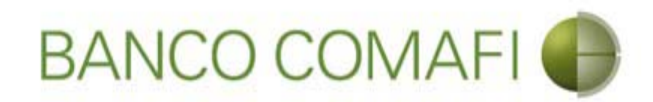

## Seleccione la utilización a liquidar y haga clic en la lupa

| -                                   |                                          |                                   |                                               | 1.00                         |                             |                         | -                   |                      |                             |                  | _        |                             |                           |                                       |                   |                                  |       |
|-------------------------------------|------------------------------------------|-----------------------------------|-----------------------------------------------|------------------------------|-----------------------------|-------------------------|---------------------|----------------------|-----------------------------|------------------|----------|-----------------------------|---------------------------|---------------------------------------|-------------------|----------------------------------|-------|
| ←)⊖⊠                                |                                          |                                   |                                               |                              |                             |                         |                     |                      |                             |                  |          |                             |                           |                                       |                   | D-0                              | 1 ★ ¤ |
| 💐 Banco Coma                        | fi - Empresas                            | ×                                 |                                               |                              |                             |                         |                     |                      | _                           |                  |          | -                           |                           | 1 1 1 1 1 1 1 1 1 1 1 1 1 1 1 1 1 1 1 |                   |                                  |       |
| Archivo Edicio                      | ón Ver Fav                               | voritos He                        | rramientas Ayu                                | ıda                          |                             |                         |                     |                      |                             |                  |          |                             |                           |                                       |                   |                                  |       |
| • 🖬 •                               | - 🖶 -                                    | Página 🔻 S                        | eguridad 🔻 Hei                                | ramientas                    | • 0• -                      |                         |                     |                      |                             |                  |          |                             |                           |                                       |                   |                                  |       |
|                                     | BANC                                     |                                   | MAFI 🌒                                        |                              | NOV<br>Ahor<br>realiz       | <b>/EDAI</b><br>a en eB | D:<br>lanking Em    | presas poo           | irás<br>tas                 |                  |          | Manua<br>De<br>Generador de | l de Uso 🥹<br>escargar  0 | MACOFI S.R.L.                         |                   |                                  |       |
|                                     |                                          |                                   |                                               |                              | - Curris                    |                         |                     |                      |                             |                  |          | 0810-1                      | 22-6622                   | Sambiar Empresa                       | S Cambiar Usuario | 🔕 Salir                          |       |
| Consultas                           | Transaccione                             | es Admir                          | iistración Pag                                | jo a Provee                  | dores                       | Pago (                  | de Servicios        | Co                   | bros                        | Custodia de Che  | ques     | Comercio Ex                 | terior                    |                                       | Not               | ificaciones:<br>d tiene 0 avisos | 0/0   |
| Carga Consi                         | ultas Autoriz                            | ación                             |                                               |                              |                             |                         |                     |                      |                             |                  |          |                             |                           |                                       |                   |                                  |       |
|                                     |                                          |                                   |                                               |                              |                             |                         |                     |                      |                             |                  |          |                             |                           |                                       |                   |                                  |       |
| Operación                           |                                          | -                                 | _                                             | Ref.                         |                             | _                       | _                   | _                    | -                           | -                |          |                             |                           |                                       |                   |                                  | ~     |
| Fecha de<br>Vencimiento             | Fecha<br>Ingre                           | a de<br>Iso                       | Ordenante                                     | del<br>Banco                 | Ref. del<br>Exterior        | Divisa                  | Importe<br>Original | Importe<br>Utilizado | Saldo<br>Pendiente          | Documentos       |          |                             |                           |                                       |                   |                                  |       |
| 30/08/2017                          | 10/08                                    | /2017                             | INTERNATIONAL<br>COFEE<br>CORPORATION         | CDE-<br>28346-0              |                             | USD                     | 500,00              | 500,00               | 0,00                        |                  |          |                             |                           |                                       |                   |                                  |       |
| Utilizacione                        | 5                                        |                                   |                                               | _                            | _                           | -                       | _                   | _                    |                             |                  |          |                             |                           |                                       |                   |                                  |       |
| Fecha de<br>Vencimiento<br>© ©      | Fecha de<br>Liquidación<br>© ©           | Fecha<br>de<br>Ingreso<br>© ©     | Ordenante<br>O O                              | Ref.<br>del<br>Banco         | Ref. del<br>Exterior        | Divisa<br>© ©           | Tipo<br>© ©         | Importe              | Importe<br>Liquidado<br>© © | Perm. de<br>Emb. | Ant/Pref | Documentos                  | Solicitar<br>Cobro        |                                       |                   |                                  |       |
| 01/09/2017                          |                                          | 10/08/2017                        | INTERNATIONAL<br>COFEE<br>CORPORATION         | CDE-<br>28346-1              |                             | USD                     | P                   | 500,00               | 0,00                        |                  |          |                             | 0                         |                                       |                   |                                  |       |
| Total                               |                                          |                                   |                                               |                              |                             |                         |                     | 500,00               | 0,00                        |                  |          |                             |                           |                                       |                   |                                  |       |
|                                     |                                          |                                   |                                               |                              |                             |                         |                     |                      |                             | G Volver         | 0 In     | nprimir 🙆                   | Exportar                  |                                       |                   |                                  | ~     |
| 2008 Banco Con<br>Banco Comafi reco | nafi. Todos los de<br>mienda la utilizac | erechos reserva<br>ión del navega | dos. Política de priva<br>dor Microsoft® Inte | acidad   Mec<br>met Explorer | didas de Seg<br>® versión 8 | uridad                  |                     |                      |                             |                  |          |                             |                           |                                       | Norton<br>Secured |                                  |       |
|                                     |                                          |                                   |                                               |                              | -                           |                         |                     |                      |                             |                  |          |                             |                           |                                       |                   | <b>a</b> 1                       | 00% 👻 |
| <b>1</b>                            |                                          |                                   |                                               |                              |                             |                         |                     |                      |                             |                  |          |                             |                           |                                       |                   |                                  | 1     |

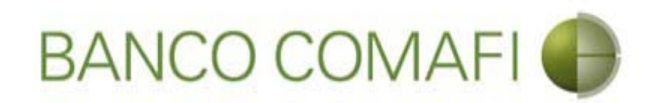

Seleccione si desea liquidar o aplicar a una financiación y haga clic en "Ir"

|                                                                                                    | 0-0 1                        | * #            |
|----------------------------------------------------------------------------------------------------|------------------------------|----------------|
| Ranco Comafi - Empresas                                                                                                    |                              | and the second |
| Archivo Edición Ver Favoritos Herramientas Ayuda                                                                                                    |                              |                |
| 🏠 🔻 🗟 👻 🖃 🚔 🔹 Página 👻 Seguridad 🗶 Herramientas 👻 🕢 🐺 🌼 🐘                                                                                                    |                              |                |
| BANCO COMAFI I I I I I I I I I I I I I I I I I I                                                                                                     | Salir                        |                |
| Consultas Transacciones Administración Pago a Proveedores: Pago de Servicios Cobros Custodia de Cheques Comercio Exterior Inversiones Uste                                                       | icaciones:<br>tiene 0 avisos | 0/0            |
| Carga Consultas Autorización                                                                                                    |                              |                |
| Preparación de Liquidaciones de Exportación                                                                                                    |                              |                |
| Seleccione                                                                                                    |                              |                |
| Nro. Operación COE-94-272254/1                                                                                                    |                              |                |
| Tipo de Solicitud Seleccionar Cobro de Exportaciones con Aplicacion Ordenes de Pago Recibidas del exterior Ir                                                                                    |                              |                |
|                                                                                                    |                              |                |
|                                                                                                    |                              |                |
|                                                                                                    |                              |                |
|                                                                                                    |                              |                |
| © 2008 Banco Comañ. Todos los derechos reservados. Política de privacidad   Medidas de Seguridad<br>Banco Comañ recomienda la utilización del navegador Microsoft@ Internet Explorer@ versión 6. |                              |                |
|                                                                                                    | <b>a</b> 100                 | % 🔻            |
|                                                                                                    |                              |                |

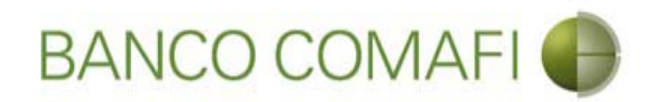

Desde aquí es el mismo proceso de la liquidación a pesos, canje o Compra y Venta

|                                                 |                                    | Manufacture descention                                                                                                    |                         |                                                                        |                                                           | <b>□ ×</b>                                                                                                    |
|-------------------------------------------------|------------------------------------|----------------------------------------------------------------------------------------------------|-------------------------|------------------------------------------------------------------------|-----------------------------------------------------------|----------------------------------------------------------------------------------------------------|
| Banco Comafi - Empresas X                       |                                    |                                                                                                    |                         |                                                                        |                                                           | and the second second se |
| Archivo Edición Ver Favoritos He                | erramientas Ayuda                  |                                                                                                    |                         |                                                                        |                                                           |                                                                                                    |
| 🏠 🕶 🔝 👻 📑 🖶 🕶 Página 🕶 🗄                        | Seguridad 🔻 Herramienta            | s 🕶 🔞 🕶 🥼 🦉 🖏 🛍                                                                                                    |                         |                                                                        |                                                           |                                                                                                    |
| BANCO CO                                        | MAFI 🌗                             | NOVEDAD:<br>Ahora en eBanking Empresas podrás<br>realizar Transferencias Inmediatas.                                                                                                    | Gene                    | Manual de Uso 🥹<br>Descargar 🔮<br>rador de Archivos<br>0810-122-6622 🌐 | MACOFI S.R.L.<br>S Cambiar Salir<br>Empresa Cambiar Salir |                                                                                                    |
| Consultas Transacciones Admi                    | nistración Pago a Prove            | edores Pago de Servicios Cobros                                                                                                    | Custodia de Cheques Con | iercio Exterior                                                        | Notificaciones:                                           | 0 / 0                                                                                                    |
| Carga Consultas Autorización                    |                                    | The second second |                         |                                                                        |                                                           |                                                                                                    |
| Preparación de Liquidaciones de Expo            | rtación                            |                                                                                                    |                         |                                                                        |                                                           |                                                                                                    |
|                                                 |                                    |                                                                                                    |                         |                                                                        |                                                           |                                                                                                    |
| Cobro de Exportaciones con Cierre               | de Cambio   Datos inicial          | les de la solicitud                                                                                                    |                         |                                                                        |                                                           | ^                                                                                                    |
| Nr.Operación: CDE-94-28346/1   Nr.S             | olicitud:   Estado:                |                                                                                                    |                         |                                                                        |                                                           |                                                                                                    |
| Solicitamos a Uds. procedan a realizar          | la siguiente liquidación de a      | acuerdo a las instrucciones que detallamos:                                                                                                    |                         |                                                                        |                                                           |                                                                                                    |
| Orden de pago Nº                                | CDE-94-28346                       |                                                                                                    |                         |                                                                        |                                                           |                                                                                                    |
| Nombre Divisa                                   | DOLARES U.S.A.                     |                                                                                                    |                         |                                                                        |                                                           |                                                                                                    |
| Importe                                         | 500.00                             |                                                                                                    |                         |                                                                        |                                                           |                                                                                                    |
| Faldo                                           | 500.00                             |                                                                                                    |                         |                                                                        |                                                           |                                                                                                    |
| Guide                                           | 300.00                             |                                                                                                    |                         |                                                                        |                                                           |                                                                                                    |
| Importe a liquidar (*)                          | 500.00                             |                                                                                                    |                         |                                                                        |                                                           |                                                                                                    |
| Cuenta bancaria en pesos (*)                    | Seleccionar 🗸                      |                                                                                                    |                         |                                                                        |                                                           | ~                                                                                                    |
|                                                 |                                    |                                                                                                    |                         |                                                                        |                                                           |                                                                                                    |
| © 2008 Banco Comafi. Todos los derechos reserv. | ados. Política de privacidad   M   | edidas de Seguridad                                                                                                    |                         |                                                                        | Certifiur (A)                                             |                                                                                                    |
| Banco coman recomenda la dunzación del navega   | addi Microsorcigi Internet Explore | elle velsion o.                                                                                                    |                         |                                                                        | an and to Vertice                                         | 100% -                                                                                                    |
|                                                 |                                    |                                                                                                    |                         |                                                                        |                                                           |                                                                                                    |
|                                                 |                                    |                                                                                                    |                         |                                                                        |                                                           |                                                                                                    |

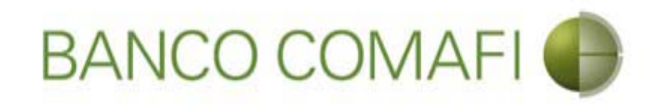

# Aplicación de divisas a cancelar financiaciones

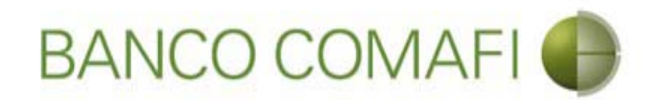

Los fondos recibidos por cobros de exportaciones pueden ser utilizados para cancelar Prefinanciaciones o Financiaciones de Exportaciones.

El procedimiento de búsqueda de la operación a utilizar es el mismo descripto para OPE, COE o CDE solo que al momento de seleccionar el tipo de operación se debe elegir "**Cobros de exportaciones con Aplicación**".

Se debe tener en cuenta que en caso de quedar un saldo pendiente de liquidar, por el mismo debe solicitarse se realice una liquidación por separado de acuerdo a las posibilidades descriptas precedentemente. No podrá realizarse una liquidación para aplicar divisas a cancelar una financiación y en simultáneo acreditar el resto en la cuenta, realizar canje o compra y venta, debe hacerse por separado.

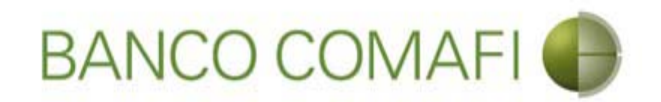

Seleccione la opción "Cobro de Exportaciones con Aplicación" y haga clic en "Ir"

|                                                                                                    | Read Transformed Statistics                                                          |                                                                      |               | <mark>- □ -× -</mark><br>¢ ★ ↑ ۵-۹      |
|----------------------------------------------------------------------------------------------------|--------------------------------------------------------------------------------------|----------------------------------------------------------------------|---------------|-----------------------------------------|
| 😹 Banco Comafi - Empresas 🛛 🗙                                                                                                    |                                                                                      | Concernant and the                                                   |               | A days                                  |
| Archivo Edición Ver Favoritos Herramientas Ayuda                                                                                                    |                                                                                      |                                                                      |               |                                         |
| 🐴 🔻 🖾 👻 🖶 🔻 Página 🔻 Seguridad 🔻 Herramientas                                                                                                    | - O- P ( P, R                                                                        |                                                                      |               |                                         |
| BANCO COMAFI 🌒                                                                                                    | NOVEDAD:<br>Ahora en eBanking Empresas podrás<br>realizar Transferencias Inmediatas. | Manual de Uso<br>Descargar<br>Generador de Archivos<br>0810-122-6622 | MACOFI S.R.L. | S Cambiar 8 Salir                       |
| Consultas Transacciones Administración Pago a Provee                                                                                                    | dores Pago de Servicios Cobros                                                       | Custodia de Cheques Comercio Exterior                                |               | Notificaciones:<br>Usted tiene 0 avisos |
| Carga Consultas Autorización                                                                                                    |                                                                                      |                                                                      |               |                                         |
| Nro. Operación     OPE-94-103161       Tipo de Solicitud     Cobro de Exportaciones con Apl                                                                          | cacion                                                                               |                                                                      |               |                                         |
| © 2008 Banco Comafi. Todos los derechos reservados. Política de privacidad   Me<br>Banco Comafi recomienda la utilización del navegador Microsoft® Internet Explorer | didas de Seguridad<br>⊛ versión 8.                                                   |                                                                      | ر             | Rented States                           |

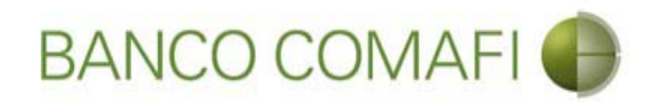

Coloque el importe a aplicar y seleccione la cuenta en pesos. Haga clic en "Siguiente"

|                                                                                                    |                                                                                                    | Manufacture distances in                                                                                                    |                     | and the set                                                               | <u>ــــــــــــــــــــــــــــــــــــ</u>       |          |
|----------------------------------------------------------------------------------------------------|----------------------------------------------------------------------------------------------------|----------------------------------------------------------------------------------------------------|---------------------|---------------------------------------------------------------------------|---------------------------------------------------|----------|
| Banco Comafi - Empresas X                                                                                                    |                                                                                                    |                                                                                                    |                     | _                                                                         |                                                   |          |
| Archivo Edición Ver Favoritos He                                                                                                    | erramientas Ayuda                                                                                                    |                                                                                                    |                     |                                                                           |                                                   |          |
| 🏠 🕶 🖾 👻 🚔 🕶 Página 🕶 🗄                                                                                                    | Seguridad 🔻 Herramientas                                                                                                    | · • 🔞 • 💭 🌼 🖳 🚉                                                                                                    |                     |                                                                           |                                                   |          |
| BANCO CO                                                                                                    | MAFI 🌒                                                                                                    | NOVEDAD:<br>Ahora en eBanking Empresas podrás<br>realizar Transferencias Inmediatas.                                                                                                    | Gr                  | Manual de Uso 🥹<br>Descargar 🔮<br>enerador de Archivos<br>0810-122-6622 🍟 | MACOFI S.R.L.<br>S Cambiar Salir<br>Empresa Salir |          |
| Consultas Transacciones Admi                                                                                                    | nistración Pago a Provec                                                                                                    | edores Pago de Servicios Cobros                                                                                                    | Custodia de Cheques | omercio Exterior                                                          | Notificaciones:                                   | 0/0      |
| Carga Consultas Autorización                                                                                                    |                                                                                                    | and a second second sec |                     |                                                                           |                                                   |          |
| Preparación de Liquidaciones de Expo<br>Nr.Uperacion: UPE-94-103161   Nr.Sc<br>Solicitamos a Uds. procedan a realizar<br>Orden de pago Nº<br>Nombre Divisa<br>Importe<br>Saldo<br>Importe a liquidar (*)<br>Cuenta bancaria en pesos (*) | rtación<br>Alcitud:   Estado:<br>la siguiente liquidación de a<br>OPE-94-103161<br>DOLARES U.S.A.<br>76.78<br>76.78<br>76.78<br>Seleccionar | cuerdo a las instrucciones que detallamos:                                                                                                    |                     |                                                                           |                                                   | ^        |
| © 2008 Banco Comafi. Todos los derechos reserv<br>Banco Comafi recomienda la utilización del naveg:                                                                                                    | ados. Política de privacidad   Me<br>ador Microsoft® Internet Explore                                                                       | didas de Seguridad<br>r® versión 8.                                                                                                    | Guardar 🜔 Siguier   | nte                                                                       | Certisure DEL Solution                            | ~        |
|                                                                                                    |                                                                                                    |                                                                                                    |                     |                                                                           |                                                   | 🔩 100% 🔻 |
|                                                                                                    |                                                                                                    |                                                                                                    |                     |                                                                           |                                                   |          |

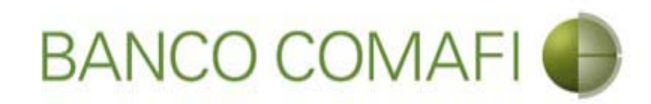

### Integre los campos solicitados

|                                                                                                    | State of Concession, State of State of State                                                                                                    |                            |                                                                                                    |                         |                            | <mark>d x</mark> |
|----------------------------------------------------------------------------------------------------|----------------------------------------------------------------------------------------------------|----------------------------|----------------------------------------------------------------------------------------------------|-------------------------|----------------------------|------------------|
|                                                                                                    |                                                                                                    | _                          |                                                                                                    |                         | 0-0                        | n 🛧 🌣            |
| Banco Comafi - Empresas ×                                                                                                    |                                                                                                    | And the second second      | and the second second second second second second second second second second second second second second second |                         | - Para                     |                  |
| Archivo Edición Ver Favoritos Herramientas Ayuda                                                                                                    |                                                                                                    |                            |                                                                                                    |                         |                            |                  |
| 👔 🔻 🔝 👻 🚎 👻 Página 👻 Seguridad 👻 Herramientas 👻                                                                                                    | · ● · ↓ ○ □, □, □,                                                                                                    |                            |                                                                                                    |                         |                            |                  |
| BANCO COMAFI 🌒                                                                                                    | NOVEDAD:<br>Ahora en eBanking Empresas podrás<br>realizar Transferencias Inmediatas.                                                              | Gen                        | Manual de Uso 🥹<br>Descargar 🔮<br>erador de Archivos                                                             | MACOFI S.R.L.           |                            |                  |
|                                                                                                    |                                                                                                    |                            | 0810-122-6622                                                                                                    | S Cambiar S Cambiar C C | ambiar 🔞 Salir             |                  |
| Consultas Transacciones Administración Pago a Proveedo                                                                                                    | ores Pago de Servicios Cobros                                                                                                    | Custodia de Cheques Co     | mercio Exterior                                                                                                  |                         | Notificaciones:            | 0/0              |
| Carga Consultas Autorización                                                                                                    | and the second second to                                                                                                    | and a second second second | and a second second second second second second second second second second second second second second second   |                         | Usted bene 0 avisos        |                  |
| Proventing to the standard of the standard of                                                                                                    |                                                                                                    |                            |                                                                                                    |                         |                            |                  |
| Preparación de Liquidaciones de Exportación                                                                                                    |                                                                                                    |                            |                                                                                                    |                         |                            |                  |
| Cobro de Exportaciones con Aplicacion   Datos complementario                                                                                                    | os de la solicitud                                                                                                    |                            |                                                                                                    |                         |                            | ~                |
| Nr.Operación: OPE-94-103161   Nr.Solicitud: 977   Estado: Ingresad                                                                                                    | la                                                                                                    |                            |                                                                                                    |                         |                            |                  |
| Solicitud de liquidación / aplicación de divisas                                                                                                    |                                                                                                    |                            |                                                                                                    |                         |                            |                  |
| adiunter of inferences ( bluestering of anistra                                                                                                    | Aplicar la Orden de Pago a cancelar la financiació                                                                                                | <b>n.</b>                  |                                                                                                    |                         |                            |                  |
|                                                                                                    | Nº de financiaci                                                                                                    | ón –                       | 1                                                                                                    |                         |                            |                  |
|                                                                                                    | Debe informar el Nº de financiaci                                                                                                    | ón                         |                                                                                                    |                         |                            |                  |
|                                                                                                    | Tipo de financiaci<br>Debe informar el Tipo de financiaci                                                                                         | ón Seleccionar 🗸           |                                                                                                    |                         |                            |                  |
| El ingreso recibido debe ser aplicado a la cancelación de Capi                                                                                                    | ital, autorizando a debitar en nuestra cuenta bancaria<br>importe correspondiente a Intereses más IV<br>Debe seleccionar esta opcion o la siguien | el<br>A                    |                                                                                                    |                         |                            |                  |
| El ingreso recibido debe ser aplicado a la cancelación de Capi                                                                                                    | ital e Intereses, autorizando a debitar en nuestra cuen<br>bancaria el importe correspondiente al IV<br>Debe seleccionar esta oncion o la anteri  | ta<br>A.                   |                                                                                                    |                         |                            | ~                |
| © 2008 Banco Comafi. Todos los derechos reservados. Política de privacidad   Medid<br>Banco Comafi recomienda la utilización del navegador Microsoft® Internet Explorer® | das de Seguridad<br>) versión 8.                                                                                                    |                            |                                                                                                    | CertiSur 🔔              | Norton<br>Second<br>Yertan |                  |
|                                                                                                    |                                                                                                    |                            |                                                                                                    |                         | • 1                        | .00% 🔻           |
|                                                                                                    |                                                                                                    |                            |                                                                                                    |                         |                            |                  |

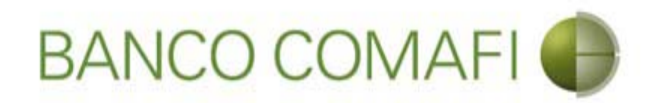

Acepte la opción de "aplicar a cancelar la financiación".

Coloque el número de financiación a cancelar.

Utilice el desplegable e indique si es prefinanciación o financiación.

Seleccione si se aplica a la cancelación de capital o de capital e intereses con su correspondiente IVA.

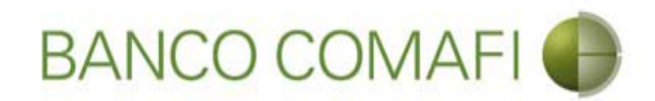

#### Una vez integrados continúe hacia abajo

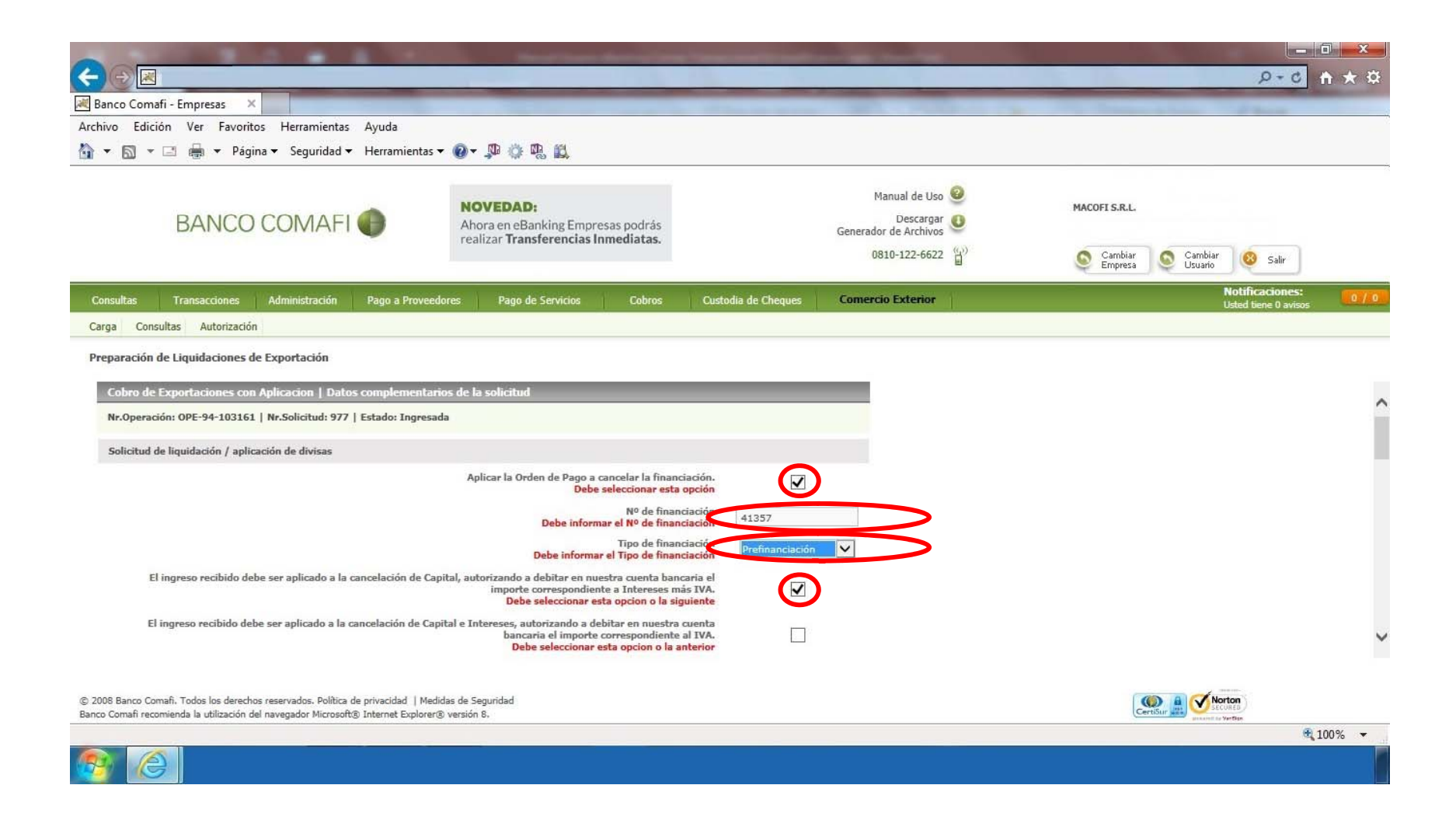

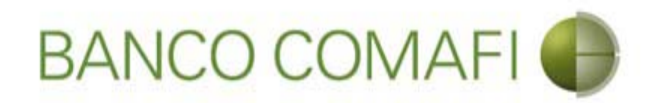

Seleccione los permisos de embarque a aplicar, colocar el monto correspondiente y el número de factura

|                                                                                                    |                                                                        | Name and Address of Address of Street                                                | A Designation of the local division of | and the state of the state of t |                                         | X    |
|----------------------------------------------------------------------------------------------------|------------------------------------------------------------------------|--------------------------------------------------------------------------------------|----------------------------------------|----------------------------------------------------------------------------------------------------|-----------------------------------------|------|
|                                                                                                    |                                                                        |                                                                                      |                                        |                                                                                                    | P-0 f                                   | * \$ |
| 😹 Banco Comafi - Empresas 🛛 🗙                                                                          |                                                                        | the state of the second state                                                        |                                        | and the second second second                                                                                                    | The second states of the second         |      |
| Archivo Edición Ver Favoritos Her                                                                      | ramientas Ayuda                                                        |                                                                                      |                                        |                                                                                                    |                                         |      |
| 🟠 🔻 🖾 🔹 🖶 👻 Página 🕶 Se                                                                                | eguridad 👻 Herramientas                                                | • 🕢 • 💭 🔅 🖳 🛍                                                                        |                                        |                                                                                                    |                                         |      |
| BANCO COI                                                                                              | MAFI 🌒                                                                 | NOVEDAD:<br>Ahora en eBanking Empresas podrás<br>realizar Transferencias Inmediatas. |                                        | Manual de Uso 🥹<br>Descargar 🔮<br>Generador de Archivos                                                                                                    | MACOFI S.R.L.                           |      |
| Consultas Transacciones Admin                                                                          | istración Pago a Proveec                                               | lores Pago de Servicios Cobros                                                       | Custodia de Cheques                    | Comercio Exterior                                                                                                    | Notificaciones:<br>Usted tiene 0 avisos | 0/0  |
| Carga Consultas Autorización                                                                           |                                                                        | W. =5.                                                                               |                                        |                                                                                                    |                                         |      |
| Preparación de Liquidaciones de Export                                                                 | ación                                                                  |                                                                                      |                                        |                                                                                                    |                                         |      |
|                                                                                                    |                                                                        |                                                                                      |                                        |                                                                                                    |                                         |      |
| Afectacion a permisos de embarque                                                                      |                                                                        |                                                                                      |                                        |                                                                                                    |                                         | ~    |
| Importe afectado a detallar                                                                            | 76.78                                                                  |                                                                                      |                                        |                                                                                                    |                                         |      |
| Divisa                                                                                                 | DOLARES U.S.A.                                                         |                                                                                      |                                        |                                                                                                    |                                         |      |
| Importe detallado en permisos de                                                                       | 0.00 El imp                                                            | orte detallado en permisos de embarque no coinc                                      | cide con el Importe afectado a         | detallar                                                                                                    |                                         |      |
| embarque                                                                                               | L                                                                      |                                                                                      |                                        |                                                                                                    |                                         |      |
| Detaile de permisos de embarque                                                                        |                                                                        |                                                                                      | 2.11.11                                |                                                                                                    |                                         |      |
| Solossionar V                                                                                          | 10<br>10                                                               | Monto (1)                                                                            | ractura                                |                                                                                                    |                                         |      |
| Seleccionar                                                                                            |                                                                        |                                                                                      |                                        |                                                                                                    |                                         |      |
| Seleccionar                                                                                            | 10                                                                     |                                                                                      |                                        |                                                                                                    |                                         |      |
| Seleccionar V                                                                                          | 10                                                                     |                                                                                      |                                        |                                                                                                    |                                         |      |
| Seleccionar 🗸                                                                                          | 10                                                                     |                                                                                      |                                        |                                                                                                    |                                         | ~    |
|                                                                                                    |                                                                        |                                                                                      |                                        |                                                                                                    |                                         |      |
| © 2008 Banco Comafi. Todos los derechos reservad<br>Banco Comafi recomienda la utilización del navegad | dos. Política de privacidad   Med<br>dor Microsoft® Internet Explorer( | idas de Seguridad<br>® versión 8,                                                    |                                        |                                                                                                    |                                         |      |
|                                                                                                    |                                                                        |                                                                                      |                                        |                                                                                                    | <b>B</b> 10                             | 0% 👻 |
|                                                                                                    |                                                                        |                                                                                      |                                        |                                                                                                    |                                         |      |

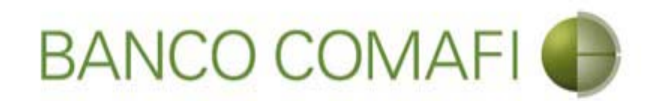

Tenga en cuenta que el desplegable solo mostrará los P.E. nominados a Banco Comafi, En caso de corresponder a otra entidad bancaria haga clic en el lápiz e integrar manualmente el número correspondiente.

El detalle de los P.E. debe coincidir con la suma del Importe afectado a detallar.

Importe afectado a detallar

76.78

Coloque el importe correspondiente a cada P.E. y el número de Factura vinculada.

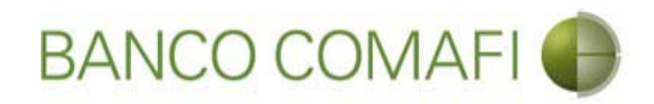

## Una vez integrados continúe hacia abajo

|                                                                                                 |                                                                           | Manufacture descention                                                               | a - management in a star       | -                                                                                                    |                                                            |            |
|-------------------------------------------------------------------------------------------------|---------------------------------------------------------------------------|--------------------------------------------------------------------------------------|--------------------------------|----------------------------------------------------------------------------------------------------|------------------------------------------------------------|------------|
| Banco Comafi - Empresas                                                                         |                                                                           |                                                                                      |                                | And and a state of the state of the state of |                                                            |            |
| Archivo Edición Ver Favoritos H                                                                 | lerramientas Ayuda                                                        |                                                                                      |                                |                                                                                                    |                                                            | -          |
| 🏠 🕶 🗟 👻 🖃 🖶 🕶 Página 🕶                                                                          | Seguridad 🕶 Herramientas                                                  | - 🕢 - 💭 🍈 🖳 🚉                                                                        |                                |                                                                                                    |                                                            |            |
| BANCO CC                                                                                        | DMAFI 🌒                                                                   | NOVEDAD:<br>Ahora en eBanking Empresas podrás<br>realizar Transferencias Inmediatas. |                                | Manual de Uso 🥹<br>Descargar 🔮<br>Generador de Archivos 🎱<br>0810-122-6622 🍟                                                                                                    | MACOFI S.R.L.<br>S Cambiar<br>Empresa S Cambiar<br>Usuario | § Salir    |
| Consultas Transacciones Adm                                                                     | inistración Pago a Provee                                                 | lores Pago de Servicios Cobros                                                       | Custodia de Cheques            | Comercio Exterior                                                                                                    | Notifi<br>Usted                                            | icaciones: |
| Carga Consultas Autorización                                                                    |                                                                           | W. =5.                                                                               |                                |                                                                                                    |                                                            |            |
| Prenaración de Liquidaciones de Expo                                                            | ortación                                                                  |                                                                                      |                                |                                                                                                    |                                                            |            |
| reparation at Equipationes at Expe                                                              | a con                                                                     |                                                                                      |                                |                                                                                                    |                                                            |            |
| Afectacion a permisos de embarque                                                               |                                                                           |                                                                                      |                                |                                                                                                    |                                                            | ~          |
| Importe afectado a detallar                                                                     | 76.78                                                                     |                                                                                      |                                |                                                                                                    |                                                            |            |
| Divisa                                                                                          | DOLARES U.S.A.                                                            |                                                                                      |                                |                                                                                                    |                                                            |            |
| Importe detallado en permisos de<br>embarque                                                    | 0.00 El imp                                                               | oorte detallado en permisos de embarque no coinc                                     | cide con el Importe afectado : | a detallar                                                                                                    |                                                            |            |
| Detalle de permisos de embarque                                                                 |                                                                           |                                                                                      |                                |                                                                                                    |                                                            |            |
| Permiso de Em                                                                                   | barque Nº (*)                                                             | Monto (*)                                                                            | Factura                        |                                                                                                    |                                                            |            |
| 17073EC01025795B                                                                                | •                                                                         | 76.78                                                                                | 0001-00004257 ×                |                                                                                                    |                                                            |            |
| Seleccionar                                                                                     | $\checkmark$                                                              |                                                                                      | -                              |                                                                                                    |                                                            |            |
| Seleccionar                                                                                     | $\checkmark$                                                              |                                                                                      |                                |                                                                                                    |                                                            |            |
| Seleccionar                                                                                     |                                                                           |                                                                                      |                                |                                                                                                    |                                                            | ~          |
| Seleccionar                                                                                     | $\vee$                                                                    |                                                                                      |                                |                                                                                                    |                                                            |            |
| © 2008 Banco Comañ. Todos los derechos reser<br>Banco Comañ recomienda la utilización del naveg | vados. Política de privacidad   Mec<br>jador Microsoft® Internet Explorer | idas de Seguridad<br>8 versión 8.                                                    |                                |                                                                                                    | Certifiur all Wictore)                                     |            |
|                                                                                                 |                                                                           |                                                                                      |                                |                                                                                                    |                                                            | € 100% -   |
|                                                                                                 |                                                                           |                                                                                      |                                |                                                                                                    |                                                            |            |

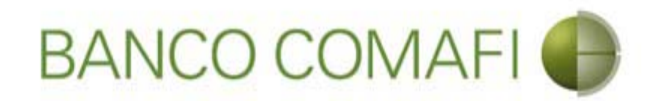

## Continúe hacia abajo y haga clic en "Siguiente"

|                                                                                                    |                                                                         | The second statement of the second statement of the                                  |                     | the second second second second second second second second second second second second second second second s | ALC: NOT THE OWNER OF |                                         | x   |
|----------------------------------------------------------------------------------------------------|-------------------------------------------------------------------------|--------------------------------------------------------------------------------------|---------------------|----------------------------------------------------------------------------------------------------|-----------------------|-----------------------------------------|-----|
|                                                                                                    |                                                                         |                                                                                      |                     |                                                                                                    |                       | * 🕆 🖒 ۲۰۹                               | ¢ 🌣 |
| 😹 Banco Comafi - Empresas 🛛 🗙                                                                         |                                                                         |                                                                                      | the second second   | and the second second second                                                                                   | And the second second | A days                                  |     |
| Archivo Edición Ver Favoritos Her                                                                     | rramientas Ayuda                                                        |                                                                                      |                     |                                                                                                    |                       |                                         |     |
| 🟠 🔻 🖾 👻 🚍 🖷 🔻 Página 🔻 Si                                                                             | eguridad 👻 Herramientas 🥆                                               | • • • • • • •                                                                        |                     |                                                                                                    |                       |                                         |     |
| BANCO COI                                                                                             | MAFI 🌒                                                                  | NOVEDAD:<br>Ahora en eBanking Empresas podrás<br>realizar Transferencias Inmediatas. |                     | Manual de Uso 🥹<br>Descargar 🔮<br>Generador de Archivos<br>0810-122-6622 省                                     | Cambiar Cambi         | ar 🙆 caliz                              |     |
|                                                                                                    |                                                                         |                                                                                      |                     | E                                                                                                    | Empresa 🛛 📚 Usuario   | Sam                                     |     |
| Consultas Transacciones Admin                                                                         | nistración Pago a Proveed                                               | ores Pago de Servicios Cobros                                                        | Custodia de Cheques | Comercio Exterior                                                                                              |                       | Notificaciones:<br>Usted tiene 0 avisos | 0/0 |
| Carga Consultas Autorización                                                                          |                                                                         |                                                                                      |                     |                                                                                                    |                       |                                         |     |
| Preparación de Liquidaciones de Export                                                                | tación                                                                  |                                                                                      |                     |                                                                                                    |                       |                                         |     |
|                                                                                                    |                                                                         | 1 ····································                                               | L                   |                                                                                                    |                       |                                         |     |
| Seleccionar                                                                                           | ✓ Ø                                                                     |                                                                                      |                     |                                                                                                    |                       |                                         | ^   |
| Seleccionar                                                                                           | ✓ Ø                                                                     |                                                                                      |                     |                                                                                                    |                       |                                         |     |
| Seleccionar                                                                                           | ✓ Ø                                                                     |                                                                                      |                     |                                                                                                    |                       |                                         |     |
| Seleccionar                                                                                           | V Ø                                                                     |                                                                                      |                     |                                                                                                    |                       |                                         |     |
| Seleccionar                                                                                           | <b>∨</b> Ø                                                              |                                                                                      |                     |                                                                                                    |                       |                                         |     |
| Observaciones                                                                                         |                                                                         |                                                                                      |                     |                                                                                                    |                       |                                         |     |
| Observaciones                                                                                         |                                                                         |                                                                                      |                     | 0                                                                                                    |                       |                                         |     |
|                                                                                                    |                                                                         | anterior 👩 Guarda                                                                    | r 🚫 Anular 🌔 Si     | guiente                                                                                                    |                       |                                         |     |
| O Los campos marcados con (*) son de                                                                  | e caracter obligatorio,                                                 |                                                                                      |                     |                                                                                                    |                       |                                         | ~   |
|                                                                                                    |                                                                         |                                                                                      |                     |                                                                                                    |                       |                                         |     |
| © 2008 Banco Comafi. Todos los derechos reserva<br>Banco Comafi recomienda la utilización del navenar | dos. Política de privacidad   Medi<br>dor Microsoft® Internet Evelorer® | das de Seguridad                                                                     |                     |                                                                                                    | CertiSur 🚉 🍼          | Norton                                  |     |
| carror contrain reconnenda la conzeción del havegat                                                   | an measure, memer cyplorere                                             | , TELSON CY                                                                          |                     |                                                                                                    | anon                  | 100%                                    | •   |
| <b>(2)</b>                                                                                            |                                                                         |                                                                                      |                     |                                                                                                    |                       |                                         |     |

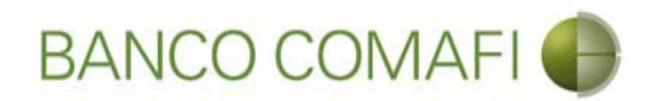

Seleccione "Examinar" y adjunte la documentación de respaldo

|                                                                                                    | Name and Address of Street of Street                                                 | the second second second second second second second second second second second second second second second s | and the second second                                   | 100                |                                    | O X          |
|----------------------------------------------------------------------------------------------------|--------------------------------------------------------------------------------------|----------------------------------------------------------------------------------------------------|---------------------------------------------------------|--------------------|------------------------------------|--------------|
|                                                                                                    |                                                                                      |                                                                                                    |                                                         |                    | 0+0                                | <b>↑</b> ★ ☆ |
| 😹 Banco Comafi - Empresas 🛛 🗙                                                                                                    |                                                                                      |                                                                                                    | and states of the                                       |                    | and the second                     |              |
| Archivo Edición Ver Favoritos Herramientas Ayuda                                                                                                    |                                                                                      |                                                                                                    |                                                         |                    |                                    |              |
| 🟠 🔹 🗟 🔹 🖃 📥 💌 Página 🗙 Seguridad 👻 Herramientas 🕶                                                                                                    | @ - 🔎 🔅 🖳                                                                            |                                                                                                    |                                                         |                    |                                    |              |
| BANCO COMAFI 🌘                                                                                                    | NOVEDAD:<br>Ahora en eBanking Empresas podrás<br>realizar Transferencias Inmediatas. |                                                                                                    | Manual de Uso 🥹<br>Descargar 🔱<br>Generador de Archivos | MACOFI S.R.L.      |                                    |              |
|                                                                                                    |                                                                                      |                                                                                                    | 0810-122-6622                                           | Cambiar<br>Empresa | Cambiar 🙆 Salir<br>Usuario 🎯 Salir |              |
| Consultas Transacciones Administración Pago a Proveedor                                                                                                    | es Pago de Servicios Cobros                                                          | Custodia de Cheques                                                                                            | Comercio Exterior                                       | -                  | Notificaciones:                    | 0/0          |
| Corea Consultar Autorización                                                                                                    |                                                                                      | 1                                                                                                    | - second and a second and                               |                    | Usted bene 0 aviso                 | 5            |
| Preparación de Liquidaciones de Exportación                                                                                                    |                                                                                      |                                                                                                    |                                                         |                    |                                    |              |
| Cobro da Evnortacionas con Anlicacion   Documentación                                                                                                    |                                                                                      |                                                                                                    | _                                                       |                    |                                    |              |
| Nr.Operación: OPE-94-103161   Nr.Solicitud: 977   Estado: Ingresada                                                                                                    |                                                                                      |                                                                                                    |                                                         |                    |                                    |              |
| Nuevos Documentos Adjuntos                                                                                                    | _                                                                                    |                                                                                                    |                                                         |                    |                                    |              |
| Otra Documentacion Respaldatoria                                                                                                    | Examina                                                                              | ren                                                                                                    |                                                         |                    |                                    |              |
| Otra Documentacion Respaldatoria                                                                                                    | Examina                                                                              | F                                                                                                    |                                                         |                    |                                    |              |
| Otra Documentacion Respaldatoria                                                                                                    | Framina                                                                              | #2000                                                                                                    |                                                         |                    |                                    |              |
| Otra Documentacion Respaldatoria                                                                                                    | Examina                                                                              | r                                                                                                    |                                                         |                    |                                    |              |
| Otra Documentacion Respaldatoria                                                                                                    | Examina                                                                              | r                                                                                                    |                                                         |                    |                                    |              |
|                                                                                                    | C Anterior Guardar                                                                   | 🚫 Anular 🔮 Co                                                                                                  | nfirmar                                                 |                    |                                    |              |
| © 2008 Banco Comafi, Todos los derechos reservados. Política de privacidad   Medida<br>Banco Comafi recomienda la utilización del navegador Microsoft@ Internet Explorer@ v | is de Seguridad<br>versión 8.                                                        |                                                                                                    |                                                         |                    | Norton<br>scores                   |              |

100% -

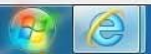

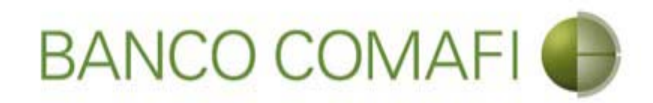

#### Seleccione el documento, solo uno por vez

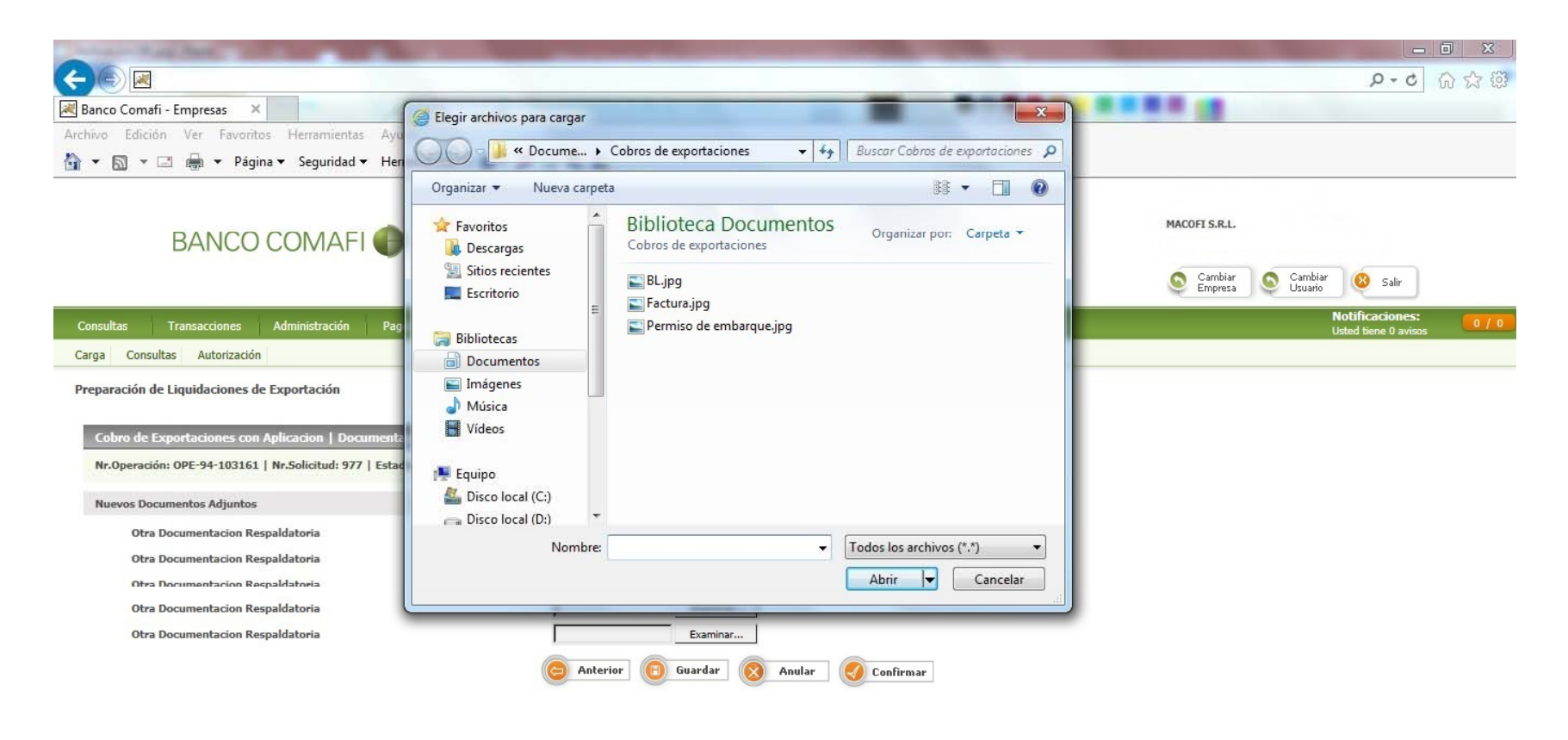

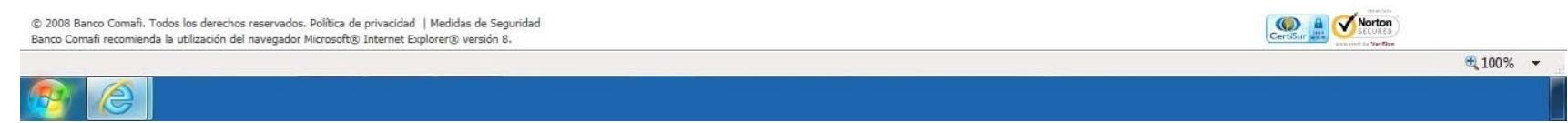

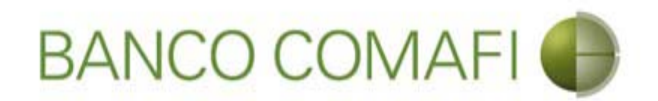

El formulario permite inicialmente adjuntar hasta 5 documentos. Si es necesario superar dicho número, una vez adjuntados todos, haga clic en "Guardar" y nuevamente permitirá adjuntar otros 5 documentos.

Repetir la operación tantas veces como sea necesaria.

Aconsejamos utilizar documentos PDF y en el mismo incluir el Permiso de Embarque, factura y documento de transporte de forma de agilizar la operatoria.

Tenga en cuenta las limitaciones indicadas en "Documentos adjuntos".

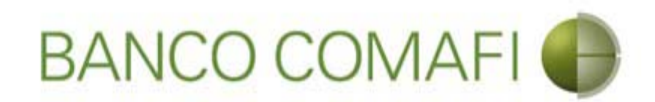

Al finalizar de adjuntar la documentación haga clic en "Confirmar"

| A REAL PROPERTY OF A REAL PROPERTY OF A REAL PROPER | And in case of the local division of the local division of the loc | and the second second         | and the second second second second second second second second second second second second second second second | the second second second second second second second second second second second second second second second s |                                         |
|----------------------------------------------------------------------------------------------------|----------------------------------------------------------------------------------------------------|-------------------------------|----------------------------------------------------------------------------------------------------|----------------------------------------------------------------------------------------------------|-----------------------------------------|
|                                                                                                    |                                                                                                    |                               |                                                                                                    |                                                                                                    | Ø-0 ↑★ ☆                                |
| 😹 Banco Comafi - Empresas 🛛 🗙                                                                                                    |                                                                                                    | Provide States                | and the second second second                                                                                     | AND INCOME.                                                                                                    | A David                                 |
| Archivo Edición Ver Favoritos Herramientas Ayuda                                                                                                    |                                                                                                    |                               |                                                                                                    |                                                                                                    |                                         |
| 🐴 🔹 🔝 🝷 🖶 🔹 Página 👻 Seguridad 👻 Herramientas 👻                                                                                                    | 🛛 🕶 💭 🔅 🖏 🚉                                                                                                    |                               |                                                                                                    |                                                                                                    |                                         |
| BANCO COMAFI 🌘                                                                                                    | NOVEDAD:<br>Ahora en eBanking Empresas podrás<br>realizar transformeda Inmediator                                                                                                    | Ger                           | Manual de Uso 🥹<br>Descargar 🐠<br>nerador de Archivos                                                            | MACOFI S.R.L.                                                                                                  |                                         |
|                                                                                                    | realizar fransierencias filmediacas.                                                                                                    |                               | 0810-122-6622                                                                                                    | S Cambiar S C.<br>Empresa S U                                                                                  | ambiar 🥸 Salir                          |
| Consultas Transacciones Administración Pago a Proveedor                                                                                                    | es Pago de Servicios Cobros                                                                                                    | Custodia de Cheques Co        | mercio Exterior                                                                                                  |                                                                                                    | Notificaciones:<br>Usted tiene 0 avisos |
| Carga Consultas Autorización                                                                                                    |                                                                                                    |                               |                                                                                                    |                                                                                                    |                                         |
| Preparación de Liquidaciones de Exportación<br>Cobro de Exportaciones con Aplicacion   Documentación<br>Nr.Operación: OPE-94-103161   Nr.Solicitud: 977   Estado: Ingresada                                                                                                    |                                                                                                    |                               |                                                                                                    |                                                                                                    |                                         |
| Nuevos Documentos Adjuntos                                                                                                    |                                                                                                    |                               |                                                                                                    |                                                                                                    |                                         |
| Otra Documentacion Respaldatoria<br>Otra Documentacion Respaldatoria<br>Otra Documentacion Respaldatoria<br>Otra Documentacion Respaldatoria<br>Otra Documentacion Respaldatoria                                                                                                    | C:\Users\avalosj\Docum Examinar<br>C:\Users\avalosj\Docum Examinar<br>C:\Users\avalosj\Docum Examinar<br>C:\Users\avalosj\Docum Examinar<br>Examinar<br>Examinar<br>Examinar<br>Examinar<br>Examinar                                                                                                    | <br><br><br>& Anular Confirma |                                                                                                    |                                                                                                    |                                         |
|                                                                                                    |                                                                                                    |                               |                                                                                                    |                                                                                                    |                                         |

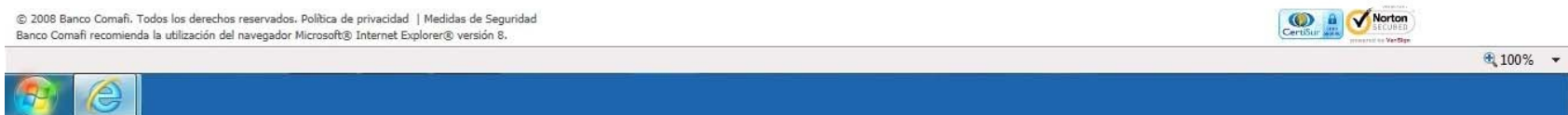

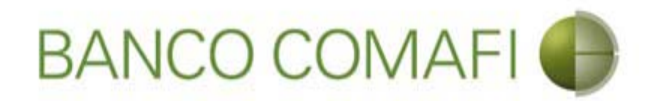

¡Felicitaciones; ha ingresado la solicitud correctamente!. Por favor haga clic en "aceptar" y diríjase a Autorización (ver apartado)

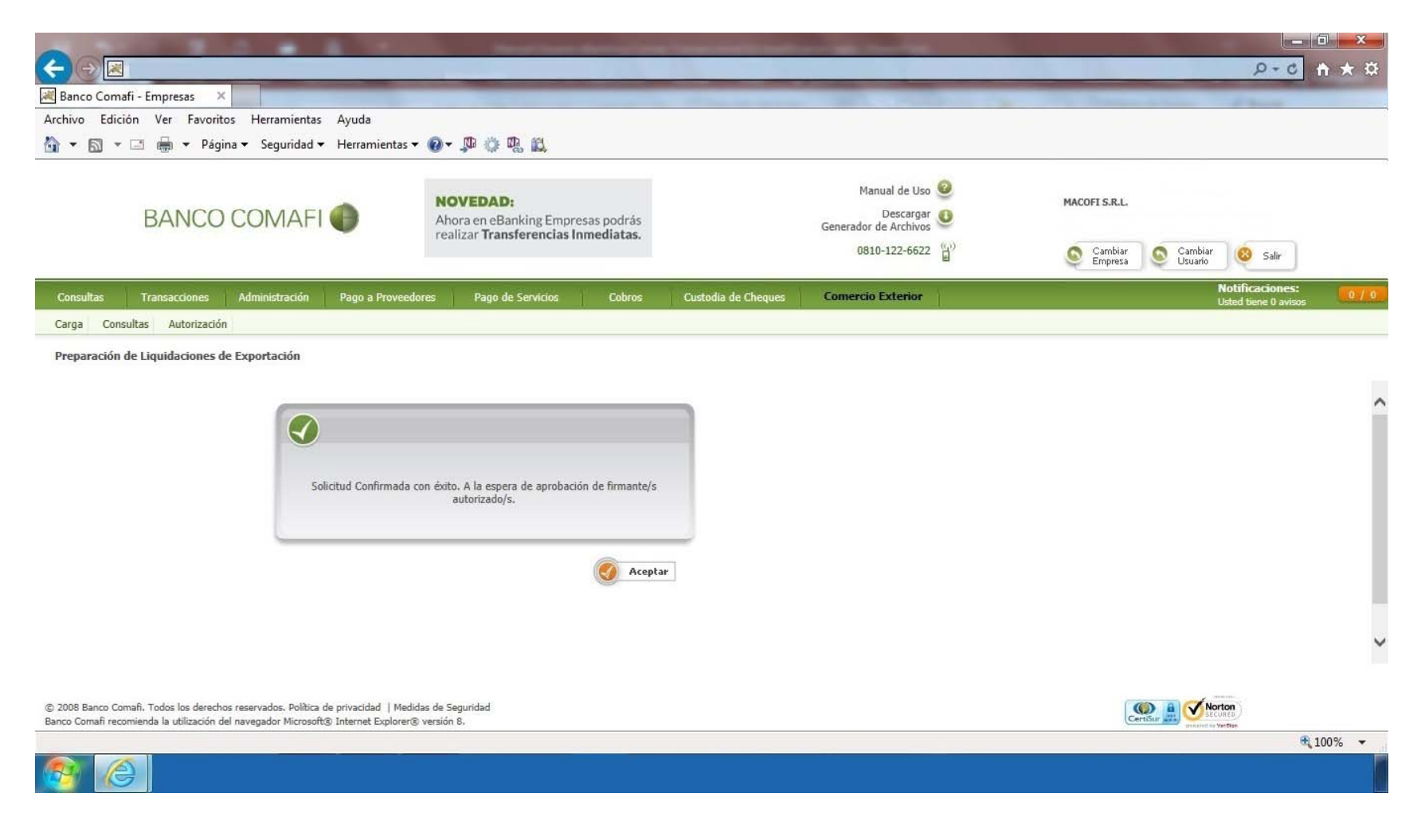

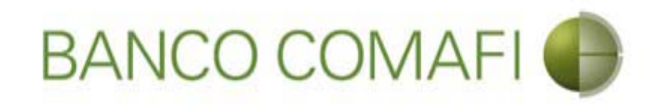

# Liquidación de órdenes de pago recibidas por otros conceptos

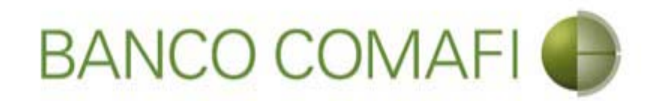

Los fondos recibidos por otros motivos que no correspondan a cobros de exportaciones de bienes, también pueden ser liquidados, teniendo las mismas opciones para su acreditación, acreditando pesos, dólares por canje o compra/venta.

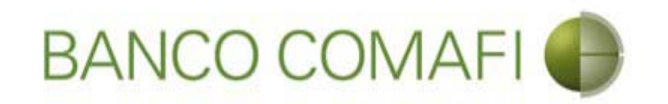

# Acreditación de Pesos en la cuenta

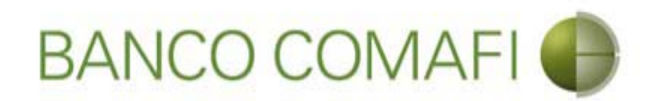

Ingrese al menú Carga y seleccione la opción "Preparación de Liq. Transf Recibidas"

|                              |                      |                    | No.                               |                            |                     |                                                         |                    |                                         | □ <mark>×</mark> |
|------------------------------|----------------------|--------------------|-----------------------------------|----------------------------|---------------------|---------------------------------------------------------|--------------------|-----------------------------------------|------------------|
| 😹 Banco Comafi - Empresa     | s X                  | -                  |                                   |                            |                     | and the second second                                   |                    |                                         |                  |
| Archivo Edición Ver          | avoritos Herramienta | s Ayuda            |                                   |                            |                     |                                                         |                    |                                         |                  |
| 🟠 • 🖾 • 🖻 🖶 •                | Página 🔻 Seguridad   | 🕶 Herramientas 🕶 🌘 | )• 📮 🔅 🖳 •                        |                            |                     |                                                         |                    |                                         |                  |
| BAN                          | CO COMAF             | I 🚯                | NOVEDAD:<br>Ahora en eBanking Emp | resas podrás<br>Inmediatas |                     | Manual de Uso 🥝<br>Descargar 🔱<br>Generador de Archivos | MACOFI S.R.L.      |                                         |                  |
|                              |                      | 5                  | realizar manarerencias            | inneuratas.                |                     | 0810-122-6622                                           | Cambiar<br>Empresa | Cambiar 🔞 Salir                         |                  |
| Consultas Transacci          | nes Administración   | Pago a Proveedores | Pago de Servicios                 | Cobros                     | Custodia de Cheques | Comercio Exterior                                       |                    | Notificaciones:<br>Usted tiene 0 avisos | 0/0              |
| Carga Consultas Aut          | orización            |                    |                                   |                            |                     |                                                         |                    |                                         |                  |
| Preparación de Solicitudes N | uevas                |                    |                                   |                            |                     |                                                         |                    |                                         |                  |
| Preparación de Liq. de Impo  | tación               |                    |                                   |                            |                     |                                                         |                    |                                         |                  |
| Prenaración de Lio, de Trans | f. Recibidas         |                    |                                   |                            |                     |                                                         |                    |                                         |                  |
| Solicitudes en Preparación / | Salvables            |                    | Pesos                             | Dólares                    |                     |                                                         |                    |                                         |                  |
| Cuenta Corriente             |                      |                    | 28.305,67                         | 0,00                       |                     |                                                         |                    |                                         |                  |
| Total                        |                      |                    | 28.305,67                         | 0,00                       |                     |                                                         |                    |                                         |                  |
|                              |                      |                    |                                   |                            |                     |                                                         |                    |                                         |                  |

| © 2008 Banco Comafi. Todos los derechos reservados. Política de privacidad   Medidas de Seguridad<br>Banco Comafi recomienda la utilización del navegador Microsoft® Internet Explorer® versión 8. | CertiSur 🔒 🗹 Kortor |
|----------------------------------------------------------------------------------------------------|---------------------|
|                                                                                                    | 🔍 100% 🔻            |
|                                                                                                    |                     |

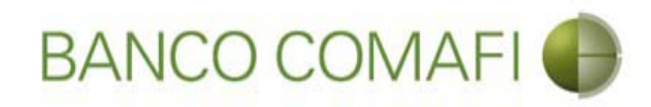

# Haga clic en "Ir"

|                                                             | 10.0                                                                   |                                                      | Read Trees Service                                                                   |                      | And in case of the owner water.                                            |                                                                                                    |                                                                                                    |
|-------------------------------------------------------------|------------------------------------------------------------------------|------------------------------------------------------|--------------------------------------------------------------------------------------|----------------------|----------------------------------------------------------------------------|----------------------------------------------------------------------------------------------------|----------------------------------------------------------------------------------------------------|
|                                                             | _                                                                      |                                                      |                                                                                      |                      |                                                                            |                                                                                                    |                                                                                                    |
| 💐 Banco Comafi - Empre                                      | esas ×                                                                 |                                                      |                                                                                      |                      |                                                                            |                                                                                                    | A Real Property lies of the second second seco |
| Archivo Edición Ver                                         | Favoritos Herramienta:                                                 | s Ayuda                                              | -                                                                                    |                      |                                                                            |                                                                                                    |                                                                                                    |
| 💁 • 🖻 • 🖾 👼                                                 | ▼ Página ▼ Seguridad ·                                                 | <ul> <li>Herramientas</li> </ul>                     | 0 - Ju (* 15. 12.                                                                    |                      |                                                                            |                                                                                                    |                                                                                                    |
| BA                                                          | NCO COMAF                                                              | •                                                    | NOVEDAD:<br>Ahora en eBanking Empresas podrás<br>realizar Transferencias Inmediatas. |                      | Manual de Uso 🥹<br>Descargar 🕹<br>Generador de Archivos<br>0810-122-6622 🍟 | MACOFI S.R.L.                                                                                                    | 8 Salir                                                                                                    |
| Consultas Transar                                           | ciones Administración                                                  | Pago a Proveedore                                    | os Pago de Servicios Cobros                                                          | Oustodia de Cheques  | Comercio Exterior                                                          | Not                                                                                                    | ificaciones: 0 / 0                                                                                                    |
| Consultas Transac                                           | Autilities Autilities action                                           | Fagu a Flovecuore                                    |                                                                                      | Custonia de cileques | Contrato Externa                                                           | Uste                                                                                                    | d tiene 0 avisos                                                                                                    |
| Carga Consultas A                                           | utorización                                                            |                                                      |                                                                                      |                      |                                                                            |                                                                                                    |                                                                                                    |
| Preparación de Liquida                                      | aciones de Exportación                                                 |                                                      |                                                                                      |                      |                                                                            |                                                                                                    |                                                                                                    |
| Criterios de Selección                                      |                                                                        |                                                      |                                                                                      | 0                    |                                                                            |                                                                                                    |                                                                                                    |
| Tipo de Operación                                           |                                                                        | Ordenante                                            |                                                                                      |                      |                                                                            |                                                                                                    |                                                                                                    |
| Todas                                                       | $\sim$                                                                 | Todos                                                | ~                                                                                    |                      |                                                                            |                                                                                                    |                                                                                                    |
| Fecha ingreso desde                                         |                                                                        | Fecha ingreso hasta                                  |                                                                                      |                      |                                                                            |                                                                                                    |                                                                                                    |
| 01/01/2007                                                  | 6                                                                      | 29/09/2017                                           | <b>•</b>                                                                             |                      |                                                                            |                                                                                                    |                                                                                                    |
| Fecha vto. desde                                            |                                                                        | Fecha vto. hasta                                     |                                                                                      |                      |                                                                            |                                                                                                    |                                                                                                    |
|                                                             |                                                                        | 1                                                    | (m)                                                                                  |                      |                                                                            |                                                                                                    |                                                                                                    |
| ତି 2008 Banco Comafi, Todos<br>Banco Comafi recomienda la u | los derechos reservados. Política<br>tilización del navegador Microsof | de privacidad   Medidas<br>tr® Internet Explorer® vo | . de Seguridad<br>ersión 8.                                                          |                      |                                                                            | Certification and a second a second a s | 5                                                                                                    |
|                                                             |                                                                        |                                                      |                                                                                      |                      |                                                                            |                                                                                                    | 🔍 100% 🔻                                                                                                    |
|                                                             |                                                                        |                                                      |                                                                                      |                      |                                                                            |                                                                                                    |                                                                                                    |

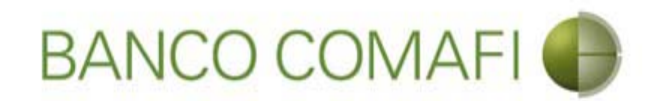

Busque y seleccione la orden de pago a liquidar y haga clic en la lupa

| -                          |                                        |                                                      |                                              |                                                                                                    |                                        | and the second   | -                   | -                  |                  | -                  |                                             |                    | ALC: NOT THE OWNER |            | x   |
|----------------------------|----------------------------------------|------------------------------------------------------|----------------------------------------------|----------------------------------------------------------------------------------------------------|----------------------------------------|------------------|---------------------|--------------------|------------------|--------------------|---------------------------------------------|--------------------|--------------------|------------|-----|
| $\leftarrow \odot$         | *                                      |                                                      |                                              |                                                                                                    |                                        |                  |                     |                    | -                |                    |                                             |                    | Q                  | - ¢ 🕆 🖈    | ₽   |
| 💐 Banco C                  | Comafi - Empr                          | esas X                                               |                                              |                                                                                                    |                                        |                  |                     |                    |                  |                    |                                             |                    |                    |            |     |
| Archivo                    | Edición Ver                            | Favoritos Herrar                                     | nientas Ayuda                                |                                                                                                    |                                        |                  |                     |                    |                  |                    |                                             |                    |                    |            |     |
| 🟠 - 🖻                      | • 🖾 🖷                                  | 🔻 Página 👻 Segu                                      | iridad 🔻 Herra                               | mientas 🔻 🔞                                                                                                    | - 📭 🔅                                  | <b>W N</b>       |                     |                    |                  |                    |                                             |                    |                    |            |     |
|                            | BA                                     | NCO COM                                              |                                              | N<br>A                                                                                                    | IOVEDAD<br>hora en eBa<br>ealizar Tran | ):<br>anking Emp | presas podrá        | s<br>5.            |                  | Ma<br>Generador    | nual de Uso 🥹<br>Descargar 😃<br>de Archivos | MACOFI S.R.L.      |                    |            |     |
|                            |                                        |                                                      |                                              |                                                                                                    |                                        |                  |                     |                    |                  | 08:                | 10-122-6622                                 | Cambiar<br>Empresa | Cambiar 🔕 s        | Salir      |     |
| Consulta                   | s Transa                               | rciones Administr                                    | ación Pago                                   | a Proveedores                                                                                                    | Pago d                                 | le Servicios     | Cohr                | s Ous              | odia de Chec     | ues Comercio       | Exterior                                    | -                  | Notificad          | iones:     | 0/0 |
| Carga                      | Consultas A                            | utorización                                          | ución rugo                                   |                                                                                                    |                                        |                  | 1                   |                    |                  |                    |                                             |                    | Usted bene         | i 0 avisos |     |
| -                          |                                        |                                                      |                                              |                                                                                                    |                                        |                  |                     |                    |                  |                    |                                             |                    |                    |            |     |
| Preparad                   | cion de Liquid                         | aciones de Exportac                                  | ion                                          | and the second second second second second second second second second second second second second second second |                                        |                  |                     |                    |                  |                    |                                             |                    |                    |            |     |
| Fecha                      | ingreso desde                          | 0                                                    | Fecha in                                     | igreso hasta                                                                                                    |                                        |                  |                     |                    |                  |                    |                                             |                    |                    |            | ~   |
| 01/01/                     | /2007                                  |                                                      | 29/09/2<br>Tashaud                           | 2017                                                                                                    |                                        |                  |                     |                    | 0                |                    |                                             |                    |                    |            |     |
| Fecha                      | vto, desde                             |                                                      | Fecha v                                      | to, nasta                                                                                                    |                                        |                  |                     |                    | 😑 Ir             | ]                  |                                             |                    |                    |            |     |
|                            |                                        |                                                      |                                              |                                                                                                    |                                        |                  |                     |                    |                  |                    |                                             |                    |                    |            |     |
| Operad                     | ciones                                 |                                                      |                                              |                                                                                                    |                                        |                  |                     |                    |                  |                    |                                             |                    |                    |            |     |
| Fecha<br>de Vto.           | Fecha de<br>Ingreso                    | Ordenante                                            | Tipo de<br>Operación                         | Número de<br>Operación<br>8 ©                                                                                    | Ref. del<br>Exterior                   | Divisa           | Importe<br>Original | Saldo<br>Pendiente | Perm.<br>de Emb. | Ant/Pref Documente | Solicitar<br>os Cobro                       |                    |                    |            |     |
|                            | 25/10/2011                             | LEITESOL IND COM                                     | OPE                                          | 103161                                                                                                    |                                        | USD              | 632,000,00          | 76,78              | 0                |                    | (@)                                         |                    |                    |            |     |
|                            | 20/12/2013                             | MASTELLONE DE<br>PARAGUAY S.A.                       | OPE                                          | 114490                                                                                                    |                                        | USD              | 25.659,88           | 1,63               | 0                |                    | @                                           |                    |                    |            |     |
|                            | 07/01/2014                             | MASTELLONE DE<br>PARAGUAY S.A.                       | OPE                                          | 114658                                                                                                    |                                        | USD              | 34,721,86           | 0,08               | 0                |                    | @                                           |                    |                    |            |     |
|                            | 07/02/2014                             | MASTELLONE DE<br>PARAGUAY S.A.                       | OPE                                          | 115034                                                                                                    |                                        | USD              | 39.034,28           | 0,05               | 0                |                    | @                                           |                    |                    |            | ~   |
| © 2008 Band<br>Banco Comal | co Comafi. Todos<br>fi recomienda la i | los derechos reservados<br>utilización del navegador | . Política de privacio<br>Microsoft® Interne | dad   Medidas de<br>t Explorer® versi                                                                            | Seguridad<br>ón 8.                     |                  |                     |                    |                  |                    |                                             |                    | ertiSur            |            |     |
|                            |                                        |                                                      |                                              |                                                                                                    |                                        |                  |                     |                    |                  |                    |                                             |                    |                    | 🔍 100%     | •   |
|                            | 0                                      |                                                      |                                              |                                                                                                    |                                        |                  |                     |                    |                  |                    |                                             |                    |                    |            |     |
|                            |                                        |                                                      |                                              |                                                                                                    |                                        |                  |                     |                    |                  |                    |                                             |                    |                    |            |     |

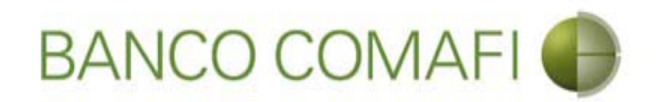

Seleccione "Ordenes de Pago Recibidas del Exterior" y luego haga clic en "Ir"

|                                                                                                    | Name and Address of the Owner, of the Owner, | The second second second second second second second second second second second second second second second s |                    |                                                                                                    |
|----------------------------------------------------------------------------------------------------|----------------------------------------------------------------------------------------------------|----------------------------------------------------------------------------------------------------|--------------------|----------------------------------------------------------------------------------------------------|
|                                                                                                    |                                                                                                    |                                                                                                    |                    |                                                                                                    |
| Archivo Edición Ver Eavoritos Herramientas Avuda                                                                                                    |                                                                                                    |                                                                                                    |                    | and the second second sec |
| Activo calcion ver ravonos rienamientas Aydua Array No. 2017 Harray Securidad ▼ Herramientas ▼                                                                           |                                                                                                    |                                                                                                    |                    |                                                                                                    |
| BANCO COMAFI                                                                                                    | NOVEDAD:<br>Ahora en eBanking Empresas podrás<br>realizar Transferencias Inmediatas.                                                                                                    | Manual de Usc<br>Descarga<br>Generador de Archivos<br>0810-122-6622                                            | Cambiar<br>Cambiar | S Cambiar 8 Salir                                                                                                    |
| Consultas Transacciones Administración Pago a Proveedo                                                                                                    | res Pago de Servicios Cobros                                                                                                    | Custodia de Cheques Comercio Exterior                                                                          |                    | Notificaciones:                                                                                                    |
| Carga Consultas Autorización                                                                                                    |                                                                                                    |                                                                                                    |                    |                                                                                                    |
| Preparación de Liquidaciones de Exportación<br>Seleccione<br>Nro. Operación OPE-94-132840<br>Tipo de Solicitud Ordenes de Pago Recibidas del ext                         | erior                                                                                                    |                                                                                                    |                    |                                                                                                    |
| © 2008 Banco Comafi. Todos los derechos reservados. Política de privacidad   Medid<br>Banco Comafi recomienda la utilización del navegador Microsoft@ Internet Explorer® | as de Seguridad<br>versión 8.                                                                                                    |                                                                                                    |                    | ensur an overlage                                                                                                    |
|                                                                                                    |                                                                                                    |                                                                                                    |                    | € 100% <del>×</del>                                                                                                    |
|                                                                                                    |                                                                                                    |                                                                                                    |                    |                                                                                                    |

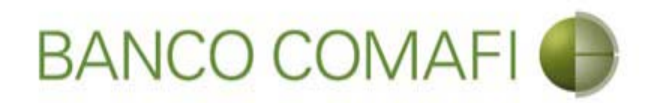

Indique el importe a liquidar y seleccione la cuenta en pesos a utilizar para la operación y continúe hacia abajo

| rramientas Ayuda                                                                                                    |                                                                                     |                                                              |                                                                                                    | and the second second sec |                                                              |
|----------------------------------------------------------------------------------------------------|-------------------------------------------------------------------------------------|--------------------------------------------------------------|----------------------------------------------------------------------------------------------------|----------------------------------------------------------------------------------------------------|--------------------------------------------------------------|
| eguridad 🔻 Herramientas 🔻                                                                                                    | 0 - 📮 🔅 🖳 🚉                                                                         |                                                              |                                                                                                    |                                                                                                    |                                                              |
| MAFI 🌒                                                                                                    | NOVEDAD:<br>Ahora en eBanking Empresas podrás<br>realizar Transferencias Inmediatas | e -                                                          | Manual de Uso 🥹<br>Descargar 😃<br>Generador de Archivos                                                                                                    | MACOFI S.R.L.                                                                                                    |                                                              |
|                                                                                                    |                                                                                     |                                                              | 0810-122-6622                                                                                                    | Cambiar Salir<br>Empresa Usuario 8 Salir                                                                                                    | J                                                            |
| histración Pago a Proveedore                                                                                                    | es Pago de Servicios Cobro                                                          | Custodia de Cheques                                          | Comercio Exterior                                                                                                    | Notificacione<br>Usted tiene 0 avi                                                                                                    | s:<br>isos                                                   |
|                                                                                                    |                                                                                     |                                                              |                                                                                                    |                                                                                                    |                                                              |
| licitud:   Estado:<br>la siguiente liquidación de acuer                                                                                             | do a las instrucciones que detallamos:                                              |                                                              |                                                                                                    |                                                                                                    |                                                              |
| licitud:   Estado:<br>la siguiente liquidación de acuer<br>OPE-94-132840                                                                            | do a las instrucciones que detallamos:                                              |                                                              |                                                                                                    |                                                                                                    |                                                              |
| licitud:   Estado:<br>la siguiente liquidación de acuer<br>OPE-94-132840<br>DOLARES U.S.A.                                                          | rdo a las instrucciones que detallamos:                                             |                                                              |                                                                                                    |                                                                                                    |                                                              |
| licitud:   Estado:<br>la siguiente liquidación de acuer<br>OPE-94-132840<br>DOLARES U.S.A.<br>630,108.00                                            | rdo a las instrucciones que detallamos:                                             |                                                              |                                                                                                    |                                                                                                    |                                                              |
| licitud:   Estado:<br>la siguiente liquidación de acuer<br>OPE-94-132840<br>DOLARES U.S.A.<br>630,108.00<br>630,108.00                              | rdo a las instrucciones que detallamos:                                             |                                                              |                                                                                                    |                                                                                                    |                                                              |
| licitud:   Estado:<br>la siguiente liquidación de acuer<br>OPE-94-132840<br>DOLARES U.S.A.<br>630,108.00<br>630,108.00<br>630,108.00                | rdo a las instrucciones que detallamos:                                             |                                                              |                                                                                                    |                                                                                                    |                                                              |
| licitud:   Estado:<br>la siguiente liquidación de acuer<br>OPE-94-132840<br>DOLARES U.S.A.<br>630,108.00<br>630,108.00<br>630,108.00<br>Seleccionar | rdo a las instrucciones que detallamos:                                             |                                                              |                                                                                                    |                                                                                                    |                                                              |
| licitud:   Estado:<br>la siguiente liquidación de acuer<br>OPE-94-132840<br>DOLARES U.S.A.<br>630,108.00<br>630,108.00<br>630,108.00<br>Seleccionar | rdo a las instrucciones que detallamos:                                             |                                                              |                                                                                                    |                                                                                                    |                                                              |
|                                                                                                    | eguridad V Herramientas V<br>MAFI D<br>nistración Pago a Proveedor<br>tación        | egundad • Herramientas • • • • • • • • • • • • • • • • • • • | eguridad Frierramientas V V III Anora en eBanking Empresas podrás<br>MAFI V Ahora en eBanking Empresas podrás<br>realizar Transferencias Inmediatas.<br>histración Pago a Proveedores Pago de Servicios Cobros Custodia de Cheques<br>tación<br>erior   Datos iniciales de la solicitud | eguridad Freiramientas V V III Anora en eBanking Empresas podrás<br>realizar Transferencias Inmediatas.<br>MARFI V Abora en eBanking Empresas podrás<br>realizar Transferencias Inmediatas.<br>Ustración Pago a Proveedores Pago de Servicios Cobros Custodia de Cheques Comercio Exterior<br>tación                                                                                                    | eguinaa V Herramientas V V W W W W W W W W W W W W W W W W W |

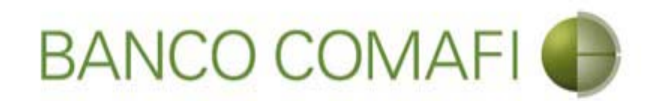

**Importe a liquidar**: coloque el importe por el cual desea realizar el cierre de cambio, puede dejar el total o colocar un número menor si la liquidación se hará de forma parcial.

**Cuenta bancaria en pesos**: seleccione la cuenta a la cual se acreditará el contravalor en pesos de la operación y se debitarán las comisiones correspondientes. En caso de solicitar "Canje", de dicha cuenta solo se debitarán las comisiones.

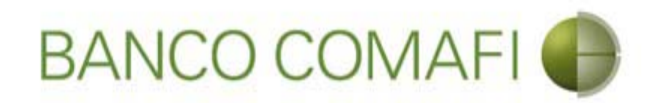

Seleccione el concepto, coloque el monto, indique cómo se realizará el cierre y continúe hacia abajo

| -                                                                                                    |                                                                                      | The second second second second                   | and the second second second second second second second second second second second second second second second | and the second second second second second second second second second second second second second second second |                             |                 |
|----------------------------------------------------------------------------------------------------|--------------------------------------------------------------------------------------|---------------------------------------------------|----------------------------------------------------------------------------------------------------|----------------------------------------------------------------------------------------------------|-----------------------------|-----------------|
| ←)⊕ 🗷                                                                                                    |                                                                                      |                                                   |                                                                                                    |                                                                                                    |                             | ₽-0 A ★ Ø       |
| 💐 Banco Comafi - Empresas 🛛 🗙                                                                                                    |                                                                                      |                                                   |                                                                                                    | the second second second second second second second second second second second second second second second s   |                             | -               |
| Archivo Edición Ver Favoritos He                                                                                                    | erramientas Ayuda                                                                    |                                                   |                                                                                                    |                                                                                                    |                             |                 |
| 🏠 🕶 🖾 👻 🚍 🖶 🕶 Página 🕶 🗄                                                                                                    | Seguridad 🔻 Herramienta                                                              | as 🕶 🔞 🕶 💭 🍈 🖏 🚉                                  |                                                                                                    |                                                                                                    |                             |                 |
| BANCO COMAFI 🌒                                                                                                    |                                                                                      | NOVEDAD:<br>Ahora en eBanking Empresas pr         | odrás                                                                                                    | Manual de Uso 🥹<br>Descargar 🔱<br>Generador de Archivos                                                          | MACOFI S.R.L.               |                 |
|                                                                                                    |                                                                                      | Transferencies infine                             |                                                                                                    | 0810-122-6622 ((,))                                                                                              | S Cambiar S Cambiar Usuario | 8 Salir         |
| Consultas Transacciones Admi                                                                                                    | nistración Pago a Prov                                                               | eedores Paoo de Servirios (                       | Cohros Oustodia de Cheques                                                                                       | Comercio Exterior                                                                                                | Noti                        | ificaciones:    |
| Carna Consultas Autorización                                                                                                    |                                                                                      |                                                   |                                                                                                    |                                                                                                    | USTER                       | i bene u avisos |
| Preparación de Liquidaciones de Expo<br>Códigos de concepto de la operación<br>Concepto (*)<br>Importe (*)<br>Concepto<br>Importe<br>Concepto<br>Importe | S21 - Servicios relaciona<br>630,108.00<br>Seleccionar<br>Seleccionar<br>Seleccionar | dos con el comercio                               |                                                                                                    |                                                                                                    |                             |                 |
| © 2008 Banco Comañi. Todos los derechos reserv                                                                                                    | Cerramos para Cerra     Cerramos Cambio cor                                          | r Cambio<br>e el Corredor<br>ledidas de Seguridad |                                                                                                    |                                                                                                    | Norton                      | •               |
| Banco Comati recomienda la utilización del navega                                                                                                    | ador Microsott® Internet Explo                                                       | rer® versión 8,                                   |                                                                                                    |                                                                                                    | Certifur yes                | € 100% ▼        |
| 👰 🌔                                                                                                    |                                                                                      |                                                   |                                                                                                    |                                                                                                    |                             |                 |

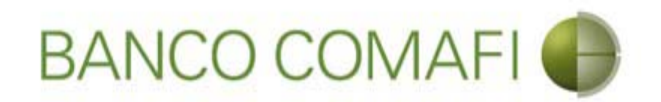

**Concepto**: seleccione el código de concepto por el cual liquidará la operación. Tener en cuenta que el formulario permite realizar el cierre de cambio por hasta tres códigos de concepto.

Importe: coloque le importe del concepto.

El formulario permite liquidar por hasta tres códigos de concepto diferentes en caso de ser necesario. Indicar cada uno y el importe correspondiente. La sumatoria de los importes de cada concepto debe ser igual al monto a liquidar.

Seleccione la forma del cierre de cambio: debe seleccione cómo se realizará el cierre:

- Efectuar cierre automático: cierra el banco
- Llamamos para cerrar: deben comunicarse al 4338-9350/9688 en caso de PyME, Micro o Individuos o con vuestro Oficial de Banca Corporativa, Agropecuaria o Privada
- Cerramos Cambio con corredor: deben indicar debajo el nombre del corredor que llamará.

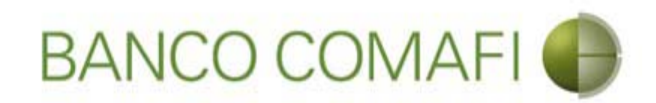

### Seleccione la operación a realizar y haga clic en "Siguiente"

| A                                                                                                  |                                                                            |                                                                   |                                               |                     |                                                       |                    |                                      | - 0 ×        |
|----------------------------------------------------------------------------------------------------|----------------------------------------------------------------------------|-------------------------------------------------------------------|-----------------------------------------------|---------------------|-------------------------------------------------------|--------------------|--------------------------------------|--------------|
|                                                                                                    |                                                                            |                                                                   |                                               |                     |                                                       |                    | Q + Q                                | <b>↑</b> ★ ☆ |
| 😹 Banco Comafi - Empresas 🛛 🗙                                                                      |                                                                            |                                                                   |                                               |                     |                                                       |                    | and the second                       |              |
| Archivo Edición Ver Favoritos He                                                                   | erramientas Ayuda                                                          |                                                                   |                                               |                     |                                                       |                    |                                      |              |
| 🟠 🔹 🔝 🔹 🖃 🖶 👻 Página 🔹                                                                             | Seguridad 🔻 Herramientas                                                   | . • 🕢 • 📮 🌼 🖏 🛍                                                   |                                               |                     |                                                       |                    |                                      |              |
| BANCO COMAFI                                                                                       |                                                                            | NOVEDAD:<br>Ahora en eBanking Empre<br>realizar Transferencias In | NOVEDAD:<br>Ahora en eBanking Empresas podrás |                     | Manual de Uso 🥹<br>Descargar<br>Generador de Archivos |                    | MACOFI S.R.L.                        |              |
|                                                                                                    |                                                                            |                                                                   |                                               |                     | 0810-122-6622                                         | Cambiar<br>Empresa | Salir 🕺 Cambiar Salir                | 1            |
| Consultas Transacciones Admi                                                                       | inistración Pago a Provec                                                  | edores Pago de Servicios                                          | Cobros                                        | Custodia de Cheques | Comercio Exterior                                     |                    | Notificaciones<br>Usted tiene 0 avis | :<br>05 0/0  |
| Carga Consultas Autorización                                                                       |                                                                            |                                                                   |                                               |                     |                                                       |                    |                                      |              |
| Preparación de Liquidaciones de Expo                                                               | rtación                                                                    |                                                                   |                                               |                     |                                                       |                    |                                      |              |
| Seleccionar la forma de cierre de<br>cambio (*)                                                    | Cerramos Cambio con                                                        | Cambio<br>el Corredor                                             |                                               |                     |                                                       |                    |                                      | ^            |
| Nombre del Corredor                                                                                |                                                                            |                                                                   |                                               |                     |                                                       |                    |                                      |              |
| Operación a realizar                                                                               |                                                                            |                                                                   |                                               |                     |                                                       |                    |                                      |              |
|                                                                                                    | • Liquidar el total y acre                                                 | ditar en la cuenta en pesos 🛛 🔶                                   |                                               |                     |                                                       |                    |                                      |              |
| Operación a realizar (*)                                                                           | <ul> <li>Adquirir moneda extra</li> <li>Realizar operación de o</li> </ul> | njera<br>sanje por el total                                       |                                               |                     |                                                       |                    |                                      |              |
| Cuenta bancaria en moneda<br>extranjera                                                            | Seleccionar 🔽                                                              |                                                                   |                                               |                     |                                                       |                    |                                      |              |
|                                                                                                    |                                                                            |                                                                   | O Volver                                      | Guardar 👩           | Siguiente                                             |                    |                                      |              |
| O Los campos marcados con (*) son e                                                                | de caracter obligatorio.                                                   |                                                                   |                                               |                     |                                                       |                    |                                      | ~            |
|                                                                                                    |                                                                            |                                                                   |                                               |                     |                                                       | _                  |                                      |              |
| © 2008 Banco Comati. Todos los derechos reserv<br>Banco Comati recomienda la utilización del naveg | ados. Politica de privacidad   Me<br>ador Microsoft® Internet Explore      | ididas de Seguridad<br>ir® versión 8,                             |                                               |                     |                                                       |                    | ertiSur                              |              |
|                                                                                                    |                                                                            |                                                                   | _                                             |                     |                                                       |                    |                                      | at 100% 👻    |
|                                                                                                    |                                                                            |                                                                   |                                               |                     |                                                       |                    |                                      |              |

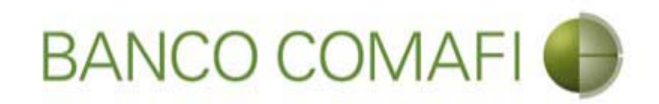

### Operación a realizar:

- Liquidar el total y acreditar en la cuenta en pesos: realizará la acreditación en pesos del contravalor de las divisas al tipo de cambio negociado.
- Adquirir moneda extranjera: liquidará a pesos y luego realizará una compra de dólares billete que se acreditarán en la cuenta de ME. Tener en cuenta que existirá un spread entre el Tipo de Cambio comprador y vendedor.
- Realizar operación de canje por el total: realizará operación de canje de forma de adquirir dólares sin pasar por la cuenta en pesos. Tener en cuenta que el Banco cobrará una comisión adicional por esta operación. Consultar con su Oficial de Negocios Internacionales. Adicionalmente debe tener en la cuenta en pesos el saldo necesario para cubrir la misma más la comisión por la liquidación.

**Cuenta bancaria en moneda extranjera**: solo la debe seleccione si adquirirá ME o realizará operación de canje. Será la cuenta a acreditar.

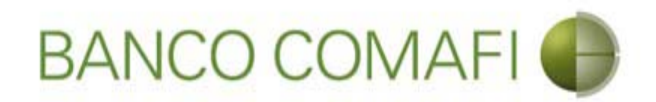

El formulario mostrará el número de solicitud, debe aceptar la declaración propuesta y continúe hacia abajo

| A REAL PROPERTY OF A REAL PROPERTY OF A REAL PROPER |                                                                                                    |                                                                  |                                                                            |                                                           |                                        |              |
|----------------------------------------------------------------------------------------------------|----------------------------------------------------------------------------------------------------|------------------------------------------------------------------|----------------------------------------------------------------------------|-----------------------------------------------------------|----------------------------------------|--------------|
|                                                                                                    |                                                                                                    |                                                                  |                                                                            |                                                           | D-0                                    | <b>↑ ★</b> ☆ |
| 😹 Banco Comafi - Empresas 🛛 🗙                                                                                                    |                                                                                                    |                                                                  | and the second second                                                      | And I have been a second second                           | 10 m                                   |              |
| Archivo Edición Ver Favoritos Herramientas Ayuda                                                                                                    |                                                                                                    |                                                                  |                                                                            |                                                           |                                        |              |
| 🟠 🔹 🗟 🔹 🖃 🖶 🕈 Página 👻 Seguridad 👻 Herramientas 🕶 🔞 💌                                                                                                    | · 📮 🏟 🖳 🛍                                                                                                    |                                                                  |                                                                            |                                                           |                                        |              |
|                                                                                                    | OVEDAD:<br>Iora en eBanking Empresas podrás<br>alizar Transferencias Inmediatas.                                                                                     |                                                                  | Manual de Uso 🥹<br>Descargar 🔮<br>Generador de Archivos<br>0810-122-6622 🍟 | MACOFI S.R.L.<br>Sector Cambiar<br>Empresa Sector Usuario | 8 Salir                                |              |
| Consultas Transacciones Administración Pago a Proveedores                                                                                                    | Pago de Servicios Cobros                                                                                                    | Custodia de Cheques                                              | Comercio Exterior                                                          |                                                           | lotificaciones:<br>sted tiene 0 avisos | 0/0          |
| Carga Consultas Autorización                                                                                                    |                                                                                                    |                                                                  |                                                                            |                                                           |                                        |              |
| Ordenes de Paron Recibidas del Exterior   Datos complementarios de<br>Nr.Operación: OPE-94-132840 Nr.Solicitud: 978   Estado: Ingresada<br>Solicitud de liquidación / aplicación de divisas<br>Efectuar el cierre de cambio acreditando los fondos en nuestra cu                                                                                                    | la soficitud<br>Jenta bancaria, previa deducción de sus<br>comisiones y gastos. (*)<br>Debe seleccionar esta opción<br>Moneda<br>Importe<br>Tipo de cuenta<br>Cuenta | DOLAREG U.C.A.<br>630,108.00<br>Cuenta Corriente<br>0080-80367-2 |                                                                            |                                                           |                                        | Ŷ            |
| Observaciones                                                                                                    |                                                                                                    |                                                                  |                                                                            |                                                           |                                        |              |
| © 2008 Banco Comafi. Todos los derechos reservados. Política de privacidad   Medidas de S<br>Banco Comafi recomienda la utilización del navegador Microsoft® Internet Explorer® versión                                                                                                    | Seguridad<br>n 8.                                                                                                    |                                                                  |                                                                            |                                                           | en et al                               | .00% -       |
|                                                                                                    |                                                                                                    |                                                                  |                                                                            |                                                           |                                        |              |
|                                                                                                    |                                                                                                    |                                                                  |                                                                            |                                                           |                                        |              |

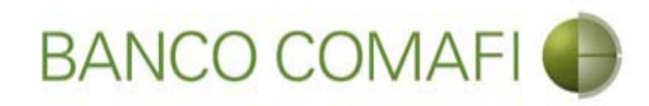

## Haga clic en "Siguiente"

|                                                                                                    | Standblood Summittee                                                                 |                                                                      |                                                     |
|----------------------------------------------------------------------------------------------------|--------------------------------------------------------------------------------------|----------------------------------------------------------------------|-----------------------------------------------------|
| Ranco Comafi - Empresas X                                                                                                    |                                                                                      |                                                                      |                                                     |
| Archivo Edición Ver Favoritos Herramientas Ayuda                                                                                                    |                                                                                      |                                                                      | a contract of faces of the set                      |
| 🏠 🔻 🔝 👻 📇 🖶 👻 Página 👻 Seguridad 👻 Herramien                                                                                                    | tas 🔻 🔞 🔻 💭 🌼 🖳 🚉                                                                    |                                                                      |                                                     |
| BANCO COMAFI 🌒                                                                                                    | NOVEDAD:<br>Ahora en eBanking Empresas podrás<br>realizar Transferencias Inmediatas. | Manual de Uso<br>Descargar<br>Generador de Archivos<br>0810-122-6622 | MACOFI S.R.L.<br>Cambiar<br>Empresa Cambiar 8 Salir |
| Consultas Transacciones Administración Pago a Pro                                                                                                    | veedores Pago de Servicios Cobros                                                    | Custodia de Cheques Comercio Exterior                                | Notificaciones:<br>Usted tiene 0 avisos             |
| Carga Consultas Autorización                                                                                                    |                                                                                      |                                                                      |                                                     |
| Preparación de Liquidaciones de Exportación                                                                                                    |                                                                                      |                                                                      |                                                     |
|                                                                                                    |                                                                                      |                                                                      |                                                     |
|                                                                                                    | Moneda                                                                               | DOLARES U.S.A.                                                       | ^                                                   |
|                                                                                                    | Importe                                                                              | 630,108.00                                                           |                                                     |
|                                                                                                    | Tipo de cuenta                                                                       | Cuenta Corriente                                                     |                                                     |
|                                                                                                    | Cuenta                                                                               | 0080-80367-2                                                         |                                                     |
| Observationes                                                                                                    |                                                                                      |                                                                      |                                                     |
|                                                                                                    |                                                                                      |                                                                      |                                                     |
| Observaciones                                                                                                    |                                                                                      | 0                                                                    |                                                     |
|                                                                                                    | 👝 Anterior 👩 Guardar                                                                 | r 🔗 Anular 🕒 Siguiente                                               |                                                     |
| O Los campos marcados con (*) son de caracter obligatorio.                                                                                                    |                                                                                      |                                                                      | ~                                                   |
|                                                                                                    |                                                                                      |                                                                      |                                                     |
| © 2008 Banco Comafi. Todos los derechos reservados. Política de privacidad  <br>Banco Comafi recomienda la utilización del navegador Microsoft® Internet Expl | Medidas de Seguridad<br>orer® versión 8.                                             |                                                                      | Certificar and State Control (Section 2)            |
|                                                                                                    |                                                                                      |                                                                      | <b>a</b> 100% 🗸                                     |
| 🚳 🌔                                                                                                    |                                                                                      |                                                                      |                                                     |

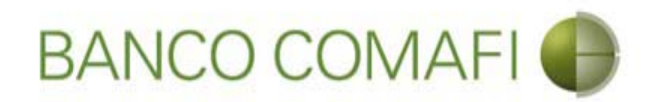

Haga clic en "Examinar" y adjunte la documentación de respaldo de la operación

|                                                                                                    | New York Street Street, Street, Street                                                                                                    |                                                                                                    |                                                                                                    |                                                           |
|----------------------------------------------------------------------------------------------------|----------------------------------------------------------------------------------------------------|----------------------------------------------------------------------------------------------------|----------------------------------------------------------------------------------------------------|-----------------------------------------------------------|
|                                                                                                    |                                                                                                    | 1.                                                                                                    |                                                                                                    |                                                           |
| Banco Comafi - Empresas 🛛 🕹                                                                                                    |                                                                                                    | and the second second second                                                                                                    | and the second second second second second second second second second second second second second second second | States and States                                         |
| Archivo Edición Ver Favoritos Herramientas Ayuda                                                                                                    |                                                                                                    |                                                                                                    |                                                                                                    |                                                           |
| 🟠 🔻 🖾 👻 📇 🗰 🔻 Página 🔻 Seguridad 👻 Herramientas 🔻                                                                                                    | 🔞 - 📮 🔅 🖳 🚉                                                                                                    |                                                                                                    |                                                                                                    |                                                           |
| BANCO COMAFI 🌗                                                                                                    | NOVEDAD:<br>Ahora en eBanking Empresas podrás<br>realizar Transferencias Inmediatas.                                                                                                    |                                                                                                    | Manual de Uso<br>Descargar<br>Generador de Archivos<br>0810-122-6622                                             | MACOFI S.R.L.<br>S Cambiar<br>Empresa Salir Usuario Salir |
| Consultas Transacciones Administración Pago a Proveedor                                                                                                    | es Pago de Servicios Cobros                                                                                                    | Custodia de Cheques                                                                                                    | Comercio Exterior                                                                                                | Notificaciones:<br>Usted tiene 0 avisos                   |
| Carga Consultas Autorización                                                                                                    |                                                                                                    |                                                                                                    |                                                                                                    |                                                           |
| Ordenes de Pago Recibidas del Exterior   Documentación<br>Nr.Operación: OPE-94-132840   Nr.Solicitud: 978   Estado: Ingresada<br>Nuevos Documentos Adjuntos<br>Otra Documentacion Respaldatoria<br>Otra Documentacion Respaldatoria<br>Otra Documentacion Respaldatoria<br>Otra Documentacion Respaldatoria | Examina<br>Examina<br>Examin | ar<br>ar<br>a<br><br>ar<br>a<br><br>ar<br>a<br><br>ar<br>a<br><br>ar<br>a<br><br>ar<br>ar<br>ar<br>a<br><br>ar<br>ar<br>ar<br>ar<br>a<br><br>a<br><br>a<br><br>a<br><br>a<br><br>a<br><br>a<br><br>a<br><br>a<br><br>a<br><br>a<br><br>a<br><br>a<br><br>a<br><br>a<br><br>a<br><br>a<br><br>a<br><br>a<br><br>a<br><br>a<br><br>a<br><br>a<br><br>a<br><br><br>a<br><br>a<br><br>a<br><br>a<br><br>a<br><br>a<br><br>a<br><br>a<br><br>a<br><br>a<br><br>a<br><br>a<br><br>a<br><br>a<br><br>a<br><br>a<br><br>a<br><br>a<br><br>a<br><br>a<br><br>a<br><br>a<br><br>a<br><br>a<br><br>a<br><br>a<br><br>a<br><br>a<br><br>a<br><br>a<br><br>a<br><br><br><br><br><br><br><br><br><br><br><br><br> | nfirmar                                                                                                    |                                                           |
| © 2008 Banco Comafi. Todos los derechos reservados. Política de privacidad   Medida<br>Banco Comafi recomienda la utilización del navegador Microsoft® Internet Explorer® v                                                                                                    | s de Seguridad<br>versión 8.                                                                                                    |                                                                                                    |                                                                                                    | Certifying Victor                                         |

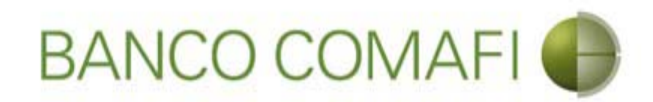

### Seleccione el documento, solo uno por vez

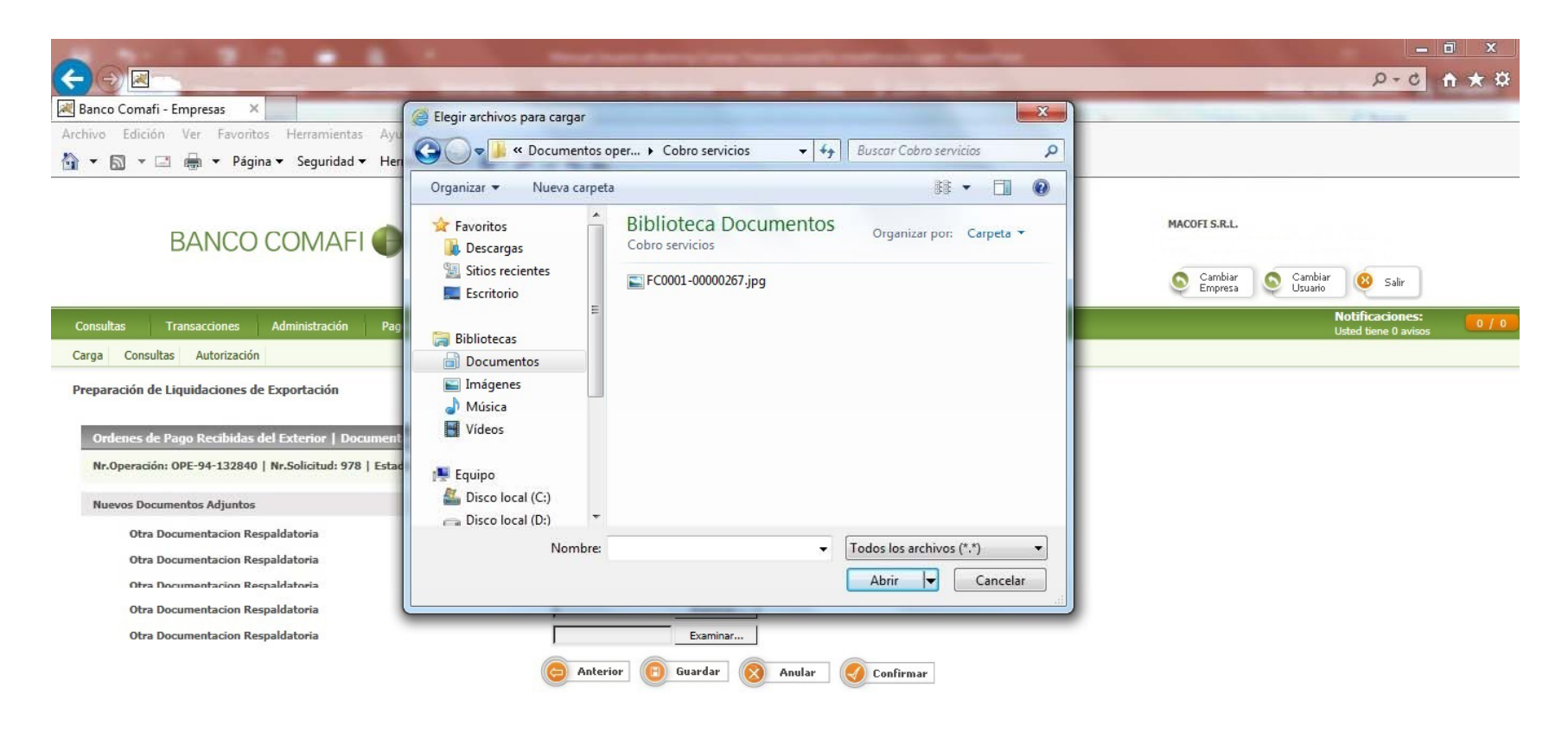

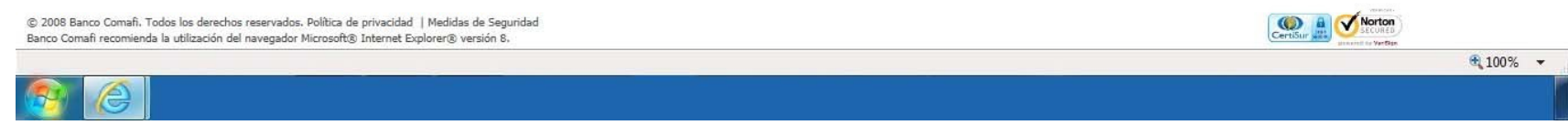
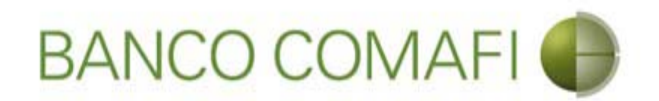

El formulario permite inicialmente adjuntar hasta 5 documentos. Si es necesario superar dicho número, una vez adjuntados todos, haga clic en "Guardar" y nuevamente permitirá adjuntar otros 5 documentos.

Repetir la operación tantas veces como sea necesaria.

Tenga en cuenta las limitaciones indicadas en "Documentos adjuntos".

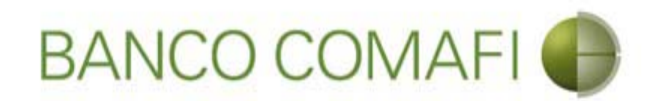

9

Una vez adjuntada la documentación de respaldo, haga clic en "Confirmar"

|                                |                                                                                              | 3 .                                                                   | 1                                                | Manufacture of Street of Street of S |                                          | the second second   |                                                                            |               |                    | - 0 - X-      |
|--------------------------------|----------------------------------------------------------------------------------------------|-----------------------------------------------------------------------|--------------------------------------------------|----------------------------------------------------------------------------------------------------|------------------------------------------|---------------------|----------------------------------------------------------------------------|---------------|--------------------|---------------|
| $\leftarrow \bigcirc$          | *                                                                                            |                                                                       |                                                  |                                                                                                    |                                          |                     |                                                                            |               | \$                 | 0-c ↑ ★ ¤     |
| 😹 Banco Co                     | mafi - Empresas                                                                              | ×                                                                     |                                                  |                                                                                                    |                                          |                     |                                                                            |               |                    |               |
| Archivo Ed                     | lición Ver Favori                                                                            | itos Herramientas                                                     | Ayuda                                            |                                                                                                    |                                          |                     |                                                                            |               |                    |               |
| 🟠 • 🔊                          | * 🖃 🖶 * Pág                                                                                  | gina 👻 Seguridad 🔻                                                    | 🕶 Herramientas 🔫                                 | 0 - 🔎 🔅 🖳 🕄                                                                                                    |                                          |                     |                                                                            |               |                    |               |
|                                | BANCO                                                                                        | O COMAFI                                                              | •                                                | NOVEDAD:<br>Ahora en eBanking Empre<br>realizar Transferencias In                                                                                                    | esas podrás<br>n <b>mediatas.</b>        |                     | Manual de Uso 🥹<br>Descargar 🧕<br>Generador de Archivos<br>0810-122-6622 🍟 | MACOFI S.R.L. | Cambiar 88         | Salir         |
| Consultas                      | Transacciones                                                                                | Administración                                                        | Pago a Proveedor                                 | es Pago de Servicios                                                                                                    | Cobros                                   | Custodia de Cheques | Comercio Exterior                                                          |               | Notifica           | ciones: 0 / 0 |
| Carga C                        | oncultar Autorizació                                                                         | án                                                                    |                                                  |                                                                                                    |                                          |                     |                                                                            |               | Usteu ber          | ie u avisus   |
| Ordene<br>Nr.Oper<br>Nuevos    | es de Pago Recibidas<br>ración: OPE-94-13284<br>Documentos Adjunto<br>Dtra Documentacion R   | s del Exterior   Doc<br>10   Nr.Solicitud: 978<br>15<br>Respaldatoria | umentación<br>  Estado: Ingresada                | C:\Users\avalos]\C                                                                                                    | Docum Examina                            | ar                  |                                                                            |               |                    |               |
|                                | Otra Documentacion R<br>Otra Documentacion R<br>Otra Documentacion R<br>Otra Documentacion R | Respaldatoria<br>Respaldatoria<br>Respaldatoria<br>Respaldatoria      |                                                  |                                                                                                    | Examina<br>Fxamina<br>Examina<br>Examina | ar<br>ar<br>ar      |                                                                            |               |                    |               |
| © 2008 Banco<br>Banco Comafi r | Comafi. Todos los dereci                                                                     | hos reservados. Política<br>del navegador Microsoft                   | de privacidad   Medida<br>® Internet Explorer® 1 | s de Seguridad                                                                                                    | Guardar                                  | Anular Co           | onfirmar                                                                   | (e            | ertőir 🗿 🗸 Korton  |               |
|                                |                                                                                              |                                                                       |                                                  |                                                                                                    |                                          |                     |                                                                            |               | annout to Vertiter | € 100% -      |
| 6                              |                                                                                              |                                                                       |                                                  |                                                                                                    |                                          |                     |                                                                            |               |                    |               |

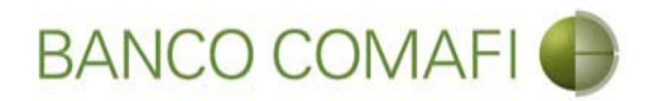

¡Felicitaciones; ha ingresado la solicitud correctamente!. Por favor haga clic en "aceptar" y diríjase a Autorización (**ver apartado**)

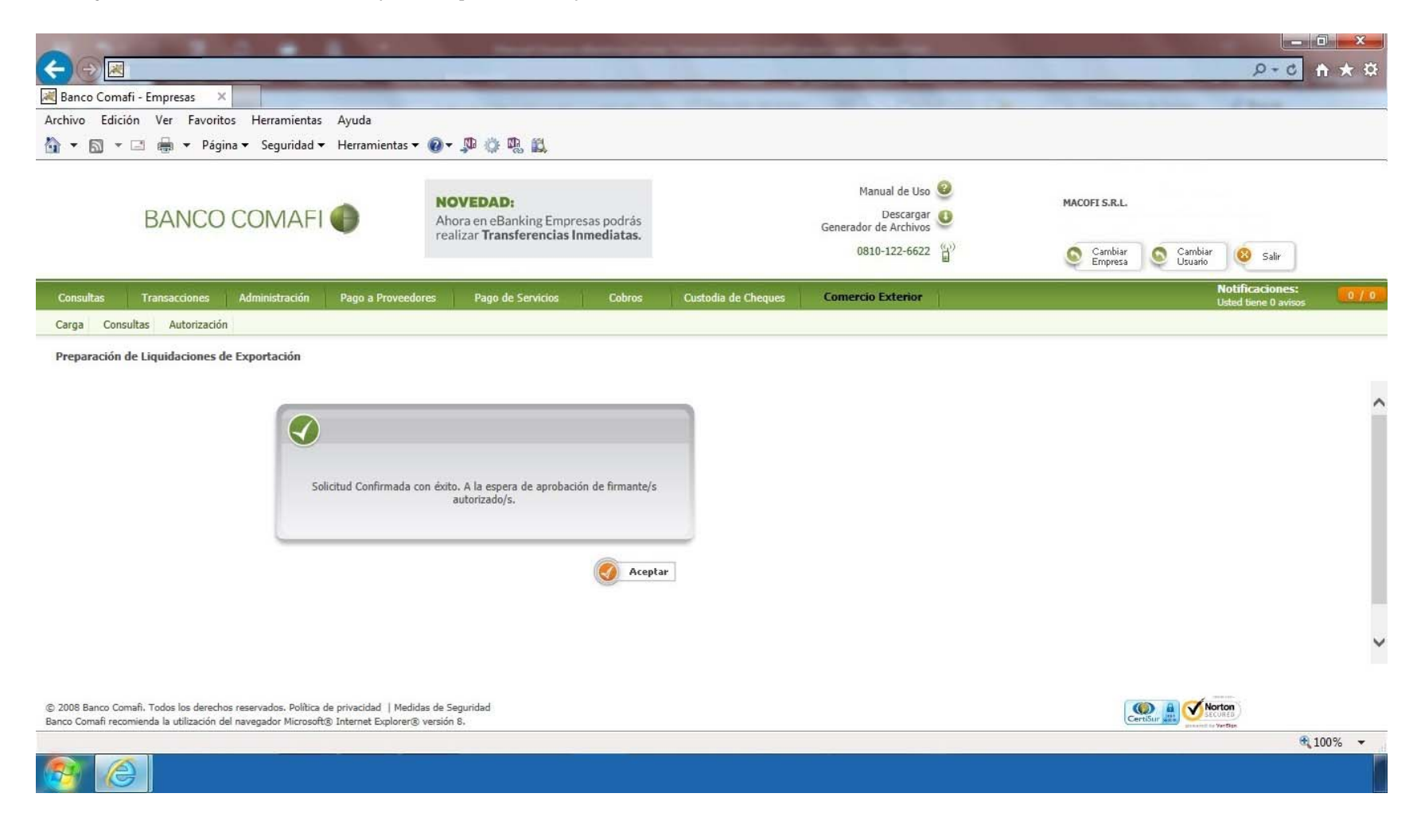

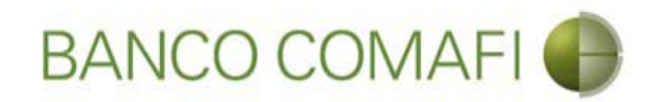

# Compra y venta

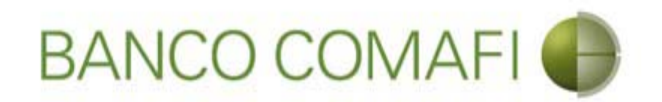

El procedimiento será similar al descripto precedentemente solo que se deberá seleccionar en la primer pantalla del formulario la opción "Adquirir Moneda Extranjera" y la cuenta en USD a utilizar.

A continuación la segunda hoja del formulario virtual sufrirá una modificación donde se adicionarán los datos para la compra-venta como se mostrará a continuación.

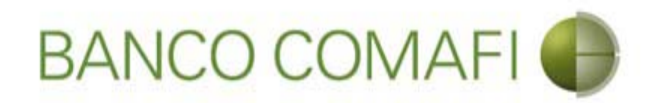

Seleccione "Adquirir moneda extranjera", la cuenta en dólares a utilizar y haga clic en "Siguiente"

| A 100 100 100 100                               |                                                 |                                                                   |                                   |                     |                                                         |                     |                                         |              |
|-------------------------------------------------|-------------------------------------------------|-------------------------------------------------------------------|-----------------------------------|---------------------|---------------------------------------------------------|---------------------|-----------------------------------------|--------------|
|                                                 |                                                 |                                                                   |                                   |                     |                                                         |                     | D-0                                     | <b>↑ ★</b> ☆ |
| 😹 Banco Comafi - Empresas 🛛 🗙                   |                                                 |                                                                   |                                   |                     | and the second second second                            | And Inc. Prove the  |                                         |              |
| Archivo Edición Ver Favoritos He                | erramientas Ayuda                               |                                                                   |                                   |                     |                                                         |                     |                                         |              |
| 🟠 🔻 🖾 👻 🖶 👻 Página 🕶 🗄                          | Seguridad 👻 Herramienta                         | s 🕶 🔞 🔻 💭 🍈 🖏 📖                                                   |                                   |                     |                                                         |                     |                                         |              |
| BANCO CO                                        | MAFI 🌒                                          | NOVEDAD:<br>Ahora en eBanking Empre<br>realizar Transferencias In | esas podrás<br>n <b>mediatas.</b> |                     | Manual de Uso 🥹<br>Descargar 🕚<br>Generador de Archivos | MACOFI S.R.L.       |                                         |              |
|                                                 |                                                 |                                                                   |                                   |                     | 0810-122-6622                                           | S Cambiar S Cambiar | Cambiar<br>Usuario 😵 Salir              |              |
| Consultas Transacciones Admi                    | nistración Pago a Prove                         | edores Pago de Servicios                                          | Cobros                            | Custodia de Cheques | Comercio Exterior                                       |                     | Notificaciones:<br>Usted tiene 0 avisos | 0/0          |
| Carga Consultas Autorización                    |                                                 |                                                                   |                                   |                     |                                                         |                     |                                         |              |
| Preparación de Liquidaciones de Expo            | rtación                                         |                                                                   |                                   |                     |                                                         |                     |                                         |              |
| Seleccionar la forma de cierre de<br>cambio (*) | O Llamamos para Cerrar<br>O Cerramos Cambio con | · Cambio<br>el Corredor                                           |                                   |                     |                                                         |                     |                                         | ^            |
| Nombre del Corredor                             |                                                 |                                                                   |                                   |                     |                                                         |                     |                                         |              |
| Operación a realizar                            |                                                 |                                                                   |                                   |                     |                                                         |                     |                                         |              |
|                                                 | 🔿 Liquidar el total y acre                      | editar en la cuenta en pesos                                      |                                   |                     |                                                         |                     |                                         |              |
| Operación a realizar (*)                        | Adquirir moneda extra<br>Realizar operación de  | anjera<br>canje por el total                                      |                                   |                     |                                                         |                     |                                         |              |
| Cuenta bancaria en moneda<br>extranjera         | 0081-02757-0                                    | •                                                                 |                                   |                     |                                                         |                     |                                         |              |
|                                                 |                                                 |                                                                   | <b>O</b> Volver                   | Guarda 💿            | iguiente                                                |                     |                                         |              |
| Dos campos marcados con (*) son o               | de caracter obligatorio,                        |                                                                   |                                   |                     |                                                         |                     |                                         | ~            |
| © 2008 Banco Comañ. Todos los derechos reserv.  | ados. Política de privacidad   M                | edidas de Seguridad                                               |                                   |                     |                                                         | Certifur            | Norton<br>SECURED                       |              |
| canco coman recomenda la dunzación del havega   | ador microsorcey meenet Explor                  |                                                                   |                                   |                     |                                                         |                     | - annend to VerBan                      | 100% 👻       |
| <u>8</u>                                        |                                                 |                                                                   |                                   |                     |                                                         |                     |                                         |              |

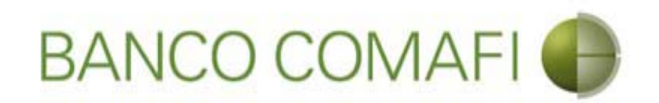

Se debe aceptar la DDJJ e integrar el monto de dólares que desea adquirir

| 20                      |                                               |                                                                |                                                                                                |                                                                                   | New York                                                                                                    | discussion of the local discussion of the local discus |                                                                      |                                                     |          |                    |                    | 0-6                                     |        |
|-------------------------|-----------------------------------------------|----------------------------------------------------------------|------------------------------------------------------------------------------------------------|-----------------------------------------------------------------------------------|----------------------------------------------------------------------------------------------------|----------------------------------------------------------------------------------------------------|----------------------------------------------------------------------|-----------------------------------------------------|----------|--------------------|--------------------|-----------------------------------------|--------|
| Den er                  | Comofi [                                      |                                                                | ~                                                                                              | -                                                                                 |                                                                                                    | -                                                                                                    |                                                                      |                                                     |          | _                  | -                  | 2.0                                     |        |
| Archivo                 | Edición                                       | Ver Favori                                                     | itos Herramientas                                                                              | Avuda                                                                             |                                                                                                    |                                                                                                    |                                                                      |                                                     |          |                    |                    | A Shares                                |        |
| ₩ <b>-</b> E            | a - ⊡                                         | 🚔 👻 Pác                                                        | nina 🔻 Seguridad                                                                               | <ul> <li>Hydrau</li> <li>Herramienta:</li> </ul>                                  | • 🔊 • 🕅 🖄 🕅 🕅                                                                                                    |                                                                                                    |                                                                      |                                                     |          |                    |                    |                                         |        |
|                         |                                               | 4 <u>3</u> 0                                                   | ,                                                                                              |                                                                                   | • • • • • • • • • • • • • • • • • • •                                                                                                    |                                                                                                    |                                                                      |                                                     |          |                    |                    |                                         |        |
|                         | E                                             | BANCC                                                          | COMAF                                                                                          |                                                                                   | NOVEDAD:<br>Ahora en eBanking Empre                                                                                                    | sas podrás                                                                                                    |                                                                      | Manual de Uso<br>Descargar<br>Generador de Archivos | 0        | MACOFI S.R.L.      |                    |                                         |        |
|                         |                                               |                                                                |                                                                                                |                                                                                   | realizar manarerentatar n                                                                                                    | inite and case.                                                                                                    |                                                                      | 0810-122-6622                                       | <b>B</b> | Cambiar<br>Empresa | Cambiar<br>Usuario | 8 Salir                                 |        |
| Consult                 | as Tr                                         | ansacciones                                                    | Administración                                                                                 | Pago a Prove                                                                      | edores Pago de Servicios                                                                                                    | Cobros                                                                                                    | Custodia de Cheques                                                  | Comercio Exterior                                   | ť        |                    |                    | Notificaciones:<br>Usted tiene 0 avisos |        |
| Carga                   | Consultas                                     | Autorizació                                                    | ón                                                                                             |                                                                                   |                                                                                                    |                                                                                                    |                                                                      |                                                     |          |                    |                    |                                         |        |
| abi                     | Procedan<br>nuestra<br>impuest<br>erta a nomb | a vendernos<br>cuenta banca<br>o ley 25.413,<br>rre del ordena | por nuestra cuenta y<br>iria en moneda extra<br>por tratarse de trans<br>inte de la transferen | v orden debitando<br>njera. La present<br>ferencias de fonc<br>cia, según lo esta | nuestra cuenta bancaria en pesos<br>e transferencia no se encuentra alco<br>los, que tiene por destino a una cue<br>blece el artículo 10 inc. b) del Decro<br>reglamentario de la le<br>Debe selecciona<br>Moneda<br>Debe informar<br>Tipo de cuenta Moneo | y acreditando<br>anzada por el<br>nta corriente<br>sto 380/2001<br>y 25.413. (*)<br>r esta opción<br>a de la cuenta<br>Importe<br>este importe<br>este importe<br>ipo de cuenta<br>Cuenta<br>da Extranjera<br>da Extranjera                                                                                                    | DOLARES U.S.A.<br>Cuenta Corriente<br>0080-80358-0<br>Caja de Ahorro |                                                     |          |                    |                    |                                         |        |
| © 2008 Bar<br>Banco Com | nco Comafi. 1<br>afi recomienc                | rodos los derect<br>la la utilización                          | hos reservados. Política<br>del navegador Microsof                                             | de privacidad   Me<br>ît® Internet Explore                                        | xiidas de Seguridad<br>r® versión 8.                                                                                                    |                                                                                                    |                                                                      |                                                     |          |                    | 🐑 🔒 🍼 🚾            | rton                                    | Ť      |
|                         | 6                                             |                                                                |                                                                                                |                                                                                   |                                                                                                    |                                                                                                    |                                                                      |                                                     |          |                    | and the second     |                                         | 100% - |
|                         | B                                             |                                                                |                                                                                                |                                                                                   |                                                                                                    |                                                                                                    |                                                                      |                                                     |          |                    |                    |                                         |        |

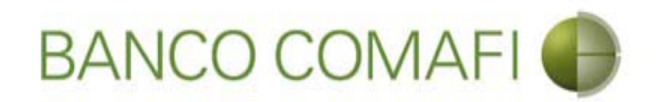

El monto a adquirir puede ser menor, igual o superior al monto de divisas que se está liquidando.

Se debe tener en cuenta que existirá una diferencia de cotización entre el tipo de cambio comprador de la divisa y el tipo de cambio vendedor de los billetes de moneda extranjera sujeto a las condiciones de mercado imperante al momento del cierre de cambio. Si el monto que se desea adquirir es igual o superior al monto de divisas liquidadas, se debe contar en la cuenta en pesos con el saldo suficiente para cubrir la venta de cambio y las comisiones correspondientes.

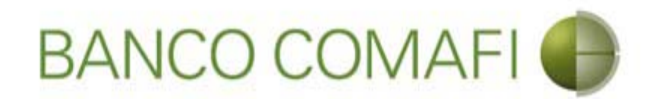

Continuar hacia abajo y hacer clic en "Siguiente". Adjuntar la documentación de respaldo en caso de corresponder y hacer clic en "Confirmar".

|                                                                                                    | No. of Concession, Name                                                                                                    | -                               |                                                                          |                                                             | × ** |
|----------------------------------------------------------------------------------------------------|----------------------------------------------------------------------------------------------------|---------------------------------|--------------------------------------------------------------------------|-------------------------------------------------------------|------|
|                                                                                                    |                                                                                                    |                                 |                                                                          | 2+0 11                                                      | XX   |
| Archivo Edición Ver Eavoritos Herramientas Avuda                                                                                                    |                                                                                                    |                                 |                                                                          | a Characteria Phone                                         | -    |
| <ul> <li>Array and a second second seco</li></ul> | • @ • 🗴 🖄 🕅                                                                                                    |                                 |                                                                          |                                                             |      |
| BANCO COMAFI                                                                                                    | NOVEDAD:<br>Ahora en eBanking Empresas podrás<br>realizar Transferencias Inmediatas.                                                                                                    |                                 | Manual de Uso 🥹<br>Descargar<br>Generador de Archivos<br>0810-122-6622 🍟 | MACOFI S.R.L.<br>S Cambiar S Cambiar Salir<br>Empresa Salir |      |
| Consultas Transacciones Administración Pago a Provee                                                                                                    | dores Pago de Servicios Cobros                                                                                                    | Custodia de Cheques             | Comercio Exterior                                                        | Notificaciones:<br>Usted tiene 0 avisos                     | 0/0  |
| Carga Consultas Autorización                                                                                                    |                                                                                                    |                                 |                                                                          |                                                             |      |
| Preparación de Liquidaciones de Exportación<br>Procedan a vendernos por nuestra cuenta y orden debitando i<br>nuestra cuenta bancaria en moneda extranjera. La presente<br>impuesto ley 25.413, por tratarse de transferencias de fond<br>abierta a nombre del ordenante de la transferencia, según lo estab                                                                                                    | nuestra cuenta bancaria en pesos y acreditando<br>transferencia no se encuentra alcanzada por el<br>os, que tiene por destino a una cuenta corriente<br>elece el artículo 10 inc. b) del Decreto 380/2001<br>reglamentario de la ley 25.413. (*)<br>Debe seleccionar esta opción<br>Moneda de la cuenta | DOLARES U.S.A.                  |                                                                          |                                                             | ^    |
|                                                                                                    | Importe<br>Debe informar este importe<br>Tipo de cuenta                                                                                                    | 75,000.00 ×<br>Cuenta Corriente | 1                                                                        |                                                             |      |
|                                                                                                    | Cuenta                                                                                                    | 0080-80358-0                    |                                                                          |                                                             |      |
|                                                                                                    | Tipo de cuenta Moneda Extranjera                                                                                                    | Caja de Ahorro                  |                                                                          |                                                             |      |
|                                                                                                    | Cuenta Moneda Extranjera                                                                                                    | 0081-02757-0                    |                                                                          |                                                             | ~    |
| © 2008 Banco Comafi. Todos los derechos reservados. Política de privacidad   Mec<br>Banco Comafi recomienda la utilización del navegador Microsoft® Internet Explorer                                                                                                    | didas de Seguridad<br>® versión 8.                                                                                                    |                                 |                                                                          | CertiSur a Conta                                            | 6 -  |

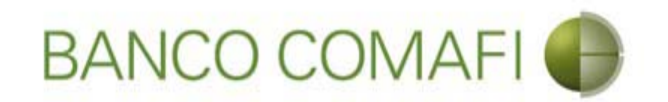

# Canje por el total

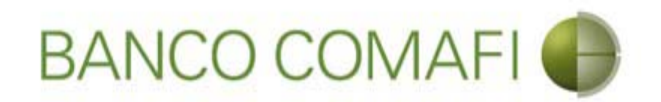

La operación de canje consistirá en acreditar uno a uno los dólares recibidos en divisa a la cuenta en dólares en billete.

En la primer página del formulario deberá indicar el concepto correspondiente al ingreso de divisas como única opción, seleccione "Realizar canje por el total" y colocar la cuenta en moneda extranjera disponible.

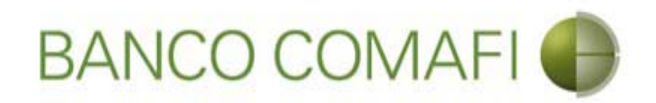

Seleccione "Realizar operación de canje por el total" y la cuenta en USD, luego haga clic en "Siguiente"

| A DESCRIPTION OF THE OWNER OF THE OWNER OWNER OF THE OWNER OF THE OWNER OWNER OF THE OWNER OF THE OWNER OF THE OWNER OF THE OWNER OF THE OWNER OF THE OWNER OF THE OWNER OF THE OWNER OF THE OWNER OF THE OWNER OF THE OWNER OWNER OF THE OWNER OWNER OWNER OWNER OWNER OWNER OWNER OWNER OWNER OWNER OWNER OWNER OWNER OWNER OWNER OWNER OWNER OWNER OWNER OWNER OWNER OWNER OWNER OWNER OWNER OWNER OWNER OWNER OWNER OWNER OWNER OWNER OWNER OWNE                                                                                                    |                                                                                                    |                                                                                   |                           |                                                                                                    |                       |                      |
|----------------------------------------------------------------------------------------------------|----------------------------------------------------------------------------------------------------|-----------------------------------------------------------------------------------|---------------------------|----------------------------------------------------------------------------------------------------|-----------------------|----------------------|
|                                                                                                    |                                                                                                    |                                                                                   |                           |                                                                                                    |                       | 🛱 🛧 🕆 🔉 - Q          |
| 😹 Banco Comafi - Empresas 🛛 🗙                                                                                                    |                                                                                                    |                                                                                   |                           | State of the state of the state | And the second second |                      |
| Archivo Edición Ver Favoritos He                                                                                                    | erramientas Ayuda                                                                                                    |                                                                                   |                           |                                                                                                    |                       |                      |
| 🟠 🔻 🖾 👻 🖶 👻 Página 🕶 🗄                                                                                                    | Seguridad 👻 Herramientas                                                                                                    | - @- 📮 🔅 🖳 🔣                                                                      |                           |                                                                                                    |                       |                      |
| BANCO CO                                                                                                    | MAFI 🌗                                                                                                    | NOVEDAD:<br>Ahora en eBanking Empresas po<br>realizar Transferencias Inmedia      | drás<br>atas.             | Manual de Uso 🥹<br>Descargar 🕚<br>Generador de Archivos 🎱<br>0810-122-6622                                                                                                    | MACOFI S.R.L.         | biar 🔞 Salir         |
| Consultae Transacciones Admi                                                                                                    | eletroción Dono o Provos                                                                                                    | deres Dans de Consision D                                                         | abras Oustadia da Chaques | Comercio Exterior                                                                                                    |                       | Notificaciones:      |
| Consultas mansacciones Auni                                                                                                    | nisuación Pago a Provec                                                                                                    | uures Pagulue Servicius Li                                                        | ubios Custolia de cheques | Contector Exterior                                                                                                    |                       | Usted tiene 0 avisos |
| Seleccionar la forma de cierre de<br>cambio (*)<br>Nombre del Corredor<br>Operación a realizar<br>Operación a realizar (*)<br>Cuenta bancaria en moneda                                                                                                    | Llamamos para Cerrar ( Cerramos Cambio con e Cerramos Cambio con e Liquidar el total y acrec Adquirir moneda extrat Realizar operación de e | Cambio<br>I Corredor<br>iltar en la cuenta en pesos<br>njera<br>anje per el total |                           |                                                                                                    |                       |                      |
| extranjera<br>Uos campos marcados con (*) son o<br>Cousting and the second second s | de caracter obligatorio.<br>ados. Política de privacidad   Me<br>ador Microsoft® Internet Explorei                                          | idas de Seguridad<br>® versión 8.                                                 | Guardar 🚫 Anular 🥥        | Siguiente                                                                                                    | Certifur and          | Ketton               |
| <u>8</u>                                                                                                    |                                                                                                    |                                                                                   |                           |                                                                                                    |                       | € 100% -             |

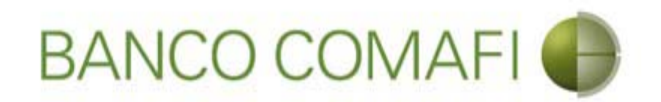

Desde aquí continuar de acuerdo a lo indicado precedentemente en "Acreditación de pesos en la cuenta" ya que no sufrirá modificaciones el formulario.

Se debe tener en cuenta que el Banco cobra una comisión adicional por esta operatoria.

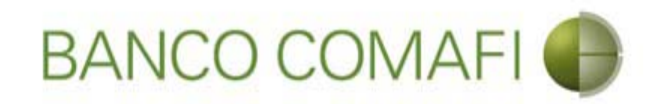

## Pagos de importaciones de Bienes

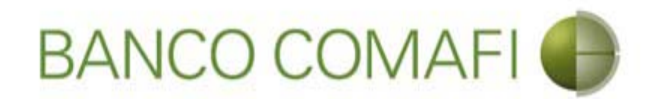

Podrá solicitar giros al exterior para pagar operaciones de Importaciones de Bienes, tanto operaciones nuevas como solicitar el pago de una CDI o COI.

Las mismas las podrá realizar con:

- Débito en la cuenta en pesos.

- Vendiendo los dólares que tiene en la cuenta y debitando contra el saldo en la cuenta en pesos donde se acreditará el producido.

- Mediante operación de canje.

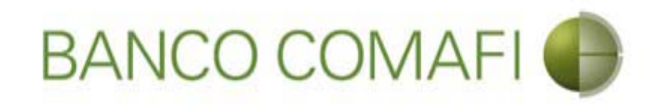

## Débito de Pesos de la cuenta

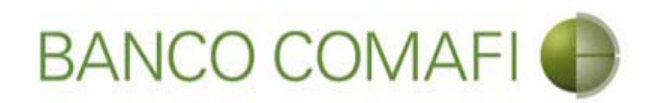

Ingrese al menú carga y seleccione la opción "Preparación de solicitudes nuevas"

|                        |                            |                      |                                  |                               |                     |                                                         |                    | - ح                                     | □ ×<br>↑ ★ ☆ |
|------------------------|----------------------------|----------------------|----------------------------------|-------------------------------|---------------------|---------------------------------------------------------|--------------------|-----------------------------------------|--------------|
| 😹 Banco Comafi - E     | mpresas ×                  | -                    |                                  |                               | A COLUMN TWO IS NOT |                                                         |                    | and the second                          |              |
| Archivo Edición        | Ver Favoritos Herramient   | as Ayuda             |                                  |                               |                     |                                                         |                    |                                         |              |
| 🟠 • 🖾 • 🖾              | 🖶 🔻 Página 👻 Seguridad     | l 🔻 Herramientas 🕶 🌘 | • 📮 🔅 🖳 🕄                        |                               |                     |                                                         |                    |                                         |              |
| E                      | BANCO COMAF                | -1 💮                 | NOVEDAD:<br>Ahora en eBanking Em | presas podrás<br>s Inmediatas |                     | Manual de Uso 🥹<br>Descargar 🔕<br>Generador de Archivos | MACOFI S.R.L.      |                                         |              |
|                        |                            |                      | contai manorerenea               | 3 mmedia cusi                 |                     | 0810-122-6622                                           | Cambiar<br>Empresa | Salir 🙆 Cambiar 🖉 Salir                 |              |
| Consultas Tr           | ansacciones Administración | Pago a Proveedores   | Pago de Servicios                | Cobros                        | Custodia de Cheques | Comercio Exterior                                       |                    | Notificaciones:<br>Usted tiene 0 avisos | 0 / 0        |
| Carga Consultas        | Autorización               |                      |                                  |                               |                     |                                                         |                    |                                         |              |
| Preparación de Solici  | tudes Nuevas               |                      |                                  |                               |                     |                                                         |                    |                                         |              |
| Preparación de Liq. d  | le Importación             |                      |                                  |                               |                     |                                                         |                    |                                         |              |
| Prenaración de Lig. d  | le Transf. Recibidas       |                      |                                  |                               |                     |                                                         |                    |                                         |              |
| Collicitudes en Desses | anifa / Calualda           |                      | Pesos                            | Dólares                       |                     |                                                         |                    |                                         |              |
| Cuenta Corriente       | acion / Salvables          |                      | 28,305,67                        | 0.00                          |                     |                                                         |                    |                                         |              |
| Total                  |                            |                      | 28 305 67                        | 0.00                          |                     |                                                         |                    |                                         |              |
|                        |                            |                      |                                  | 5,00                          |                     |                                                         |                    |                                         |              |

| © 2008 Banco Comañ. Todos los derechos reservados. Política de privacidad   Medidas de Seguridad<br>Banco Comañ recomienda la utilización del navegador Microsoft® Internet Explorer® versión 8. | Certificar (B) Victor |
|----------------------------------------------------------------------------------------------------|-----------------------|
|                                                                                                    | 🔍 100% 🔻              |
|                                                                                                    |                       |

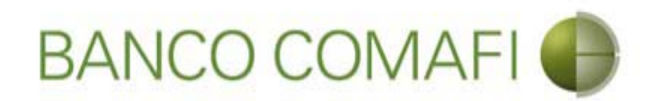

En el desplegable "Tipo de operación" seleccione "Solicitud de transferencia al exterior"

| A REAL PROPERTY OF A REAL PROPERTY OF A REAL PROPER | New York Street Street Street                                                        | The second second second second second second second second second second second second second second second se |                                                            |
|----------------------------------------------------------------------------------------------------|--------------------------------------------------------------------------------------|----------------------------------------------------------------------------------------------------|------------------------------------------------------------|
|                                                                                                    |                                                                                      |                                                                                                    | ¢ ★ ∱ ۵-۹                                                  |
| 😹 Banco Comafi - Empresas 🛛 🗙                                                                                                    |                                                                                      | Contractor and the second                                                                                       | and a financial state of the state                         |
| Archivo Edición Ver Favoritos Herramientas Ayuda                                                                                                    |                                                                                      |                                                                                                    |                                                            |
| 🖄 🔻 🖾 🝷 🖶 🔻 Página 🔻 Seguridad 👻 Herramientas 🔻                                                                                                    | 🐵 - 👎 🖏 🖏                                                                            |                                                                                                    |                                                            |
| BANCO COMAFI 🌒                                                                                                    | NOVEDAD:<br>Ahora en eBanking Empresas podrás<br>realizar Transferencias Inmediatas. | Manual de Uso 🥹<br>Descargar 🔮<br>Generador de Archivos<br>0810-122-6622 🏰                                      | MACOFI S.R.L.<br>Cambiar<br>Empresa Salir<br>Usuario Salir |
| Consultas Transacciones Administración Pago a Proveedor                                                                                                    | es Pago de Servicios Cobros                                                          | Custodia de Cheques Comercio Exterior                                                                           | Notificaciones:<br>Usted tiene 0 avisos                    |
| Carga Consultas Autorización                                                                                                    |                                                                                      |                                                                                                    |                                                            |
| Preparación de Solicitudes Nuevas                                                                                                    |                                                                                      |                                                                                                    |                                                            |
| Seleccione                                                                                                    |                                                                                      | 0                                                                                                    |                                                            |
| Tipo de Operación Seleccionar                                                                                                    | ✓                                                                                    | -                                                                                                    |                                                            |
| Tipo de Solicitud                                                                                                    |                                                                                      |                                                                                                    |                                                            |
|                                                                                                    |                                                                                      | Ir Ir                                                                                                    |                                                            |
|                                                                                                    |                                                                                      |                                                                                                    |                                                            |
|                                                                                                    |                                                                                      |                                                                                                    |                                                            |
|                                                                                                    |                                                                                      |                                                                                                    |                                                            |
|                                                                                                    |                                                                                      |                                                                                                    |                                                            |
|                                                                                                    |                                                                                      |                                                                                                    |                                                            |
|                                                                                                    |                                                                                      |                                                                                                    |                                                            |
| © 2008 Banco Comafi. Todos los derechos reservados. Política de privacidad   Medida<br>Banco Comafi recomienda la utilización del navegador Microsoft® Internet Explorer®                                                                                                    | is de Seguridad<br>versión 8.                                                        |                                                                                                    |                                                            |
|                                                                                                    |                                                                                      |                                                                                                    | <b>a</b> 100% 🔻                                            |
| 🚳 🌔                                                                                                    |                                                                                      |                                                                                                    |                                                            |
|                                                                                                    |                                                                                      |                                                                                                    |                                                            |
|                                                                                                    |                                                                                      |                                                                                                    |                                                            |

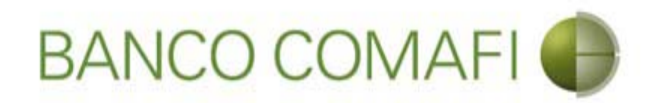

En el desplegable "Tipo de solicitud" seleccione "Pago de Importaciones OPI" y luego haga clic en "Ir"

| A REAL PROPERTY OF A REAL PROPERTY OF A REAL PROPER | Name and Address of the Owner, or other                                              | A CONTRACTOR OF THE OWNER | and the second second second second second second second second second second second second second second second |                                                                    | - 0 ×           |
|----------------------------------------------------------------------------------------------------|--------------------------------------------------------------------------------------|---------------------------|----------------------------------------------------------------------------------------------------|--------------------------------------------------------------------|-----------------|
|                                                                                                    |                                                                                      |                           |                                                                                                    | D-Q                                                                | <b>↑</b> ★ ☆    |
| 😹 Banco Comafi - Empresas 🛛 🗙                                                                                                    |                                                                                      |                           | and the second second                                                                                            | a contraction of the second                                        |                 |
| Archivo Edición Ver Favoritos Herramientas Ayuda                                                                                                    | 2                                                                                    |                           |                                                                                                    |                                                                    |                 |
| 🏠 🔻 🖾 👻 🚔 👻 Página 👻 Seguridad 👻 Herramientas 👻                                                                                                    | 🔞 - 📮 🔅 🖳 🚉                                                                          |                           |                                                                                                    |                                                                    |                 |
| BANCO COMAFI 💮                                                                                                    | NOVEDAD:<br>Ahora en eBanking Empresas podrás<br>realizar Transferencias Inmediatas. |                           | Manual de Uso 🥹<br>Descargar 🕹<br>Generador de Archivos 🔮<br>0810-122-6622 🎧                                     | MACOFI S.R.L.<br>Cambiar<br>Empresa<br>Cambiar<br>Usuario<br>Salir |                 |
| Consultas Transacciones Administración Pago a Proveedor                                                                                                    | res Pago de Servicios Cobros                                                         | Custodia de Cheques       | Comercio Exterior                                                                                                | Notificaciones:<br>Usted tiene 0 avis                              | os 0/0          |
| Carga Consultas Autorización                                                                                                    |                                                                                      |                           |                                                                                                    |                                                                    |                 |
| Preparación de Solicitudes Nuevas                                                                                                    |                                                                                      |                           |                                                                                                    |                                                                    |                 |
| Seleccione                                                                                                    |                                                                                      |                           | 0                                                                                                    |                                                                    |                 |
| Tipo de Operación Solicitud de Transferencias al Exter                                                                                                    | V                                                                                    |                           |                                                                                                    |                                                                    |                 |
| Tipo de Solicitud Pago de Importaciones OPI                                                                                                    |                                                                                      | _                         |                                                                                                    |                                                                    |                 |
| Solicitud de Transferencia al Exteri                                                                                                    | ior                                                                                  |                           | 1                                                                                                    |                                                                    |                 |
|                                                                                                    |                                                                                      |                           | IT                                                                                                    |                                                                    |                 |
|                                                                                                    |                                                                                      |                           |                                                                                                    |                                                                    |                 |
|                                                                                                    |                                                                                      |                           |                                                                                                    |                                                                    |                 |
|                                                                                                    |                                                                                      |                           |                                                                                                    |                                                                    |                 |
|                                                                                                    |                                                                                      |                           |                                                                                                    |                                                                    |                 |
|                                                                                                    |                                                                                      |                           |                                                                                                    |                                                                    |                 |
|                                                                                                    |                                                                                      |                           |                                                                                                    |                                                                    |                 |
|                                                                                                    | and managed                                                                          |                           |                                                                                                    |                                                                    |                 |
| © 2008 banco Comani. 1 odos los derechos reservados, Política de privacidad   medida<br>Banco Comafi recomienda la utilización del navegador Microsoft® Internet Explorer® v                                                                                                    | versión 8,                                                                           |                           |                                                                                                    | CertiStir at Vortage                                               |                 |
|                                                                                                    |                                                                                      |                           |                                                                                                    |                                                                    | <b>€</b> 100% ▼ |
|                                                                                                    |                                                                                      |                           |                                                                                                    |                                                                    |                 |
|                                                                                                    |                                                                                      |                           |                                                                                                    |                                                                    |                 |
|                                                                                                    |                                                                                      |                           |                                                                                                    |                                                                    |                 |

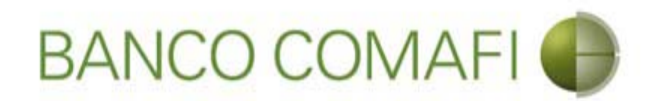

Seleccione la moneda de la operación, el importe, la cuenta en pesos, el concepto de la operación y el importe del mismo

|                                                                                                    |                                                                                              | Name and Address of Street or other                                                  |                          | and the second second se |                                                                                                    | - 0 ×           |
|----------------------------------------------------------------------------------------------------|----------------------------------------------------------------------------------------------|--------------------------------------------------------------------------------------|--------------------------|----------------------------------------------------------------------------------------------------|----------------------------------------------------------------------------------------------------|-----------------|
|                                                                                                    |                                                                                              |                                                                                      |                          |                                                                                                    | <u>۵</u> -0                                                                                                    | 2 🕆 🛪 🕸         |
| 💐 Banco Comafi - Empresas 🛛 🗙 👘                                                                                                    |                                                                                              |                                                                                      |                          | and the second second second                                                                                                    | A Real Property in the second second s |                 |
| Archivo Edición Ver Favoritos He                                                                                                    | erramientas Ayuda                                                                            |                                                                                      |                          |                                                                                                    |                                                                                                    |                 |
| 🏠 💌 🖾 👻 🖶 👻 Página 🕶 🗄                                                                                                    | Seguridad 🔻 Herramientas                                                                     | • 🚱 • 💭 🌼 🖳 🚉                                                                        |                          |                                                                                                    |                                                                                                    |                 |
| BANCO CO                                                                                                    | MAFI 🌒                                                                                       | NOVEDAD:<br>Ahora en eBanking Empresas podrás<br>realizar Transferencias Inmediatas. |                          | Manual de Uso<br>Descargar<br>Generador de Archivos<br>0810-122-6622                                                                                                    | MACOFI S.R.L.<br>S Cambiar S Cambiar<br>Empresa S Cambiar B Salir                                                                                                    | )               |
| Consultas Transacciones Admi                                                                                                    | nistración Pago a Proveec                                                                    | ores Pago de Servicios Cobros                                                        | Custodia de Cheques      | Comercio Exterior                                                                                                    | Notificacione                                                                                                    | s: 0/0          |
| Carga Consultas Autorización                                                                                                    |                                                                                              | <i>Щ</i> — У.                                                                        |                          |                                                                                                    |                                                                                                    |                 |
| Pago de Importaciones OPI   Dato<br>Nr.Operación:   Nr.Solicitud:   Estado<br>Solicito tengan a bien efectuar por mi<br>Divisa (*)<br>Importe (*)<br>Cuenta bancaria en pesos (*) | s iniciales de la solicitud<br>cuenta y orden la siguiente tra<br>Seleccionar<br>Seleccionar | Insferencia, de acuerdo a las instrucciones que se                                   | detallan a continuación: |                                                                                                    |                                                                                                    |                 |
| Códigos de concepto de la operación                                                                                                    |                                                                                              |                                                                                      |                          |                                                                                                    |                                                                                                    |                 |
| Concepto (*)<br>Importe (*)                                                                                                    | Seleccionar                                                                                  |                                                                                      |                          |                                                                                                    |                                                                                                    | ~               |
| © 2008 Banco Comafi. Todos los derechos reserv.<br>Banco Comafi recomienda la utilización del navega                                                                              | ados. Política de privacidad   Med<br>ador Microsoft® Internet Explorer(                     | das de Seguridad<br>© versión 8.                                                     |                          |                                                                                                    |                                                                                                    |                 |
|                                                                                                    |                                                                                              |                                                                                      |                          |                                                                                                    |                                                                                                    | <b>a</b> 100% - |
| 🔊 (ê)                                                                                                    |                                                                                              |                                                                                      |                          |                                                                                                    |                                                                                                    |                 |

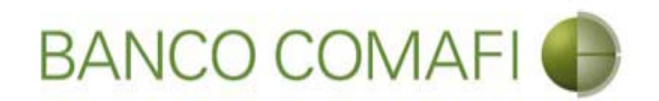

Divisa: seleccione la moneda en la cual se realizará la transferencia al exterior.

**Importe**: coloque el importe total a transferir al exterior.

**Cuenta Bancaria en pesos**: seleccione la cuenta en pesos que intervendrá en la operación. De ella se debitarán los fondos correspondientes a la misma y las comisiones necesarias.

**Concepto**: seleccione el código de concepto por el cual se cursará el pago.

**Importe**: coloque el importe del concepto.

El formulario permite realizar una transferencia por hasta tres códigos de concepto diferentes en caso de ser necesario. Indicar cada uno y el importe correspondiente. La sumatoria de los importes de cada concepto debe ser igual al monto a transferir.

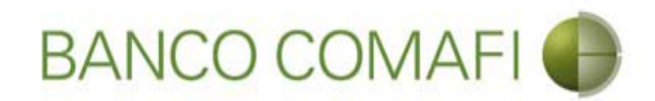

Una vez integrados los campos continúe hacia abajo

|                                                                                                    |                                                                                                    |                                                                           | 1                                    | HARACE STATE                                                                 | D-0                                        |
|----------------------------------------------------------------------------------------------------|----------------------------------------------------------------------------------------------------|---------------------------------------------------------------------------|--------------------------------------|------------------------------------------------------------------------------|--------------------------------------------|
| anco Comafi - Empresas 🛛 🗙                                                                                                    |                                                                                                    |                                                                           |                                      |                                                                              |                                            |
| ivo Edición Ver Favoritos H                                                                                                    | erramientas Ayuda                                                                                                    |                                                                           |                                      |                                                                              |                                            |
| 🕶 📓 👻 🖃 🖶 💌 Página 🕶                                                                                                    | Seguridad 🔻 Herramientas                                                                                                    | - 👰 🐺 🌼 🖳                                                                 |                                      |                                                                              |                                            |
| BANCO CC                                                                                                    | DMAFI 🌗                                                                                                    | NOVEDAD:<br>Ahora en eBanking Empresas (<br>realizar Transferencias Inmed | podrás<br>Ji <b>atas</b> .           | Manual de Uso 🥝<br>Descargar 🔮<br>Generador de Archivos 🎱<br>0810-122-6622 🍟 | MACOFI S.R.L.<br>S Cambiar S Cambiar Salir |
| onsultas Transacciones Adm                                                                                                    | inistración Pago a Provee                                                                                                    | dores Pago de Servicios                                                   | Cobros Custodia de Cheques           | Comercio Exterior                                                            | Notificaciones:<br>Usted tiene 0 avisos    |
| rga Consultas Autorización                                                                                                    |                                                                                                    |                                                                           |                                      |                                                                              |                                            |
| Pago de Importaciones OPI   Dato<br>Nr.Operación:   Nr.Solicitud:   Estado                                                                                                    | os iniciales de la solicitud<br>X                                                                                                    | nafannin de sucede a las ta tarrest                                       | ase ave es detallan a continue sife  |                                                                              |                                            |
| Pago de Importaciones OPI   Dato<br>Nr.Operación:   Nr.Solicitud:   Estado<br>Solicito tengan a bien efectuar por mi<br>Divisa (*)                                                                                                    | os iniciales de la solicitud<br>*<br>i cuenta y orden la siguiente tr<br>USD - DOLARES U.S.A.                                                                                                    | ransferencia, de acuerdo a las instruccio                                 | nes que se detallan a continuación:  |                                                                              |                                            |
| Pago de Importaciones OPI   Dato<br>Nr.Operación:   Nr.Solicitud:   Estado<br>Solicito tengan a bien efectuar por mi<br>Divisa (*)<br>Importe (*)                                                                                                    | os iniciales de la solicitud<br>re<br>i cuenta y orden la siguiente tr<br>USD - DOLARES U.S.A.<br>73,280.00                                                                                                    | ransferencia, de acuerdo a las instruccio                                 | nnes que se detallan a continuación: |                                                                              |                                            |
| Pago de Importaciones OPI   Date<br>Nr.Operación:   Nr.Solicitud:   Estado<br>Solicito tengan a bien efectuar por mi<br>Divisa (*)<br>Importe (*)<br>Cuenta bancaria en pesos (*)                                                                                                    | v iniciales de la solicitud<br>v icuenta y orden la siguiente tr<br>USD - DOLARES U.S.A.<br>73,280.00<br>0080-19857-8                                                                                                    | ransferencia, de acuerdo a las instruccio                                 | nes que se detallan a continuación:  |                                                                              |                                            |
| Pago de Importaciones OPI   Data<br>Nr.Operación:   Nr.Solicitud:   Estado<br>Solicito tengan a bien efectuar por m<br>Divisa (*)<br>Importe (*)<br>Cuenta bancaria en pesos (*)<br>Códigos de concepto de la operación                                                                                                    | os iniciales de la solicitud<br>i cuenta y orden la siguiente tr<br>USD - DOLARES U.S.A.<br>73,280.00<br>0080-19857-8                                                                                                    | ransferencia, de acuerdo a las instruccio                                 | nes que se detallan a continuación:  |                                                                              |                                            |
| Pago de Importaciones OPI   Dato<br>Nr.Operación:   Nr.Solicitud:   Estado<br>Solicito tengan a bien efectuar por m<br>Divisa (*)<br>Importe (*)<br>Cuenta bancaria en pesos (*)<br>Códigos de concepto de la operación<br>Concepto (*)                                                                                                    | os iniciales de la solicitud<br>s:<br>i cuenta y orden la siguiente tr<br>USD - DOLARES U.S.A.<br>73,280.00<br>0080-19857-8                                                                                                    | nansferencia, de acuerdo a las instruccio                                 | nnes que se detallan a continuación: |                                                                              |                                            |
| Pago de Importaciones OPI   Dat<br>Nr.Operación:   Nr.Solicitut:   Estado<br>Solicito tengan a bien efectuar por m<br>Divisa (*)<br>Importe (*)<br>Cúdigos de concepto de la operación<br>Concepto (*)<br>Importe (*)                                                                                                    | os iniciales de la solicitud<br>se<br>i cuenta y orden la siguiente tr<br>USD - DOLARES U.S.A.<br>73,280.00<br>0080-19857-8<br>806 - Pagos diferidos de ir<br>73,280.00 ×                                                                               | nportaciones de bienes                                                    | nnes que se detallan a continuación: |                                                                              |                                            |
| Pago de Importaciones OPI   Date<br>Nr.Operación:   Nr.Solicitud:   Estado<br>Solicito tengan a bien efectuar por m<br>Divisa (*)<br>Importe (*)<br>Cuenta bancaria en pesos (*)<br>Códigos de concepto de la operación<br>Concepto (*)<br>Importe (*)<br>108 Banco Comafi. Todos los derechos reservo<br>o Comafi recomienda la utilización del naveg | os iniciales de la solicitud<br>a<br>i cuenta y orden la siguiente tr<br>USD - DOLARES U.S.A.<br>73,280.00<br>0080-19857-8 V<br>B06 - Pagos diferidos de in<br>73,280.00 ×<br>ados. Política de privacidad   Met<br>ador Microsoft® Internet Explore    | nportaciones de bienes                                                    | nnes que se detallan a continuación: |                                                                              |                                            |
| Pago de Importaciones OPI   Date<br>Nr.Operación:   Nr.Solicitud:   Estado<br>Solicito tengan a bien efectuar por m<br>Divisa (*)<br>Importe (*)<br>Cuenta bancaria en pesos (*)<br>Códigos de concepto de la operación<br>Concepto (*)<br>Importe (*)<br>108 Banco Comañ. Todos los derechos reserv<br>o Comañ recomienda la utilización del naveg    | os iniciales de la solicitud<br>se<br>i cuenta y orden la siguiente tr<br>USD - DOLARES U.S.A.<br>73,280.00<br>0080-19857-8 V<br>B06 - Pagos diferidos de ir<br>73,280.00 ×<br>vados. Política de privacidad   Met<br>ador Microsoft® Internet Explorer | nportaciones de bienes                                                    | nnes que se detallan a continuación: |                                                                              |                                            |

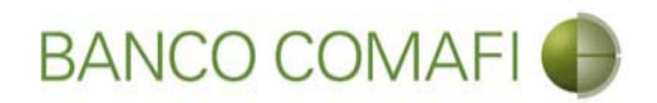

Seleccione la forma en que cierra cambio y la operación a realizar

|                                                  |                                                  | The Party Street Street                                                            | The Party of the Party of the P | and the subscription of the subscription of th | And the second second            |           |
|--------------------------------------------------|--------------------------------------------------|------------------------------------------------------------------------------------|----------------------------------------------------------------------------------------------------|----------------------------------------------------------------------------------------------------|----------------------------------|-----------|
|                                                  |                                                  |                                                                                    |                                                                                                    |                                                                                                    | Q                                | - C 🕇 🛧 🌣 |
| 😹 Banco Comafi - Empresas 🛛 🗙                    |                                                  |                                                                                    | the second second                                                                                                    | and the second second s | a Constant Par                   |           |
| Archivo Edición Ver Favoritos H                  | erramientas Ayuda                                |                                                                                    |                                                                                                    |                                                                                                    |                                  |           |
| 😭 🔹 🔝 🔹 🖷 💌 Página 👻                             | Seguridad   Herramientas                         | 5▼ ₩ ₩ ₩ ₩                                                                         |                                                                                                    |                                                                                                    |                                  |           |
| BANCO CC                                         | MAFI 🌘                                           | NOVEDAD:<br>Ahora en eBanking Empresas podrá<br>realizar Transferencias Inmediatas | S.                                                                                                    | Manual de Uso 🥹<br>Descargar 😃<br>Generador de Archivos                                                                                                    | MACOFI S.R.L.                    |           |
|                                                  |                                                  |                                                                                    |                                                                                                    | 0810-122-6622 ((j))                                                                                                    | S Cambiar S Cambiar 🧐 c          | ialir     |
|                                                  | and the second                                   |                                                                                    |                                                                                                    |                                                                                                    | Notificad                        | iones:    |
| Consultas Transacciones Adm                      | inistración Pago a Provei                        | edores Pago de Servicios Cobro                                                     | is Custodia de Cheques                                                                                                    | Comercio Exterior                                                                                                    | Üsted tiene                      | 0 avisos  |
| Carga Consultas Autorización                     |                                                  |                                                                                    |                                                                                                    |                                                                                                    |                                  |           |
| Preparación de Solicitudes Nuevas                |                                                  |                                                                                    |                                                                                                    |                                                                                                    |                                  |           |
| Concepto                                         | Seleccionar                                      | V                                                                                  |                                                                                                    |                                                                                                    |                                  |           |
| Importe                                          |                                                  |                                                                                    |                                                                                                    |                                                                                                    |                                  | ~         |
|                                                  | Efectuar Cierre Automa                           | atico                                                                              |                                                                                                    |                                                                                                    |                                  |           |
| Seleccionar la forma de cierre de<br>cambio (*)  | Culamamos para Cerrar                            | Cambio<br>el Corredor                                                              |                                                                                                    |                                                                                                    |                                  |           |
| Nombre del Corredor                              |                                                  |                                                                                    |                                                                                                    |                                                                                                    |                                  |           |
| Operación a realizar                             |                                                  |                                                                                    |                                                                                                    |                                                                                                    |                                  |           |
|                                                  | ) Liquidar el total y debi                       | tar en la cuenta en pesos                                                          |                                                                                                    |                                                                                                    |                                  |           |
| Operación a realizar (*)                         | Liquidar contra cuenta     Liquidar con conscién | en pesos y realizar compra de cambio                                               |                                                                                                    |                                                                                                    |                                  |           |
|                                                  |                                                  | tue canje por el total                                                             |                                                                                                    |                                                                                                    |                                  |           |
| Cuenta bancaria en moneda<br>extranjera          | Seleccionar 🗸                                    |                                                                                    |                                                                                                    |                                                                                                    |                                  | ~         |
|                                                  |                                                  |                                                                                    |                                                                                                    |                                                                                                    |                                  |           |
| © 2008 Banco Comafi. Todos los derechos reserv   | vados. Política de privacidad   Me               | edidas de Seguridad                                                                |                                                                                                    |                                                                                                    | Norton                           |           |
| Banco Comafi recomienda la utilización del naveg | ador Microsoft® Internet Explore                 | er® versión 8,                                                                     |                                                                                                    |                                                                                                    | CertiSur are provided to Vertian | 🖲 100% 🚽  |
|                                                  |                                                  |                                                                                    |                                                                                                    |                                                                                                    |                                  |           |
|                                                  |                                                  |                                                                                    |                                                                                                    |                                                                                                    |                                  |           |

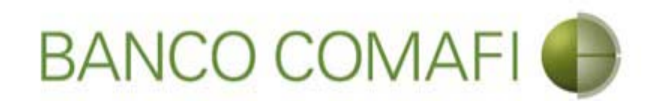

Seleccione la forma del cierre de cambio: debe seleccione cómo se realizará el cierre:

- Efectuar cierre automático: cierra el banco sin intervención del cliente.
- Llamamos para cerrar: deben comunicarse al 4338-9350/9688 en caso de PyME, Micro o Individuos o con vuestro Oficial de Banca Corporativa, Agropecuaria o Privada.
- Cerramos Cambio con corredor: deben indicar debajo el nombre del corredor que llamará.

#### **Operación a realizar:**

- Liquidar el total y debitar la cuenta en pesos: los fondos para el total de la operación incluidas las comisiones se debitarán de la cuenta en pesos indicada al inicio
- Liquidar contra la cuenta en pesos y realizar compra de cambio: se realizará la compra de la Moneda Extranjera que deseen acreditándose el producido en la cuenta en pesos y de allí se debitará el total de la operación
- Liquidar con operación de canje por el total: realizará operación de canje de forma de vender los dólares sin pasar por la cuenta en pesos.
- **Cuenta bancaria en moneda extranjera**: solo la debe seleccione si venderá ME o realizará operación de canje. Será la cuenta a debitar .

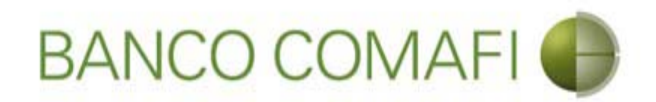

Seleccione "Nuevo Beneficiario" y haga clic en "Siguiente". Procederemos con el ingreso de un beneficiario nuevo

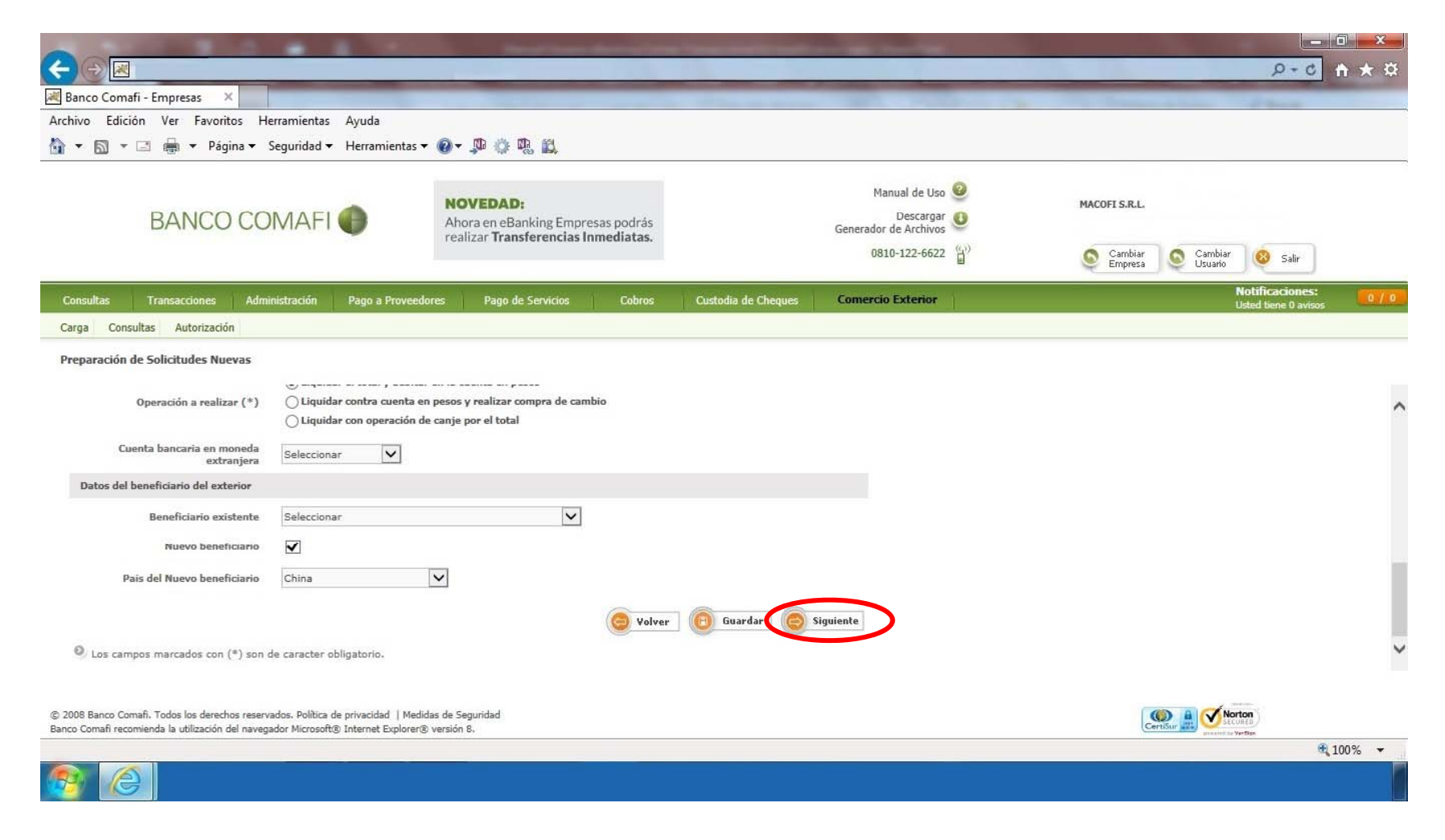

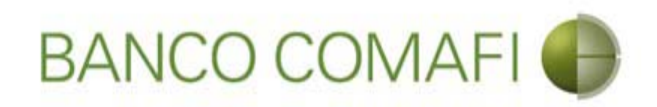

#### Datos del Beneficiario:

**Beneficiario existente**: en caso de haber operado con anterioridad encontrará al beneficiario previamente cargado y podrá seleccionarlo de allí. Tener en cuenta que el sistema no integrará los datos bancarios del mismo, debiendo integrarlos en cada oportunidad en que se realice una solicitud.

Nuevo Beneficiario: tildar si no encuentra al beneficiario en la lista del desplegable.

País del nuevo beneficiario: tildar solo si se ingresará un beneficiario nuevo.

Luego realice clic en "Siguiente".

Al hacer clic en "Siguiente" se procederá a guardar los datos ingresados obteniendo el número de solicitud y pasando a la siguiente página del formulario.

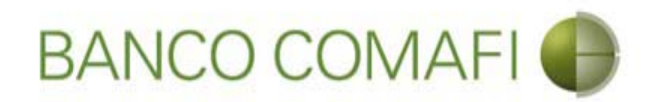

El formulario mostrará el número de solicitud. Integre los datos requeridos del Beneficiario de la transferencia

|                                                                                                    |                                                                                                    |                                                                                                    |                                                                                         |                                                     |               |                                      | - 0 X        |
|----------------------------------------------------------------------------------------------------|----------------------------------------------------------------------------------------------------|----------------------------------------------------------------------------------------------------|-----------------------------------------------------------------------------------------|-----------------------------------------------------|---------------|--------------------------------------|--------------|
| ←)⊖ 🗷                                                                                                    |                                                                                                    |                                                                                                    |                                                                                         |                                                     |               | D-0                                  | <b>↑</b> ★ ☆ |
| 😹 Banco Comafi - Empresas 🛛 🗙                                                                                                    |                                                                                                    |                                                                                                    |                                                                                         |                                                     |               | and the second                       |              |
| Archivo Edición Ver Favoritos He                                                                                                    | erramientas Ayuda                                                                                       |                                                                                                    |                                                                                         |                                                     |               |                                      |              |
| 🏠 🔻 🖾 👻 🖃 🖶 👻 Página 🕶 S                                                                                                    | Seguridad 🔻 Herramientas 🔻 🛛                                                                            | 0 - 👎 🔅 🖳 🚉                                                                                             |                                                                                         |                                                     |               |                                      |              |
| BANCO CO                                                                                                    | MAFI 🌒                                                                                                  | NOVEDAD:<br>Ahora en eBanking Empresas podrás<br>realizar Transferencias Inmediatas.                    |                                                                                         | Manual de Uso<br>Descargar<br>Generador de Archivos | MACOFI S.R.L. |                                      |              |
|                                                                                                    |                                                                                                    |                                                                                                    |                                                                                         | 0810-122-0022                                       | Empresa       | Usuario Salir                        |              |
| Consultas Transacciones Admi                                                                                                    | nistración Pago a Proveedore                                                                            | es Pago de Servicios Cobros                                                                             | Custodia de Cheques                                                                     | Comercio Exterior                                   |               | Notificaciones<br>Usted tiene 0 avis | 0/0          |
| Carga Consultas Autorización                                                                                                    |                                                                                                    |                                                                                                    |                                                                                         |                                                     |               |                                      |              |
| Pago de Importaciones OPI   Dato<br>Nr.Operación:   Nr.Solicitud: 980   24<br>Datos del beneficiario del exterior<br>Tipo de beneficiario<br>Apellido y Nombre / Razon Social | s complementarios de la solici<br>tado: Ingresada<br>O Persona Física O Persona :<br>nuevo banoficiario | tud<br>Jurídica Debe seleccionar el Tipo de beneficiar<br>Debe informar el Ape<br>Debe informar la Call | io del nuevo beneficiario<br>Ilido y nombre o Razon social<br>le del nuevo beneficiario | i del                                               |               |                                      |              |
| Número<br>Piso                                                                                                    | Debe informar                                                                                           | el Numero del nuevo beneficiario                                                                        |                                                                                         |                                                     |               |                                      |              |
| Depto                                                                                                    |                                                                                                    |                                                                                                    |                                                                                         |                                                     |               |                                      | ~            |
| © 2008 Banco Comafi. Todos los derechos reserva<br>Banco Comafi recomienda la utilización del navega                                                                          | ados. Política de privacidad   Medidas<br>ador Microsoft® Internet Explorer® v                          | : de Seguridad<br>ersión 8.                                                                             |                                                                                         |                                                     |               | Norton                               |              |
|                                                                                                    |                                                                                                    |                                                                                                    |                                                                                         |                                                     |               | TRANSFER AND AN CORP.                | € 100% ×     |
|                                                                                                    |                                                                                                    |                                                                                                    |                                                                                         |                                                     |               |                                      |              |

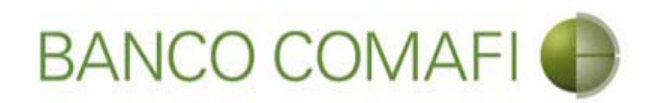

Tipo de Beneficiario: seleccione si es persona física o jurídica.

Apellido Nombre/Razón social: integre el nombre del beneficiario.

**Calle**: coloque la calle del domicilio del beneficiario.

Número: coloque el número correspondiente al domicilio del beneficiario.

Piso y Depto: si no posee dejar en blanco.

Continuar hacia abajo.

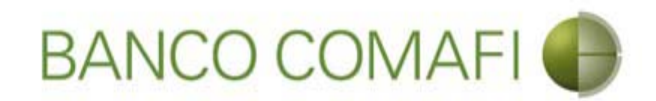

#### Una vez integrados continúe hacia abajo

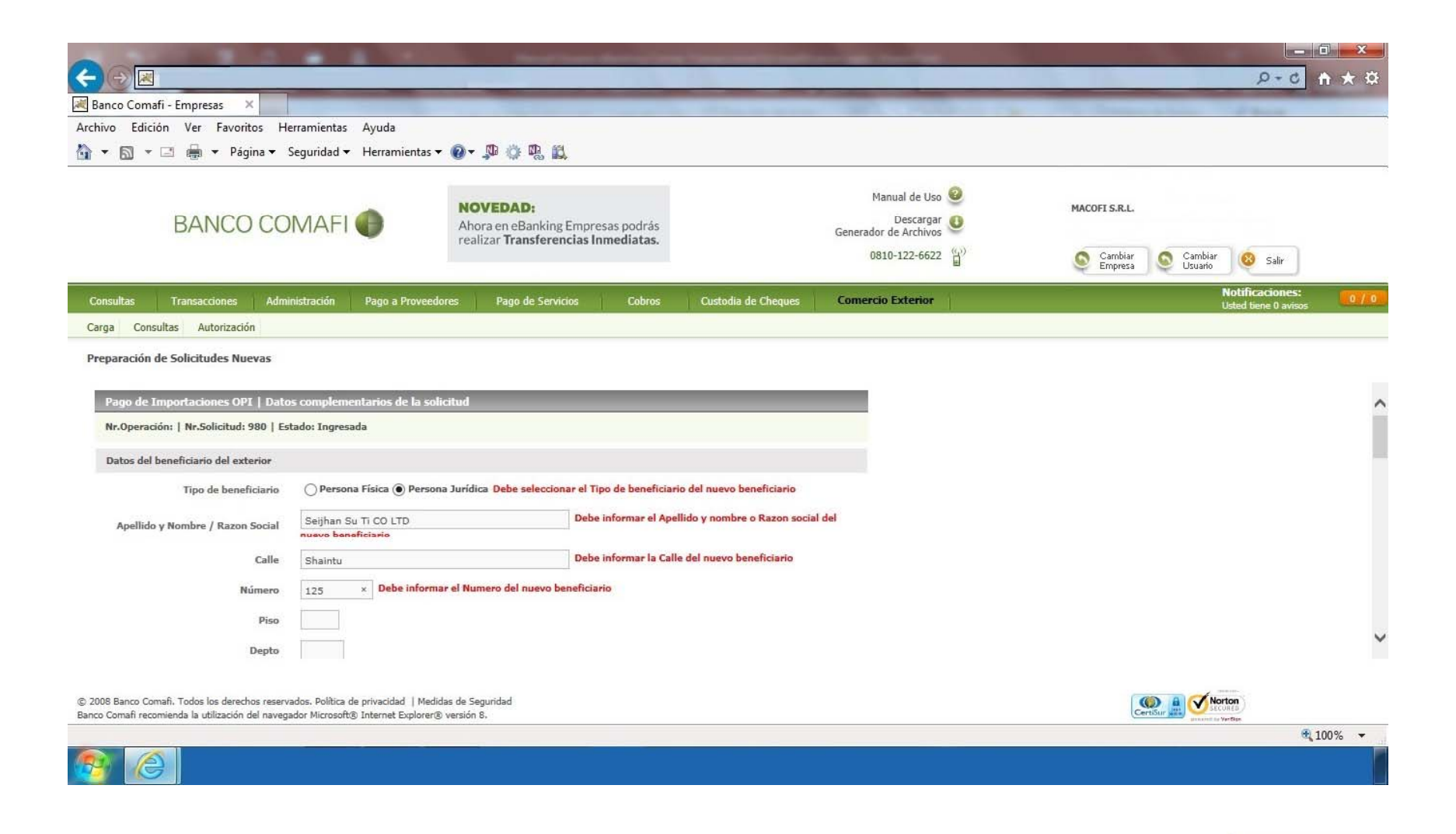

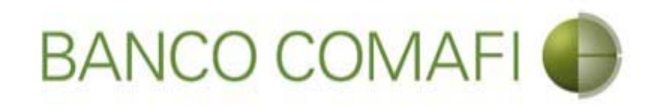

### Integre los datos requeridos

|                                                                                                    |                                                                 | Start Institute States                                                                                                    |                                                                                                    |                                                                         | ۵.<br>۲                  |          |
|----------------------------------------------------------------------------------------------------|-----------------------------------------------------------------|----------------------------------------------------------------------------------------------------|----------------------------------------------------------------------------------------------------|-------------------------------------------------------------------------|--------------------------|----------|
| Banco Comafi - Empresas X                                                                                                    | _                                                               |                                                                                                    |                                                                                                    |                                                                         | A contra                 |          |
| Archivo Edición Ver Favoritos He                                                                                                    | erramientas Ayuda                                               |                                                                                                    |                                                                                                    |                                                                         | a second second second   |          |
| 🏠 👻 🔝 🔹 🚔 👻 Página 🕶                                                                                                    | Seguridad 👻 Herramienta                                         | s 🕶 🔞 🕶 💭 🌼 🖳 🚉                                                                                                    |                                                                                                    |                                                                         |                          |          |
| BANCO COMAFI 🌒                                                                                                    |                                                                 | NOVEDAD:<br>Ahora en eBanking Empresas podrás<br>realizar Transferencias Inmediatas.                                                                                                    |                                                                                                    | Manual de Uso<br>Descargar<br>Generador de Archivos<br>0810-122-6622 () | MACOFI S.R.L.            |          |
| Consultas Transacciones Admi                                                                                                    | nistración Pago a Prove                                         | edores Pago de Servicios Cobros                                                                                                    | Custodia de Cheques                                                                                                    | Comercio Exterior                                                       | Notificacion             | ies:     |
| Carga Consultas Autorización                                                                                                    |                                                                 | W. =5.                                                                                                    |                                                                                                    |                                                                         |                          |          |
| Preparación de Sonchidues Nuevos<br>Código Postal<br>Localidad<br>País<br>País residencia tributaria<br>Banco del beneficiario<br>Código SWIFT/ABA<br>Número de cuenta<br>IBAN | Seleccionar<br>China<br>Seleccionar<br>Seleccionar<br>Debe info | Debe seleccionar el País de residencia tribul     Debe seleccionar el País de residencia tribul     O Debe seleccionar el Baís de residencia tribul     O Debe seleccionar el Baís de banco del beneficiar     Debe informar el Número de cuenta y     Debe informar el IBAN y/o el Número | Localidad del nuevo beneficia<br>taria del nuevo beneficiario<br>anco del beneficiario<br>rio<br>/o el IBAN del beneficiario<br>o de cuenta del beneficiario | ario                                                                    |                          |          |
| Corresponsal del Bco. Benehciario                                                                                                    | seleccionar<br>ados. Política de privacidad   M                 | edidas de Seguridad                                                                                                    |                                                                                                    |                                                                         | Norton                   |          |
| Banco Comafi recomienda la utilización del naveg                                                                                                    | ador Microsoft® Internet Explor                                 | er® versión 8.                                                                                                    |                                                                                                    |                                                                         | CertiSur and provide the | € 100% - |

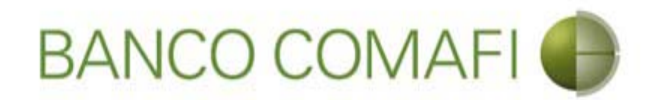

Código Postal: integre si lo posee, caso contrario dejar en blanco.

Localidad: seleccione la localidad del domicilio del Beneficiario, en caso de no encontrarla en el listado, seleccione el lápiz y escriba manualmente la misma .

**Banco del Beneficiario**: seleccione del listado del Banco del Beneficiario, en caso de no encontrarla en el listado, seleccione el lápiz y escriba manualmente el mismo.

Código SWIFT/ABA: corresponde al del banco del Beneficiario.

Número de cuenta: corresponde al número de cuenta del Beneficiario.

**IBAN**: colocarlo solo en caso de poseerlo. Es posible que no posea SWIFT ni número de cuenta pero sí posea IBAN, integrar solamente este.

**Corresponsal del Banco. Beneficiario**: puede o no poseer este dato. Si lo posee debe integrarlo de forma obligatoria. En caso de no encontrarlo en el listado, seleccione el lápiz y escriba manualmente el mismo.

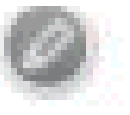

Código SWIFT/ABA: corresponde al del Banco Corresponsal.

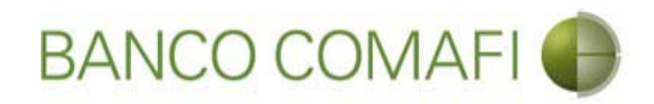

### Una vez integrados continúe hacia abajo

|                                                                                                    |                                                                                   | Start Sand Street Street Street                                                      | Name and Post of the Owner of the Owner of the Owner of the Owner of the Owner of the Owner of the Owner of the |                              |                                         |
|----------------------------------------------------------------------------------------------------|-----------------------------------------------------------------------------------|--------------------------------------------------------------------------------------|----------------------------------------------------------------------------------------------------|------------------------------|-----------------------------------------|
|                                                                                                    |                                                                                   |                                                                                      |                                                                                                    |                              |                                         |
| Banco Comafi - Empresas X                                                                            |                                                                                   |                                                                                      |                                                                                                    | and the second second second | A days                                  |
| Archivo Edición Ver Favoritos He                                                                     | erramientas Ayuda                                                                 |                                                                                      |                                                                                                    |                              |                                         |
| 👔 🔻 🖾 👻 🔚 🗮 Yagina 🔻 S                                                                               | Seguridad 👻 Herramienta                                                           | iz • ₩ • ↓ ₩ 10; ₩ ₩                                                                 |                                                                                                    |                              |                                         |
| BANCO COMAFI 🌒                                                                                       |                                                                                   | NOVEDAD:<br>Ahora en eBanking Empresas podrás<br>realizar Transferencias Inmediatas. | Manual de Usc<br>Descarga<br>Generador de Archivos<br>0810-172-6672                                             | Macofi S.R.L                 | Capitar                                 |
|                                                                                                    |                                                                                   |                                                                                      | 0010 122 0022                                                                                                   | Empresa                      | Usuario Salir                           |
| Consultas Transacciones Admi                                                                         | nistración Pago a Prove                                                           | eedores Pago de Servicios Cobros                                                     | Custodia de Cheques Comercio Exterior                                                                           |                              | Notificaciones:<br>Usted tiene 0 avisos |
| Carga Consultas Autorización                                                                         |                                                                                   |                                                                                      | *                                                                                                    |                              |                                         |
| Preparación de Solicitudes Nuevas                                                                    |                                                                                   |                                                                                      |                                                                                                    |                              |                                         |
| Código Postal                                                                                        |                                                                                   |                                                                                      |                                                                                                    |                              |                                         |
| Localidad                                                                                            | Seleccionar Debe seleccionar la Localidad del nuevo beneficiario                  |                                                                                      |                                                                                                    |                              |                                         |
| País                                                                                                 | China                                                                             | ×                                                                                    |                                                                                                    |                              |                                         |
| País residencia tributaria                                                                           | Seleccionar                                                                       | Debe seleccionar el Pais de residencia tribut                                        |                                                                                                    |                              |                                         |
| Banco del beneficiario                                                                               | MIZUHO BANK LTD. 🗸 🖉 Debe seleccionar el Banco del beneficiario                   |                                                                                      |                                                                                                    |                              |                                         |
| Código SWIFT/ABA                                                                                     | MIZBK01 Debe inf                                                                  | ormar el Codigo SWIFT/ABA del banco del beneficiar                                   |                                                                                                    |                              |                                         |
| Número de cuenta                                                                                     | 1268-879E-4563-3 × Debe informar el Número de cuenta y/o el IBAN del beneficiario |                                                                                      |                                                                                                    |                              |                                         |
| IBAN                                                                                                 |                                                                                   | Debe informar el IBAN y/o el Número                                                  | de cuenta del beneficiario                                                                                      |                              |                                         |
| Corresponsal del Bco. Beneficiario                                                                   | Seleccionar 🗸 🖉                                                                   |                                                                                      |                                                                                                    |                              |                                         |
| 22 B                                                                                                 | r                                                                                 |                                                                                      |                                                                                                    |                              |                                         |
| © 2008 Banco Comafi. Todos los derechos reserv.<br>Banco Comafi recomienda la utilización del naveg: | ados. Política de privacidad   M<br>ador Microsoft® Internet Explor               | edidas de Seguridad<br>er® versión 8.                                                |                                                                                                    | C                            | entSir all Victor                       |
|                                                                                                    |                                                                                   |                                                                                      |                                                                                                    |                              | 🔍 100% 🔻                                |

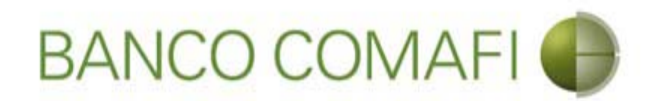

Integre a cargo de quien se encuentran los gastos en el exterior, acepte la declaración propuesta y coloque la referencia de la operación

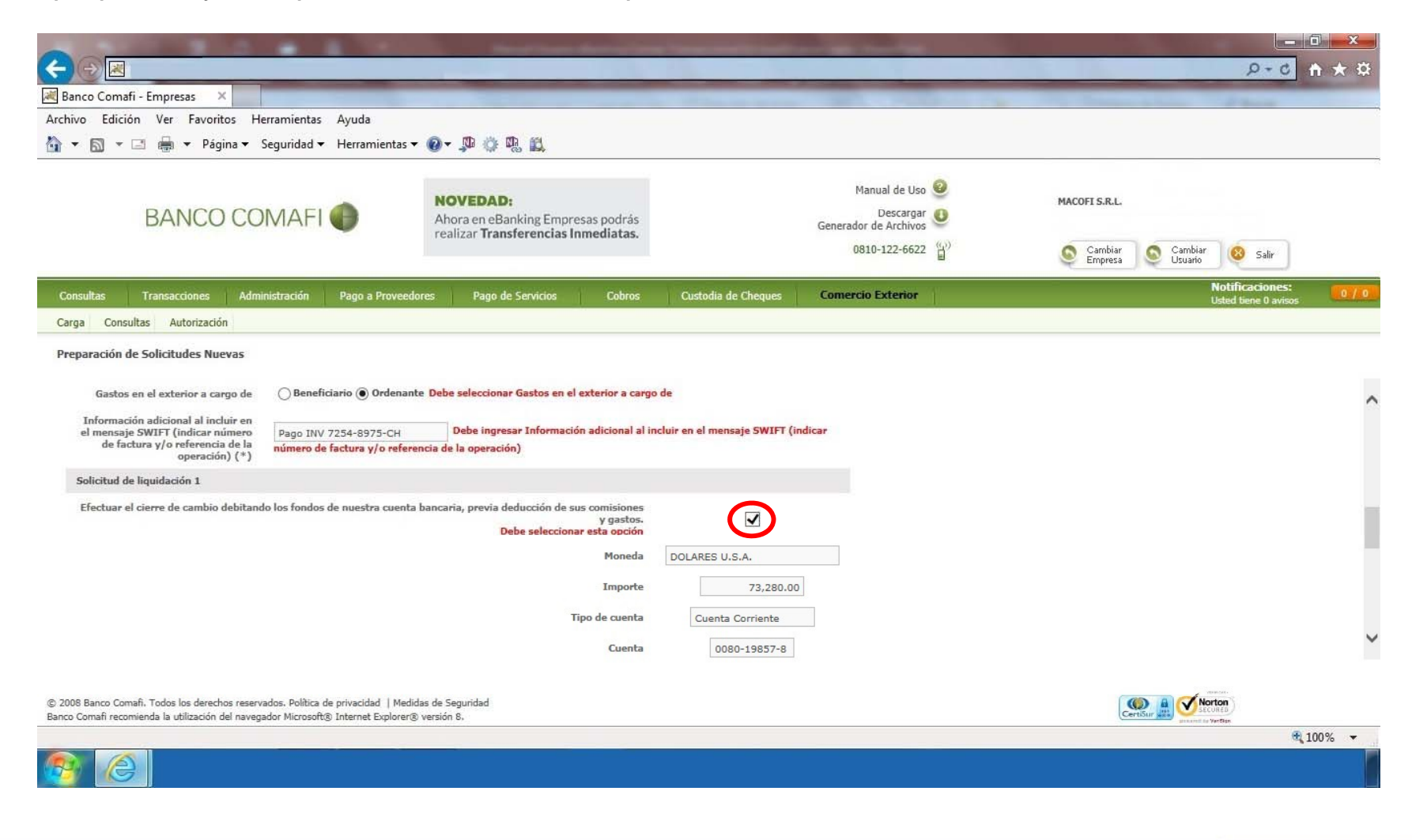

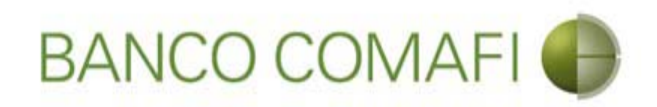

#### Gastos en el exterior:

Si selecciona a cargo del ordenante, se le cobrará una comisión adicional de USD 25 y el beneficiario debe recibir los fondos sin descuentos.

Si selecciona a cargo del beneficiario, el beneficiario puede recibir el monto con descuentos de comisiones por parte de los bancos intermediarios.

#### Referencia de la operación:

Coloque el número de factura/s que está pagando u otro dato que permita identificar la operación si no posee éste.

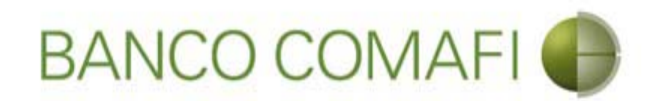

Integre los datos impositivos de la operación y continúe hacia abajo

|                                                                                                    |                                                                                                    | State Street                                                                               |                                         |                                                                                                    | and the second second se |               |                     | - 0 ×        |
|----------------------------------------------------------------------------------------------------|----------------------------------------------------------------------------------------------------|--------------------------------------------------------------------------------------------|-----------------------------------------|----------------------------------------------------------------------------------------------------|----------------------------------------------------------------------------------------------------|---------------|---------------------|--------------|
|                                                                                                    |                                                                                                    |                                                                                            |                                         | 1 1 1 1 1 1 1 1 1 1 1 1 1 1 1 1 1 1 1                                                                                                    |                                                                                                    |               | P+0                 | <b>↑</b> ★ ☆ |
| 😹 Banco Comafi - Empresas 🛛 🗙                                                                                                    |                                                                                                    |                                                                                            |                                         | A DESCRIPTION OF TAXABLE PARTY.                                                                                                    | and the second second                                                                                                    | And States    | And And             |              |
| Archivo Edición Ver Favoritos Ho                                                                                                    | erramientas Ayuda                                                                                      |                                                                                            |                                         |                                                                                                    |                                                                                                    |               |                     |              |
| 🏠 🔻 🖾 👻 🚔 🔻 Página 🕶                                                                                                    | Seguridad 🔻 Herramientas                                                                               | • 🕢 • 💭 🍈 🖳 🛍                                                                              |                                         |                                                                                                    |                                                                                                    |               |                     |              |
| BANCO COMAFI                                                                                                    |                                                                                                    | NOVEDAD:<br>Ahora en eBanking Empresas podrás<br>realizar Transferencias Inmediatas.       |                                         | Manual de Uso<br>Descargar<br>Generador de Archivos<br>0810-122-6622 ())<br>Cambiar<br>S<br>Cambiar<br>MACOFI S.R.L.<br>S<br>Cambiar<br>Empresa<br>S<br>Cambiar<br>Usuario<br>S<br>Cambiar<br>S<br>S<br>S<br>S<br>S<br>S<br>S<br>S<br>S<br>S<br>S<br>S<br>S |                                                                                                    | Salir Usuario |                     |              |
| Consultas Transacciones Admi                                                                                                    | inistración Pago a Provec                                                                              | dores Pago de Servicios                                                                    | Cobros                                  | Custodia de Cheques                                                                                                    | Comercio Exterior                                                                                                    |               | Notificaciones      | . 0/0        |
| Carga Consultas Autorización                                                                                                    |                                                                                                    |                                                                                            |                                         | _                                                                                                    |                                                                                                    |               | Osteu dene o avis   |              |
| Description of the description of the description o |                                                                                                    |                                                                                            |                                         |                                                                                                    |                                                                                                    |               |                     |              |
| Preparación de Solicitudes Nuevas                                                                                                    |                                                                                                    |                                                                                            |                                         |                                                                                                    |                                                                                                    |               |                     |              |
| Datos impositivos de la operación - Ga                                                                                                    | anancias                                                                                               |                                                                                            |                                         |                                                                                                    |                                                                                                    |               |                     | ~            |
| Retención de Impuesto a las<br>Ganancias (*)                                                                                                    | ○ Remesa alcanzada                                                                                     |                                                                                            |                                         |                                                                                                    |                                                                                                    |               |                     |              |
| Código de Régimen                                                                                                    | Seleccionar                                                                                            | ~                                                                                          |                                         |                                                                                                    |                                                                                                    |               |                     |              |
| Hemos practicado la retención<br>nosotros                                                                                                    |                                                                                                    |                                                                                            |                                         |                                                                                                    |                                                                                                    |               |                     |              |
| Convenio por doble imposición                                                                                                    | Si (Consulte los Código<br>http://www.afip.gob.ar/si<br>Si, alícuota 0<br>No<br>(No aplica - Remesa no | s de Alícuota/Artículo/Inciso vigent<br>re/ [^] -> Tablas del Sistema -> Tal<br>alcanzada) | tes en APIP, acce<br>bla de Alícuotas e | dlendo a:<br>con CDI.)                                                                                                    |                                                                                                    |               |                     |              |
|                                                                                                    | ⊖si                                                                                                    |                                                                                            |                                         |                                                                                                    |                                                                                                    |               |                     |              |
| Acrecentamiento                                                                                                    | () No                                                                                                  |                                                                                            |                                         |                                                                                                    |                                                                                                    |               |                     | •            |
| © 2008 Banco Comafi. Todos los derechos reserv<br>Banco Comafi recomienda la utilización del naveg                                                                                                    | ados. Política de privacidad   Me<br>ador Microsoft® Internet Explore                                  | didas de Seguridad<br>r© versión 8.                                                        |                                         |                                                                                                    |                                                                                                    | c             | CartiStar A Vertice |              |
|                                                                                                    |                                                                                                    |                                                                                            |                                         |                                                                                                    |                                                                                                    |               |                     | € 100% ▼     |
| <u>8</u>                                                                                                    |                                                                                                    |                                                                                            |                                         |                                                                                                    |                                                                                                    |               |                     |              |

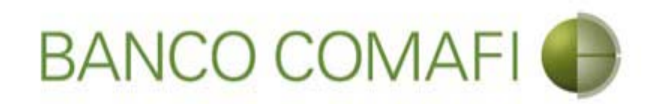

#### Datos impositivos de la operación:

Por default el sistema trae indicado que no corresponde I.V.A. ni Ganancias. Estos campos solo se deben integrar cuando en el pago de la importación se esté pagando intereses, debiendo indicar los mismos por separado en la primer página bajo el concepto "I01 – Intereses del exterior".
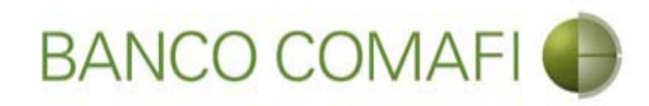

#### Haga clic en "Siguiente"

|                                                  |                                    | Sand Santa Sa                                                                                                    |                           | agent country of a second second           |                                                |               |                                         | □ <u>×</u>                                                                                                    |
|--------------------------------------------------|------------------------------------|----------------------------------------------------------------------------------------------------|---------------------------|--------------------------------------------|------------------------------------------------|---------------|-----------------------------------------|----------------------------------------------------------------------------------------------------|
| Banco Comafi - Empresas X                        |                                    | and the second division of the second division of the second divisio |                           |                                            | -                                              |               |                                         | and the second second se |
| Archivo Edición Ver Favoritos H                  | erramientas Ayuda                  |                                                                                                    |                           |                                            |                                                |               |                                         |                                                                                                    |
| 🟠 🕶 🔝 👻 🚍 🖶 🕶 Página 🕶                           | Seguridad 🔻 Herramienta            | as 🕶 🔞 🕶 💭 🍈 🖏 📖                                                                                                    |                           |                                            |                                                |               |                                         |                                                                                                    |
| BANCO CC                                         | DMAFI 🌒                            | NOVEDAD:<br>Ahora en eBanking Empresas<br>realizar Transferencias Inne                                                                                                    | s podrás<br>ediatas.      | Manual<br>Der<br>Generador de A<br>0810-12 | de Uso 🥹<br>scargar 😃<br>rchivos 😜<br>2-6622 📳 | MACOFI S.R.L. | Cambiar 🔕 Salir<br>Usuario              | ;                                                                                                    |
| Consultas Transacciones Adm                      | inistración Pago a Prove           | eedores Pago de Servicios                                                                                                    | Cobros Custodia           | le Cheques Comercio Ext                    | erior                                          |               | Notificaciones:<br>Usted tiene 0 avisos | 0/0                                                                                                    |
| Carga Consultas Autorización                     |                                    |                                                                                                    |                           |                                            |                                                |               |                                         |                                                                                                    |
| Prenaración de Solicitudes Nuevas                |                                    |                                                                                                    |                           |                                            |                                                |               |                                         |                                                                                                    |
| reparation at solicitates nacras                 |                                    |                                                                                                    |                           |                                            |                                                |               |                                         |                                                                                                    |
|                                                  | O No                               | (chereneole or                                                                                                    |                           |                                            |                                                |               |                                         | ~                                                                                                    |
|                                                  |                                    |                                                                                                    |                           |                                            |                                                |               |                                         |                                                                                                    |
| Annochteniste                                    | () Si<br>() No                     |                                                                                                    |                           |                                            |                                                |               |                                         |                                                                                                    |
| AGeoentamiento                                   | (No aplica - Remesa n              | no alcanzada)                                                                                                    |                           |                                            |                                                |               |                                         |                                                                                                    |
| Datos impositivos de la operación - I.           | V.A.                               |                                                                                                    |                           |                                            |                                                |               |                                         |                                                                                                    |
|                                                  |                                    | da nos al impuesto                                                                                                    |                           |                                            |                                                |               |                                         |                                                                                                    |
| I.V.A. importación de Servicios (*)              | Operación alcanzada                | por el impuesto, el cual ya ha sido tribut                                                                                                    | tado y se aporta comproba | nte de pago                                |                                                |               |                                         |                                                                                                    |
|                                                  | Operacion alcanzada                | por el impuesto, a tributar                                                                                                    |                           |                                            |                                                |               |                                         |                                                                                                    |
|                                                  |                                    |                                                                                                    |                           |                                            |                                                |               |                                         |                                                                                                    |
|                                                  |                                    | C Anterior                                                                                                    | Guardar 🚫 Anu             | lar 🕑 Siguiente                            |                                                |               |                                         |                                                                                                    |
| Los campos marcados con (*) son                  | de caracter obligatorio.           |                                                                                                    |                           |                                            |                                                |               |                                         | ~                                                                                                    |
|                                                  |                                    |                                                                                                    |                           |                                            |                                                |               |                                         |                                                                                                    |
| © 2008 Banco Comañ. Todos los derechos reserv    | vados. Política de privacidad.   M | ledidas de Senuridad                                                                                                    |                           |                                            |                                                |               | A Norton                                |                                                                                                    |
| Banco Comafi recomienda la utilización del naveg | ador Microsoft® Internet Explor    | rer® versión 8.                                                                                                    |                           |                                            |                                                | CertiSur      | SECURED                                 |                                                                                                    |
|                                                  |                                    |                                                                                                    |                           |                                            |                                                |               | <b>R</b> 1                              | .00% 🔻                                                                                                    |
| 🤭 🙆                                              |                                    |                                                                                                    |                           |                                            |                                                |               |                                         |                                                                                                    |

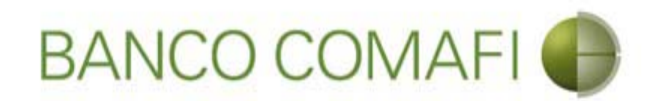

Debe tildar todas las declaraciones propuestas y continuar hacia abajo

|                                                                                                    | Manual Voters of Advances Income Voters                                                                                                    |                        | Statement of the second second second second second second second second second second second second second se | 100 - 100 - 100 - 100 - 100 - 100 - 100 - 100 - 100 - 100 - 100 - 100 - 100 - 100 - 100 - 100 - 100 - 100 - 100 |                  | ×    |
|----------------------------------------------------------------------------------------------------|----------------------------------------------------------------------------------------------------|------------------------|----------------------------------------------------------------------------------------------------|----------------------------------------------------------------------------------------------------|------------------|------|
|                                                                                                    |                                                                                                    |                        |                                                                                                    |                                                                                                    | D-0              | * ¤  |
| 😹 Banco Comafi - Empresas 🛛 🗙                                                                                                    |                                                                                                    |                        |                                                                                                    | and the second second                                                                                           | - provent        |      |
| Archivo Edición Ver Favoritos Herramientas Ayuda                                                                                                    |                                                                                                    |                        |                                                                                                    |                                                                                                    |                  |      |
| 🐴 🔻 🖾 👻 🖶 🔻 Página 🔻 Seguridad 👻 Herramientas                                                                                                    | ▼ @ ▼ 💭 🔅 🖳 🚉                                                                                                    |                        |                                                                                                    |                                                                                                    |                  |      |
| BANCO COMAFI 🌒                                                                                                    | NOVEDAD:<br>Ahora en eBanking Empresas podrás<br>realizar Transferencias Inmediatas.                                                                                                    | Gene                   | Manual de Uso 🥹<br>Descargar<br>rador de Archivos                                                              | MACOFI S.R.L.                                                                                                   |                  |      |
|                                                                                                    |                                                                                                    |                        | 0810-122-6622                                                                                                  | Sambiar Cambiar Cambi<br>Empresa Susari                                                                         | ar 🥺 Salir       |      |
| Consultas Transacciones Administración Pago a Provee                                                                                                    | dores Pago de Servicios Cobros Custo                                                                                                    | dia de Cheques Com     | ercio Exterior                                                                                                 |                                                                                                    | Notificaciones:  | 0/0  |
| Carga Consultas Autorización                                                                                                    |                                                                                                    |                        | -0                                                                                                    |                                                                                                    | CALL DEVE V BRAD |      |
| Prenaración de Solicitudes Nuevas                                                                                                    |                                                                                                    |                        |                                                                                                    |                                                                                                    |                  |      |
| rieparación de Sonacidaes naceas                                                                                                    |                                                                                                    |                        |                                                                                                    |                                                                                                    |                  |      |
| Condiciones / Declaramos baio juramento que                                                                                                    |                                                                                                    |                        |                                                                                                    |                                                                                                    |                  | ~    |
| La transformaria colicitada no ha cido canalizada ni co cursasi a tra                                                                                                    | uér da ningúa atra madia, angantrándara la miema maietra                                                                                                    | da                     |                                                                                                    |                                                                                                    |                  |      |
| La transferencia suffictada no na sitio canalizada in se cursara a tra                                                                                                    | y pendiente de pago en nuestros libr<br>Debe aceptar esta declaración jura                                                                                                    | da                     |                                                                                                    |                                                                                                    |                  |      |
| Los fondos utilizados en la adquisición de la di                                                                                                    | visa surgen del giro normal de la empresa / nuestra propieda<br>Debe aceptar esta declaracion jura                                                                                                    | d.<br>da               |                                                                                                    |                                                                                                    |                  |      |
| Asumimos el compromiso de mantener indemne al Banco por o<br>documentacio                                                                                                    | ualquier consecuencia que pudiera resultar de la falsedad de<br>ón presentada y/o de lo declarado en los párrafos precedent                                                                                                    | la<br>es. 🗸            |                                                                                                    |                                                                                                    |                  |      |
| Tama/amar conscimiento que Banco Comofi se encuen                                                                                                    | Debe aceptar esta declaración jura                                                                                                    | a                      |                                                                                                    |                                                                                                    |                  |      |
| cumplimiento a las normas aplicables, incluyendo, sin limitacio<br>financiación del terrorismo (incluyendo la Ley № 25.246, tal com<br>№ 26.119, la Ley № 26.258 y la Ley № 26.638) y aquellas no<br>(AFIP), por el Banco Central de la F | na a resolución de la succión del la succión de diner<br>for las normas en materia de prevención del la succión de diner<br>o fuera modificada posteriormente por la Ley Nº 26.087, la L<br>rmas emitidas por Administración Federal de Ingresso Públic<br>República Argentina y por la Unidad de Información Financie<br>Debe aceptar esta declaración jura | °Y<br>≥y<br>os ✓<br>da |                                                                                                    |                                                                                                    |                  |      |
| Observaciones                                                                                                    |                                                                                                    |                        |                                                                                                    |                                                                                                    |                  | ~    |
|                                                                                                    |                                                                                                    |                        |                                                                                                    |                                                                                                    |                  |      |
| © 2008 Banco Comañi. Todos los derechos reservados. Política de orivacidad   Med                                                                                                    | lidas de Seguridad                                                                                                    |                        |                                                                                                    |                                                                                                    | Norton           |      |
| Banco Comafi recomienda la utilización del navegador Microsoft® Internet Explorer                                                                                                    | ® versión 8,                                                                                                    |                        |                                                                                                    | CertiSur 🔛 🕎                                                                                                    | SECURED /        |      |
|                                                                                                    |                                                                                                    |                        |                                                                                                    |                                                                                                    | <b>a</b> 100     | )% 🔻 |
|                                                                                                    |                                                                                                    |                        |                                                                                                    |                                                                                                    |                  |      |

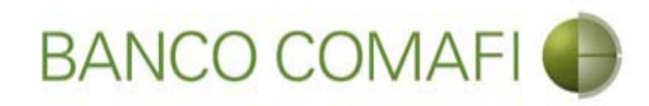

#### Haga clic en "Siguiente"

|                                             |                                                                  |                                                                                                    |                                                                                                    |                                                                                                    | Statements and                                                                                                    | distant in the second                                                                                                    | -                                                                                                    | and the second second se |                                                                                                    |                               | - 0 ×    |
|---------------------------------------------|------------------------------------------------------------------|----------------------------------------------------------------------------------------------------|----------------------------------------------------------------------------------------------------|----------------------------------------------------------------------------------------------------|----------------------------------------------------------------------------------------------------|----------------------------------------------------------------------------------------------------|----------------------------------------------------------------------------------------------------|----------------------------------------------------------------------------------------------------|----------------------------------------------------------------------------------------------------|-------------------------------|----------|
| (←)⊕                                        | ×                                                                |                                                                                                    |                                                                                                    | _                                                                                                    | In the second second second second second second second second second second second second second second second                                                                                                    |                                                                                                    | 12                                                                                                    |                                                                                                    |                                                                                                    | ٩.                            | C 🕆 🛪    |
| 😹 Banco (                                   | Comafi -                                                         | Empresas ×                                                                                                    |                                                                                                    |                                                                                                    |                                                                                                    |                                                                                                    |                                                                                                    |                                                                                                    | A CONTRACTOR OF A CONTRACTOR OF A CONTRACTOR OF A CONTRACTOR OF A CONTRACTOR OF A CONTRACTOR A CONTRACTOR A | and the second second         |          |
| Archivo                                     | Edición                                                          | Ver Favorit                                                                                                    | os Herramientas                                                                                                    | Ayuda                                                                                                    |                                                                                                    |                                                                                                    |                                                                                                    |                                                                                                    |                                                                                                    |                               |          |
| <b>ⓑ</b> ▼ <b>ⓑ</b>                         | ] • 🖾                                                            | 🖶 🔻 Pági                                                                                                    | ina 👻 Seguridad 🔻                                                                                                    | <ul> <li>Herramientas </li> </ul>                                                                                                    | 0 - 🔊 🔅 🖳 🛍                                                                                                    |                                                                                                    |                                                                                                    |                                                                                                    |                                                                                                    |                               |          |
|                                             |                                                                  | BANCO                                                                                                    | COMAFI                                                                                                    | •                                                                                                    | NOVEDAD:<br>Ahora en eBanking Empre<br>realizar Transferencias In                                                                                                    | esas podrás<br>n <b>mediatas.</b>                                                                                                    |                                                                                                    | Manual de Uso 🥹<br>Descargar 🔮<br>Generador de Archivos<br>0810-122-6622 📳                                                                                                    | MACOFI S.R.L<br>Cambia<br>Empres                                                                                                    | Gambiar 🛞 Salir               | 2        |
| Consulta                                    | is T                                                             | Fransacciones                                                                                                  | Administración                                                                                                    | Pago a Proveedor                                                                                                    | es Pago de Servicios                                                                                                    | Cobros                                                                                                    | Custodia de Cheques                                                                                                    | Comercio Exterior                                                                                                    |                                                                                                    | Notificacion<br>Usted tiene 0 | nes: 0/0 |
| Carga                                       | Consulta                                                         | s Autorizació                                                                                                  | n                                                                                                    |                                                                                                    |                                                                                                    |                                                                                                    |                                                                                                    |                                                                                                    |                                                                                                    |                               |          |
| Prepara<br>fin<br>Obse                      | ción de S<br>Asumimo:<br>Tr<br>cumplim<br>nanciación<br>Nº 26.11 | solicitudes Nue<br>s el compromisc<br>omo/amos cono<br>iento a las norm<br>del terrorismo<br>19, la Ley Nº 26. | evas<br>o de mantener inden<br>ocimiento que Banco<br>nas aplicables, incluy<br>(incluyendo la Ley N<br>268 y la Ley N° 26.0<br>(AFIP), por el Ba | nne al Banco por cual<br>documentación<br>o Comafi se encuentra<br>yendo, sin limitación,<br>N° 25.246, tal como f<br>583) y aquellas norma<br>nco Central de la Rep | quier consecuencia que pudier<br>presentada y/o de lo declarado<br>Debe ac<br>facultado a requerir toda la in<br>las normas en materia de prev<br>uera modificada posteriorment<br>es emitidas por Administración<br>ública Argentina y por la Unidi<br>Debe ac | a resultar de la f<br>o en los párrafos<br><b>eptar esta decla</b><br>formación neces<br>ención del lavad<br>œ por la Ley N° 2<br>Federal de Informació<br><b>eptar esta decla</b> | Falsedad de la<br>precedentes. ✓<br>racion jurada<br>saria para dar<br>do de dinero y<br>26.087, la Ley<br>esos Públicos<br>resos Públicos<br>racion jurada |                                                                                                    |                                                                                                    |                               | ^        |
| <ul> <li>Lo:</li> <li>© 2008 Ban</li> </ul> | s campos<br>co Comafi.                                           | Observacio<br>marcados con (<br>Todos los derech                                                               | (*) son de caracter (<br>os reservados, Política                                                                                                  | obligatorio,<br>de privacidad   Medida                                                                                                    | Anterior Anterior                                                                                                    | 📵 Guardar                                                                                                    | · 🔇 Anular 🧔 S                                                                                                    | iguiente                                                                                                    |                                                                                                    | () a Viton                    | v        |
| Banco Coma                                  | fi recomier                                                      | nda la utilización d                                                                                           | lel navegador Microsof                                                                                                    | t® Internet Explorer® v                                                                                                    | ersión 8.                                                                                                    |                                                                                                    |                                                                                                    |                                                                                                    |                                                                                                    | CertiSur with                 | € 100% - |
| <b>R</b>                                    | 0                                                                |                                                                                                    |                                                                                                    |                                                                                                    |                                                                                                    |                                                                                                    |                                                                                                    |                                                                                                    |                                                                                                    |                               | 10070    |

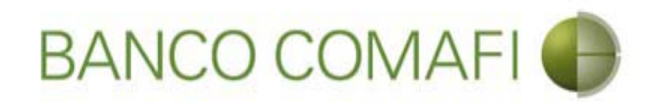

Seleccione "Examinar" y adjunte documentación de respaldo si desea hacerlo

| · · · · · · · · · · · · · · · · · · ·                                                                                                    | Name Transition                                                                      | Concession in the second second second                      |                                               |                                                                                                    |
|----------------------------------------------------------------------------------------------------|--------------------------------------------------------------------------------------|-------------------------------------------------------------|-----------------------------------------------|----------------------------------------------------------------------------------------------------|
|                                                                                                    |                                                                                      |                                                             |                                               | ¢ ★ ∯ ۵+۹                                                                                                    |
| 😹 Banco Comafi - Empresas 🛛 🗙                                                                                                    |                                                                                      | statement and the                                           | Contraction of the second second              | and the second second s |
| Archivo Edición Ver Favoritos Herramientas Ayuda                                                                                                    |                                                                                      |                                                             |                                               |                                                                                                    |
| 🏠 🔹 🗟 🔹 🖃 📥 👻 Página 👻 Seguridad 👻 Herramienta                                                                                                    | s 🕶 🔞 🕶 🥼 🦚 🛍                                                                        |                                                             |                                               |                                                                                                    |
| BANCO COMAFI 🌘                                                                                                    | NOVEDAD:<br>Ahora en eBanking Empresas podrás<br>realizar Transferencias Inmediatas. | Manual de L<br>Descar<br>Generador de Archiv<br>0810-122-66 | Jso 🕹 MACOFI S.R.L.<br>gar 🔮<br>522 🍟 Cambiar | Salir Salir                                                                                                    |
| Consultas Transacciones Administración Pago a Prove                                                                                                    | edores Pago de Servicios Cobros                                                      | Custodia de Cheques Comercio Exterio                        | • ()                                          | Notificaciones:<br>Usted tiene 0 avisos                                                                                                    |
| Carga Consultas Autorización                                                                                                    |                                                                                      |                                                             |                                               |                                                                                                    |
| Preparación de Solicitudes Nuevas           Pago de Importaciones OPI   Documentación           Nr.Operación:   Nr.Solicitud: 980   Estado: Ingresada           Nuevos Documentos Adjuntos           Despacho(s) a Plaza           Otra Documentacion Respaldatoria           Otra Documentacion Respaldatoria           Otra Documentacion Respaldatoria           Otra Documentacion Respaldatoria           Otra Documentacion Respaldatoria           Otra Documentacion Respaldatoria           Otra Documentacion Respaldatoria           Otra Documentacion Respaldatoria           Otra Documentacion Respaldatoria           Otra Documentacion Respaldatoria           Otra Documentacion Respaldatoria | Examinar<br>Examinar<br>Examinar<br>Examinar<br>Examinar<br>Examinar<br>Examinar     |                                                             |                                               | Â                                                                                                    |
| © 2008 Banco Comañ. Todos los derechos reservados. Política de privacidad   M<br>Banco Comañ recomienda la utilización del navegador Microsoft® Internet Explore                                                                                                    | edidas de Seguridad<br>er® versión 8.                                                | Anular 🥑 Confirmar                                          |                                               | Centrol and Control and Contro |
|                                                                                                    |                                                                                      |                                                             |                                               | € 100% <del>-</del>                                                                                                    |
|                                                                                                    |                                                                                      |                                                             |                                               |                                                                                                    |

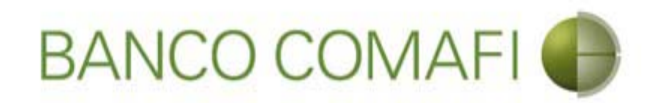

#### Seleccione el documento, solo uno por vez

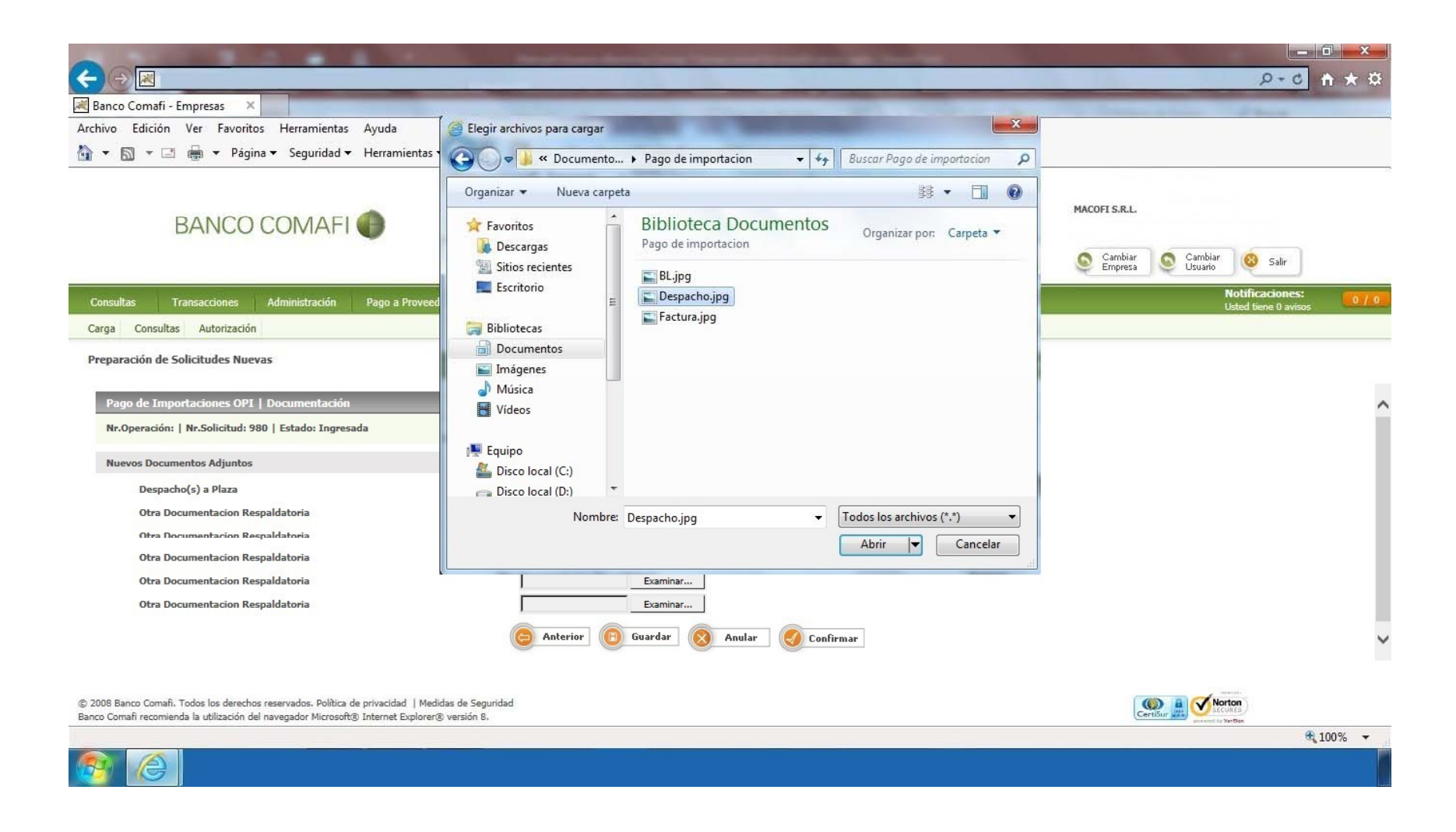

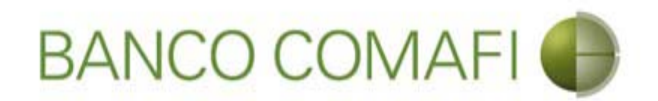

El formulario permite inicialmente adjuntar hasta 5 documentos. Si es necesario superar dicho número, una vez adjuntados todos, haga clic en "Guardar" y nuevamente permitirá adjuntar otros 5 documentos.

Repita la operación tantas veces como sea necesaria.

Aconsejamos utilizar documentos PDF y en el mismo incluir el Despacho a Plaza, factura y documento de transporte de forma de agilizar la operatoria.

Tenga en cuenta las limitaciones indicadas en "Documentos adjuntos".

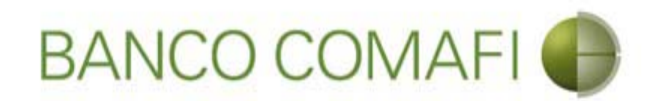

Una vez adjuntada la documentación de respaldo, haga clic en "Confirmar"

| A REAL PROPERTY OF A REAL PROPERTY OF A REAL PROPER |                                                                                                    |                                                                      |                                         |
|----------------------------------------------------------------------------------------------------|----------------------------------------------------------------------------------------------------|----------------------------------------------------------------------|-----------------------------------------|
|                                                                                                    |                                                                                                    |                                                                      | Ø+¢ b-Q                                 |
| 😹 Banco Comafi - Empresas 🛛 🗙                                                                                                    |                                                                                                    | and the second second second second                                  | the second state of the second          |
| Archivo Edición Ver Favoritos Herramientas Ayuda                                                                                                    |                                                                                                    |                                                                      |                                         |
| 🟠 🔻 🖾 👻 📇 🖛 👻 Página 👻 Seguridad 👻 Herramier                                                                                                    | ntas 🕶 🔞 🔻 💭 🌼 🐘 🛍                                                                                                    |                                                                      |                                         |
| BANCO COMAFI 🌒                                                                                                    | <b>NOVEDAD:</b><br>Ahora en eBanking Empresas podrás<br>realizar <b>Transferencias Inmediatas</b> .                                 | Manual de Uso<br>Descargar<br>Generador de Archivos<br>0810-122-6622 | MACOFI S.R.L.                           |
| Consultas Transacciones Administración Pago a Pro                                                                                                    | oveedores Pago de Servicios Cobros                                                                                                  | Custodia de Cheques Comercio Exterior                                | Notificaciones:<br>Usted tiene 0 avisos |
| Carga Consultas Autorización                                                                                                    |                                                                                                    |                                                                      |                                         |
| Solicitudes en Preparación / Salvables  Pago de Importaciones OPI   Documentación  Nr.Operación:   Nr.Solicitud: 980   Estado: Ingresada  Nuevos Documentos Adjuntos  Despacho(s) a Plaza  Otra Documentacion Respaldatoria  Otra Documentacion Respaldatoria  Otra Documentacion Respaldatoria                                                                                                    | C:\Users\avalosj\Docum Examina<br>C:\Users\avalosj\Docum Examina<br>C:\Users\avalosj\Docum Evamina<br>Examina<br>Examina<br>Examina | Hf ere<br>Hf ere<br>Hf ere<br>Hf ere<br>Hf ere                       | ^                                       |
| © 2008 Banco Comañ. Todos los derechos reservados. Política de privacidad<br>Banco Comañ recomienda la utilización del navegador Microsoft® Internet Exp                                                                                                    | Medidas de Seguridad                                                                                                    | 8 Anular Confirmar                                                   | Certifier De Vertier                    |

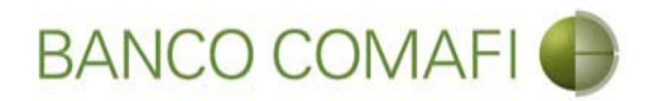

¡Felicitaciones; ha ingresado la solicitud correctamente!. Por favor haga clic en "aceptar" y diríjase a Autorización (**ver apartado**)

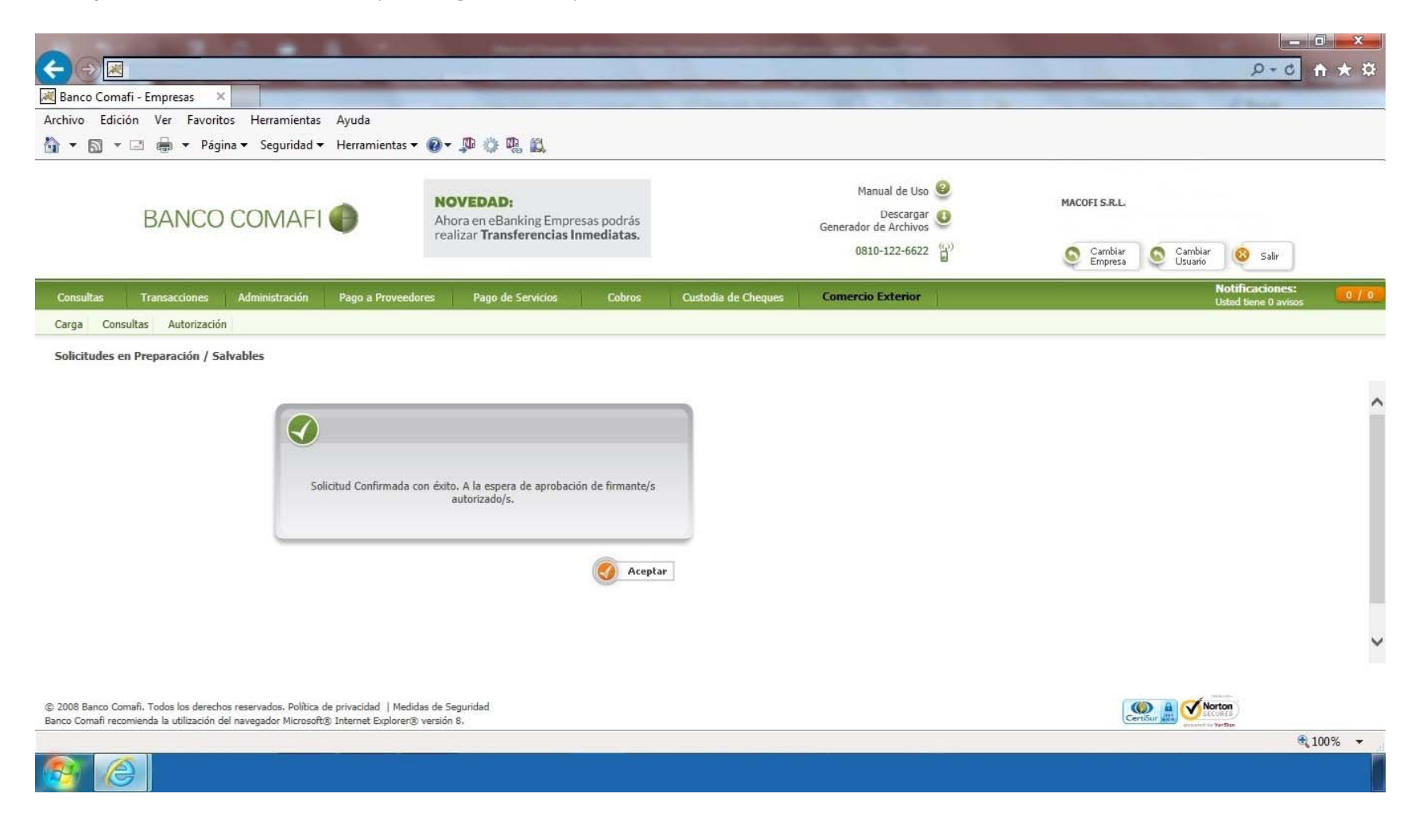

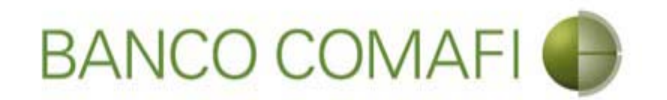

# Compra y venta

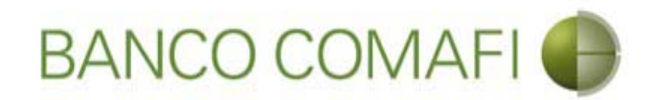

El procedimiento será similar al descripto precedentemente solo que deberá seleccionar en la primer pantalla del formulario la opción "Liquidar contra cuenta en pesos y realizar compra de cambio" y la cuenta en USD a utilizar.

A continuación la segunda hoja del formulario virtual sufrirá una modificación donde se adicionarán los datos para la compra-venta como se mostrará a continuación.

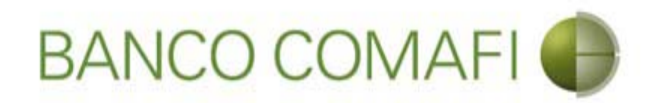

Seleccione "Liquidar contra cuenta en pesos y realizar compra de cambio" y la cuenta en dólares a debitar.

|                                                                                                    | A 10 100                                                                                                    | Name and Address of the Owner of the Owner o |                                                                                                    | and the second second se                                                                                                    |                                         |              |
|----------------------------------------------------------------------------------------------------|----------------------------------------------------------------------------------------------------|----------------------------------------------------------------------------------------------------|----------------------------------------------------------------------------------------------------|----------------------------------------------------------------------------------------------------|-----------------------------------------|--------------|
|                                                                                                    |                                                                                                    |                                                                                                    |                                                                                                    |                                                                                                    | 5 - Q                                   | <b>↑</b> ★ ¤ |
| 💐 Banco Comafi - Empresas 🛛 🗙                                                                       |                                                                                                    |                                                                                                    | A CONTRACTOR OF A CONTRACTOR OF | Contraction of the local division of the local division of the loc | States and Street                       |              |
| Archivo Edición Ver Favoritos He                                                                    | rramientas Ayuda                                                                                              |                                                                                                    |                                                                                                    |                                                                                                    |                                         |              |
| 🟠 🔻 🖾 👻 🚍 📥 🔻 Página 🕶 S                                                                            | Seguridad 🔻 Herramientas                                                                                      | • @ • 🔎 🔅 🖏 🚉                                                                                                    |                                                                                                    |                                                                                                    |                                         |              |
| BANCO CO                                                                                            | MAFI 🌒                                                                                                    | NOVEDAD:<br>Ahora en eBanking Empresas podrás<br>realizar Transferencias Inmediatas.                                                                                                    | Gener                                                                                                    | Manual de Uso 🥹<br>Descargar 🔕<br>rador de Archivos                                                                                                    | MACOFI S.R.L.                           |              |
|                                                                                                    |                                                                                                    |                                                                                                    |                                                                                                    | 0810-122-6622                                                                                                    | Salir Salir Salir                       |              |
| Consultas Transacciones Admir                                                                       | nistración Pago a Provee                                                                                      | dores Pago de Servicios Cobros                                                                                                    | Custodia de Cheques Com                                                                                                    | ercio Exterior                                                                                                    | Notificaciones:<br>Usted tiene 0 aviso: | 0/0          |
| Carga Consultas Autorización                                                                        |                                                                                                    |                                                                                                    |                                                                                                    |                                                                                                    |                                         |              |
| Solicitudes en Preparación / Salvables                                                              |                                                                                                    |                                                                                                    |                                                                                                    |                                                                                                    |                                         |              |
|                                                                                                    |                                                                                                    |                                                                                                    |                                                                                                    |                                                                                                    |                                         |              |
| Operación a realizar                                                                                |                                                                                                    |                                                                                                    |                                                                                                    |                                                                                                    |                                         |              |
| Operación a realizar (*)                                                                            | <ul> <li>Liquidar el total y debit</li> <li>Liquidar contra cuenta</li> <li>Liquidar con operación</li> </ul> | ar en la cuenta en pesos<br>en pesos y realizar compra de cambio 🛛 🚽 🛶 🚽 de canje por el total                                                                                                    |                                                                                                    |                                                                                                    |                                         |              |
| Cuenta bancaria en moneda<br>extranjera                                                             | 0081-02757-0                                                                                                  |                                                                                                    |                                                                                                    |                                                                                                    |                                         |              |
| Datos del beneficiario del exterior                                                                 |                                                                                                    |                                                                                                    |                                                                                                    |                                                                                                    |                                         |              |
| Beneficiario existente                                                                              | Seleccionar                                                                                                   | $\checkmark$                                                                                                    |                                                                                                    |                                                                                                    |                                         |              |
| Nuevo beneficiario                                                                                  |                                                                                                    |                                                                                                    |                                                                                                    |                                                                                                    |                                         |              |
| Pais del Nuevo beneficiario                                                                         | China                                                                                                    | $\checkmark$                                                                                                    |                                                                                                    |                                                                                                    |                                         |              |
|                                                                                                    |                                                                                                    | 🕒 Volver 🛛 👩 Guardar                                                                                                    | 👩 Anular 👩 Siguiente                                                                                                    |                                                                                                    |                                         |              |
|                                                                                                    |                                                                                                    |                                                                                                    |                                                                                                    |                                                                                                    |                                         |              |
| © 2008 Banco Comañ. Todos los derechos reserva<br>Banco Comafi recomienda la utilización del navega | dos. Politica de privacidad   Mec<br>dor Microsoft® Internet Explorer                                         | lidas de Segundad<br>® versión 8,                                                                                                    |                                                                                                    |                                                                                                    | Certifur And Scotten                    |              |
|                                                                                                    |                                                                                                    |                                                                                                    |                                                                                                    |                                                                                                    |                                         | 100% 👻       |
|                                                                                                    |                                                                                                    |                                                                                                    |                                                                                                    |                                                                                                    |                                         |              |

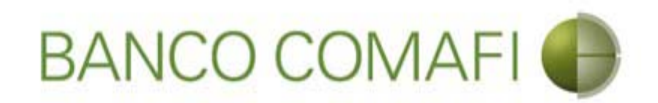

Acepte la declaración y e integre el monto en dólares que se desea vender

| 00                     |                                                               |                                                           | 0.0                                                                                         |                                                                                   | and the second                                                                                                    | distant in                                                                                                    |                       | and the second second                               |     |                    |                    |                                      |              |
|------------------------|---------------------------------------------------------------|-----------------------------------------------------------|---------------------------------------------------------------------------------------------|-----------------------------------------------------------------------------------|----------------------------------------------------------------------------------------------------|----------------------------------------------------------------------------------------------------|-----------------------|-----------------------------------------------------|-----|--------------------|--------------------|--------------------------------------|--------------|
|                        |                                                               | _                                                         |                                                                                             | _                                                                                 |                                                                                                    | _                                                                                                    | -                     | _                                                   | _   | _                  |                    | 0-0                                  | <b>↑</b> ★ ☆ |
| 💐 Banco                | Comafi - Emp                                                  | resas ×                                                   |                                                                                             |                                                                                   |                                                                                                    |                                                                                                    | and the second second |                                                     |     |                    |                    | 1 march                              |              |
| Archivo                | Edición Ve                                                    | r Favorito                                                | os Herramientas                                                                             | Ayuda                                                                             |                                                                                                    |                                                                                                    |                       |                                                     |     |                    |                    |                                      |              |
| 1 · E                  | a] → 🖃 🖷                                                      | 🛚 🔻 Págii                                                 | na 🔻 Seguridad 🔻                                                                            | Herramientas                                                                      | - @- ₩ © ₩ B                                                                                                    |                                                                                                    |                       |                                                     |     |                    |                    |                                      |              |
|                        | BA                                                            | ANCO                                                      | COMAFI                                                                                      | •                                                                                 | NOVEDAD:<br>Ahora en eBanking Empresas podrás<br>realizar Transferencias Inmediatas.                                                                                                    |                                                                                                    |                       | Manual de Uso<br>Descargar<br>Generador de Archivos | 0   | MACOFI S.R.L.      |                    |                                      |              |
|                        |                                                               |                                                           |                                                                                             |                                                                                   |                                                                                                    |                                                                                                    |                       | 0810-122-6622                                       |     | Cambiar<br>Empresa | Cambiar<br>Usuario | 🔞 Salir                              |              |
| Consult                | as Trans                                                      | acciones                                                  | Administración                                                                              | Pago a Proven                                                                     | dores Pago de Servicios                                                                                                    | Cobros                                                                                                    | Custodia de Cheques   | Comercio Exterior                                   | il. |                    | Ne<br>Us           | otificaciones:<br>ted tiene 0 avisos | 0/0          |
| Carga                  | Consultas                                                     | Autorización                                              |                                                                                             |                                                                                   | 11                                                                                                    |                                                                                                    |                       |                                                     |     |                    |                    |                                      |              |
| abi                    | Procesan a con<br>acreditanc<br>impuesto le<br>ierta a nombre | nprarnos po<br>lo nuestra c<br>y 25.413, p<br>del ordenan | r nuestra cuenta y o<br>uenta bancaria en p<br>ur tratarse de trans<br>te de la transferenc | vraen aeortanoo i<br>eesos. La present<br>ferencias de fond<br>ia, según lo estal | uestra cuenta bancaria en mone<br>e transferencia no se encuentra a<br>os, que tiene por destino a una ci<br>olece el artículo 10 inc. b) del Dec<br>reglamentario d<br>Debe seleccio<br>Debe inform<br>Tipo de Cuenta Mon | ca extranjera y<br>lcanzada por el<br>uenta corriente<br>reto 380/2001<br>le al ey 25.413.<br>Ameresta opción<br>Importe<br>ar este importe<br>Tipo de cuenta<br>Cuenta<br>esda Extranjera | Cuenta Corriente      |                                                     |     |                    |                    |                                      | ^            |
|                        |                                                               |                                                           |                                                                                             |                                                                                   | Cuenta Mon                                                                                                    | ieda Extranjera                                                                                                    | 0081-02757-0          |                                                     |     |                    |                    |                                      |              |
| Dat                    | os impositivos                                                | de la operac                                              | tion - Ganancias                                                                            |                                                                                   |                                                                                                    |                                                                                                    |                       |                                                     |     |                    |                    |                                      | ~            |
| © 2008 Ba<br>Banco Com | Retención d<br>nco Comafi. Todo<br>lafi recomienda la         | le Impuesto<br>os los derecho<br>a utilización de         | a las Reme<br>os reservados. Política<br>el navegador Microsoft                             | sa alcanzada<br>de privacidad   Me<br>® Internet Explore                          | didas de Seguridad<br>r® versión 8.                                                                                                    |                                                                                                    |                       |                                                     |     |                    | Securita           |                                      |              |
|                        |                                                               |                                                           |                                                                                             |                                                                                   |                                                                                                    |                                                                                                    |                       |                                                     |     |                    |                    | đ                                    | 100% 🔻       |
|                        | <b>A</b>                                                      |                                                           |                                                                                             |                                                                                   |                                                                                                    |                                                                                                    |                       |                                                     |     |                    |                    |                                      |              |

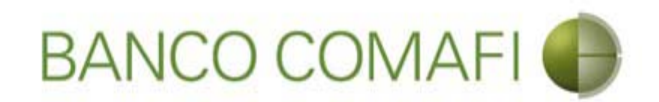

El monto a vender puede ser menor, igual o superior al monto de la operación.

Se debe tener en cuenta que existirá una diferencia de cotización entre el tipo de cambio comprador del billete y el tipo de cambio vendedor de la divisa el cual estará sujeto a las condiciones imperantes en el mercado al momento del cierre. Si el monto que se desea vender es igual o inferior al de la transferencia, se debe contar en la cuenta en pesos con el saldo suficiente para cubrir la venta de cambio, las comisiones correspondientes y la diferencia del importe a transferir.

Al finalizar la integración, continúe integrando como se ha descripto precedentemente en "Débito de pesos de la cuenta".

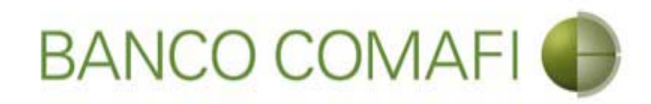

#### Continúe integrando hacia abajo normalmente

|                                                                                                    | Supplication Supplication                                                                                                    |                                                                                   | and the same                                          |                                                                    | □ ×    |
|----------------------------------------------------------------------------------------------------|----------------------------------------------------------------------------------------------------|-----------------------------------------------------------------------------------|-------------------------------------------------------|--------------------------------------------------------------------|--------|
| Ranco Comafi - Empresas X                                                                                                    |                                                                                                    |                                                                                   | -                                                     |                                                                    |        |
| Archivo Edición Ver Favoritos Herramientas Ayuda                                                                                                    |                                                                                                    |                                                                                   |                                                       |                                                                    |        |
| 🐴 💌 🔝 👻 🖶 💌 Página 🕶 Seguridad 🕶 Herramient                                                                                                    | as 🕶 🕢 🔹 🥼 🐘 🚉                                                                                                    |                                                                                   |                                                       |                                                                    |        |
| BANCO COMAFI 🌒                                                                                                    | NOVEDAD:<br>Ahora en eBanking Empresas podrás<br>realizar Transferencias Inmediatas.                                                                                                    | Ge                                                                                | Manual de Uso 🥹<br>Descargar 🔮<br>nerador de Archivos | MACOFT S.R.L.<br>Cambiar<br>Empresa<br>Cambiar<br>Usuario<br>Salir |        |
| Consultas Transacciones Administración Pago a Prov                                                                                                    | reedores Pago de Servicios Cobros                                                                                                    | Custodia de Cheques                                                               | omercio Exterior                                      | Notificaciones:<br>Usted tiene 0 aviso:                            | 0/0    |
| Carga Consultas Autorización                                                                                                    |                                                                                                    |                                                                                   |                                                       |                                                                    |        |
| Solicitudes en Preparación / Salvables<br>Procedan a comprarnos por nuestra cuenta y orden debitando<br>acreditando nuestra cuenta bancaría en pesos. La preser<br>impuesto ley 25.413, por tratarse de transferencias de for<br>abierta a nombre del ordenante de la transferencia, según lo est | o nuestra cuenta oancana en moneca extranjera y<br>nte transferencia no se encuentra alcanzada por el<br>ndos, que tiene por destino a una cuenta corriente<br>tablece el articulo 10 inc. b) del Decreto 380/2001<br>reglamentario de la ley 25.413.<br>Debe seleccionar esta opción<br>Importe<br>Debe informar este importe<br>Tipo de cuenta<br>Cuenta<br>Tipo de Cuenta Moneda Extranjera | 25,000.00 ×<br>Cuenta Corriente<br>NNRN-19857-8<br>Caja de Ahorro<br>0081-02757-0 |                                                       |                                                                    |        |
| Datos impositivos de la operación - Ganancias                                                                                                    |                                                                                                    |                                                                                   |                                                       |                                                                    |        |
| Retención de Impuesto a las Remesa alcanzada                                                                                                    | Medidas de Seguridad<br>rer® versión 8.                                                                                                    |                                                                                   |                                                       | CertSur Ba                                                         | ~      |
|                                                                                                    |                                                                                                    |                                                                                   |                                                       |                                                                    | 100% - |

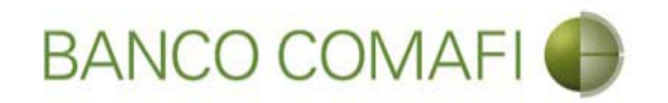

## Canje por el total

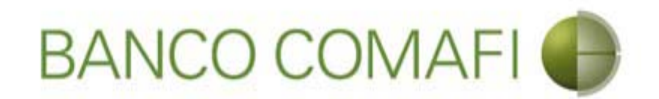

La operación de canje consistirá en debitar "uno a uno" los dólares depositados en la cuenta en dólares, transformándolos en divisa para girarlos al exterior.

En la primer página del formulario deberán indicar el concepto correspondiente la transferencia como única opción, seleccionar "Liquidar con operación de canje por el total" y colocar la cuenta en moneda extranjera disponible.

No es posible realizar una operación de canje parcial.

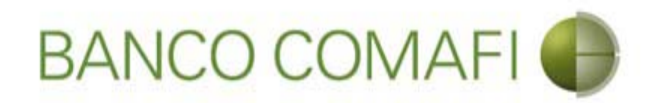

Seleccione "Liquidar con operación de canje por el total", la cuenta en USD y haga clic en "Siguiente"

|                                                |                                                                                |                                                                                      |                     |                                                     | 0-Q                                     | <b>↑</b> ★ ☆ |
|------------------------------------------------|--------------------------------------------------------------------------------|--------------------------------------------------------------------------------------|---------------------|-----------------------------------------------------|-----------------------------------------|--------------|
| 😹 Banco Comafi - Empresas 🛛 🗙                  |                                                                                |                                                                                      |                     | and the second second second                        | The Street Street                       |              |
| Archivo Edición Ver Favoritos He               | rramientas Ayuda                                                               |                                                                                      |                     |                                                     |                                         |              |
| 🏠 🔻 🖾 👻 🚍 🖶 👻 Página 🕶 S                       | Seguridad 🔻 Herramienta:                                                       | s 🕶 🔞 🕶 🥼 🖏 🚉                                                                        |                     |                                                     |                                         |              |
| BANCO COMAFI 🌘                                 |                                                                                | NOVEDAD:<br>Ahora en eBanking Empresas podrás<br>realizar Transferencias Inmediatas. |                     | Manual de Uso<br>Descargar<br>Generador de Archivos | MACOFI S.R.L.                           |              |
|                                                |                                                                                |                                                                                      |                     | 0810-122-6622                                       | Salir Salir                             |              |
| Consultas Transacciones Admir                  | nistración Pago a Prove                                                        | edores Pago de Servicios Cobros                                                      | Custodia de Cheques | Comercio Exterior                                   | Notificaciones:<br>Usted tiene 0 avisos | 0/0          |
| Carga Consultas Autorización                   |                                                                                |                                                                                      |                     |                                                     |                                         |              |
| Solicitudes en Preparación / Salvables         |                                                                                |                                                                                      |                     |                                                     |                                         |              |
| Operación a realizar                           |                                                                                |                                                                                      |                     |                                                     |                                         |              |
|                                                |                                                                                |                                                                                      |                     |                                                     |                                         | ~            |
| Operación a realizar (*)                       | Liquidar en total y debi     Liquidar contra cuenta     Liquidar con operación | a en pesos y realizar compra de cambio<br>n de canje por el total                    |                     |                                                     |                                         |              |
| Cuenta bancaria en moneda<br>extranjera        | 0081-02757-0                                                                   |                                                                                      |                     |                                                     |                                         |              |
| Datos del beneficiario del exterior            |                                                                                |                                                                                      |                     |                                                     |                                         |              |
| Beneficiario existente                         | Seleccionar                                                                    | ~                                                                                    |                     |                                                     |                                         |              |
| Nuevo beneficiario                             | $\checkmark$                                                                   |                                                                                      |                     |                                                     |                                         |              |
| Pais del Nuevo beneficiario                    | China                                                                          | $\checkmark$                                                                         |                     |                                                     |                                         |              |
|                                                |                                                                                | Volver Guardar                                                                       | Anular 🧔 Sig        | uiente                                              |                                         | ~            |
| © 2008 Banco Comañ. Todos los derechos reserva | ados. Política de privacidad   Me                                              | edidas de Seguridad                                                                  |                     |                                                     |                                         |              |
| banco coman recomenua la dunzación del havega  | aus microsorugi internet Explore                                               | e Q. veralour of                                                                     |                     |                                                     | general in VerBan                       | 100% -       |
| <u>8</u>                                       |                                                                                |                                                                                      |                     |                                                     |                                         |              |

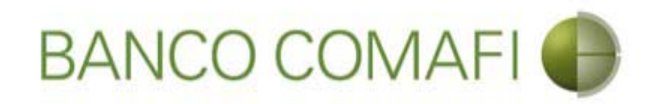

Desde aquí continúe de acuerdo a lo indicado precedentemente en "Débito de pesos en la cuenta" ya que no sufrirá modificaciones el formulario.

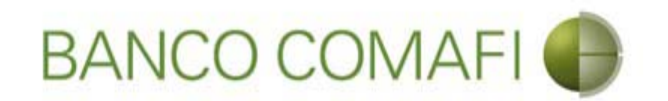

## Pago de CDI y COI

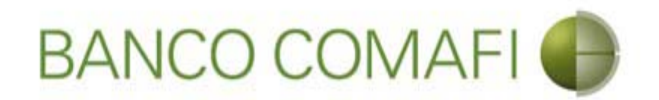

Las Cartas de Crédito de Importaciones (CDI) y las Cobranzas Documentarias de Importaciones (COI) son operaciones que se encuentran previamente cargadas, donde podrá solicitar su pago de acuerdo a las condiciones que en ella estén establecidas.

Pueden solicitar su pago mediante las mismas opciones indicadas precedentemente para pagos de importaciones mediante débito en la cuenta en pesos, canje por el total o compraventa de moneda extranjera.

Por los detalles de los campos a integrar e indicaciones, por favor remítase a las secciones dentro de "Débito de pesos de la cuenta".

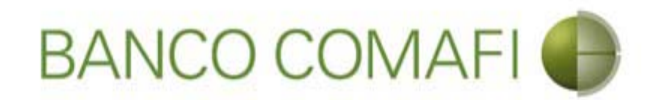

#### Seleccione "Preparación de Liq. de Importación"

|                                            |                                       | de la companya de la companya de la companya de la companya de la companya de la companya de la companya de la |         |                                                         |                   |                   | ם <u>-</u><br>1 5 • 9                   | ×<br>★ ☆ |
|--------------------------------------------|---------------------------------------|----------------------------------------------------------------------------------------------------|---------|---------------------------------------------------------|-------------------|-------------------|-----------------------------------------|----------|
| 😹 Banco Comafi - Empresas 🛛 🗙              | -                                     |                                                                                                    | _       | States and strength                                     |                   | the second second |                                         |          |
| Archivo Edición Ver Favoritos Herramientas | s Ayuda                               |                                                                                                    |         |                                                         |                   |                   |                                         |          |
| 🟠 👻 🔝 💌 🚔 👻 Página 🕶 Seguridad             | 🕶 Herramientas 🕶 🔞 🕈 💭 🕴              | ) R. II.                                                                                                    |         |                                                         |                   |                   |                                         |          |
| BANCO COMAF                                | FI  Ahora en eBanking Empresas podrás |                                                                                                    | podrás  | Manual de Uso 🥹<br>Descargar 🐠<br>Generador de Archivos |                   | MACOFI S.F        | ш.                                      |          |
|                                            | i calizar i                           | ansierencias inne                                                                                              | ulatas. |                                                         | 0810-122-6622     | Cami              | oiar 🔕 Cambiar 🔞 Salir                  |          |
| Consultas Transacciones Administración     | Pago a Proveedores Pag                | 10 de Servicios                                                                                                | Cobros  | Custodia de Cheques                                     | Comercio Exterior |                   | Notificaciones:<br>Usted tiene 0 avisos | 0/0      |
| Carga Consultas Autorización               |                                       |                                                                                                    |         |                                                         |                   |                   |                                         |          |
| Preparación de Solicitudes Nuevas          |                                       |                                                                                                    |         |                                                         |                   |                   |                                         |          |
| Preparación de Lig. de Importación         |                                       |                                                                                                    |         |                                                         |                   |                   |                                         |          |
| Preparación de Liq. de Transf. Recibidas   |                                       |                                                                                                    |         |                                                         |                   |                   |                                         |          |
| Solicitudes en Preparación / Salvables     |                                       | Pesos Dó                                                                                                    | ilares  |                                                         |                   |                   |                                         |          |
| Cuenta Corriente                           | 28                                    | 305,67                                                                                                    | 0,00    |                                                         |                   |                   |                                         |          |
| Total                                      | 28.                                   | 305,67                                                                                                    | 0,00    |                                                         |                   |                   |                                         |          |
|                                            |                                       |                                                                                                    |         |                                                         |                   |                   |                                         |          |

| © 2008 Banco Comafi. Todos los derechos reservados. Política de privacidad   Medidas de Seguridad<br>Banco Comafi recomienda la utilización del navegador Microsoft® Internet Explorer® versión 8. | CertiSur A Vertage |
|----------------------------------------------------------------------------------------------------|--------------------|
|                                                                                                    | 🔍 100% 🔻           |
|                                                                                                    |                    |

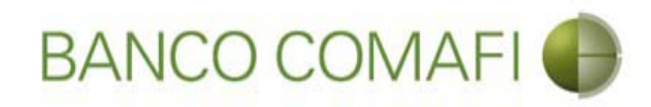

### Haga clic en "Ir"

|                                                                                                    | A CONTRACTOR OF A CONTRACTOR OF A CONTRACTOR O | A real framework to be the |                                                         |                                                                                                    | ×<br>★☆ |
|----------------------------------------------------------------------------------------------------|----------------------------------------------------------------------------------------------------|----------------------------|---------------------------------------------------------|----------------------------------------------------------------------------------------------------|---------|
| Banco Comafi - Empresas                                                                                                    |                                                                                                    |                            |                                                         |                                                                                                    |         |
| Archivo Edición Ver Favoritos Herramientas                                                                                       | Avuda                                                                                                    |                            |                                                         | at the second second second second second second second second second second second second second second second | -       |
| 🏠 🗙 🖾 🛫 🖾 🛨 Página 🗙 Seguridad 🗙                                                                                                 | r Herramientas 🕶 🚳 🛪 🔞 👸 🕅                                                                                                    |                            |                                                         |                                                                                                    |         |
|                                                                                                    | A A A A                                                                                                    |                            |                                                         |                                                                                                    |         |
| BANCO COMAFI                                                                                                    | NOVEDAD:     Ahora en eBanking Empresas p     resting Transformation Immed                                                                                                    | odrás                      | Manual de Uso 🥹<br>Descargar 😃<br>Generador de Archivos | MACOFI S.R.L.                                                                                                   |         |
|                                                                                                    | Teanzal Transferencias Inneu                                                                                                    | 1443.                      | 0810-122-6622                                           | Salir Salir                                                                                                    |         |
| Consultas Transacciones Administración                                                                                           | Pago a Proveedores Pago de Servicios                                                                                                    | Cobros Custodia de Cheques | Comercio Exterior                                       | Notificaciones:<br>Usted tiene 0 avisos                                                                         | 0/0     |
| Carga Consultas Autorización                                                                                                    |                                                                                                    |                            |                                                         |                                                                                                    |         |
| Preparación de Liquidaciones de Importación                                                                                      |                                                                                                    |                            |                                                         |                                                                                                    |         |
|                                                                                                    |                                                                                                    |                            |                                                         |                                                                                                    |         |
| Criterios de Selección                                                                                                    |                                                                                                    | 0                          |                                                         |                                                                                                    |         |
| Tipo de Operación                                                                                                    | Beneficiario                                                                                                    |                            |                                                         |                                                                                                    |         |
| Todas 🗸                                                                                                    | Todos                                                                                                    |                            |                                                         |                                                                                                    |         |
| Fecha ingreso desde                                                                                                    | Fecha ingreso hasta                                                                                                    |                            |                                                         |                                                                                                    |         |
| 01/01/2007                                                                                                    | 29/09/2017                                                                                                    |                            |                                                         |                                                                                                    |         |
| Fecha vto. desde                                                                                                    | Fecha vto. hasta                                                                                                    |                            |                                                         |                                                                                                    |         |
| m                                                                                                    | (m)                                                                                                    |                            |                                                         |                                                                                                    |         |
|                                                                                                    |                                                                                                    |                            |                                                         |                                                                                                    |         |
|                                                                                                    |                                                                                                    |                            |                                                         |                                                                                                    |         |
|                                                                                                    |                                                                                                    |                            |                                                         |                                                                                                    |         |
| © 2008 Banco Comafi. Todos los derechos reservados. Política (<br>Banco Comafi recomienda la utilización del navecador Microsoft | de privacidad   Medidas de Seguridad<br>t® Internet Explorer® versión 8.                                                                                                    |                            |                                                         | Certifur A Of Norton                                                                                            |         |
|                                                                                                    |                                                                                                    |                            |                                                         | € 100%                                                                                                    | •       |
| 🚳 🙆                                                                                                    |                                                                                                    |                            |                                                         |                                                                                                    |         |

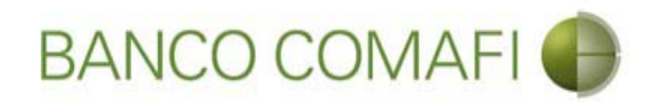

Busque y seleccione desde el número de operación la CDI o la COI cuyo pago desea solicitar

| -                                    |                                       |                                                                  |                                                    |                                       |                                   |                                    |                     |                           |     |                                                                      |                              |                            | j ×              |
|--------------------------------------|---------------------------------------|------------------------------------------------------------------|----------------------------------------------------|---------------------------------------|-----------------------------------|------------------------------------|---------------------|---------------------------|-----|----------------------------------------------------------------------|------------------------------|----------------------------|------------------|
| <del>(</del> )                       | 6                                     |                                                                  |                                                    |                                       |                                   |                                    |                     |                           |     |                                                                      |                              | D-0                        | 1 ★ ¤            |
| 😹 Banco Con                          | nafi - Empresa                        | is ×                                                             |                                                    |                                       |                                   |                                    |                     |                           |     |                                                                      | <br>                         |                            |                  |
| Archivo Edi                          | ción Ver                              | Favoritos Herramientas                                           | Ayuda                                              |                                       |                                   |                                    |                     |                           |     |                                                                      |                              |                            |                  |
| 🙆 - 📾 ·                              | - 🖻 🖶 -                               | Página 🔻 Seguridad 🕇                                             | <ul> <li>Herramientas </li> </ul>                  | 0- 🔊 🔅                                | P. 1                              |                                    |                     |                           |     |                                                                      |                              |                            |                  |
|                                      | BAN                                   | ICO COMAFI                                                       | •                                                  | NOVEDA<br>Ahora en el<br>realizar Tra | D:<br>Banking Emp<br>Insferencias | presas podra<br><b>i Inmediata</b> | is<br>s.            |                           |     | Manual de Uso<br>Descargar<br>Generador de Archivos<br>0810-122-6622 | S.R.L.<br>ambiar S Cambiar 8 | Salir                      |                  |
| Consultas                            | Transaccio                            | ones Administración                                              | Pago a Proveedore                                  | s Pago                                | de Servicios                      | Cobr                               | os Cus              | stodia de Cheque          | 2S  | Comercio Exterior                                                    | Notifi<br>Usted t            | caciones:<br>iene 0 avisos | 0/0              |
| Carga Cor                            | nsultas Auto                          | orización                                                        |                                                    |                                       |                                   |                                    |                     |                           |     |                                                                      |                              |                            |                  |
| Preparación<br>01/01/20<br>Fecha vto | ı de Liquidaci<br>07<br>. desde       | iones de Importación<br>m<br>m                                   | 29/09/2017<br>Fecha vto. hasta                     |                                       |                                   |                                    |                     | o Ir                      |     |                                                                      |                              |                            | ^                |
| Operacion                            | 165                                   |                                                                  |                                                    |                                       |                                   |                                    |                     |                           |     | _                                                                    |                              |                            |                  |
| Fecha de<br>Vto.<br>ා©               | Fecha de<br>Ingreso<br>© ©            | Beneficiario<br>© ©                                              | Tipo de<br>Operación<br>© ©                        | Número de<br>Operación<br>© ©         | Ref. del<br>Exterior<br>© ©       | Divisa<br>© ©                      | Importe<br>Original | Saldo<br>Pendiente<br>© © | RIA | Solicitar<br>Documentos Pago                                         |                              |                            |                  |
|                                      | 29/07/2015                            | LECTRADE S.A., DE C.V.                                           | TT                                                 | 28578                                 |                                   | USD                                | 50.000,00           | 50,000,00                 |     |                                                                      |                              |                            |                  |
| 30/08/2017                           | 10/08/2017                            | HELM AG                                                          | CDI                                                | 44068                                 | )                                 | USD                                | 344,00              | 0,00                      |     |                                                                      |                              |                            |                  |
| 30/08/2017                           | 10/08/2017                            | Danish Powder &<br>Tabletting Factory Ltd.                       | CDI                                                | <u>440</u> Ve                         | r Utilizacione                    | USD                                | 400,00              | 0,00                      |     |                                                                      |                              |                            |                  |
| 01/09/2017                           | 16/08/2017                            | ROSSET Y CIA LTDA                                                | COI                                                | 97249                                 |                                   | USD                                | 255,00              | 0,00                      |     |                                                                      |                              |                            |                  |
|                                      |                                       |                                                                  |                                                    |                                       |                                   |                                    |                     | (                         | 0 1 | mprimir 🙆 Exportar                                                   |                              |                            | ~                |
| © 2008 Banco C<br>Banco Comafi re    | omafi. Todos los<br>comienda la utili | a derechos reservados. Política<br>zación del navegador Microsof | de privacidad   Medidas<br>t® Internet Explorer® v | de Seguridad<br>ersión 8.             |                                   |                                    |                     |                           |     |                                                                      | CertiSur A                   |                            |                  |
|                                      |                                       |                                                                  |                                                    |                                       |                                   |                                    |                     |                           |     |                                                                      |                              | <b>a</b> 10                | J0% <del>-</del> |
| <b>B</b>                             | 9                                     |                                                                  |                                                    |                                       |                                   |                                    |                     |                           |     |                                                                      |                              |                            |                  |

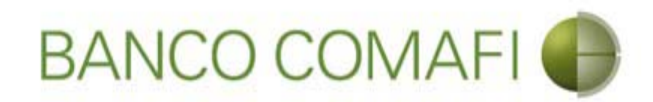

#### Seleccione la utilización a liquidar y haga clic en la lupa

| -                                                        |                                                           |                                            |                                 |                                      | -                              | -                          |                             | -                           | -          | -                    | -                                     |               |               |           |                      |                          |                                 | 3   |
|----------------------------------------------------------|-----------------------------------------------------------|--------------------------------------------|---------------------------------|--------------------------------------|--------------------------------|----------------------------|-----------------------------|-----------------------------|------------|----------------------|---------------------------------------|---------------|---------------|-----------|----------------------|--------------------------|---------------------------------|-----|
| <-)€ ≥                                                   | _                                                         |                                            |                                 |                                      |                                |                            |                             |                             |            |                      |                                       |               |               |           |                      | 0-0                      | $\boldsymbol{\pitchfork} \star$ | ₩   |
| 💐 Banco Comafi - Empr                                    | esas ×                                                    |                                            |                                 |                                      |                                |                            |                             |                             |            | 1000                 |                                       |               |               |           |                      |                          |                                 |     |
| Archivo Edición Ver                                      | Favoritos Herran                                          | nientas Ayud                               | a                               |                                      |                                |                            |                             |                             |            |                      |                                       |               |               |           |                      |                          |                                 |     |
| 🟠 • 🖾 • 🖾 🖶                                              | 👻 Página 👻 Segu                                           | ridad 🔻 Herra                              | mientas 🔻                       | Ø- 🔊                                 | ۵ 🖪 ۱                          | B.                         |                             |                             |            |                      |                                       |               |               |           |                      |                          |                                 |     |
| BA                                                       | NCO COM                                                   | AFI 🌒                                      |                                 | <b>NOVEI</b><br>Ahora en<br>realizar | DAD:<br>n eBankin<br>Transfere | ig Empresa:<br>encias Inmo | s podrás<br><b>ediatas.</b> |                             |            | Manu<br>Generador de | ual de Uso<br>Descargar<br>e Archivos | 0<br>0<br>(j) | MACOFI S.R.L. |           | asking (             |                          |                                 |     |
|                                                          |                                                           |                                            |                                 |                                      |                                |                            |                             |                             |            | 0010                 | 122-0022                              |               | Empresa       | Us 🦉      | Jario                | Salir                    |                                 |     |
| Consultas Transa                                         | cciones Administra                                        | ación Pago                                 | a Proveedor                     | es P                                 | ago de Sen                     | vicios                     | Cobros                      | Custodia de                 | e Cheques  | Comercio E           | xterior                               | ł.            |               |           | Notific<br>Usted tie | aciones:<br>ine 0 avisos | 0                               | / 0 |
| Carga Consultas A                                        | utorización                                               |                                            |                                 |                                      |                                |                            |                             |                             |            |                      |                                       |               |               |           |                      |                          |                                 |     |
|                                                          |                                                           |                                            |                                 |                                      |                                |                            |                             |                             |            |                      |                                       |               |               |           |                      |                          |                                 |     |
|                                                          |                                                           |                                            |                                 |                                      |                                |                            |                             |                             |            |                      |                                       |               |               |           |                      |                          |                                 |     |
| Operación                                                |                                                           |                                            |                                 |                                      |                                |                            |                             |                             |            |                      |                                       |               |               |           |                      |                          |                                 |     |
| Fecha de Vencimiento                                     | Fecha de Ingreso                                          | Beneficiario                               | Ref. del<br>Banco               | Ref. del<br>Exterior                 | Divisa                         | Importe<br>Original        | Importe<br>Utilizado        | Saldo<br>Pendiente          | Documentos |                      |                                       |               |               |           |                      |                          |                                 |     |
| 30/08/2017                                               | 10/08/2017                                                | HELM AG                                    | CDI-<br>44068-0                 |                                      | USD                            | 344,00                     | 344,00                      | 0,00                        |            |                      |                                       |               |               |           |                      |                          |                                 |     |
| Utilizaciones                                            |                                                           |                                            |                                 |                                      |                                |                            |                             |                             |            |                      |                                       |               |               |           |                      |                          |                                 |     |
| Fecha de Fecha<br>Vencimiento Liqui<br>© © ©             | a de Fecha de<br>dación Ingreso<br>© ©                    | Beneficiario                               | Ref. del<br>Banco               | Ref. del<br>Exterior                 | Divisa<br>© ©                  | Tipo<br>© ©                | Importe<br>© ©              | Importe<br>Liquidado<br>© © | RIA        | Documentos           | Solicitar<br>Pago                     |               |               |           |                      |                          |                                 |     |
| 01/09/2017                                               | 10/08/2017                                                | HELM AG                                    | CDI-<br>44068-1                 |                                      | USD                            | p                          | 344,00                      | 0,00                        |            |                      | 0                                     |               |               |           |                      |                          |                                 |     |
| Total                                                    |                                                           |                                            |                                 |                                      |                                |                            | 344,00                      | 0,00                        |            |                      | $\overline{}$                         |               |               |           |                      |                          |                                 |     |
| © 2008 Banco Comafi. Todos<br>Banco Comafi recomienda la | ; los derechos reservados.<br>utilización del navegador l | Política de privacio<br>Vicrosoft® Interne | dad   Medida:<br>et Explorer® v | s de Segurid:<br>rersión 8,          | ed                             |                            |                             | C Yol                       | lver O I   | mprimir 🦉            | Exporta                               | r             | c             | ertiSur 🟭 | Norton<br>SECURED    |                          |                                 |     |
|                                                          |                                                           |                                            |                                 |                                      |                                |                            |                             |                             |            |                      |                                       |               |               |           | 100000112300000001   | e,                       | 100% .                          | ٠., |
| <b>B</b>                                                 |                                                           |                                            |                                 |                                      |                                |                            |                             |                             |            |                      |                                       |               |               |           |                      |                          |                                 |     |

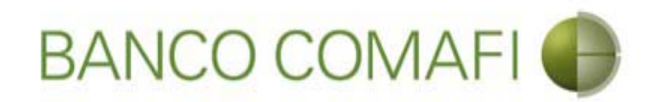

#### Seleccione "Pago de Importaciones COI-CDI" y haga clic e "Ir"

|                                                                                                    | And the strength of the second second s |                                                                      |               | - □ -×-                |
|----------------------------------------------------------------------------------------------------|----------------------------------------------------------------------------------------------------|----------------------------------------------------------------------|---------------|------------------------|
| Banco Comafi - Empresas                                                                                                    |                                                                                                    |                                                                      |               |                        |
| Archivo Edición Ver Favoritos Herramientas Ayuda                                                                                                    |                                                                                                    |                                                                      |               |                        |
| 🏠 🔹 🗟 🔹 🚔 👻 Página 👻 Seguridad 👻 Herramie                                                                                                    | entas 🕶 🔞 🖛 💯 🤷 🐘 🛍                                                                                                    |                                                                      |               |                        |
| BANCO COMAFI 🌒                                                                                                    | NOVEDAD:<br>Ahora en eBanking Empresas podrás<br>realizar Transferencias Inmediatas.                                                                                                    | Manual de Uso<br>Descargar<br>Generador de Archivos<br>0810-122-6622 | MACOFI S.R.L. | S Cambiar 8 Salir      |
| Consultas Transacciones Administración Pago a Pi                                                                                                    | roveedores Pago de Servicios Cobros                                                                                                    | Custodia de Cheques Comercio Exterior                                |               | Notificaciones: 0 / 0  |
| Carga Consultas Autorización                                                                                                    |                                                                                                    |                                                                      |               | Calcul Delife V dvisus |
| Preparación de Liquidaciones de Importación                                                                                                    |                                                                                                    |                                                                      |               |                        |
| Seleccione                                                                                                    |                                                                                                    | 0                                                                    |               |                        |
| Nro. Operación CDI-94-44068/1                                                                                                    |                                                                                                    |                                                                      |               |                        |
| Tipo de Solicitud Pago de Importaciones CO                                                                                                    |                                                                                                    |                                                                      |               |                        |
|                                                                                                    |                                                                                                    |                                                                      |               |                        |
|                                                                                                    |                                                                                                    |                                                                      |               |                        |
|                                                                                                    |                                                                                                    |                                                                      |               |                        |
|                                                                                                    |                                                                                                    |                                                                      |               |                        |
| © 2008 Banco Comafi. Todos los derechos reservados. Política de privacidad<br>Banco Comafi recomienda la utilización del navegador Microsoft© Internet Ex | Medidas de Seguridad<br>plorer® versión 8.                                                                                                    |                                                                      |               | ertSur 🔝 💓 Scolars     |
| <b>8</b>                                                                                                    |                                                                                                    |                                                                      |               | € 100% ▼               |
|                                                                                                    |                                                                                                    |                                                                      |               |                        |

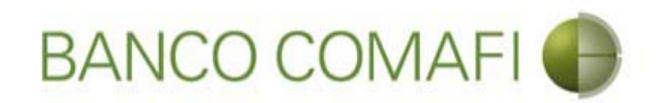

Integre el importe que desea pagar y la cuenta en pesos a utilizar

|                                                                                                    | Anco Condi - Empresa X<br>Anco Condi - Empresa X<br>Anco C | ] <u>x</u>                                              |                          |                                                         |                            |                                         |       |
|----------------------------------------------------------------------------------------------------|----------------------------------------------------------------------------------------------------|---------------------------------------------------------|--------------------------|---------------------------------------------------------|----------------------------|-----------------------------------------|-------|
|                                                                                                    |                                                                                                    |                                                         |                          | _                                                       |                            | D+0                                     | 1 ★ ¤ |
| Banco Comafi - Empresas ×                                                                                                    |                                                                                                    |                                                         |                          |                                                         |                            | di theory                               |       |
| Archivo Edicion Ver Favoritos He                                                                                                 | erramientas Ayuda<br>Securidadas Usuraniantes -                                                                                                    |                                                         |                          |                                                         |                            |                                         |       |
| 🖬 🕈 🖾 👻 🖷 🕈 Pagina 🗣 S                                                                                                    | Seguridad 👻 Herramientas 🖲                                                                                                    |                                                         |                          |                                                         |                            |                                         |       |
| BANCO CO                                                                                                    | MAFI 🌒                                                                                                    | NOVEDAD:<br>Ahora en eBanking Empresas podrás           |                          | Manual de Uso 🥹<br>Descargar 😃<br>Generador de Archivos | MACOFI S.R.L.              |                                         |       |
|                                                                                                    |                                                                                                    | reanzar <b>Hansterencias Innieulatas</b> .              |                          | 0810-122-6622 (i,i)                                     | S Cambiar S C<br>Empresa U | ambiar 🔞 Salir<br>suario                |       |
| Consultas Transacciones Admi                                                                                                    | nistración Pago a Proveed                                                                                                    | ores Pago de Servicios Cobros                           | Custodia de Cheques      | Comercio Exterior                                       |                            | Notificaciones:<br>Usted tiene 0 avisos | 0/0   |
| Carga Consultas Autorización                                                                                                    |                                                                                                    |                                                         |                          |                                                         |                            |                                         |       |
| Pago de Importaciones COI/CDI  <br>Nr.Operación: CDI-94-44068/1   Nr.S<br>Solicito tengan a bien efectuar por mi<br>Operación Nº | Datos iniciales de la soficitu<br>olicitud:   Estado:<br>cuenta y orden la siguiente tra<br>CDI-94-44068                                                                                                    | d<br>Insferencia, de acuerdo a las instrucciones que se | detallan a continuación: |                                                         |                            |                                         | Â     |
| Nombre Divisa<br>Importe                                                                                                    | DOLARES U.S.A.<br>344.00                                                                                                    |                                                         |                          |                                                         |                            |                                         |       |
| Saldo                                                                                                    | 344.00                                                                                                    |                                                         |                          |                                                         |                            |                                         |       |
| Importe (*)                                                                                                    | 344.00                                                                                                    |                                                         |                          |                                                         |                            |                                         |       |
| Cuenta bancaria en pesos (*)                                                                                                    | 0081-02657-7                                                                                                    |                                                         |                          |                                                         |                            |                                         | ~     |
| © 2008 Banco Comafi. Todos los derechos reservi<br>Banco Comafi recomienda la utilización del navega                             | ados. Política de privacidad   Medio<br>ador Microsoft® Internet Explorer®                                                                                                    | das de Seguridad<br>8) versión 8,                       |                          |                                                         | CertiSur 🚛                 | Norton<br>SECURED                       |       |
|                                                                                                    |                                                                                                    |                                                         |                          |                                                         |                            | <b>a</b> 1                              | 0% 🔫  |
| 🔊 (E)                                                                                                    |                                                                                                    |                                                         |                          |                                                         |                            |                                         |       |

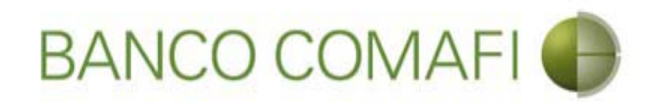

Seleccione el concepto, el importe, la forma de cierre de cambio

|                                                                                                    | - 10 - 10 - 10 - 10 - 10 - 10 - 10 - 10                                                                                                    | No. of Concession, Name                                                              |                     |                                                                            |                                                                                                    |                    |
|----------------------------------------------------------------------------------------------------|----------------------------------------------------------------------------------------------------|--------------------------------------------------------------------------------------|---------------------|----------------------------------------------------------------------------|----------------------------------------------------------------------------------------------------|--------------------|
|                                                                                                    |                                                                                                    |                                                                                      |                     |                                                                            |                                                                                                    |                    |
| 💐 Banco Comafi - Empresas 🛛 🗙 📉                                                                    |                                                                                                    |                                                                                      |                     |                                                                            | and the second second se | 1 mars             |
| Archivo Edición Ver Favoritos H                                                                    | erramientas Ayuda                                                                                                    |                                                                                      |                     |                                                                            |                                                                                                    |                    |
| 🟠 🔻 🖾 👻 📇 🖷 👻 Página 👻                                                                             | Seguridad 🔻 Herramienta                                                                                                    | as 🕶 🞯 🔻 🧊 🔅 🖏 🚉                                                                     |                     |                                                                            |                                                                                                    |                    |
| BANCO CO                                                                                           | MAFI 🌒                                                                                                    | NOVEDAD:<br>Ahora en eBanking Empresas podrás<br>realizar Transferencias Inmediatas. |                     | Manual de Uso 🥹<br>Descargar 🔮<br>Generador de Archivos<br>0810-122-6622 🍟 | MACOFI S.R.L.                                                                                                    | 8 Salir            |
|                                                                                                    |                                                                                                    |                                                                                      |                     |                                                                            | Empresa Codano                                                                                                    | stificaciones:     |
| Consultas Transacciones Adm                                                                        | inistración Pago a Prove                                                                                                    | eedores Pago de Servicios Cobros                                                     | Custodia de Cheques | Comercio Exterior                                                          | Ust                                                                                                    | ted tiene 0 avisos |
| Carga Consultas Autorización                                                                       |                                                                                                    |                                                                                      |                     |                                                                            |                                                                                                    |                    |
| Preparación de Liquidaciones de Impo                                                               | ortación                                                                                                    |                                                                                      |                     |                                                                            |                                                                                                    |                    |
|                                                                                                    |                                                                                                    |                                                                                      |                     |                                                                            |                                                                                                    |                    |
| Códigos de concepto de la operación                                                                |                                                                                                    |                                                                                      |                     |                                                                            |                                                                                                    |                    |
| Concepto (*)                                                                                       | Seleccionar                                                                                                    |                                                                                      |                     |                                                                            |                                                                                                    |                    |
| Importe (*)                                                                                        |                                                                                                    |                                                                                      |                     |                                                                            |                                                                                                    |                    |
| Concepto                                                                                           | Seleccionar                                                                                                    | ×                                                                                    |                     |                                                                            |                                                                                                    |                    |
|                                                                                                    | []]                                                                                                    |                                                                                      |                     |                                                                            |                                                                                                    |                    |
| Importe                                                                                            | la de la composición de la composición de la com | Tana                                                                                 |                     |                                                                            |                                                                                                    |                    |
| Concepto                                                                                           | Seleccionar                                                                                                    | •                                                                                    |                     |                                                                            |                                                                                                    |                    |
| Importe                                                                                            |                                                                                                    |                                                                                      |                     |                                                                            |                                                                                                    |                    |
| Seleccionar la forma de cierro de                                                                  | O Efectuar Cierre Auton                                                                                                    | natico                                                                               |                     |                                                                            |                                                                                                    |                    |
| cambio (*)                                                                                         | Cerramos Cambio con                                                                                                    | r Cambio                                                                             |                     |                                                                            |                                                                                                    |                    |
|                                                                                                    |                                                                                                    |                                                                                      |                     |                                                                            |                                                                                                    |                    |
|                                                                                                    |                                                                                                    |                                                                                      |                     |                                                                            |                                                                                                    | 5.0                |
| © 2008 Banco Comafi. Todos los derechos reserv<br>Banco Comafi recomienda la utilización del naveg | ados. Política de privacidad   M<br>ador Microsoft® Internet Explor                                                                                                    | ledidas de Seguridad<br>rer® versión 8.                                              |                     |                                                                            | CertiSur 🚉 🗸 Norto                                                                                                    |                    |
|                                                                                                    |                                                                                                    |                                                                                      |                     |                                                                            |                                                                                                    | 🔍 100% 👻           |
| 😰 🏉                                                                                                |                                                                                                    |                                                                                      |                     |                                                                            |                                                                                                    |                    |

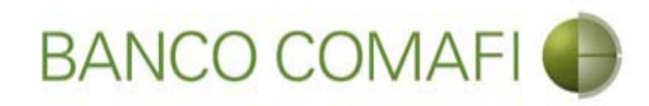

#### Continúe hacia abajo

|                                                                                                   |                                                                       | Name and Address of the Owner of Street of Street of Str | -                   |                                                                            | 0- 6                                                                                                    |        |
|---------------------------------------------------------------------------------------------------|-----------------------------------------------------------------------|----------------------------------------------------------------------------------------------------|---------------------|----------------------------------------------------------------------------|----------------------------------------------------------------------------------------------------|--------|
|                                                                                                   |                                                                       |                                                                                                    |                     |                                                                            | 2.0                                                                                                    | шхж    |
| Archivo Edición Ver Favoritos H                                                                   | erramientas Avuda                                                     |                                                                                                    |                     |                                                                            | and the second second se |        |
| 🏠 🔻 🖾 👻 🚔 👻 Página 🕶                                                                              | Seguridad 👻 Herramienta                                               | as 🕶 🔞 🕶 💭 🌐 🐘                                                                                                    |                     |                                                                            |                                                                                                    |        |
| BANCO CC                                                                                          | MAFI 🌒                                                                | NOVEDAD:<br>Ahora en eBanking Empresas podrás<br>realizar Transferencias Inmediatas.                                                                                                    |                     | Manual de Uso 🥹<br>Descargar 🔮<br>Generador de Archivos<br>0810-122-6622 🍟 | MACOFI S.R.L.<br>S Cambiar S Cambiar Salir<br>Empresa Salir                                                                                                    |        |
| Consultas Transacciones Adm                                                                       | inistración Pago a Prov                                               | eedores Pago de Servicios Cobros                                                                                                    | Custodia de Cheques | Comercio Exterior                                                          | Notificaciones:<br>Usted tiene 0 avisos                                                                                                    | 0/0    |
| Carga Consultas Autorización                                                                      |                                                                       |                                                                                                    |                     |                                                                            |                                                                                                    |        |
| Preparación de Liquidaciones de Impe<br>Códigos de concepto de la operación                       | POZ - Propr vista da ing                                              | nortaciones de bienes                                                                                                    |                     |                                                                            |                                                                                                    | ^      |
| Importe (*)                                                                                       | 344.00                                                                |                                                                                                    |                     |                                                                            |                                                                                                    |        |
| Concepto                                                                                          | Seleccionar                                                           | ×                                                                                                    |                     |                                                                            |                                                                                                    |        |
| Importe                                                                                           |                                                                       |                                                                                                    |                     |                                                                            |                                                                                                    |        |
| Concepto                                                                                          | Seleccionar                                                           | V                                                                                                    |                     |                                                                            |                                                                                                    |        |
| Importe                                                                                           |                                                                       |                                                                                                    |                     |                                                                            |                                                                                                    |        |
| Seleccionar la forma de cierre de<br>cambio (*)                                                   | Efectuar Cierre Autor     Llamamos para Cerra     Cerramos Cambio cor | natico<br>ır Cambio<br>n el Corredor                                                                                                    |                     |                                                                            |                                                                                                    | v      |
| © 2008 Banco Comafi. Todos los derechos reser<br>Banco Comafi recomienda la utilización del naveg | ados. Política de privacidad   N<br>ador Microsoft® Internet Explo    | Medidas de Seguridad<br>rer® versión 8.                                                                                                    |                     |                                                                            | CertiSur (A)                                                                                                    |        |
|                                                                                                   |                                                                       |                                                                                                    |                     |                                                                            |                                                                                                    | 100% 👻 |
| <u>8</u>                                                                                          |                                                                       |                                                                                                    |                     |                                                                            |                                                                                                    |        |

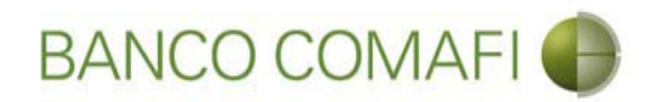

Seleccione el tipo de operación a realizar y haga clic en "Siguiente"

|                                                                                                    |                                                                           | Name Townson                                                                            | -                              | Construction of the local division of the | And in case of the local division of the local division of the loc |               |                                         | D X          |
|----------------------------------------------------------------------------------------------------|---------------------------------------------------------------------------|-----------------------------------------------------------------------------------------|--------------------------------|-------------------------------------------|----------------------------------------------------------------------------------------------------|---------------|-----------------------------------------|--------------|
|                                                                                                    |                                                                           |                                                                                         |                                |                                           |                                                                                                    |               | D-0                                     | <b>↑</b> ★ ☆ |
| 😹 Banco Comafi - Empresas 🛛 🗙                                                                      |                                                                           |                                                                                         |                                |                                           | and the second second sec                                                                                                    |               | - Albert                                |              |
| Archivo Edición Ver Favoritos H                                                                    | erramientas Ayuda                                                         |                                                                                         |                                |                                           |                                                                                                    |               |                                         |              |
| 🏠 🔻 🖾 👻 🚔 👻 Página 🕶                                                                               | Seguridad 🔻 Herramientas                                                  | - @- Ҏ 🔅 🖳 🛍                                                                            |                                |                                           |                                                                                                    |               |                                         |              |
| BANCO CC                                                                                           | DMAFI 🌒                                                                   | NOVEDAD:<br>Ahora en eBanking Empre<br>realizar Transferencias In                       | sas podrás<br><b>mediatas.</b> |                                           | Manual de Uso 🥹<br>Descargar 🥶<br>Generador de Archivos<br>0810-122-6622 🍟                                                                                                    | MACOFI S.R.L. | Cambiar 😵 Salir                         |              |
| Consultas Transacciones Adm                                                                        | inistración Pago a Provee                                                 | dores Pago de Servicios                                                                 | Cobros                         | Custodia de Cheques                       | Comercio Exterior                                                                                                    |               | Notificaciones:<br>Usted tiene 0 avisos | 0/0          |
| Carga Consultas Autorización                                                                       |                                                                           |                                                                                         |                                |                                           |                                                                                                    |               |                                         |              |
| Prenaración de Liquidaciones de Impo                                                               | ortación                                                                  |                                                                                         |                                |                                           |                                                                                                    |               |                                         |              |
| repared on the Explorationes are impr                                                              |                                                                           |                                                                                         |                                |                                           |                                                                                                    |               |                                         |              |
| Seleccionar la forma de cierre de<br>cambio (*)                                                    | <ul> <li>Llamamos para Cerrar (</li> <li>Cerramos Cambio con e</li> </ul> | Cambio<br>I Corredor                                                                    |                                |                                           |                                                                                                    |               |                                         | ^            |
| Nombre del Corredor                                                                                |                                                                           |                                                                                         |                                |                                           |                                                                                                    |               |                                         |              |
| Operación a realizar                                                                               |                                                                           |                                                                                         |                                |                                           |                                                                                                    |               |                                         |              |
| Operación a realizar (*)                                                                           | Liquidar el total y debit Liquidar contra cuenta Liquidar con operación   | ar en la cuenta en pesos<br>en pesos y realizar compra de camb<br>de canje por el total | io                             |                                           | -                                                                                                    |               |                                         |              |
| Cuenta bancaria en moneda<br>extranjera                                                            | Seleccionar 💟                                                             |                                                                                         |                                |                                           |                                                                                                    |               |                                         | - 1          |
|                                                                                                    |                                                                           |                                                                                         | O Volver                       | Guarda 💿 S                                | iguiente                                                                                                    |               |                                         |              |
| Los campos marcados con (*) son (                                                                  | de caracter obligatorio.                                                  |                                                                                         |                                |                                           |                                                                                                    |               |                                         | ~            |
| © 2008 Banco Comafi. Todos los derechos reserv<br>Banco Comafi recomienda la utilización del naveg | vados. Política de privacidad   Mex<br>ador Microsoft® Internet Explorer  | lidas de Seguridad<br>® versión 8,                                                      |                                |                                           |                                                                                                    | CertiSur      | ECONOMIC Section                        |              |
|                                                                                                    |                                                                           |                                                                                         |                                |                                           |                                                                                                    |               | e.                                      | 100% -       |
| <u>8</u>                                                                                           |                                                                           |                                                                                         |                                |                                           |                                                                                                    |               |                                         |              |

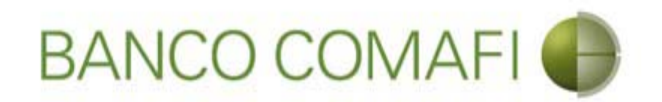

A diferencia del formulario de pago de importaciones cuya carga se realiza desde cero, aquí los datos del Beneficiario no se ingresan dado que ya se encuentran ingresados previamente por el Banco

Desde aquí continúe de acuerdo a lo indicado precedentemente en "Débito de pesos en la cuenta" ya que no sufrirá modificaciones el formulario excepto por los datos del beneficiario los cuales no serán solicitados.

Por las indicaciones correspondientes por la integración de los campos, por favor vea las mismas desde la sección "Débito de pesos de la cuenta".

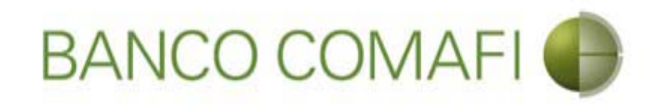

## Solicitud de transferencias al exterior

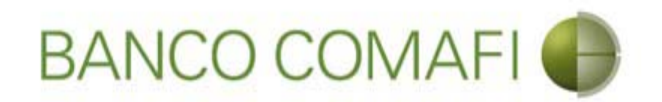

Adicionalmente a las transferencias que involucren pagos de importaciones de bienes, podrá solicitar transferencias al exterior por otros conceptos. El ejemplo a continuación se realiza sobre el pago de un servicio al exterior, pero podrá realizar giros por atesoramiento, pagos de intereses, aportes de capital, otras inversiones en el exterior, etc., abarcando todos los conceptos permitidos por la normativa vigente del BCRA.

Las mismas las podrá realizar con:

- Débito en la cuenta en pesos.
- Vendiendo los dólares que tiene en la cuenta y debitando contra el saldo en la cuenta en pesos donde se acreditará el producido.
- Mediante operación de canje por el total.

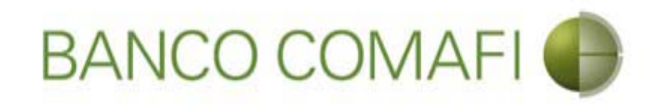

### Débito de Pesos de la cuenta

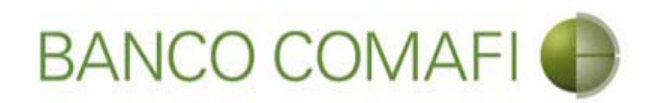

Ingrese al menú carga y seleccione la opción "Preparación de solicitudes nuevas"

|                        |                            |                      |                                  |                               |                                                                                                    |                                                         |                    | ۵-۵                                     | □ ×<br>↑ ★ ☆ |
|------------------------|----------------------------|----------------------|----------------------------------|-------------------------------|----------------------------------------------------------------------------------------------------|---------------------------------------------------------|--------------------|-----------------------------------------|--------------|
| 😹 Banco Comafi - Er    | mpresas ×                  | -                    |                                  |                               | And in case of the local division of the local division of the loc |                                                         |                    | and the second                          |              |
| Archivo Edición        | Ver Favoritos Herramient   | as Ayuda             |                                  |                               |                                                                                                    |                                                         |                    |                                         |              |
| 🔓 • 🖾 • 🖃              | 🖶 🔻 Página 👻 Seguridad     | d 🔻 Herramientas 🔻 🌘 | • 📮 🔅 🖳 🕄                        |                               |                                                                                                    |                                                         |                    |                                         |              |
| E                      | BANCO COMAF                | -1 🕐 🛛               | NOVEDAD:<br>Ahora en eBanking Em | presas podrás<br>s Inmediatas |                                                                                                    | Manual de Uso 🥹<br>Descargar 🔱<br>Generador de Archivos | MACOFI S.R.L.      |                                         |              |
|                        |                            |                      | contai manorereneta              | 3 mmcuna cust                 |                                                                                                    | 0810-122-6622                                           | Cambiar<br>Empresa | Salir Salir                             |              |
| Consultas Tra          | ansacciones Administración | Pago a Proveedores   | Pago de Servicios                | Cobros                        | Custodia de Cheques                                                                                                    | Comercio Exterior                                       |                    | Notificaciones:<br>Usted tiene 0 avisos | 0 / 0        |
| Carga Consultas        | Autorización               |                      |                                  |                               |                                                                                                    |                                                         |                    |                                         |              |
| Preparación de Solicit | tudes Nuevas               |                      |                                  |                               |                                                                                                    |                                                         |                    |                                         |              |
| Preparación de Liq. d  | e Importación              |                      |                                  |                               |                                                                                                    |                                                         |                    |                                         |              |
| Prenaración de Lin, d  | e Transf. Recibidas        |                      |                                  |                               |                                                                                                    |                                                         |                    |                                         |              |
| Colicitudes en Deseres | arifa (Cabushlas           |                      | Pesos                            | Dólares                       |                                                                                                    |                                                         |                    |                                         |              |
| Cuenta Corriente       | ación / Salvables          |                      | 28,305,67                        | 0.00                          |                                                                                                    |                                                         |                    |                                         |              |
| Total                  |                            |                      | 28.305.67                        | 0.00                          |                                                                                                    |                                                         |                    |                                         |              |
|                        |                            |                      |                                  | 5,00                          |                                                                                                    |                                                         |                    |                                         |              |

| © 2008 Banco Comañ. Todos los derechos reservados. Política de privacidad   Medidas de Seguridad<br>Banco Comañ recomienda la utilización del navegador Microsoft® Internet Explorer® versión 8. | Certificar (B) Victor |
|----------------------------------------------------------------------------------------------------|-----------------------|
|                                                                                                    | 🔍 100% 🔻              |
|                                                                                                    |                       |

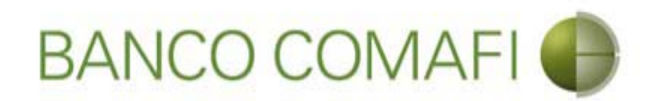

En el desplegable "Tipo de operación" seleccione "Solicitud de transferencia al exterior"

| A REAL PROPERTY OF A REAL PROPERTY OF A REAL PROPER | Name and Address of the Owner, or other                                              | Concerning and the second second second second second second second second second second second second second s |                                           |
|----------------------------------------------------------------------------------------------------|--------------------------------------------------------------------------------------|----------------------------------------------------------------------------------------------------|-------------------------------------------|
|                                                                                                    |                                                                                      |                                                                                                    | ¢ ★ ∱ ۵-۹                                 |
| 😹 Banco Comafi - Empresas 🛛 🛛                                                                                                    |                                                                                      | the second second second second second second second second second second second second second second second s  | a free free free                          |
| Archivo Edición Ver Favoritos Herramientas Ayuda                                                                                                    |                                                                                      |                                                                                                    |                                           |
| 🐴 🔻 🖾 👻 🚍 🔻 Página 🔻 Seguridad 🔻 Herramientas 🕇                                                                                                    | • 🚱 • 💭 🔅 🖳 🚉                                                                        |                                                                                                    |                                           |
| BANCO COMAFI 🌒                                                                                                    | NOVEDAD:<br>Ahora en eBanking Empresas podrás<br>realizar Transferencias Inmediatas. | Manual de Uso<br>Descargar<br>Generador de Archivos<br>0810-122-6622                                            | MACOFI S.R.L.<br>Cambiar Cambiar 88 Salir |
| Consultas Transacciones Administración Pago a Proveed                                                                                                    | ores Pago de Servicios Cobros                                                        | Custodia de Cheques Comercio Exterior                                                                           | Notificaciones:<br>Usted tiene 0 avisos   |
| Carga Consultas Autorización                                                                                                    |                                                                                      |                                                                                                    |                                           |
| Preparación de Solicitudes Nuevas                                                                                                    |                                                                                      |                                                                                                    |                                           |
| Seleccione                                                                                                    |                                                                                      | 8                                                                                                    |                                           |
| Tipo de Operación Seleccionar                                                                                                    |                                                                                      | •                                                                                                    |                                           |
| Tipo de Solicitud                                                                                                    |                                                                                      |                                                                                                    |                                           |
|                                                                                                    |                                                                                      | Ir Ir                                                                                                    |                                           |
|                                                                                                    |                                                                                      |                                                                                                    |                                           |
|                                                                                                    |                                                                                      |                                                                                                    |                                           |
|                                                                                                    |                                                                                      |                                                                                                    |                                           |
|                                                                                                    |                                                                                      |                                                                                                    |                                           |
|                                                                                                    |                                                                                      |                                                                                                    |                                           |
|                                                                                                    |                                                                                      |                                                                                                    |                                           |
| © 2008 Banco Comañ. Todos los derechos reservados. Política de privacidad   Medi<br>Banco Comañ recomienda la utilización del navenador Microsoft® Internet Explorer®                                                                                                    | das de Seguridad<br>8 versión 8.                                                     |                                                                                                    | Certifian A                               |
|                                                                                                    |                                                                                      |                                                                                                    |                                           |
|                                                                                                    |                                                                                      |                                                                                                    |                                           |
|                                                                                                    |                                                                                      |                                                                                                    |                                           |
|                                                                                                    |                                                                                      |                                                                                                    |                                           |
|                                                                                                    |                                                                                      |                                                                                                    |                                           |

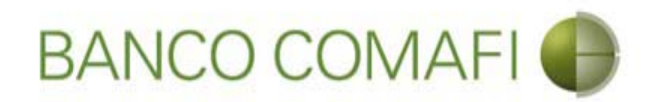

En el desplegable "Tipo de solicitud" seleccione "Solicitud de Transferencia al Exterior" y haga clic en "Ir"

| A REAL PROPERTY OF A REAL PROPERTY OF A REAL PROPER |                                                                                      | A REAL PROPERTY AND INCOME. | and the second second second second second second second second second second second second second second second | And the second second se | - 0 - X                                        |
|----------------------------------------------------------------------------------------------------|--------------------------------------------------------------------------------------|-----------------------------|----------------------------------------------------------------------------------------------------|----------------------------------------------------------------------------------------------------|------------------------------------------------|
|                                                                                                    |                                                                                      |                             |                                                                                                    |                                                                                                    | P+¢ ↑ ★                                        |
| 😹 Banco Comafi - Empresas 🛛 🛛                                                                                                    |                                                                                      |                             | The second second second second second second second second second second second second second second second s   | and the second second                                                                                                    | - A Barris                                     |
| Archivo Edición Ver Favoritos Herramientas Ayuda                                                                                                    |                                                                                      |                             |                                                                                                    |                                                                                                    |                                                |
| 🖄 🔻 🖾 👻 🖶 🔻 Página 👻 Seguridad 👻 Herramientas 🖤                                                                                                    | • @• Ҏ 🔅 🖳 🚉                                                                         |                             |                                                                                                    |                                                                                                    |                                                |
| BANCO COMAFI 🌒                                                                                                    | NOVEDAD:<br>Ahora en eBanking Empresas podrás<br>realizar Transferencias Inmediatas. |                             | Manual de Uso 🥹<br>Descargar 🔮<br>Generador de Archivos                                                          | MACOFI S.R.L.<br>S Cambiar<br>Empresa S Ca                                                                                                    | imbiar 🔞 Salir                                 |
| Consultas Transacciones Administración Pago a Proveed                                                                                                    | lores Pago de Servicios Cobros                                                       | Custodia de Cheques         | Comercio Exterior                                                                                                |                                                                                                    | Notificaciones:                                |
| Carga Consultas Autorización                                                                                                    | <i>W. =y</i> ,                                                                       |                             |                                                                                                    |                                                                                                    |                                                |
| Seleccione         Tipo de Operación       Solicitud de Transferencias al Ext         Tipo de Solicitud       Solicitud de Transferencia al Exte                                                                                                    | te V                                                                                 | -                           | Ir                                                                                                    |                                                                                                    |                                                |
| © 2008 Banco Comafi. Todos los derechos reservados. Política de privacidad   Medi<br>Banco Comafi recomienda la utilización del navegador Microsoft® Internet Explorer®                                                                                                    | idas de Seguridad<br>9 versión 8.                                                    |                             |                                                                                                    | CertiSur 🔐                                                                                                    | Norton<br>CCONTS<br>Martine Stretter<br>100% • |
|                                                                                                    |                                                                                      |                             |                                                                                                    |                                                                                                    |                                                |
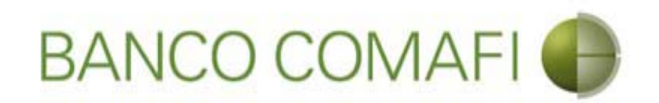

Seleccione la moneda de la operación, el importe de la misma y la cuenta en pesos

|                                                                                                    |                                                                            | No. of Concession, Name                                                        |                                 |                                                         |                  | 0-6                                     |        |
|----------------------------------------------------------------------------------------------------|----------------------------------------------------------------------------|--------------------------------------------------------------------------------|---------------------------------|---------------------------------------------------------|------------------|-----------------------------------------|--------|
| Banco Comafi - Empresas                                                                                                  |                                                                            |                                                                                |                                 | A COLUMN TWO IS NOT                                     |                  | ~ 0                                     |        |
| Archivo Edición Ver Favoritos He                                                                                         | erramientas Ayuda                                                          |                                                                                |                                 |                                                         |                  | all the second                          |        |
| 🟠 🕶 🔝 👻 🚍 🖶 🕶 Página 🕶 S                                                                                                 | Seguridad 👻 Herramientas 🔻                                                 | 🔞 - 💭 🔅 🖳 🚉                                                                    |                                 |                                                         |                  |                                         |        |
| BANCO CO                                                                                                    | MAFI 🌒                                                                     | NOVEDAD:<br>Ahora en eBanking Empresas pod<br>realizar Transferencias Inmediat | rás<br>as.                      | Manual de Uso 🥹<br>Descargar 🔕<br>Generador de Archivos | MACOFI S.R.L.    | ar a s                                  |        |
|                                                                                                    |                                                                            |                                                                                |                                 | SOLO ILL OULL L                                         | Empresa Vusuario | Salir                                   |        |
| Consultas Transacciones Admi                                                                                             | nistración Pago a Proveed                                                  | ores Pago de Servicios Cot                                                     | oros Custodia de Cheques        | Comercio Exterior                                       |                  | Notificaciones:<br>Usted tiene 0 avisos | 0 / 0  |
| Carga Consultas Autorización                                                                                             |                                                                            |                                                                                |                                 |                                                         |                  |                                         |        |
| Preparación de Solicitudes Nuevas                                                                                        |                                                                            |                                                                                |                                 |                                                         |                  |                                         |        |
|                                                                                                    |                                                                            |                                                                                |                                 |                                                         |                  |                                         |        |
| Solicitud de Transferencia al Exteri                                                                                     | ior   Datos iniciales de la sol                                            | icitud                                                                         |                                 |                                                         |                  |                                         | ~      |
| Nr.Operación:   Nr.Solicitud:   Estado                                                                                   | :                                                                          |                                                                                |                                 |                                                         |                  |                                         |        |
| Solicito tengan a bien efectuar por mi                                                                                   | cuenta y orden la siguiente tra                                            | nsferencia, de acuerdo a las instrucciones                                     | que se detallan a continuación: |                                                         |                  |                                         |        |
| Divisa (*)                                                                                                    | Seleccionar                                                                |                                                                                |                                 |                                                         |                  |                                         |        |
| Immath (*)                                                                                                    |                                                                            |                                                                                |                                 |                                                         |                  |                                         |        |
| Importe (*)                                                                                                    |                                                                            |                                                                                |                                 |                                                         |                  |                                         |        |
| Cuenta bancaria en pesos (*)                                                                                             | Seleccionar V                                                              |                                                                                |                                 |                                                         |                  |                                         |        |
| Declaro que soy el Apoderado y/o<br>Representante Legal en el pais, del<br>Beneficiario del exterior de la<br>operación. |                                                                            |                                                                                |                                 |                                                         |                  |                                         |        |
| Códigos de concepto de la operación                                                                                      |                                                                            |                                                                                |                                 |                                                         |                  |                                         | ~      |
|                                                                                                    | 10                                                                         |                                                                                |                                 |                                                         |                  |                                         |        |
|                                                                                                    |                                                                            |                                                                                |                                 |                                                         |                  |                                         |        |
| © 2008 Banco Comafi. Todos los derechos reserva<br>Banco Comafi recomienda la utilización del navega                     | ados. Política de privacidad   Medio<br>ador Microsoft® Internet Explorer® | las de Seguridad<br>) versión 8.                                               |                                 |                                                         | CertiSur 🏭 🥑     | Norton<br>Secured                       |        |
|                                                                                                    |                                                                            |                                                                                |                                 |                                                         |                  | ₫ 1                                     | .00% 👻 |
| 👰 🙆                                                                                                    |                                                                            |                                                                                |                                 |                                                         |                  |                                         |        |

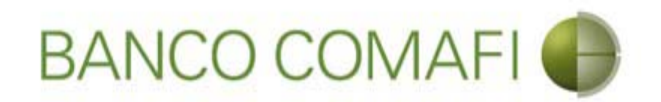

Divisa: seleccione la moneda en la cual se realizará la transferencia al exterior.

**Importe**: coloque el importe total a transferir al exterior.

**Cuenta Bancaria en pesos**: seleccione la cuenta en pesos que intervendrá en la operación. De ella se debitarán los fondos correspondientes a la misma y las comisiones necesarias.

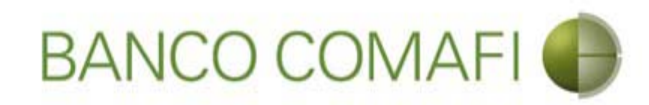

# Continúe hacia abajo

|                                                                                                    |                                                                                                    | No. of Concerning Street, Street, Stre | ng <sup>ta</sup> lahang ang distring ang district ang district ang district and district and district and district and district and distribution and distribution and dis |                                                                            | Q+ 0                                                |                 |
|----------------------------------------------------------------------------------------------------|----------------------------------------------------------------------------------------------------|----------------------------------------------------------------------------------------------------|----------------------------------------------------------------------------------------------------|----------------------------------------------------------------------------|-----------------------------------------------------|-----------------|
| Banco Comafi - Empresas                                                                                                    | _                                                                                                    |                                                                                                    |                                                                                                    |                                                                            | A second                                            |                 |
| Archivo Edición Ver Favoritos He                                                                                                    | erramientas Ayuda                                                                                              |                                                                                                    |                                                                                                    |                                                                            | Phone Phone                                         |                 |
| 🏠 🕶 🖾 💌 📑 🖛 🕶 Página 🕶 🗄                                                                                                    | Seguridad 👻 Herramientas 🕇                                                                                     | • 🚱 • 💭 🍈 🖳 🚉                                                                                                    |                                                                                                    |                                                                            |                                                     |                 |
| BANCO CO                                                                                                    | MAFI 🌒                                                                                                    | NOVEDAD:<br>Ahora en eBanking Empresas podrás<br>realizar Transferencias Inmediatas.                                                                                                    |                                                                                                    | Manual de Uso 🥹<br>Descargar 🔮<br>Generador de Archivos<br>0810-122-6622 🍟 | MACOFI S.R.L.<br>Scambiar<br>Empresa Scambiar Salir |                 |
| Consultas Transacciones Admi                                                                                                    | nistración Pago a Proveed                                                                                      | ores Pago de Servicios Cobros                                                                                                    | Custodia de Cheques                                                                                                    | Comercio Exterior                                                          | Notificaciones<br>Usted tiene 0 avis                | :<br>0 / 0      |
| Carga Consultas Autorización                                                                                                    |                                                                                                    |                                                                                                    |                                                                                                    |                                                                            |                                                     |                 |
| Solicitud de Transferencia al Extern<br>Nr.Operación:   Nr.Solicitud:   Estado<br>Solicito tengan a bien efectuar por mi<br>Divisa (*)<br>Importe (*)<br>Cuenta bancaria en pesos (*) | ior   Datos iniciales de la so<br>cuenta y orden la siguiente tra<br>EUR - EUROS<br>90,000.00 ×<br>Seleccionar | licitud<br>Insferencia, de acuerdo a las instrucciones que se                                                                                                    | e detallan a continuación:                                                                                                    |                                                                            |                                                     |                 |
| Declaro que soy el Apoderado y/o<br>Representante Legal en el país, del<br>Beneficiario del exterior de la<br>operación.<br>Códigos de concepto de la operación                       |                                                                                                    |                                                                                                    |                                                                                                    |                                                                            |                                                     |                 |
| © 2008 Banco Comañ. Todos los derechos reserv<br>Banco Comañ recomienda la utilización del navega                                                                                     | ados. Política de privacidad   Medi<br>ador Microsoft® Internet Explorer@                                      | das de Seguridad<br>8 versión 8.                                                                                                    |                                                                                                    |                                                                            | Certification and a second of Vertice               | € 100% <b>-</b> |
| <u>8</u>                                                                                                    |                                                                                                    |                                                                                                    |                                                                                                    |                                                                            |                                                     |                 |

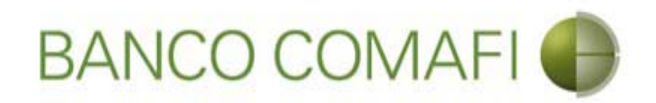

Seleccione el código de concepto, coloque el importe del mismo y seleccione como realiza el cierre de cambio

|                                                  |                                                                      |                                     |            |                       |                                                         |                       | D-C                           | ↑ ★ ¤  |
|--------------------------------------------------|----------------------------------------------------------------------|-------------------------------------|------------|-----------------------|---------------------------------------------------------|-----------------------|-------------------------------|--------|
| 💐 Banco Comafi - Empresas 🛛 🗙                    |                                                                      |                                     |            |                       | and the second second second                            | and the second second |                               |        |
| Archivo Edición Ver Favoritos H                  | erramientas Ayuda                                                    |                                     |            |                       |                                                         |                       |                               |        |
| 🏠 🔻 🖾 🝷 🖃 🖶 👻 Página 🕶                           | Seguridad 🔻 Herramient                                               | as 🕶 🔞 🕶 💭 🍈 🖏 📖                    |            |                       |                                                         |                       |                               |        |
| BANCO CC                                         | MAFI 🌒                                                               | NOVEDAD:<br>Ahora en eBanking Empre | sas podrás |                       | Manual de Uso 🥹<br>Descargar 😃<br>Generador de Archivos | MACOFI S.R.L.         |                               |        |
|                                                  |                                                                      | in contain in an an or circular in  | incuracus: |                       | 0810-122-6622                                           | S Cambiar S Cambiar   | Cambiar 🔞 Salir               |        |
| Consultas Transacciones Adm                      | inistración Dago a Prov                                              | eedores Pago de Servicios           | Cohros     | Ouctodia de Cheques   | Comercio Exterior                                       |                       | Notificaciones:               | 0 / 0  |
| Carga Consultas Autorización                     |                                                                      | rage ac sciences                    | Coorda     | Custodia de circipios |                                                         |                       | Usted biene 0 avisos          |        |
|                                                  |                                                                      |                                     |            |                       |                                                         |                       |                               |        |
| Preparación de Solicitudes Nuevas                |                                                                      |                                     |            |                       |                                                         |                       |                               |        |
| Códigos de concepto de la operación              |                                                                      |                                     |            |                       |                                                         |                       |                               | /      |
| Concepto (*)                                     | Seleccionar                                                          | V                                   |            |                       |                                                         |                       |                               |        |
| Importe (*)                                      | -                                                                    |                                     | -          |                       |                                                         |                       |                               |        |
| Concepto                                         | Seleccionar                                                          | ~                                   |            |                       |                                                         |                       |                               | - 1    |
| Importe                                          |                                                                      |                                     |            |                       |                                                         |                       |                               |        |
| Concepto                                         | Seleccionar                                                          | ~                                   |            |                       |                                                         |                       |                               |        |
| Importe                                          |                                                                      |                                     |            |                       |                                                         |                       |                               |        |
| Coloniano la forma da siente da                  | C Efectuar Cierre Autor                                              | natico                              |            |                       |                                                         |                       |                               |        |
| cambio (*)                                       | <ul> <li>Ulamamos para Cerra</li> <li>Cerramos Cambio cor</li> </ul> | r Cambio                            |            |                       |                                                         |                       |                               |        |
|                                                  | 2.577                                                                |                                     |            |                       |                                                         |                       |                               |        |
| @ 2008 Banes Cameli Tadas las davadas secon      | nder Defàins de minerided i B                                        | tadidan da Camuidad                 |            |                       |                                                         |                       | A Norton                      |        |
| Banco Comafi recomienda la utilización del naveg | ador Microsoft® Internet Explo                                       | rer® versión 8,                     |            |                       |                                                         | CertiSur .            | SECURED<br>Annund de Vertigen |        |
|                                                  |                                                                      |                                     | _          |                       |                                                         |                       | Đ,                            | 100% 👻 |
| 🥵 🙆 👘                                            |                                                                      |                                     |            |                       |                                                         |                       |                               |        |

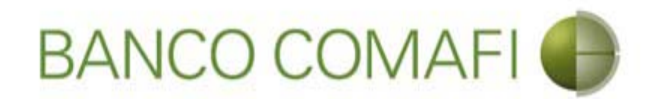

**Concepto**: seleccione el código de concepto por el cual se cursará el pago. El formulario admite hasta 3 códigos de concepto diferentes por pago.

Importe: coloque el importe del concepto.

El formulario permite realizar una transferencia por hasta tres códigos de concepto diferentes en caso de ser necesario. Indicar cada uno y el importe correspondiente. La sumatoria de los importes de cada concepto debe ser igual al monto a transferir.

Seleccione la forma del cierre de cambio: debe seleccione cómo se realizará el cierre:

- Efectuar cierre automático: cierra el banco.
- Llamamos para cerrar: deben comunicarse al 4338-9350/9688 en caso de PyME, Micro o Individuos o con vuestro Oficial de Banca Corporativa, Agropecuaria o Privada
- Cerramos Cambio con corredor: deben indicar debajo el nombre del corredor que llamará.

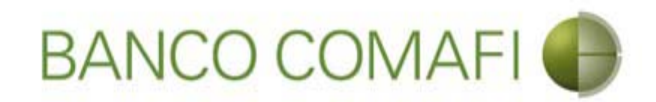

#### Una vez integrado continúe hacia abajo

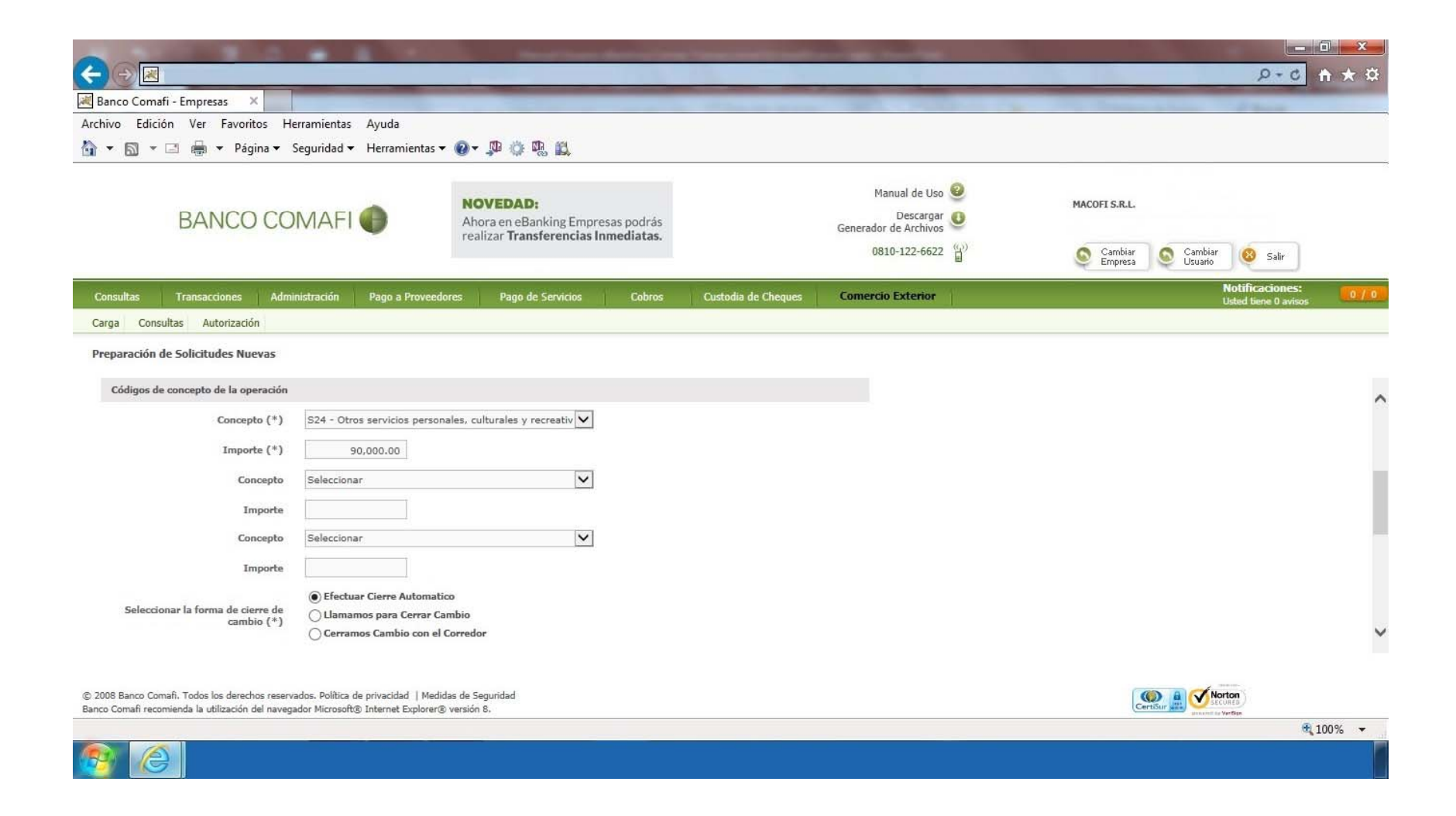

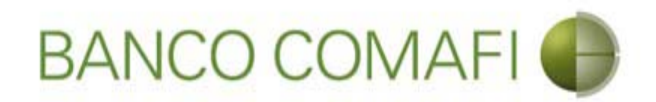

Seleccione la operación de cambio a realizar, la cuenta en ME en caso de corresponder y el Beneficiario de la transferencia

|                                                                                                 |                                                                                                    | No. of Concession, Name                                                                 | -                       | The second second second second second second second second second second second second second second second s | and the second second se |               |                                      | - 0 ×        |
|-------------------------------------------------------------------------------------------------|----------------------------------------------------------------------------------------------------|-----------------------------------------------------------------------------------------|-------------------------|----------------------------------------------------------------------------------------------------|----------------------------------------------------------------------------------------------------|---------------|--------------------------------------|--------------|
|                                                                                                 |                                                                                                    |                                                                                         |                         |                                                                                                    |                                                                                                    |               | P+0                                  | <b>↑</b> ★ ☆ |
| 😹 Banco Comafi - Empresas 🛛 🗙                                                                   |                                                                                                    |                                                                                         |                         |                                                                                                    |                                                                                                    |               | and parts                            |              |
| Archivo Edición Ver Favoritos H                                                                 | Herramientas Ayuda                                                                                                 |                                                                                         |                         |                                                                                                    |                                                                                                    |               |                                      |              |
| 🟠 🔹 🗟 🔹 🖃 🖶 🕈 Página 🕶                                                                          | Seguridad - Herramientas                                                                                           | - @- 👎 🔅 🖏 🛍                                                                            |                         |                                                                                                    |                                                                                                    |               |                                      |              |
| BANCO CO                                                                                        | DMAFI 🌒                                                                                                    | NOVEDAD:<br>Ahora en eBanking Empre<br>realizar Transferencias In                       | sas podrás<br>mediatas. |                                                                                                    | Manual de Uso 🥹<br>Descargar 🔮<br>Generador de Archivos                                                                                                    | MACOFI S.R.L. | Carobian                             | 1            |
|                                                                                                 |                                                                                                    |                                                                                         |                         |                                                                                                    | BOID ILZ BOLL                                                                                                    | Empresa       | Usuario Salir                        | 1            |
| Consultas Transacciones Adr                                                                     | ninistración Pago a Proveed                                                                                        | dores Pago de Servicios                                                                 | Cobros                  | Custodia de Cheques                                                                                            | Comercio Exterior                                                                                                    |               | Notificaciones<br>Usted tiene 0 avis | :<br>505 0/0 |
| Carga Consultas Autorización                                                                    |                                                                                                    |                                                                                         |                         |                                                                                                    |                                                                                                    |               |                                      |              |
| Preparación de Solicitudes Nuevas                                                               |                                                                                                    |                                                                                         |                         |                                                                                                    |                                                                                                    |               |                                      |              |
| Operación a realizar                                                                            |                                                                                                    |                                                                                         |                         |                                                                                                    |                                                                                                    |               |                                      |              |
| Operación a realizar (*)                                                                        | <ul> <li>Liquidar el total y debita</li> <li>Liquidar contra cuenta e</li> <li>Liquidar con operación o</li> </ul> | ar en la cuenta en pesos<br>en pesos y realizar compra de camt<br>de canje por el total | bio ┥                   |                                                                                                    | _                                                                                                    |               |                                      | ^            |
| Cuenta bancaria en moneda<br>extranjera                                                         | Seleccionar 🗸                                                                                                    |                                                                                         |                         |                                                                                                    |                                                                                                    |               |                                      |              |
| Datos del beneficiario del exterior                                                             |                                                                                                    |                                                                                         |                         |                                                                                                    |                                                                                                    |               |                                      |              |
| Beneficiario existente                                                                          | Seleccionar                                                                                                    | $\checkmark$                                                                            |                         |                                                                                                    |                                                                                                    |               |                                      |              |
| Nuevo beneficiario                                                                              |                                                                                                    |                                                                                         |                         |                                                                                                    |                                                                                                    |               |                                      |              |
| Pais del Nuevo beneficiario                                                                     | Seleccionar                                                                                                    | ×                                                                                       |                         |                                                                                                    |                                                                                                    |               |                                      |              |
|                                                                                                 |                                                                                                    |                                                                                         | <b>O</b> Volver         | Guardar 👩 S                                                                                                    | iguiente                                                                                                    |               |                                      | ~            |
| © 2008 Banco Comafi. Todos los derechos rese<br>Banco Comafi recomienda la utilización del nave | rvados. Política de privacidad   Med<br>gador Microsoft® Internet Exploren                                         | idas de Seguridad<br>® versión 8.                                                       |                         |                                                                                                    |                                                                                                    |               | Norton                               |              |
|                                                                                                 |                                                                                                    |                                                                                         |                         |                                                                                                    |                                                                                                    |               |                                      | 🔍 100% 🔻     |
|                                                                                                 |                                                                                                    |                                                                                         |                         |                                                                                                    |                                                                                                    |               |                                      |              |

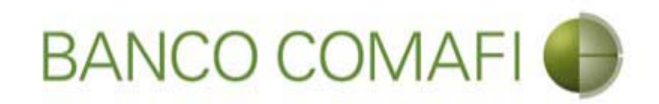

### Operación a realizar:

- Liquidar el total y debitar la cuenta en pesos: los fondos para el total de la operación incluidas las comisiones se debitarán de la cuenta en pesos indicada al inicio.
- Liquidar contra la cuenta en pesos y realizar compra de cambio: se realizará la compra de la Moneda Extranjera que deseen acreditándose el producido en la cuenta en pesos y de allí se debitará el total de la operación.
- Liquidar con operación de canje por el total: realizará operación de canje de forma de vender los dólares sin pasar por la cuenta en pesos.

**Cuenta bancaria en moneda extranjera**: solo la debe seleccione si venderá ME o realizará operación de canje. Será la cuenta a debitar.

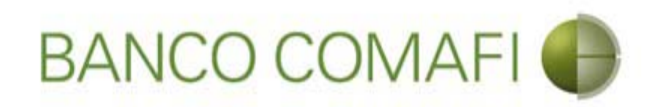

### Datos del Beneficiario:

**Beneficiario existente**: en caso de haber operado con anterioridad encontrará al beneficiario previamente cargado y podrá selecciónelo de allí. Tener en cuenta que el sistema no integrará los datos bancarios del mismo, debiendo integrarlos en cada oportunidad en que se realice una solicitud.

Nuevo Beneficiario: tildar si no encuentra al beneficiario en la lista del desplegable.

País del nuevo beneficiario: tildar solo si se ingresará un beneficiario nuevo.

Luego realice clic en "Siguiente".

Al hacer clic en "Siguiente" se procederá a guardar los datos ingresados obteniendo el número de solicitud y pasando a la siguiente página del formulario.

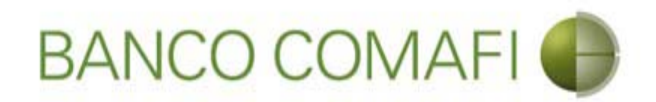

Seleccione "Nuevo Beneficiario" y haga clic en "Siguiente". Procederemos con el ingreso de un beneficiario nuevo

|                                                                                                    |                                                                          |                                                                   |                         |                                                         |                                                                                                    | - 0 ×                 |
|----------------------------------------------------------------------------------------------------|--------------------------------------------------------------------------|-------------------------------------------------------------------|-------------------------|---------------------------------------------------------|----------------------------------------------------------------------------------------------------|-----------------------|
|                                                                                                    |                                                                          |                                                                   |                         |                                                         | ې                                                                                                    | 0-0 🕆 🛪               |
| 💐 Banco Comafi - Empresas 🛛 🗙                                                                        |                                                                          |                                                                   |                         | and the second second second                            |                                                                                                    |                       |
| Archivo Edición Ver Favoritos He                                                                     | erramientas Ayuda                                                        |                                                                   |                         |                                                         |                                                                                                    |                       |
| 🏠 🔻 🖾 👻 🚍 🖶 👻 Página 👻 🤅                                                                             | Seguridad 🔻 Herramienta                                                  | is 🕶 🔞 🔻 💭 🤃 🖏                                                    |                         |                                                         |                                                                                                    |                       |
| BANCO CO                                                                                             | BANCO COMAFI 🌒                                                           |                                                                   | ás<br>as.               | Manual de Uso 🥹<br>Descargar 🔮<br>Generador de Archivos | MACOFI S.R.L.                                                                                                    |                       |
|                                                                                                    |                                                                          |                                                                   |                         | 0810-122-6622                                           | S Cambiar S Cambiar 🔕 Cambiar 😣                                                                                                    | Salir                 |
| Consultas Transacciones Admi                                                                         | nistración Pago a Prov                                                   | eedores Pago de Servicios Cob                                     | ros Custodia de Cheques | Comercio Exterior                                       | Notifica<br>Usted tien                                                                                                    | ciones:<br>e 0 avisos |
| Carga Consultas Autorización                                                                         |                                                                          |                                                                   |                         |                                                         |                                                                                                    |                       |
| Preparación de Solicitudes Nuevas                                                                    |                                                                          |                                                                   |                         |                                                         |                                                                                                    |                       |
| Operación a realizar                                                                                 |                                                                          |                                                                   |                         |                                                         |                                                                                                    |                       |
|                                                                                                    | ) Liquidar el total y del                                                | itar en la cuenta en pesos                                        |                         |                                                         |                                                                                                    | 1                     |
| Operación a realizar (*)                                                                             | <ul> <li>Liquidar contra cuent</li> <li>Liquidar con operació</li> </ul> | a en pesos y realizar compra de cambio<br>n de canje por el total |                         |                                                         |                                                                                                    |                       |
| Cuenta bancaria en moneda<br>extranjera                                                              | Seleccionar 🗸                                                            |                                                                   |                         |                                                         |                                                                                                    |                       |
| Datos del beneficiario del exterior                                                                  |                                                                          |                                                                   |                         |                                                         |                                                                                                    |                       |
| Beneficiario existente                                                                               | Seleccionar                                                              | ~                                                                 |                         |                                                         |                                                                                                    |                       |
| Nuevo beneficiario                                                                                   |                                                                          |                                                                   |                         |                                                         |                                                                                                    |                       |
| Pais del Nuevo beneficiario                                                                          | España                                                                   | ×                                                                 |                         |                                                         |                                                                                                    |                       |
|                                                                                                    |                                                                          | 0                                                                 | Yolver 📵 Guarda 🧔 S     | iguiente                                                |                                                                                                    |                       |
| © 2008 Banco Comafi. Todos los derechos reserv.<br>Banco Comafi recomienda la utilización del naveg: | ados. Política de privacidad   N<br>ador Microsoft® Internet Explo       | edidas de Seguridad<br>er® versión 8.                             |                         |                                                         | CertiSur A                                                                                                    |                       |
|                                                                                                    |                                                                          |                                                                   |                         |                                                         | and the second second se | <b>a</b> 100% -       |
| <b>B</b>                                                                                             |                                                                          |                                                                   |                         |                                                         |                                                                                                    |                       |

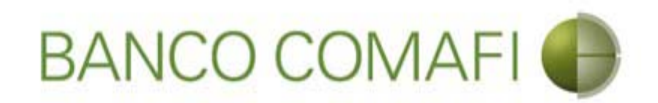

El sistema mostrará el número de solicitud. Integre los datos requeridos

|                                                                                                    |                                                                        | and the second                                            | -                          | the second second                      | State of the local diversity of the local diversity of the local div |                    |                         | - 0 ×     |
|----------------------------------------------------------------------------------------------------|------------------------------------------------------------------------|-----------------------------------------------------------|----------------------------|----------------------------------------|----------------------------------------------------------------------------------------------------|--------------------|-------------------------|-----------|
|                                                                                                    |                                                                        |                                                           |                            | 1.0                                    |                                                                                                    |                    | <i>.</i> ۹              | 🗴 🕆 🖈     |
| 😹 Banco Comafi - Empresas 🛛 🗙                                                                        |                                                                        |                                                           |                            | A CONTRACTOR OF A CONTRACTOR           | And and a second second second second second second second second second second second second second second se                                                                                                    | A CARL STREET      | and the second party of |           |
| Archivo Edición Ver Favoritos He                                                                     | rramientas Ayuda                                                       | and and an and a second                                   |                            |                                        |                                                                                                    |                    |                         |           |
| 🟠 🔻 🔝 👻 🖶 👻 Página 🕶 S                                                                               | eguridad 🔻 Herramientas                                                | - @- 🕫 🖗 🛍                                                |                            |                                        |                                                                                                    |                    |                         |           |
| BANCO CO                                                                                             | MAFI 🌒                                                                 | NOVEDAD:<br>Ahora en eBanking Empirealizar Transferencias | resas podrás<br>Inmediatas |                                        | Manual de Uso 🥹<br>Descargar 🔱<br>Generador de Archivos                                                                                                    | MACOFI S.R.L.      |                         |           |
|                                                                                                    |                                                                        |                                                           |                            |                                        | 0810-122-6622                                                                                                    | Cambiar<br>Empresa | Cambiar 🔞 Salir         | ]         |
| Consultae Transaccionee Admi                                                                         | nistración Dago a Drovee                                               | ndores Dano de Centicios                                  | Cohroc                     | Ouctodia de Chequer                    | Comercio Exterior                                                                                                    |                    | Notificacion            | es: 0 / 0 |
| Carga Consultas Autorización                                                                         |                                                                        |                                                           |                            | The second second second second second | The second second second second second second second second second second second second second second second se                                                                                                    |                    | Usted bene 0 a          | VI505     |
| Preparación de Solicitudes Nuevas                                                                    |                                                                        |                                                           |                            |                                        |                                                                                                    |                    |                         |           |
| Solicited de consideren de al Exteri<br>Nr.Operación:   Nr.Solicitud: 982 / Est                      | or   Datos complementario<br>ado: Ingresada                            | os de la solicitud                                        | _                          |                                        |                                                                                                    |                    |                         | ^         |
| Datos del beneficiario del exterior                                                                  |                                                                        |                                                           |                            |                                        |                                                                                                    |                    |                         |           |
| Tipo de beneficiario                                                                                 | 🔿 Persona Física 🔿 Perso                                               | ona Jurídica Debe seleccionar el 1                        | Tipo de beneficiari        | io del nuevo beneficiario              |                                                                                                    |                    |                         |           |
| Apellido y Nombre / Razon Social                                                                     | nuevo beneficiario                                                     | Deb                                                       | be informar el Apel        | llido y nombre o Razon social          | del                                                                                                    |                    |                         |           |
| Calle                                                                                                |                                                                        | Deb                                                       | be informar la Call        | e del nuevo beneficiario               |                                                                                                    |                    |                         |           |
| Número                                                                                               | Debe inform                                                            | mar el Numero del nuevo benefici                          | iario                      |                                        |                                                                                                    |                    |                         |           |
| Piso                                                                                                 |                                                                        |                                                           |                            |                                        |                                                                                                    |                    |                         |           |
| Depto                                                                                                |                                                                        |                                                           |                            |                                        |                                                                                                    |                    |                         | ~         |
| © 2008 Banco Comafi. Todos los derechos reserva<br>Banco Comafi recomienda la utilización del navega | ados. Política de privacidad   Mec<br>dor Microsoft® Internet Explorer | didas de Seguridad<br>r® versión 8.                       |                            |                                        |                                                                                                    | (                  | CertiSur 🚉 Vortan       |           |
|                                                                                                    |                                                                        |                                                           |                            |                                        |                                                                                                    |                    |                         | 💐 100% 🔻  |
|                                                                                                    |                                                                        |                                                           |                            |                                        |                                                                                                    |                    |                         |           |

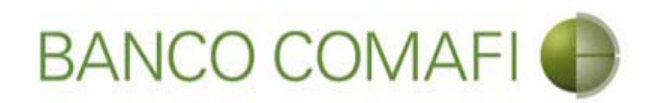

Tipo de Beneficiario: seleccione si es persona física o jurídica.

Apellido Nombre/Razón social: integrar el nombre del beneficiario.

**Calle**: coloque la calle del domicilio del beneficiario.

Número: coloque el número correspondiente al domicilio del beneficiario.

Piso y Depto: si no posee dejar en blanco.

Continúe hacia abajo.

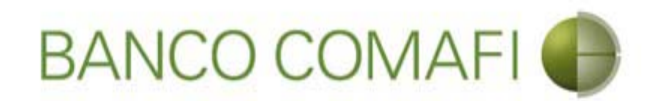

#### Una vez integrados continúe hacia abajo

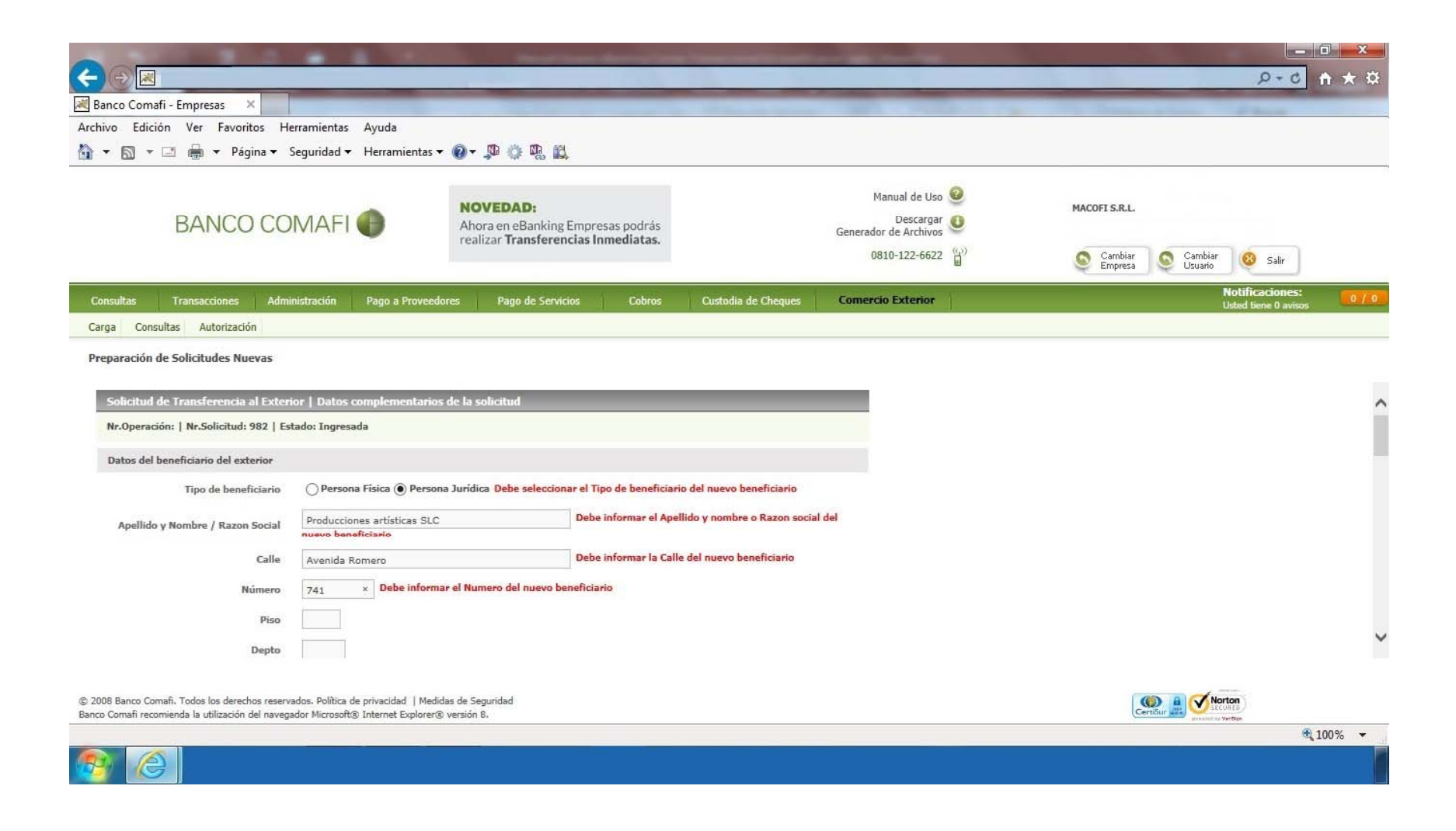

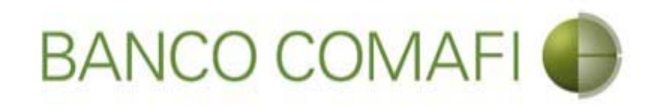

# Integre los datos requeridos

|                                                                                                    |                                                                                              |                                                                                      |                                                             |                                                         |                    | 2 0 10 4                                                                                                    |
|----------------------------------------------------------------------------------------------------|----------------------------------------------------------------------------------------------|--------------------------------------------------------------------------------------|-------------------------------------------------------------|---------------------------------------------------------|--------------------|----------------------------------------------------------------------------------------------------|
| Banco Comafi - Empresas X                                                                                                    |                                                                                              |                                                                                      |                                                             |                                                         |                    | A Real Property lies and                                                                                                    |
| chivo Edición Ver Favoritos He                                                                                                    | rramientas Ayuda                                                                             |                                                                                      |                                                             |                                                         |                    |                                                                                                    |
| 🔻 🖾 👻 🖷 🔻 Página 🕶 S                                                                                                    | eguridad 🔻 Herramientas 🔻 🛛                                                                  | Ø → \$# 10: #8 B\$                                                                   |                                                             |                                                         |                    |                                                                                                    |
| BANCO CO                                                                                                    | MAFI 🌒                                                                                       | NOVEDAD:<br>Ahora en eBanking Empresas podrás<br>realizar Transferencias Inmediatas. |                                                             | Manual de Uso 🥹<br>Descargar 🐠<br>Generador de Archivos | MACOFI S.R.L.      |                                                                                                    |
|                                                                                                    |                                                                                              |                                                                                      |                                                             | 0810-122-6622                                           | Cambiar<br>Empresa | Cambiar<br>Usuario 😣 Salir                                                                                                    |
| Consultas Transacciones Admir                                                                                                    | nistración Pago a Proveedore                                                                 | is Pago de Servicios Cobros                                                          | Custodia de Cheques                                         | Comercio Exterior                                       |                    | Notificaciones:<br>Usted tiene 0 avisos                                                                                                    |
| Carga Consultas Autorización                                                                                                    |                                                                                              |                                                                                      |                                                             |                                                         |                    |                                                                                                    |
| País<br>País residencia tributaria                                                                                                    | Seleccionar                                                                                  | Debe seleccionar el País de residencia tribu     Ø Oebe seleccionar el B:            | taria del nuevo beneficiario<br>anco del beneficiario       |                                                         |                    |                                                                                                    |
| Banco del beneficiario                                                                                                    | Delation                                                                                     | el Codigo SWIFT/ABA del banco del beneficiar                                         | rio                                                         |                                                         |                    |                                                                                                    |
| Código SWIFT/ABA                                                                                                    | Debe informat                                                                                |                                                                                      |                                                             |                                                         |                    |                                                                                                    |
| banco dei penenciano<br>Código SWIFT/ABA<br>Número de cuenta                                                                                                    | Vebe informar                                                                                | Debe informar el Número de cuenta y                                                  | /o el IBAN del beneficiario                                 |                                                         |                    |                                                                                                    |
| Banco del Denenciano<br>Código SWIFT/ABA<br>Número de cuenta<br>IBAN                                                                                                    | Uepe informar                                                                                | Debe informar el Número de cuenta y<br>Debe informar el IBAN y/o el Número           | /o el IBAN del beneficiario<br>de cuenta del beneficiario   |                                                         |                    |                                                                                                    |
| Banco del Denenciario<br>Código SWIFT/ABA<br>Número de cuenta<br>IBAN<br>Corresponsal del Bco. Beneficiario                                                                                                    | Seleccionar                                                                                  | Debe informar el Número de cuenta y<br>Debe informar el IBAN y/o el Número           | /o el IBAN del beneficiario<br>o de cuenta del beneficiario |                                                         |                    |                                                                                                    |
| Esanco del Denericiario<br>Código SWIFT/ABA<br>Número de cuenta<br>IBAN<br>Corresponsal del Bco. Beneficiario<br>2008 Banco Comafi. Todos los derechos reserva<br>co Comafi recomienda la utilización del navega | Seleccionar<br>dos. Política de privacidad   Medidas<br>dor Microsoft@ Internet Explorer@ ve | Debe informar el Número de cuenta y<br>Debe informar el IBAN y/o el Número           | /o el IBAN del beneficiario<br>o de cuenta del beneficiario |                                                         |                    | With the second second se |

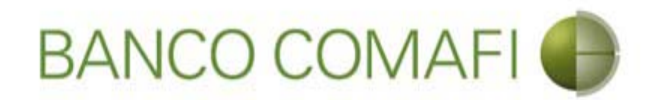

Código Postal: integre si lo posee, caso contrario dejar en blanco.

Localidad: seleccione la localidad del domicilio del Beneficiario, en caso de no encontrarla en el listado, seleccione el lápiz y escriba manualmente la misma .

**Banco del Beneficiario**: seleccione del listado del Banco del Beneficiario, en caso de no encontrarla en el listado, seleccione el lápiz y escriba manualmente el mismo.

Código SWIFT/ABA: corresponde al del banco del Beneficiario.

Número de cuenta: corresponde al número de cuenta del Beneficiario.

**IBAN**: colocarlo solo en caso de poseerlo. Es posible que no posea SWIFT ni número de cuenta pero sí posea IBAN, integrar solamente este.

**Corresponsal del Banco. Beneficiario**: puede o no poseer este dato. Si lo posee debe integrarlo de forma obligatoria. En caso de no encontrarlo en el listado, seleccione el lápiz y escriba manualmente el mismo.

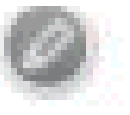

Código SWIFT/ABA: corresponde al del Banco Corresponsal.

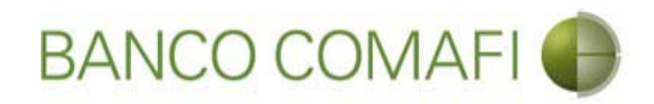

C C

### Una vez integrados continúe hacia abajo

| Construction of the first of the second of the second                                                        |                                                                                                    | -                                                                  | Statement Street                                                                     |                                  | and the state of the state of the state of the state of the state of the state of the state of the state of the  |                |                                         |
|----------------------------------------------------------------------------------------------------|----------------------------------------------------------------------------------------------------|--------------------------------------------------------------------|--------------------------------------------------------------------------------------|----------------------------------|----------------------------------------------------------------------------------------------------|----------------|-----------------------------------------|
| Broce Constit- Trajector     Achivic Edición Ver Frankinsko Hermanientas V Aude     Archivic Edición Ver Frankinsko Hermanientas V Aude     Archivic Edición Verses     Cidigo Portal 975     Localidad Egiptik / MADRID Verse Des estencioner I Lacalidad di naveo baseficiario     Pais Egiptika V Aude     Des estencioner I Lacalidad di naveo baseficiario     Baso di baseficiario     Baso di base Versey Verse Verse Verse Verse     Secondare Verse Verse Ver                                                         |                                                                                                    |                                                                    |                                                                                      | 1.                               |                                                                                                    |                | ¢★∱ ۵-۹                                 |
| Archive Edición Ver Reventions Herramientas Ayuda<br>Archive Edición Ver Reventions Herramientas Ayuda<br>Percention Percention Percenti                                               | 😹 Banco Comafi - Empresas 🛛 🗙 📉                                                                     |                                                                    |                                                                                      | and the second second            | and the second second second second second second second second second second second second second second second | And Address of | and Street                              |
| <ul> <li>     Note Date:     </li> <li>     Note Date:     </li> <li>     Note Date Date Date:     </li> <li>     Note Date:</li></ul>                                           | Archivo Edición Ver Favoritos He                                                                    | erramientas Ayuda                                                  |                                                                                      |                                  |                                                                                                    |                |                                         |
| ENCREMENTE NUMBER SPORTES SPORTS AND AND AND AND AND AND AND AND AND AND                                                                                                    | 🟠 🕶 🖾 👻 🖶 👻 Página 🕶 🗄                                                                              | Seguridad 🔻 Herramient                                             | as 🕶 🔞 🔻 💭 🌼 🖳 🛍                                                                     |                                  |                                                                                                    |                |                                         |
| Transacciones       Administración       Pago a Proveedores       Pago de Savicios       Cobros       Quatodia de Chaques       Comercio Extenior       Notificaciones:<br>Used Isene B avoos       O.7 0         Consultas       Autorización       Sarza       Consultas       Autorización       Consultas       Autorización       Consultas       Consultas       C                                                                                                    | BANCO CO                                                                                            | MAFI 🌘                                                             | NOVEDAD:<br>Ahora en eBanking Empresas podrás<br>realizar Transferencias Inmediatas. |                                  | Manual de Uso<br>Descargar 🕘<br>Generador de Archivos<br>0810-122-6622                                           | MACOFI S.R.L.  | Cambiar 🕴 salir                         |
| Consultas       Autorización         Preparación de Solicitudes Nuevas         Código Postal       5875         Localidad       España         País       España         País       Banco del baneficiario         Banco del baneficiario       Banco del baneficiario         Banco del baneficiario       Debe informar el Número de cuenta v/o el IBAN del baneficiario         IBAN       Eseconsonal el Minero de cuenta v/o el IBAN del baneficiario         Banco Consili. Todos los derechor resensas. Publica de privacidad   Meddas de Segundad         Banco Consil. Todos los derechor resens                                                                                                    | Consultas Transacciones Admi                                                                        | nistración Pago a Prov                                             | eedores Pago de Servicios Cobros                                                     | Custodia de Cheques              | Comercio Exterior                                                                                                |                | Notificaciones:<br>Usted tiene 0 avisos |
| Preparación de Solicitudes Nuevas                                                                                                    | Carga Consultas Autorización                                                                        |                                                                    |                                                                                      |                                  |                                                                                                    |                |                                         |
| Código Postal 5875<br>Localidad España / MADRID V O Debe seleccionar la Localidad del nuevo beneficiario<br>País España V<br>País residencia tributaria España V Debe seleccionar el País de residencia tributaria del nuevo beneficiario<br>Banco del beneficiario Banco Bilbao Vizcaya V O Debe seleccionar el Banco del beneficiario<br>Código SWIFT/ABA BBVAESMM Debe informar el Codigo SWIFT/ABA del banco del beneficiario<br>Número de cuenta Debe informar el Codigo SWIFT/ABA del banco del beneficiario<br>IBAN ESGE00190020951234567890 V Debe informar el BAN y/o el Número de cuenta del beneficiario<br>Corresponsal del Bco. Beneficiario Seleccionar<br>2 2008 Banco Comafi. Todos los derechos reservados. Púltica de privacidad   Medidas de Seguridad<br>Banco Endi / reconsela la utilización del navegador Microreis versión 5.<br>Corresponsal del Bco. Beneficiario Seleccionar<br>2 2008 Banco Comafi. Todos los derechos reservados. Púltica de privacidad   Medidas de Seguridad<br>Banco Zomafi. Todos los derechos reservados. Púltica de privacidad   Medidas de Seguridad<br>Banco Zomafi. Todos los derechos reservados. Púltica de privacidad   Medidas de Seguridad<br>Banco Zomafi. Todos los derechos reservados. Púltica de privacidad   Medidas de Seguridad<br>Banco Zomafi. Todos los derechos reservados. Púltica de privacidad   Medidas de Seguridad<br>Banco Zomafi. Todos los derechos reservados. Púltica de privacidad   Medidas de Seguridad<br>Banco Zomafi. Todos los derechos reservados. Púltica de privacidad   Medidas de Seguridad<br>Banco Zomafi. Todos los derechos reservados. Púltica de privacidad   Medidas de Seguridad<br>Banco Zomafi. Todos los derechos reservados. Púltica de privacidad   Medidas de Seguridad<br>Banco Zomafi. Todos los derechos reservados. Púltica de privacidad   Medidas de Seguridad<br>Banco Zomafi. Todos los derechos reservados. Púltica de privacidad   Medidas de Seguridad<br>Banco Zomafi. Todos los derechos reservados. Púltica de privacidad   Medidas de Seguridad<br>Banco Zomafi. Todos los derechos reservados. Púltica de privacidad   Medidas de Seguridad<br>Banco | Preparación de Solicitudes Nuevas                                                                   |                                                                    |                                                                                      |                                  |                                                                                                    |                |                                         |
|                                                                                                    | Código Postal<br>Localidad<br>País                                                                  | 5875<br>España / MADRID<br>España                                  | Debe seleccionar la L                                                                | .ocalidad del nuevo beneficiario | o                                                                                                    |                |                                         |
| Banco del beneficiario Banco Bilbao Vizcaya Debe seleccionar el Banco del beneficiario Código SWIFT/ABA BBVAESMM Debe informar el Codigo SWIFT/ABA del banco del beneficiario Número de cuenta Debe informar el Número de cuenta y/o el IBAN del beneficiario IBAN ES6600190020961224567890 × Debe informar el IBAN y/o el Número de cuenta del beneficiario Corresponsal del Bco. Beneficiario Seleccionar Ocomafi. Todos los derechos reservados. Política de privacidad   Medidas de Seguridad Banco Comafi. Todos los derechos reservados. Política de privacidad   Medidas de Seguridad Banco Comafi. Tod                                                   | Pais residencia tributana                                                                           | Espana                                                             |                                                                                      |                                  |                                                                                                    |                |                                         |
| Código SWIFT/ABA BBVAESMM Debe informar el Codigo SWIFT/ABA del banco del beneficiario          Número de cuenta       Debe informar el Número de cuenta y/o el IBAN del beneficiario         IBAN       ES6600190020961234567890 ×       Debe informar el IBAN y/o el Número de cuenta del beneficiario         Corresponsal del Bco. Beneficiario       Seleccionar                                                                                                    | Banco del beneficiario                                                                              | Banco Bilbao Vizcaya                                               | Debe seleccionar el B                                                                | anco del beneficiario            |                                                                                                    |                |                                         |
| Número de cuenta       Debe informar el Número de cuenta y/o el IBAN del beneficiario         IBAN       ES6600190020961234567890 ×       Debe informar el IBAN y/o el Número de cuenta del beneficiario         Corresponsal del Bco. Beneficiario       Seleccionar       Image: Corresponsal del Bco. Beneficiario         © 2008 Banco Comafi. Todos los derechos reservados. Política de privacidad   Medidas de Seguridad       Image: Corresponsal del navegador Microsoft® Internet Explorer® versión 8.                                                                                                    | Código SWIFT/ABA                                                                                    | BBVAESMM Debe in                                                   | formar el Codigo SWIFT/ABA del banco del beneficia                                   | rio                              |                                                                                                    |                |                                         |
| IBAN ES6600190020961234567890 × Debe informar el IBAN y/o el Número de cuenta del beneficiario Corresponsal del Bco. Beneficiario Seleccionar Ocomafi. Todos los derechos reservados. Política de privacidad   Medidas de Seguridad Banco Comafi. Todos los derechos reservados. Política de privacidad   Medidas de Seguridad Banco Comafi. Todos los derechos reservados. Política de privacidad Banco Comafi. Todos los derechos reservados. Política de privacidad Banco Comafi. Todos los derechos reservados. Política de privacidad Banco Comafi. Todos los derechos reservados. Política de privacidad                                                   | Número de cuenta                                                                                    |                                                                    | Debe informar el Número de cuenta y                                                  | y/o el IBAN del beneficiario     |                                                                                                    |                |                                         |
| Corresponsal del Bco. Beneficiario                                                                                                    | IBAN                                                                                                | ES66001900209612345                                                | 67890 × Debe informar el IBAN y/o el Número                                          | o de cuenta del beneficiario     |                                                                                                    |                |                                         |
| © 2008 Banco Comafi, Todos los derechos reservados. Política de privacidad   Medidas de Seguridad<br>Banco Comafi recomienda la utilización del navegador Microsoft® Internet Explorer® versión 8.                                                                                                    | Corresponsal del Bco. Beneficiario                                                                  | Seleccionar                                                        | <b>v</b> Ø                                                                           |                                  |                                                                                                    |                |                                         |
| © 2008 Banco Comañ. Todos los derechos reservados. Política de privacidad   Medidas de Seguridad<br>Banco Comañ recomienda la utilización del navegador Microsoft® Internet Explorer® versión 8.                                                                                                    |                                                                                                    | ¥i)                                                                |                                                                                      |                                  |                                                                                                    |                |                                         |
| € 100% <del>-</del>                                                                                                    | © 2008 Banco Comafi. Todos los derechos reserv<br>Banco Comafi recomienda la utilización del navega | ados. Política de privacidad   M<br>ador Microsoft® Internet Explo | Medidas de Seguridad<br>rer® versión 8.                                              |                                  |                                                                                                    | CertiSur       | Section                                 |
|                                                                                                    |                                                                                                    |                                                                    |                                                                                      |                                  |                                                                                                    |                | <b>a</b> 100% 👻                         |

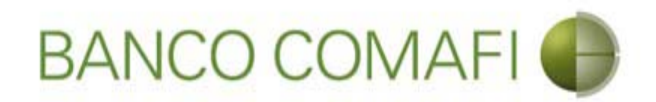

Integrar a cargo de quien se encuentran los gastos en el exterior, el campo obligatorio y aceptar la declaración.

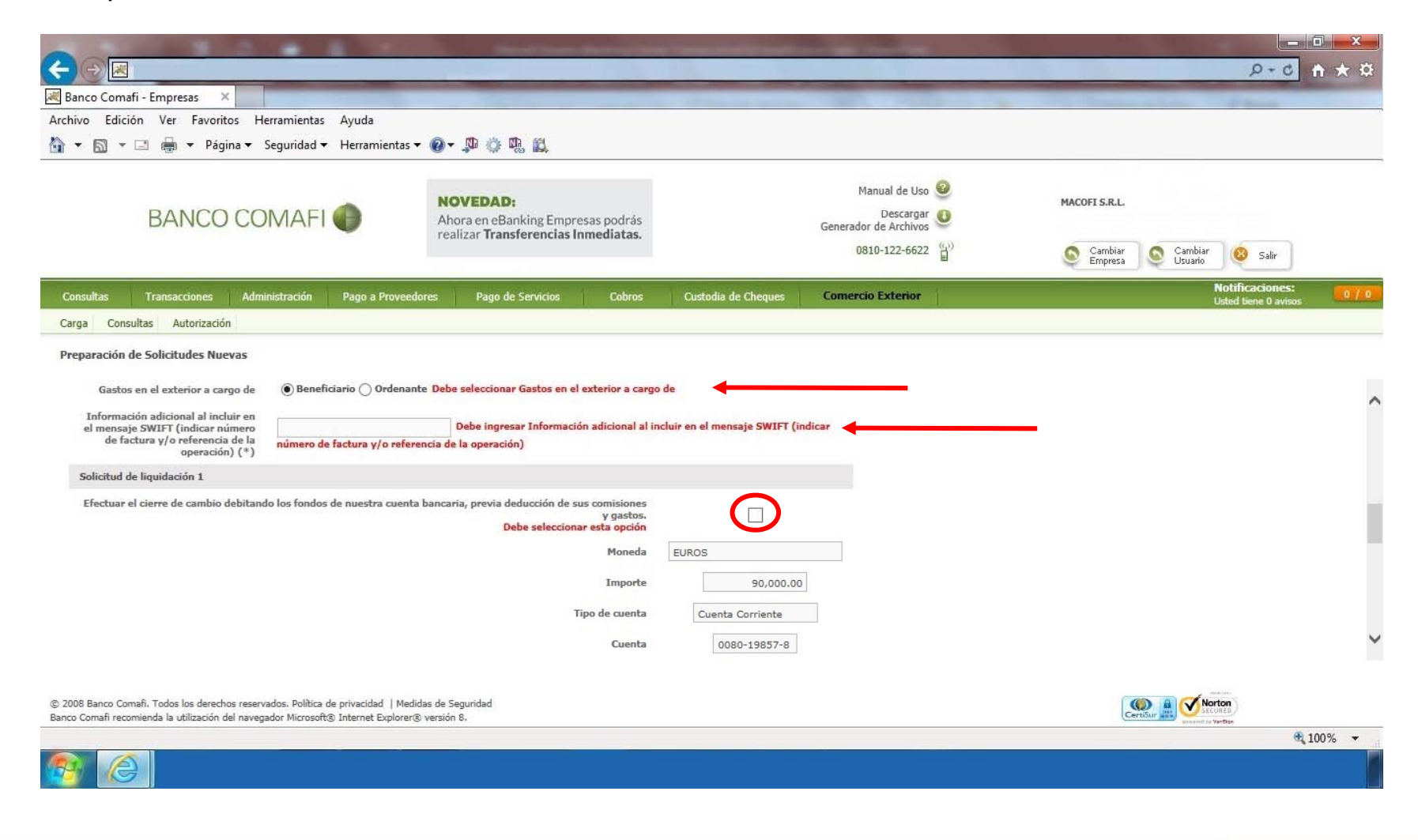

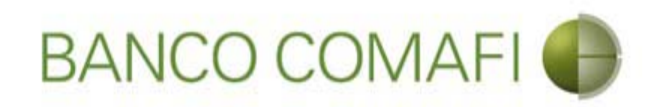

### Gastos en el exterior:

Si selecciona a cargo del ordenante, se le cobrará una comisión adicional de USD 25 y el beneficiario debe recibir los fondos sin descuentos.

Si selecciona a cargo del beneficiario, el beneficiario puede recibir el monto con descuentos de comisiones por parte de los bancos intermediarios.

**Información a incluir en el mensaje SWIFT**: debe colocar el número de factura, contrato u otra información que identifique claramente la operación.

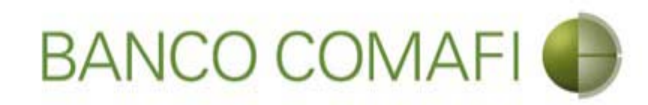

# Continúe hacia abajo

|                                                                                                    | Manufacture descention                                                                                                    | -                                      | Statement of the local division in which the local division is not the local division of the local division is not the local division of the local division of the local divisio |                      |                                         |       |
|----------------------------------------------------------------------------------------------------|----------------------------------------------------------------------------------------------------|----------------------------------------|----------------------------------------------------------------------------------------------------|----------------------|-----------------------------------------|-------|
|                                                                                                    |                                                                                                    | 1.0                                    |                                                                                                    |                      | D+0                                     | n * ¤ |
| Banco Comafi - Empresas X                                                                                                    |                                                                                                    | and the second second second           | and the second second                                                                                                    | and the first of the | A Barrier                               |       |
| Archivo Edición Ver Favoritos Herramientas Ayuda                                                                                                    | o m m                                                                                                    |                                        |                                                                                                    |                      |                                         |       |
| The seguridad   Herramientas                                                                                                    |                                                                                                    |                                        |                                                                                                    |                      |                                         | ;     |
| BANCO COMAFI 🌒                                                                                                    | NOVEDAD:<br>Ahora en eBanking Empresas podrás<br>realizar Transferencias Inmediatas.                                                                                           |                                        | Manual de Uso 🥹<br>Descargar 🕚<br>Generador de Archivos                                                                                                    | MACOFI S.R.L.        |                                         |       |
|                                                                                                    |                                                                                                    |                                        | 0810-122-6622                                                                                                    | S Cambiar S Cambiar  | Cambiar 🔞 Salir<br>Usuario              |       |
| Consultas Transacciones Administración Pago a Proveedore                                                                                                    | is Pago de Servicios Cobros                                                                                                    | Custodia de Cheques                    | Comercio Exterior                                                                                                    |                      | Notificaciones:<br>Usted tiene 0 avisos | 0/0   |
| Carga Consultas Autorización                                                                                                    |                                                                                                    |                                        |                                                                                                    |                      |                                         |       |
| Gastos en el exterior a cargo de<br>Información adicional al incluir en<br>el mensaje SWIFT (indicar número<br>de factura y/o referencia de la<br>operación) (*)<br>Solicitud de liquidación 1<br>Efectuar el cierre de cambio debitando los fondos de nuestra cuenta ba | Debe seleccionar Gastos en el exterior a cargo<br>Debe ingresar Información adicional al ir<br>ia de la operación)<br>ancaria, previa deducción de sus comisiones<br>y gastos. | o de<br>ncluir en el mensaje SWIFT (ir | ndicar                                                                                                    |                      |                                         | ^     |
|                                                                                                    | Debe seleccionar esta opcion<br>Moneda<br>Importe<br>Tipo de cuenta                                                                                                    | EUROS<br>90,000.00<br>Cuenta Corriente |                                                                                                    |                      |                                         |       |
| © 2008 Banco Comañ. Todos los derechos reservados. Política de privacidad   Medidas                                                                                                    | Cuenta<br>de Seguridad                                                                                                    | 0080-19857-8                           |                                                                                                    | ()                   | A Norton                                | ~     |
| Banco Comafi recomienda la utilización del navegador Microsoft® Internet Explorer® ve                                                                                                    | ersión 8,                                                                                                    |                                        |                                                                                                    | CertiSur             | annet to Vertice                        | 0000  |
|                                                                                                    |                                                                                                    |                                        |                                                                                                    |                      | a 1                                     | 00% 👻 |
|                                                                                                    |                                                                                                    |                                        |                                                                                                    |                      |                                         |       |

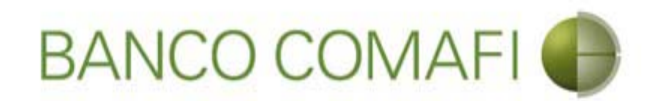

### Integre los datos impositivos de la operación - Ganancias

|                                                                                                    |                                                                       | Section Association                                 | Conception of the local division of the local division of the loca |                                                                                                    |        |
|----------------------------------------------------------------------------------------------------|-----------------------------------------------------------------------|-----------------------------------------------------|----------------------------------------------------------------------------------------------------|----------------------------------------------------------------------------------------------------|--------|
|                                                                                                    |                                                                       |                                                     |                                                                                                    | 5+0                                                                                                    | 1 × \$ |
| Banco Comafi - Empresas X                                                                                                    | rramientar Avenda                                                     |                                                     | and the second second sec                                                                                                    | The Party of the Party of the P |        |
| Archivo Edición ver Pavontos Pie                                                                                                    | Seguridad <del>v</del> Herramienta                                    | s <b>v 🔞 v</b> 🕅 👸 🕅                                |                                                                                                    |                                                                                                    |        |
|                                                                                                    | ,                                                                     |                                                     |                                                                                                    |                                                                                                    |        |
| BANCO CO                                                                                                    | MAFI                                                                  | NOVEDAD:<br>Ahora en eBanking Empresas podrás       | Manual de Uso @<br>Descargar<br>Generador de Archivos                                                                                                    | MACOFI S.R.L.                                                                                                    |        |
|                                                                                                    |                                                                       | realizar fransferencias inmediatas.                 | 0810-122-6622                                                                                                    | ) <sup>1)</sup> Cambiar Salir<br>Empresa Cambiar (8) Salir                                                                                                    |        |
| Consultas Transacciones Admi                                                                                                    | nistración Pago a Prove                                               | edores Pago de Servicios Cobros                     | Custodia de Cheques Comercio Exterior                                                                                                    | Notificaciones:<br>Udad liene 0 avisos                                                                                                    | 0 / 0  |
| Carga Consultas Autorización                                                                                                    |                                                                       | 10. —V.                                             | 1                                                                                                    |                                                                                                    |        |
| Prenaración de Solicitudes Nuevas                                                                                                    |                                                                       |                                                     |                                                                                                    |                                                                                                    |        |
|                                                                                                    |                                                                       |                                                     |                                                                                                    |                                                                                                    |        |
| Patro de La companya de la companya de la comp | Remesa alcanzada     Corresponde a Pago de                            | e dividendos no Alcanzados nor la retención previst | a o al artículo incorrorado a                                                                                                    |                                                                                                    | ^      |
| Ganancias (*)                                                                                                    | continuación del 69 de la L<br>Remesa no alcanzada                    | LI.G.                                               | a en el artículo incorporado a                                                                                                    |                                                                                                    |        |
| Tediana metine and al web as                                                                                                    |                                                                       |                                                     | c                                                                                                    |                                                                                                    |        |
| corresponde                                                                                                    | selecciona 'Remesa no alc                                             | anzada' debe informar el 'Motivo'                   |                                                                                                    |                                                                                                    |        |
| Código de Régimen                                                                                                    | Seleccionar                                                           | $\mathbf{>}$                                        |                                                                                                    |                                                                                                    |        |
| Hemos practicado la retención<br>nosotros                                                                                                    |                                                                       |                                                     |                                                                                                    |                                                                                                    | - 1    |
|                                                                                                    | ) Si (Consulte los Código                                             | os de Alícuota/Artículo/Inciso vigentes en AFIP, ac | cediendo a:                                                                                                    |                                                                                                    |        |
| Convenio por doble imposición                                                                                                    | http://www.afip.gob.ar/s                                              | ire/ [^] -> Tablas del Sistema -> Tabla de Alicuota | is con CDL.)                                                                                                    |                                                                                                    |        |
|                                                                                                    | () No                                                                 |                                                     |                                                                                                    |                                                                                                    | ~      |
|                                                                                                    | (No aplica - Remesa n                                                 | o alcanzada)                                        |                                                                                                    |                                                                                                    |        |
|                                                                                                    |                                                                       |                                                     |                                                                                                    |                                                                                                    |        |
| © 2008 Banco Comati. Todos los derechos reserv.<br>Banco Comati recomienda la utilización del navegi                                                                                                    | ados. Politica de privacidad   Me<br>ador Microsoft® Internet Explore | edidas de Seguridad<br>er® versión 8.               |                                                                                                    | Certifian and Second                                                                                                    |        |
|                                                                                                    |                                                                       |                                                     |                                                                                                    | <b>0</b> , 10                                                                                                    | 00% 👻  |
|                                                                                                    |                                                                       |                                                     |                                                                                                    |                                                                                                    |        |

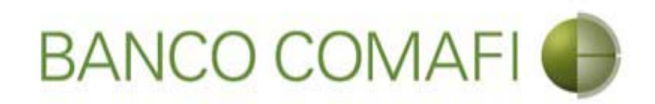

#### Integración Impuesto a las Ganancias

Seleccione si la operación se encuentra alcanzada, si corresponde al pago de dividendos no alcanzados o la misma no se encuentra alcanzada.

Si selecciona la primer opción (remeza alcanzada) debe continuar con la integración.

Si selecciona la última opción (no alcanzada) debe especificar el motivo debajo y no integrar otro campo.

#### Remesa alcanzada

Código de Régimen: Debe seleccione el código de régimen de retención.

**Hemos practicado la retención nosotros**: si ha realizado la retención puede seleccionar esta opción, debiendo aportar al Banco copia del certificado correspondiente, presentación y pago de la misma. Caso contrario el Banco practicará la retención indicada.

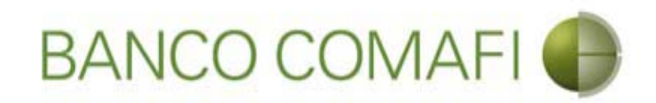

### Integración Impuesto a las Ganancias

Convenio de doble imposición:

**Si**: la operación se encuentra alcanzada. El sistema determinará el código de alícuota correspondiente en base al régimen precedentemente integrado. Consulte el listado desde la página de AFIP <u>http://www.afip.gob.ar/sire/</u> donde encontrará un listado en Excel donde dependiendo el convenio y el régimen se indicará el código de retención como así la alícuota correspondiente a la misma.

**Si, alícuota 0**: cuando la operación se encuentra alcanzada por el convenio y la alícuota es "cero" dado que no se prevé códigos de alícuotas "0" en la tabla del SIRE.

**No**: cuando la operación está alcanzada por Ganancias pero no por convenio de doble imposición.

(No aplica – Remesa no gravada/exenta): cuando se seleccionó por error convenio de doble imposición.

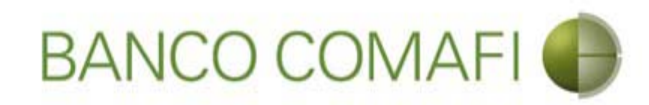

# Continuar hacia abajo

|                                                                                                    |                                                                         | Name and Address of Concession, Name of Street, or other                   | 6                                   |                                |                                                         |                    |                      |        |
|----------------------------------------------------------------------------------------------------|-------------------------------------------------------------------------|----------------------------------------------------------------------------|-------------------------------------|--------------------------------|---------------------------------------------------------|--------------------|----------------------|--------|
|                                                                                                    | _                                                                       |                                                                            |                                     | 1.00                           |                                                         |                    | D+C                  | ↑ ★ ¤  |
| 💐 Banco Comafi - Empresas 🛛 🗙                                                                      |                                                                         |                                                                            |                                     | and the second second          |                                                         | and the second     | A STATE OF THE OWNER |        |
| Archivo Edición Ver Favoritos Hi                                                                   | erramientas Ayuda                                                       | ര സ്.ഷ്.സ്. ബ                                                              |                                     |                                |                                                         |                    |                      |        |
| 😭 🔻 🖾 🐑 🖛 🔻 Pagina 🔻                                                                               | Seguridad 🔻 Herramientas                                                | • @• J= 0: 10 E                                                            |                                     |                                |                                                         |                    |                      |        |
| BANCO CC                                                                                           | MAFI 🌒                                                                  | NOVEDAD:<br>Ahora en eBanking Empre<br>realizar Transferencias In          | sas podrás<br>mediatas.             |                                | Manual de Uso 🥹<br>Descargar 😃<br>Generador de Archivos | MACOFI S.R.L.      |                      |        |
|                                                                                                    |                                                                         |                                                                            |                                     |                                | 0810-122-6622 ((,))                                     | Cambiar<br>Empresa | Salir Salir          |        |
| Consultas Transacciones Adm                                                                        | inistración Pago a Provee                                               | edores Pago de Servicios                                                   | Cobros                              | Custodia de Cheques            | Comercio Exterior                                       |                    | Notificaciones:      | 0/0    |
| Carga Consultas Autorización                                                                       |                                                                         |                                                                            | 1) - Carlos Mariana                 |                                |                                                         |                    | usteu dene o avisos  |        |
| Deserve i fa da Calitata da Nueva                                                                  |                                                                         |                                                                            |                                     |                                |                                                         |                    |                      |        |
| Preparación de Soncicules Nuevas                                                                   |                                                                         |                                                                            |                                     |                                |                                                         |                    |                      |        |
|                                                                                                    | Remesa alcanzada                                                        |                                                                            |                                     |                                |                                                         |                    |                      | ~      |
| Retención de Impuesto a las<br>Ganancias (*)                                                       | Corresponde a Pago de continuación del 69 de la L. Remesa no alcanzada  | dividendos no Alcanzados por la re<br>.I.G.                                | tención previst                     | a en el artículo incorporado a |                                                         |                    |                      |        |
| Indique motivo por el cual no<br>corresponde                                                       | selecciona 'Remesa no alca                                              | nzada' debe informar el 'Motivo'                                           |                                     |                                | Si                                                      |                    |                      |        |
| Código de Régimen                                                                                  | 771 - RETRIBUCIONES PO                                                  | R SERVICIOS PERSONALES 🔽                                                   |                                     |                                |                                                         |                    |                      |        |
| Hemos practicado la retención<br>nosotros                                                          |                                                                         |                                                                            |                                     |                                |                                                         |                    |                      | - 1    |
|                                                                                                    | Si (Consulte los Código<br>http://www.afip.oob.ar/si                    | s de Alícuota/Artículo/Inciso vigen<br>re/ [^] -> Tablas del Sistema -> Ta | tes en AFIP, aco<br>bla de Alícuota | cediendo a:<br>s con CDL)      |                                                         |                    |                      |        |
| Convenio por doble imposición                                                                      | ⊖ Si, alícuota 0                                                        |                                                                            |                                     |                                |                                                         |                    |                      |        |
|                                                                                                    | O No                                                                    | aleanada)                                                                  |                                     |                                |                                                         |                    |                      | ~      |
|                                                                                                    |                                                                         | alcalizadaj                                                                |                                     |                                |                                                         |                    |                      |        |
|                                                                                                    |                                                                         |                                                                            |                                     |                                |                                                         |                    |                      |        |
| © 2008 Banco Comafi. Todos los derechos reserv<br>Banco Comafi recomienda la utilización del naveg | vados. Política de privacidad   Me<br>ador Microsoft® Internet Explorer | didas de Seguridad<br>r® versión 8,                                        |                                     |                                |                                                         | Cert               | Norton<br>SECURED    |        |
|                                                                                                    |                                                                         |                                                                            |                                     |                                |                                                         |                    | e,                   | 100% 👻 |
| <u>e</u>                                                                                           |                                                                         |                                                                            |                                     |                                |                                                         |                    |                      |        |

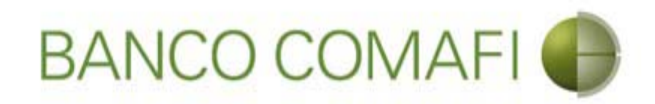

### Integración Impuesto a las Ganancias

Acrecentamiento

Si: el Beneficiario del exterior recibirá el monto sin retenciones. La retención la soportará el ordenante como un mayor costo.

**No**: el Beneficiario del exterior recibirá él monto neto de retenciones. Si ha indicado esta opción, en la primer página tanto el importe de la transferencia como el del concepto o la sumatoria de ellos debe ser neto de la retención a practicar

(No aplica – Remesa no gravada/exenta): Permite desactivar el Radio button cuando se ha seleccionado que la operación no estaba gravada y se activó la indicación de que no corresponde acrecentamiento por error.

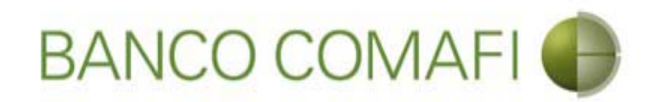

### Integración Impuesto al Valor Agregado (IVA)

**Transferencia no alcanzada por el I.V.A**.: tildar cuando la misma no se encuentre alcanzada.

Transferencia alcanzada por el I.V.A. el cual ya ha sido tributado y se aporta comprobante de pago: tildar si la operación se encuentra alcanzada y se ha realizado la percepción. Deben aportar el comprobante de la misma junto con su presentación y pago.

**250 – Transferencia alcanzada por el I.V.A., a tributar**: tildar si corresponde y el Banco practicará la percepción.

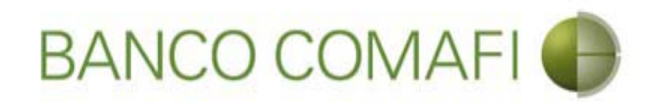

Culmine con la integración de Ganancias e I.V.A. y haga clic en "Siguiente"

|                                                                                                    |                                                                                                    | No. of Concession, Name                                                                                   | a loss and the second       | and the second second se |                                                            |                                         |
|----------------------------------------------------------------------------------------------------|----------------------------------------------------------------------------------------------------|----------------------------------------------------------------------------------------------------|-----------------------------|----------------------------------------------------------------------------------------------------|------------------------------------------------------------|-----------------------------------------|
|                                                                                                    |                                                                                                    |                                                                                                    |                             |                                                                                                    |                                                            | Ø+0 A ★ ₩                               |
| 😹 Banco Comafi - Empresas 🛛 🗙                                                                          |                                                                                                    |                                                                                                    | the statement of the second | and the second second second second second second second second second second second second second second second                                                                                                    | and the Deservation                                        | A Dest                                  |
| Archivo Edición Ver Favoritos Her                                                                      | rramientas Ayuda                                                                                                    |                                                                                                    |                             |                                                                                                    |                                                            |                                         |
| 🟠 🔻 🖾 👻 🚔 🗮 🕈 Página 🔻 Se                                                                              | eguridad 👻 Herramientas 👻                                                                                           | 🔞 – 💭 🌐 🖏 🛍                                                                                               |                             |                                                                                                    |                                                            |                                         |
| BANCO COM                                                                                              | MAFI 🍈                                                                                                    | NOVEDAD:<br>Ahora en eBanking Empresas podrás<br>realizar Transferencias Inmediatas.                      |                             | Manual de Uso 🥹<br>Descargar 🔮<br>Generador de Archivos<br>0810-122-6622 🍟                                                                                                    | MACOFI S.R.L.<br>S Cambiar<br>Empresa S Cambiar<br>Usuario | 8 Salir                                 |
| Consultas Transacciones Admini                                                                         | istración Pago a Proveedo                                                                                           | res Pago de Servicios Cobros                                                                              | Custodia de Cheques         | Comercio Exterior                                                                                                    |                                                            | Notificaciones:<br>Usted tiene 0 avisos |
| Carga Consultas Autorización                                                                           |                                                                                                    |                                                                                                    |                             |                                                                                                    |                                                            |                                         |
| Propagatión do Solicitudos Nuovas                                                                      |                                                                                                    |                                                                                                    |                             |                                                                                                    |                                                            |                                         |
| Preparación de Soncicules Nuevas                                                                       |                                                                                                    |                                                                                                    |                             |                                                                                                    |                                                            |                                         |
|                                                                                                    | ○ No<br>○ (No aplica - Remesa no al                                                                                 | canzada)                                                                                                  |                             |                                                                                                    |                                                            | ^                                       |
| Acrecentamiento                                                                                        | <ul> <li>○ Si</li> <li>● No</li> <li>○ (No aplica - Remesa no al</li> </ul>                                         | canzada)                                                                                                  |                             |                                                                                                    |                                                            |                                         |
| Datos impositivos de la operación - I.V.                                                               | А.                                                                                                    |                                                                                                    |                             |                                                                                                    |                                                            |                                         |
| 767 - Impuesto al valor agregado<br>(*)                                                                | <ul> <li>Transferencia no alcanzad<br/>Transferencia alcanzada p<br/>250 - Transferencia alcan:         </li> </ul> | ła por el I.V.A.<br>sor el I.V.A. el cual ya ha sido tributado y se ap<br>zada por el I.V.A., a tributar. | orta comprobante de pago.   |                                                                                                    |                                                            |                                         |
| 0                                                                                                    |                                                                                                    | C Anterior Guarda                                                                                         | ar 🔇 Anular 🧔 S             | iguiente                                                                                                    |                                                            |                                         |
| 🥣 Los campos marcados con (*) son de                                                                   | e caracter obligatorio.                                                                                             |                                                                                                    |                             |                                                                                                    |                                                            |                                         |
| © 2008 Banco Comafi. Todos los derechos reservad<br>Banco Comafi recomienda la utilización del navegad | dos. Política de privacidad   Medid<br>dor Microsoft® Internet Explorer®                                            | as de Seguridad<br>versión 8.                                                                             |                             |                                                                                                    |                                                            | verten                                  |
| <b>B</b>                                                                                               |                                                                                                    |                                                                                                    |                             |                                                                                                    |                                                            | æ,100% ♥                                |

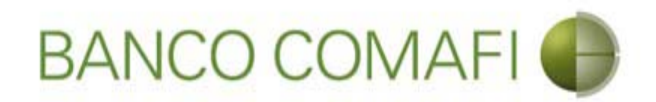

El sistema ya traerá integrados los datos de la retención de Ganancias, debiendo indicar solamente la base de cálculo.

| A REAL PROPERTY AND A                                                                              |                                                                    |                                                                                      |                     |                                                                                                    |                              |                     | X    |
|----------------------------------------------------------------------------------------------------|--------------------------------------------------------------------|--------------------------------------------------------------------------------------|---------------------|----------------------------------------------------------------------------------------------------|------------------------------|---------------------|------|
|                                                                                                    |                                                                    |                                                                                      |                     |                                                                                                    |                              | 0-c                 | * ¤  |
| 😹 Banco Comafi - Empresas 🛛 🗙                                                                      |                                                                    |                                                                                      |                     | and the second second second second second second second second second second second second second second second | And a strength of the second | - Branne            |      |
| Archivo Edición Ver Favoritos H                                                                    | erramientas Ayuda                                                  |                                                                                      |                     |                                                                                                    |                              |                     |      |
| 🟠 🔻 🖾 👻 🖶 🕈 Página 🕶                                                                               | Seguridad 🔻 Herramienta                                            | as 🕶 🔞 🔻 💭 🌼 🖏 🚉                                                                     |                     |                                                                                                    |                              |                     |      |
| BANCO CC                                                                                           | MAFI 📵                                                             | NOVEDAD:<br>Ahora en eBanking Empresas podrás<br>realizar Transferencias Inmediatas. |                     | Manual de Uso 🥹<br>Descargar 🔮<br>Generador de Archivos<br>0810-122-6622 🍟                                       | MACOFI S.R.L.                | 8 Salir             |      |
| Consultas Transacciones Adm                                                                        | inistración Pago a Provi                                           | eedores Pago de Servicios Cobros                                                     | Custodia de Cheques | Comercio Exterior                                                                                                |                              | Notificaciones:     | 0/0  |
| Carga Consultas Autorización                                                                       |                                                                    |                                                                                      |                     | - second second second                                                                                           |                              | Usted bene 0 avisos |      |
| C. Build and Burner of a located                                                                   | _                                                                  |                                                                                      |                     |                                                                                                    |                              |                     |      |
| Solicitudes en Preparación / Salvables                                                             | 5                                                                  |                                                                                      |                     |                                                                                                    |                              |                     |      |
| Datos impositivos de la operación - G                                                              | anancias                                                           |                                                                                      |                     |                                                                                                    |                              |                     | ~    |
| CUIT del país del retenido Nº                                                                      | 55000004102                                                        |                                                                                      |                     |                                                                                                    |                              |                     |      |
| Cod. alícuota CDI                                                                                  | Nº:207 (10.00000%) No                                              | rma:26918 Articulo:17 Inciso 🗸                                                       |                     |                                                                                                    |                              |                     |      |
| Norma CDI                                                                                          | 26010                                                              |                                                                                      |                     |                                                                                                    |                              |                     |      |
|                                                                                                    | 20010                                                              |                                                                                      |                     |                                                                                                    |                              |                     |      |
| Pais CDI                                                                                           | 410                                                                |                                                                                      |                     |                                                                                                    |                              |                     |      |
| Articulo CDI                                                                                       | 17                                                                 |                                                                                      |                     |                                                                                                    |                              |                     |      |
| Inciso CDI                                                                                         | 1                                                                  |                                                                                      |                     |                                                                                                    |                              |                     |      |
| Tasa de retención aplicada %                                                                       | 10.00000                                                           |                                                                                      |                     |                                                                                                    |                              |                     |      |
| Base de calculo                                                                                    | Sis                                                                | elecciona 'Remesa alcanzada' debe informar 'Base                                     | e de cálculo'       |                                                                                                    |                              |                     | ~    |
|                                                                                                    |                                                                    |                                                                                      |                     |                                                                                                    |                              |                     |      |
|                                                                                                    |                                                                    |                                                                                      |                     |                                                                                                    |                              | 3000-00-            |      |
| © 2008 Banco Comati. Todos los derechos reserv<br>Banco Comati recomienda la utilización del naveg | ados. Politica de privacidad   N<br>ador Microsoft® Internet Explo | ledidas de Segundad<br>rer® versión 8,                                               |                     |                                                                                                    | CertiSur 🔐 💴                 | CORED<br>Werthan    |      |
|                                                                                                    |                                                                    |                                                                                      |                     |                                                                                                    |                              | <b>a</b> 100        | D% 🔻 |
|                                                                                                    |                                                                    |                                                                                      |                     |                                                                                                    |                              |                     |      |

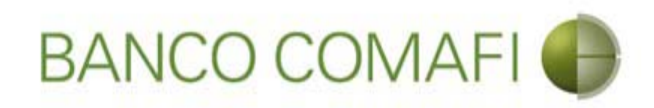

#### Retención de Ganancias

El monto de la retención se calculará de forma automática una vez que se seleccione "Guardar" o "Siguiente".

Si ha seleccionado que corresponde convenio de doble imposición y aplica alícuota "cero"; deberá integrar el artículo y el inciso de forma manual.

#### Impuesto al Valor Agregado

Misma situación que la precedente respecto Ganancias.

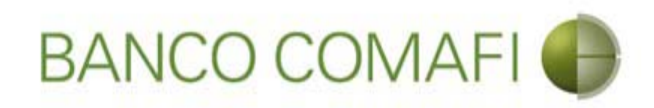

#### Retención de Ganancias

Si ha seleccionado que corresponde al pago de dividendos no alcanzados por el impuesto en la siguiente página solicitará que acepte la declaración jurada correspondiente.

Remesa alcanzada

Retención de Impuesto a las Ganancias (\*)  Corresponde a Pago de dividendos no Alcanzados por la retención prevista en el artículo incorporado a continuación del 69 de la L.I.G.
 Remesa no alcanzada

Datos impositivos de la operación - Ganancias

Con carácter de declaración jurada, dejo/amos constancia que la presente operación, no ha sido transferida a través de otra entidad ni corresponde retención prevista en el artículo incorporado a continuación del 69 de la Ley del Impuesto a las Ganancias Debe aceptar esta declaracion jurada

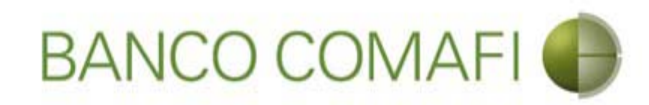

# Continúe hacia abajo

|                                                                                                    |                                                                     | Statement Street                                                              | And the second second     | State of the local division of the local division of the local div |                    |                       | x                            |
|----------------------------------------------------------------------------------------------------|---------------------------------------------------------------------|-------------------------------------------------------------------------------|---------------------------|----------------------------------------------------------------------------------------------------|--------------------|-----------------------|------------------------------|
|                                                                                                    |                                                                     |                                                                               |                           |                                                                                                    |                    | Q+C ↑ 5               | * \$                         |
| 😹 Banco Comafi - Empresas 🛛 🗙                                                                      |                                                                     |                                                                               |                           | the state of the second                                                                                                    |                    | and the second second |                              |
| Archivo Edición Ver Favoritos H                                                                    | erramientas Ayuda                                                   | And the statement of the                                                      |                           |                                                                                                    |                    |                       |                              |
| 🟠 🔻 🖾 👻 🚎 👻 Página 👻                                                                               | Seguridad 🔻 Herramienta                                             | as 🔻 🔞 🔻 💭 🔅 🖳 🛄                                                              |                           |                                                                                                    |                    |                       |                              |
| BANCO CC                                                                                           | MAFI 🌒                                                              | NOVEDAD:<br>Ahora en eBanking Empresas por<br>realizar Transferencias Inmedia | drás<br>tas.              | Manual de Uso 🥹<br>Descargar 😃<br>Generador de Archivos                                                                                                    | MACOFI S.R.L.      |                       |                              |
|                                                                                                    |                                                                     |                                                                               |                           | 0810-122-6622                                                                                                    | Cambiar<br>Empresa | Salir 🕺 Salir         |                              |
| Consultae Transaccionee Adm                                                                        | inistración Dago a Drovu                                            | andoras Dano de Semirios De                                                   | obroc Ouctodia da Chequer | Comercio Exterior                                                                                                    |                    | Notificaciones:       | 0/0                          |
| Consultas Intersection                                                                             | anadución rugo a ritori                                             | easter augura surviva                                                         | custome de circiques      | Contra div Enterna                                                                                                    |                    | Usted tiene 0 avisos  | And the second second second |
| Chilled a ser Davara si (a / Cababb                                                                | _                                                                   |                                                                               |                           |                                                                                                    |                    |                       |                              |
| Solicitudes en Preparación / Salvable                                                              | 5                                                                   |                                                                               |                           |                                                                                                    |                    |                       |                              |
| Cod. alícuota CDI                                                                                  | Nº:207 (10.00000%) No                                               | orma:26918 Articulo:17 Inciso 🔽                                               |                           |                                                                                                    |                    |                       | ~                            |
| Norma CDI                                                                                          | 26918                                                               |                                                                               |                           |                                                                                                    |                    |                       |                              |
| Pais CDI                                                                                           | 410                                                                 |                                                                               |                           |                                                                                                    |                    |                       |                              |
| Articulo CDI                                                                                       | 17                                                                  |                                                                               |                           |                                                                                                    |                    |                       |                              |
| Inciso CDI                                                                                         | 1                                                                   |                                                                               |                           |                                                                                                    |                    |                       |                              |
| Tasa de retención aplicada %                                                                       | 10.00000                                                            |                                                                               |                           |                                                                                                    |                    |                       |                              |
| Base de calculo                                                                                    | 10,000.00 Sis                                                       | elecciona 'Remesa alcanzada' debe informa                                     | 'Base de cálculo'         |                                                                                                    |                    |                       |                              |
| Divisa                                                                                             | EUR - EUROS                                                         |                                                                               |                           |                                                                                                    |                    |                       |                              |
| Monto de la retención en divisa                                                                    | 0.00                                                                |                                                                               |                           |                                                                                                    |                    |                       | ~                            |
|                                                                                                    |                                                                     |                                                                               |                           |                                                                                                    |                    |                       |                              |
|                                                                                                    |                                                                     |                                                                               |                           |                                                                                                    |                    | 2000.00-              |                              |
| © 2008 Banco Comafi. Todos los derechos reserv<br>Banco Comafi recomienda la utilización del naveg | ados. Política de privacidad   M<br>ador Microsoft® Internet Explor | fedidas de Seguridad<br>rer® versión 8.                                       |                           |                                                                                                    | Certif             |                       |                              |
|                                                                                                    |                                                                     |                                                                               |                           |                                                                                                    |                    | <b>100%</b>           |                              |
|                                                                                                    |                                                                     |                                                                               |                           |                                                                                                    |                    |                       |                              |

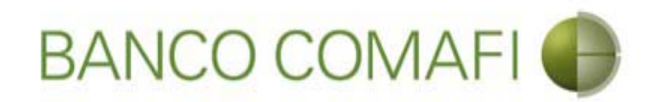

# Debe tildar todas las declaraciones y continuar hacia abajo

|                                                                                                    | Manufacture destruction                                                                                                    |                                                                                           | Statement of the local division of the local division of the local |               |                      |
|----------------------------------------------------------------------------------------------------|----------------------------------------------------------------------------------------------------|-------------------------------------------------------------------------------------------|----------------------------------------------------------------------------------------------------|---------------|----------------------|
|                                                                                                    |                                                                                                    |                                                                                           |                                                                                                    |               | ¢ ★ 🕆 ۵ - ۹          |
| 😹 Banco Comafi - Empresas 🛛 🗙                                                                                                    |                                                                                                    |                                                                                           |                                                                                                    |               | a loss of theme      |
| Archivo Edición Ver Favoritos Herramientas Ayuda                                                                                                    |                                                                                                    |                                                                                           |                                                                                                    |               |                      |
| 🟠 🔻 🖾 👻 🚔 🔻 Página 🕶 Seguridad 🕶 Herramientas                                                                                                    | - @- P 🔅 🖳 🛍                                                                                                    |                                                                                           |                                                                                                    |               |                      |
| BANCO COMAFI                                                                                                    | NOVEDAD:<br>Ahora en eBanking Empresas podrás<br>realizar Transferencias Inmediatas.                                                                                                    |                                                                                           | Manual de Uso<br>Descargar<br>Generador de Archivos<br>0810-122-6622                                                                                                    | MACOFI S.R.L. | Cambiar 😵 Salir      |
| Connuitae Transaccionae Administración Daos a Drouae                                                                                                    | doros Dano de Senários Pobros                                                                                                    | Custodia de Chequer                                                                       | Comercio Exterior                                                                                                    | Empresa       | Notificaciones:      |
| Consultar Autorización                                                                                                    | Coores Page de Servicios Coores                                                                                                    | custouia de cheques                                                                       | Contacto Exterior                                                                                                    |               | Usted tiene 0 avisos |
| Carga Consultas Autorización                                                                                                    |                                                                                                    |                                                                                           |                                                                                                    |               |                      |
| Solicitudes en Preparación / Salvables                                                                                                    |                                                                                                    |                                                                                           |                                                                                                    |               |                      |
| Condiciones / Declaramos bajo juramento que                                                                                                    |                                                                                                    |                                                                                           |                                                                                                    |               |                      |
| La transferencia solicitada no ha sido canalizada ni se cursará a tra                                                                                                    | avés de ningún otro medio, encontrándose la misma<br>y pendiente de pago en nues<br><mark>Debe aceptar esta declara</mark>                                                                                                    | a registrada<br>stros libros. <b>V</b><br>cion jurada                                     |                                                                                                    |               |                      |
| Los fondos utilizados en la adquisición de la div                                                                                                    | visa surgen del giro normal de la empresa / nuestra<br>Debe aceptar esta declara                                                                                                    | propiedad.                                                                                |                                                                                                    |               |                      |
| Asumimos el compromiso de mantener indemne al Banco por c<br>documentacio                                                                                                    | ualquier consecuencia que pudiera resultar de la fal<br>ón presentada y/o de lo declarado en los párrafos p<br>Debe aceptar esta declara                                                                                                    | sedad de la<br>recedentes. 🗹<br>cion jurada                                               |                                                                                                    |               |                      |
| Tomo/amos conocimiento que Banco Comafi se encuen<br>cumplimiento a las normas aplicables, incluyendo, sin limitaci<br>financiación del terrorismo (incluyendo la Ley N° 25.45, kal com<br>N° 26.119, la Ley N° 26.268 y la Ley N° 26.683) y aquellas no<br>(AFIP), por el Banco Central de la F | itra facultado a requerir toda la información necesai<br>ón, las normas en materia de prevención del lavado<br>o fuera modificada posteriormente por la Ley № 26<br>rmas emitidas por Administración Federal de Ingres<br>República Argentina y por la Unidad de Información<br>Debe aceptar esta declara | ria para dar<br>de dinero y<br>.087, la Ley<br>sos Públicos<br>Financiera.<br>cion jurada |                                                                                                    |               |                      |
| Observaciones                                                                                                    |                                                                                                    |                                                                                           |                                                                                                    |               |                      |
|                                                                                                    |                                                                                                    |                                                                                           | *                                                                                                    |               | Ĩ                    |
| © 2008 Banco Comañi. Todos los derechos reservados. Política de privacidad   Med<br>Banco Comañ recomienda la utilización del navegador Microsoft@ Internet Explorer                                                                                                    | lidas de Seguridad<br>© versión 8.                                                                                                    |                                                                                           |                                                                                                    |               | Norton<br>Sacuta     |
|                                                                                                    |                                                                                                    |                                                                                           |                                                                                                    |               | 🔍 100% 🔻             |
| 😰 🌔                                                                                                    |                                                                                                    |                                                                                           |                                                                                                    |               |                      |

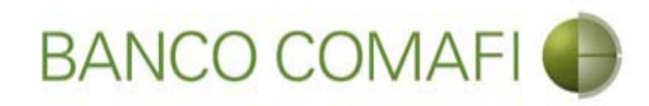

# Haga clic en "Siguiente"

| 0                        |                                                               |                                                                                                    |                                                                                                    |                                                                                                    | Street Server                                                                                                    | distant in the                                                                                                    | The second second second                                                                                                    | and the second second                                                      |              |                                 | - 0 ×           |
|--------------------------|---------------------------------------------------------------|----------------------------------------------------------------------------------------------------|----------------------------------------------------------------------------------------------------|----------------------------------------------------------------------------------------------------|----------------------------------------------------------------------------------------------------|----------------------------------------------------------------------------------------------------|----------------------------------------------------------------------------------------------------|----------------------------------------------------------------------------|--------------|---------------------------------|-----------------|
|                          | ×                                                             |                                                                                                    |                                                                                                    |                                                                                                    |                                                                                                    |                                                                                                    | 1.0                                                                                                    |                                                                            |              | P+                              | 0 ft 🛧 🌣        |
| 😹 Banco                  | Comafi -                                                      | Empresas ×                                                                                                    |                                                                                                    |                                                                                                    |                                                                                                    |                                                                                                    | A CONTRACTOR OF A CONTRACTOR                                                                                                    |                                                                            |              | and the second                  |                 |
| Archivo                  | Edición                                                       | Ver Favorit                                                                                                    | os Herramientas                                                                                                    | Ayuda                                                                                                    |                                                                                                    |                                                                                                    |                                                                                                    |                                                                            |              |                                 |                 |
| <b>☆</b> • 6             | 2 - 2                                                         | 🗋 🖷 🔻 Pági                                                                                                    | ina 🔻 Seguridad 🔻                                                                                                    | <ul> <li>Herramientas </li> </ul>                                                                                                    | 0 - "¤ († ¤. 11.                                                                                                    |                                                                                                    |                                                                                                    |                                                                            |              |                                 |                 |
|                          | I)                                                            | BANCO                                                                                                    | COMAFI                                                                                                    | •                                                                                                    | NOVEDAD:<br>Ahora en eBanking Empre<br>realizar Transferencias Ir                                                                                                    | esas podrás<br>I <b>mediatas.</b>                                                                                                    |                                                                                                    | Manual de Uso 🥹<br>Descargar 🤩<br>Generador de Archivos<br>0810-122-6622 🍟 | MACOFI S.R.I | r Sambiar 8 Salir               | ]               |
| Consult                  | as 1                                                          | Transacciones                                                                                                    | Administración                                                                                                    | Pago a Proveedor                                                                                                    | es Pago de Servicios                                                                                                    | Cobros                                                                                                    | Custodia de Cheques                                                                                                    | Comercio Exterior                                                          |              | Notificacion<br>Usted tiene 0 a | es: 0/0         |
| Carga                    | Consulta                                                      | s Autorizació                                                                                                    | n                                                                                                    |                                                                                                    |                                                                                                    |                                                                                                    |                                                                                                    |                                                                            |              |                                 |                 |
| Solicitu                 | des en Pr<br>Asumimo<br>T<br>cumplim<br>nanciación<br>Nº 26.1 | reparación / Sa<br>os el compromiso<br>Tomo/amos cono<br>liento a las norm<br>n del terrorismo<br>19, la Ley Nº 26.<br>s | alvables<br>o de mantener inden<br>ocimiento que Banco<br>tas aplicables, incluy<br>(incluyendo la Ley N<br>268 y la Ley N° 26.6<br>(AFIP), por el Ba | nne al Banco por cual<br>documentación<br>o Comafi se encuentra<br>yendo, sin limitación,<br>9° 25.246, tal como fi<br>583) y aquellas norma<br>nco Central de la Rep | quier consecuencia que pudier<br>presentada y/o de lo declarado<br>Debe aco<br>facultado a requerir toda la ini<br>las normas en materia de prev<br>uera modificada posteriorment<br>is emitidas por Administración<br>ública Argentina y por la Unida<br>Debe aco | a resultar de la f<br>en los párrafos<br>eptar esta decla<br>formación neces<br>ención del lavad<br>e por la Ley N° 2<br>Federal de Ingr<br>de Informació<br>eptar esta decla | falsedad de la<br>precedentes.<br>Iracion jurada<br>saria para dar<br>lo de dinero y<br>26.087, la Ley<br>esos Públicos<br>in Financiera.<br>racion jurada |                                                                            |              |                                 | 0               |
|                          |                                                               | Observaci                                                                                                    | ones                                                                                                    |                                                                                                    | C Anterior                                                                                                    | (D) Guardar                                                                                                    | · 🛞 Anular 🌔 S                                                                                                    | iguiente                                                                   |              |                                 | - 1             |
| O Lo                     | os campos                                                     | : marcados con (                                                                                                    | (*) son de caracter (                                                                                                    | obligatorio.                                                                                                    |                                                                                                    |                                                                                                    |                                                                                                    |                                                                            |              |                                 | ~               |
| © 2008 Bar<br>Banco Comi | nco Comafi.<br>afi recomie                                    | . Todos los derech<br>nda la utilización d                                                                               | os reservados. Política<br>lel navegador Microsoft                                                                                                    | de privacidad   Medida<br>t® Internet Explorer® v                                                                                                    | s de Seguridad<br>ersión 8,                                                                                                    |                                                                                                    |                                                                                                    |                                                                            |              | CertiSur A Vertan               |                 |
|                          |                                                               |                                                                                                    |                                                                                                    |                                                                                                    |                                                                                                    |                                                                                                    |                                                                                                    |                                                                            |              |                                 | <b>a</b> 100% 👻 |
| <b>1</b>                 | 0                                                             |                                                                                                    |                                                                                                    |                                                                                                    |                                                                                                    |                                                                                                    |                                                                                                    |                                                                            |              |                                 |                 |

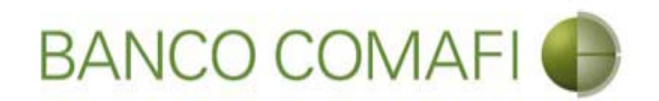

Haga clic en Examinar y adjunte la documentación de respaldo de la operación

| A REAL PROPERTY OF A REAL PROPERTY OF A REAL PROPER | Name Transmission                                                                    | The state of the state of the s | and the second second second second second second second second second second second second second second second | And and a second second second second second second second second second second second second second second se |                                    | 0 X          |
|----------------------------------------------------------------------------------------------------|--------------------------------------------------------------------------------------|----------------------------------------------------------------------------------------------------|----------------------------------------------------------------------------------------------------|----------------------------------------------------------------------------------------------------|------------------------------------|--------------|
|                                                                                                    |                                                                                      |                                                                                                    |                                                                                                    |                                                                                                    | D-0                                | <b>↑ ★</b> ☆ |
| 😹 Banco Comafi - Empresas 🛛 🛛                                                                                                    |                                                                                      |                                                                                                    |                                                                                                    | and the second second second                                                                                   | Non-                               |              |
| Archivo Edición Ver Favoritos Herramientas Ayuda                                                                                                    |                                                                                      |                                                                                                    |                                                                                                    |                                                                                                    |                                    |              |
| 🟠 🔻 🖾 👻 🚔 👻 Página 👻 Seguridad 👻 Herramientas                                                                                                    | • @ • 🐢 🔅 🖳 🚉                                                                        |                                                                                                    |                                                                                                    |                                                                                                    |                                    |              |
| BANCO COMAFI 🌗                                                                                                    | NOVEDAD:<br>Ahora en eBanking Empresas podrás<br>realizar Transferencias Inmediatas. | Ma<br>Generador<br>081                                                                                                    | nual de Uso 🥹<br>Descargar 🔮<br>de Archivos 🎒                                                                    | Cambiar<br>Cambiar<br>Empresa                                                                                  | 8 Salir                            |              |
| Consultas Transacciones Administración Pago a Proveco                                                                                                    | dores Pago de Servicios Cobros                                                       | Custodia de Cheques Comercio                                                                                                    | o Exterior                                                                                                    | No<br>Ust                                                                                                    | tificaciones:<br>ed tiene 0 avisos | 0/0          |
| Carga Consultas Autorización                                                                                                    |                                                                                      |                                                                                                    |                                                                                                    |                                                                                                    |                                    |              |
| Solicitudes en Preparación / Salvables                                                                                                    |                                                                                      |                                                                                                    |                                                                                                    |                                                                                                    |                                    |              |
|                                                                                                    |                                                                                      |                                                                                                    |                                                                                                    |                                                                                                    |                                    |              |
| Solicitud de Transferencia al Exterior   Documentación                                                                                                    |                                                                                      |                                                                                                    |                                                                                                    |                                                                                                    |                                    | ^            |
| Nr.Operación:   Nr.Solicitud: 982   Estado: Ingresada                                                                                                    |                                                                                      |                                                                                                    |                                                                                                    |                                                                                                    |                                    |              |
| Nuevos Documentos Adjuntos                                                                                                    |                                                                                      |                                                                                                    |                                                                                                    |                                                                                                    |                                    |              |
| Certificado del convenio de doble imposición (*)                                                                                                    | Examinar                                                                             |                                                                                                    |                                                                                                    |                                                                                                    |                                    |              |
| Otra Documentacion Respaldatoria                                                                                                    | Examinat                                                                             |                                                                                                    |                                                                                                    |                                                                                                    |                                    |              |
| Otra Documentacion Respaldatoria                                                                                                    | Fyaminar                                                                             |                                                                                                    |                                                                                                    |                                                                                                    |                                    |              |
| Otra Documentacion Respaldatoria                                                                                                    | Examinar                                                                             | ····                                                                                                    |                                                                                                    |                                                                                                    |                                    |              |
| Otra Documentacion Respaldatoria                                                                                                    | Examinar                                                                             |                                                                                                    |                                                                                                    |                                                                                                    |                                    |              |
| Otra Documentacion Respaidatoria                                                                                                    | ) Examinar                                                                           |                                                                                                    |                                                                                                    |                                                                                                    |                                    |              |
|                                                                                                    | Guardar Guardar                                                                      | Anular 🕢 Confirmar                                                                                                    |                                                                                                    |                                                                                                    |                                    | ~            |
|                                                                                                    |                                                                                      |                                                                                                    |                                                                                                    |                                                                                                    |                                    |              |
| © 2008 Banco Comañ. Todos los derechos reservados. Política de privacidad   Med<br>Banco Comafi recomienda la utilización del navegador Microsoft® Internet Explorer(                                                                                                    | lidas de Seguridad<br>® versión 8,                                                   |                                                                                                    |                                                                                                    |                                                                                                    | <u>)</u>                           |              |
|                                                                                                    |                                                                                      |                                                                                                    |                                                                                                    |                                                                                                    | e,                                 | 100% 👻       |
|                                                                                                    |                                                                                      |                                                                                                    |                                                                                                    |                                                                                                    |                                    |              |

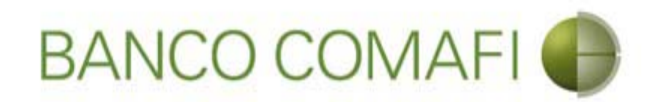

#### Seleccione el documento, solo uno por vez

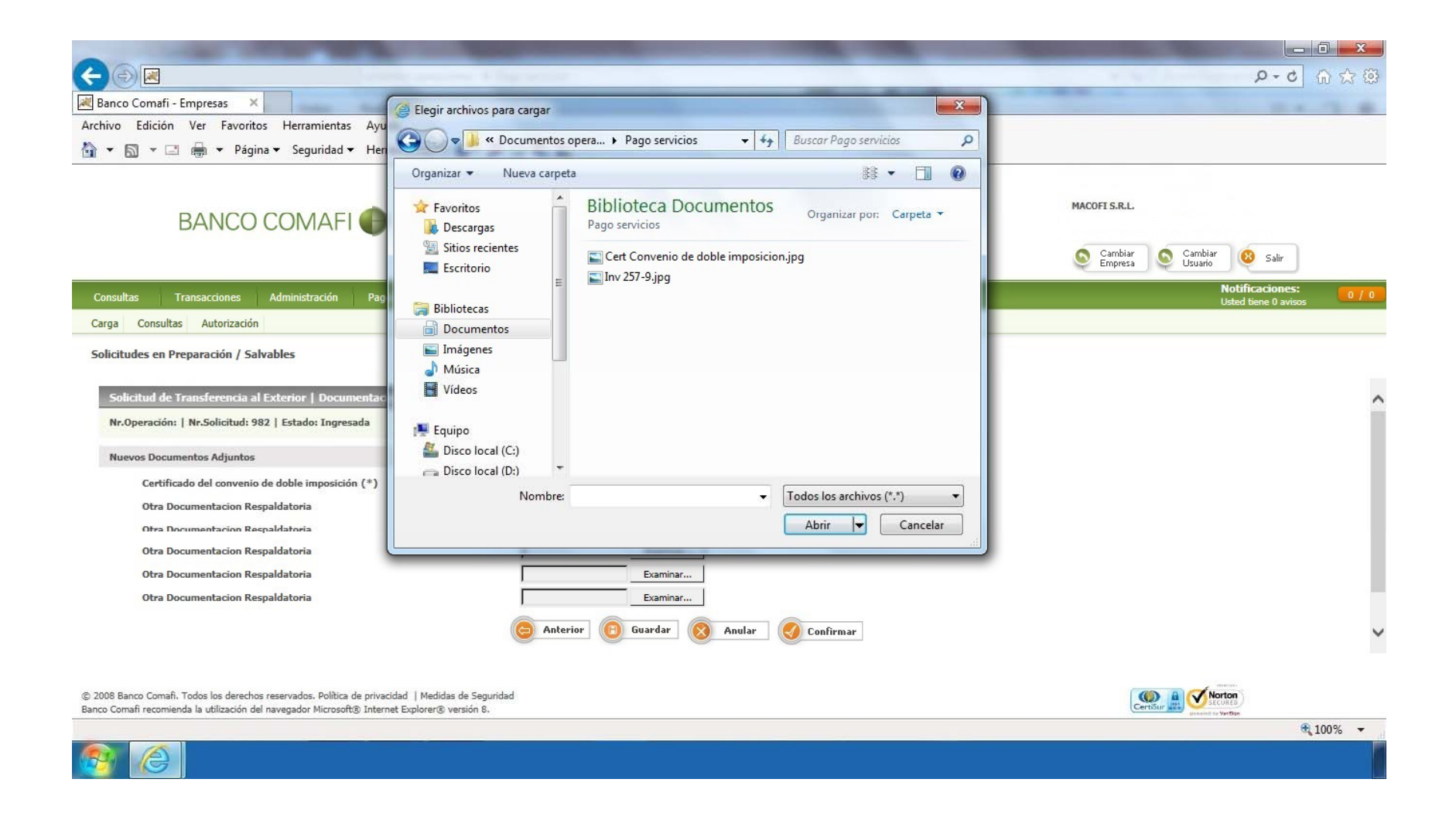

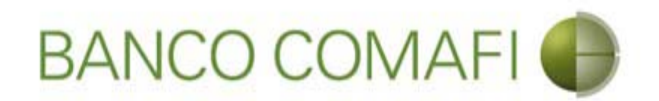

El formulario permite inicialmente adjuntar hasta 5 documentos. Si es necesario superar dicho número, una vez adjuntados todos, haga clic en "Guardar" y nuevamente permitirá adjuntar otros 5 documentos.

Repita la operación tantas veces como sea necesaria.

Tenga en cuenta las limitaciones indicadas en "Documentos adjuntos".

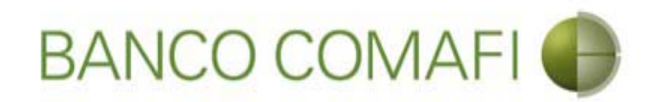

Al finalizar de adjuntar la documentación haga clic en "Confirmar"

| A REAL PROPERTY OF A REAL PROPERTY OF A REAL PROPER | Name and Address of the Owner, Name                                                                                | Concession of the local division of the local division of the loca | Statement of the other designs of the other designs | A CONTRACTOR OF A CONTRACTOR OF A CONTRACTOR OF A CONTRACTOR OF A CONTRACTOR OF A CONTRACTOR A CONTRACTOR A |                                         | ×   |
|----------------------------------------------------------------------------------------------------|----------------------------------------------------------------------------------------------------|----------------------------------------------------------------------------------------------------|----------------------------------------------------------------------------------------------------|----------------------------------------------------------------------------------------------------|-----------------------------------------|-----|
|                                                                                                    |                                                                                                    |                                                                                                    |                                                                                                    |                                                                                                    | D-0                                     | * ¤ |
| 😹 Banco Comafi - Empresas 🛛 🗙                                                                                                    |                                                                                                    |                                                                                                    | and a state of the                                                                                                    | And International Address                                                                                                    | and the second second                   |     |
| Archivo Edición Ver Favoritos Herramientas Ayuda                                                                                                    |                                                                                                    |                                                                                                    |                                                                                                    |                                                                                                    |                                         |     |
| 🟠 🔻 🖾 👻 🚔 🔻 Página 👻 Seguridad 👻 Herramientas 🔻                                                                                                    | • 👰 🗣 🖏 🛍                                                                                                    |                                                                                                    |                                                                                                    |                                                                                                    |                                         |     |
| BANCO COMAFI 🌒                                                                                                    | NOVEDAD:<br>Ahora en eBanking Empresas podrás<br>realizar Transferencias Inmediatas.                               |                                                                                                    | Manual de Uso 🥹<br>Descargar 🔮<br>Generador de Archivos<br>0810-122-6622 🍟                                                                                                    | MACOFI S.R.L.<br>Sector Cambiar Sector Cambi                                                                                                    | ar 🛞 Salir                              |     |
| Consultas Transacciones Administración Pago a Proveed                                                                                                    | ores Pago de Servicios Cobros                                                                                      | Custodia de Cheques                                                                                                    | Comercio Exterior                                                                                                    |                                                                                                    | Notificaciones:<br>Usted tiene 0 avisos | 0/0 |
| Carga Consultas Autorización                                                                                                    |                                                                                                    |                                                                                                    |                                                                                                    |                                                                                                    |                                         |     |
| Solicitudes en Preparación / Salvables<br>Solicitud de Transferencia al Exterior   Documentación<br>Nr.Operación:   Nr.Solicitud: 982   Estado: Ingresada<br>Nuevos Documentos Adjuntos<br>Certificado del convenio de doble imposición (*)<br>Otra Documentacion Respaldatoria<br>Otra Documentacion Respaldatoria<br>Otra Documentacion Respaldatoria<br>Otra Documentacion Respaldatoria                                                                                                    | C:\Users\avalosj\Docum Examinar<br>C:\Users\avalosj\Docum Examinar<br>Examinar<br>Examinar<br>Examinar<br>Examinar | Tran<br>Fran<br>Fran<br>Fran<br>Fran<br>Fran<br>Fran<br>Fran<br>F                                                                                                    |                                                                                                    |                                                                                                    |                                         | ^   |
| Otra Documentacion Respaldatoria<br>© 2008 Banco Comafi. Todos los derechos reservados. Política de privacidad   Medi<br>Banco Comafi recomienda la utilización del navegador Microsoft© Internet Explorer®                                                                                                    | das de Seguridad<br>b versión 8.                                                                                   | Anular O Con                                                                                                    | hfirmar                                                                                                    | Certifiur all V                                                                                                    | Norton<br>Vertex                        | •   |
| 👰 🌔                                                                                                    |                                                                                                    |                                                                                                    |                                                                                                    |                                                                                                    | (10                                     |     |
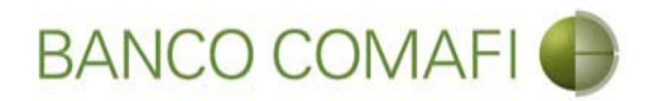

¡Felicitaciones; ha ingresado la solicitud correctamente!. Por favor haga clic en "aceptar" y diríjase a Autorización (**ver apartado**)

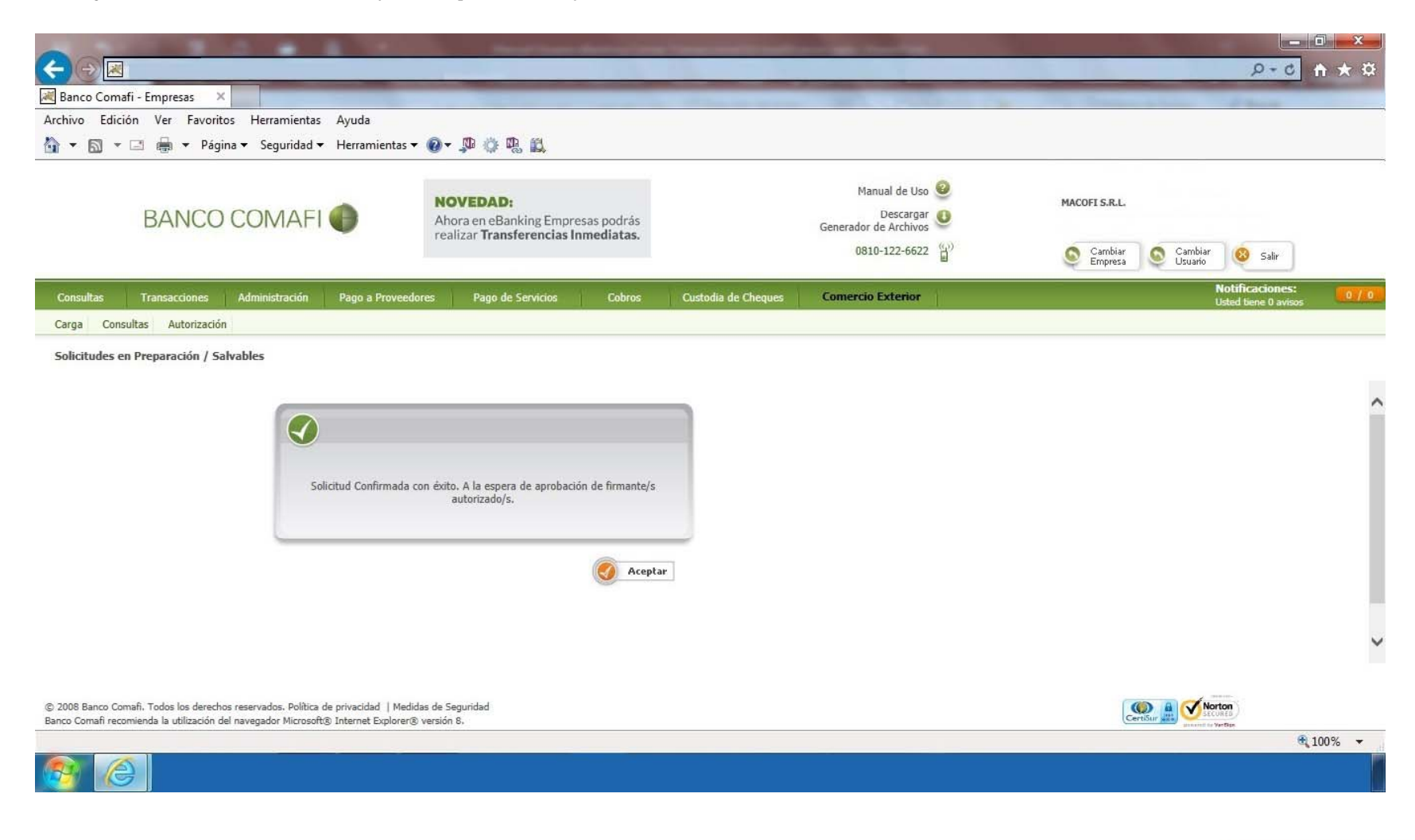

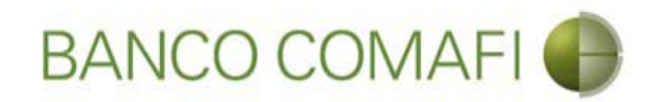

# Compra y venta

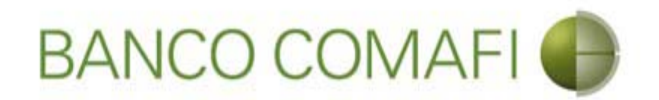

El procedimiento será similar al descripto precedentemente solo que deberá seleccionar en la primer pantalla del formulario la opción "Liquidar contra cuenta en pesos y realizar compra de cambio" y la cuenta en USD a utilizar.

A continuación la segunda hoja del formulario virtual sufrirá una modificación donde se adicionarán los datos para la compra-venta como se mostrará a continuación.

Solo se mostrarán los campos nuevos.

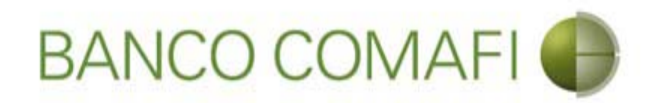

Seleccione "Liquidar contra cuenta en pesos y realizar compra de cambio" y la cuenta en dólares a debitar.

| E Banco Co                   | 🧮<br>omafi - Empresas 🛛 🗙                                               |                                                                                                    |                                                                 | -                                |                     |                                                     | -           |               | _        | Q-0                                 | <b>n</b> ★ ¤ |
|------------------------------|-------------------------------------------------------------------------|----------------------------------------------------------------------------------------------------|-----------------------------------------------------------------|----------------------------------|---------------------|-----------------------------------------------------|-------------|---------------|----------|-------------------------------------|--------------|
| Archivo Ed                   | dición Ver Favoritos H                                                  | Herramientas Ayuda                                                                                            |                                                                 |                                  |                     |                                                     |             |               |          |                                     |              |
|                              | 🔻 🖃 👹 🔻 Página 🔻                                                        | Seguridad   Herramientas                                                                                      | - @- ₽ ♀ ₽ ₽                                                    |                                  |                     |                                                     |             |               |          |                                     |              |
|                              | BANCO CO                                                                | OMAFI 🌒                                                                                                    | NOVEDAD:<br>Ahora en eBanking Empr<br>realizar Transferencias I | esas podrás<br><b>nmediatas.</b> |                     | Manual de Uso<br>Descargar<br>Generador de Archivos | 9<br>0<br>9 | MACOFI S.R.L. | Cambia   |                                     |              |
|                              |                                                                         |                                                                                                    |                                                                 |                                  |                     | 0010-122-0022                                       | 8           | Empresa       | Usuario  | 🤓 Salir                             |              |
| Consultas                    | Transacciones Adr                                                       | ninistración Pago a Provee                                                                                    | dores Pago de Servicios                                         | Cobros                           | Custodia de Cheques | Comercio Exterior                                   | Δ1.         |               | No<br>Us | tificaciones:<br>ted tiene 0 avisos | 0 / 0        |
| Carga C                      | Consultas Autorización                                                  |                                                                                                    |                                                                 |                                  |                     |                                                     |             |               |          |                                     |              |
| Preparacio                   | ón de Solicitudes Nuevas                                                |                                                                                                    |                                                                 |                                  |                     |                                                     |             |               |          |                                     |              |
| Operac                       | rión a realizar                                                         |                                                                                                    |                                                                 |                                  |                     |                                                     |             |               |          |                                     |              |
| operat                       | GUI & FEBILER                                                           | ○ Liquidas al total y debit                                                                                   | as on la cuenta en necos                                        |                                  |                     |                                                     |             |               |          |                                     | •            |
|                              | Operación a realizar (*)                                                | <ul> <li>Liquidar er total y debra</li> <li>Liquidar contra cuenta</li> <li>Liquidar con operación</li> </ul> | en pesos y realizar compra de can<br>de canje por el total      | nbio                             |                     |                                                     |             |               |          |                                     |              |
|                              | Cuenta bancaria en moneda<br>extranjera                                 | 0081-02757-0                                                                                                  | •                                                               |                                  |                     |                                                     |             |               |          |                                     |              |
| Datos d                      | del beneficiario del exterior                                           |                                                                                                    |                                                                 |                                  |                     |                                                     |             |               |          |                                     |              |
|                              | Beneficiario existente                                                  | BAINET MEDIA S.A Espa                                                                                         | ña 🗸                                                            |                                  |                     |                                                     |             |               |          |                                     | - 1          |
|                              | Nuevo beneficiario                                                      |                                                                                                    |                                                                 |                                  |                     |                                                     |             |               |          |                                     |              |
|                              | Pais del Nuevo beneficiario                                             | Seleccionar                                                                                                   | V                                                               |                                  |                     |                                                     |             |               |          |                                     |              |
|                              |                                                                         | har on the second second                                                                                      |                                                                 |                                  | Guardar 6           | Signiente                                           |             |               |          |                                     | •            |
|                              |                                                                         |                                                                                                    |                                                                 | Torrer                           |                     |                                                     |             |               |          |                                     |              |
| © 2008 Banco<br>Banco Comafi | o Comafi. Todos los derechos rese<br>recomienda la utilización del nave | rvados, Política de privacidad   Me<br>gador Microsoft® Internet Explore                                      | lidas de Seguridad<br>® versión 8.                              |                                  |                     |                                                     |             | C             | Norto    | <b>n</b>                            |              |
|                              |                                                                         |                                                                                                    |                                                                 |                                  |                     |                                                     |             |               |          |                                     | 100% 👻       |
| <b>@</b>                     | (e)                                                                     |                                                                                                    |                                                                 |                                  |                     |                                                     |             |               |          |                                     |              |

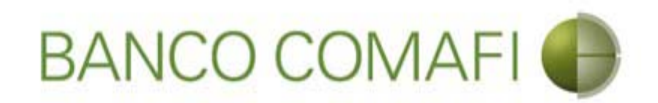

Acepte la declaración propuesta y e integre el monto en dólares que se desea vender

|                                                                                        |                                                                                                    | The second second secon | and the second second second second second second second second second second second second second second second                                                                                                    |                          |
|----------------------------------------------------------------------------------------|----------------------------------------------------------------------------------------------------|----------------------------------------------------------------------------------------------------|----------------------------------------------------------------------------------------------------|--------------------------|
|                                                                                        |                                                                                                    |                                                                                                    |                                                                                                    | Q ★ A 0+Q                |
| Banco Comafi - Empresas                                                                | × III and the A                                                                                                    |                                                                                                    | and the set of the set of the set | A Description of Sector  |
| Archivo Edición Ver Fa                                                                 | Voritos Herramientas Aj                                                                                                    | yuda                                                                                                    |                                                                                                    |                          |
|                                                                                        | Pagina • Segundad • H                                                                                                    |                                                                                                    |                                                                                                    |                          |
| BANC                                                                                   | CO COMAFI 🌗                                                                                                    | NOVEDAD:<br>Ahora en eBanking Empresas podrás<br>realizar Transferencias Inmediatas                                                                                                    | Manual de Uso 🥹<br>Descargar 😃<br>Generador de Archivos                                                                                                    | MACOFI S.R.L.            |
|                                                                                        |                                                                                                    |                                                                                                    | 0810-122-6622                                                                                                    | Salir Salir              |
| Consultas Transaccion                                                                  | es Administración P                                                                                                    | Pago a Proveedores Pago de Servicios Cobros                                                                                                    | Custodia de Cheques Comercio Exterior                                                                                                    | Notificaciones:          |
| Carga Consultas Autoria                                                                | ación                                                                                                    |                                                                                                    | ,,                                                                                                    |                          |
| Procedan a compram<br>acceditando nue<br>impuesto ley 25.4<br>abierta a nombre del orc | nuceos<br>por nuestra cuenta y orden<br>tra cuenta bancaria en pesso<br>13, por tratarse de transferen<br>lenante de la transferencia, se<br>naración - Ganancias | n debitando nuestra cuenta bancaria en moneda extranjera y<br>1. La presente transferencia no se encuentra alcanzada por el<br>locias de fondos, que tiene por destino a una cuenta corriente<br>egún lo establece el artículo 10 inc. b) del Decreto 380/2001<br>reglamentario de la ley 25.413.<br>Debe seleccionar esta opción<br>Importe<br>Debe informar este importe<br>Tipo de cuenta<br>Cuenta<br>Tipo de Cuenta Moneda Extranjera<br>Cuenta Moneda Extranjera                                                                                                    | 0.00 ×<br>Cuenta Corriente<br>0080-80360-3<br>Caja de Ahorro<br>0081-02757-0                                                                                                    |                          |
| Datos impositivos de la o                                                              | peración - Ganancias                                                                                                    |                                                                                                    |                                                                                                    | ~                        |
| © 2008 Banco Comafi. Todos los d<br>Banco Comafi recomienda la utilizar                | erechos reservados. Política de pri<br>ión del navegador Microsoft® Inf                                                                                           | ivacidad   Medidas de Seguridad<br>ternet Explorer® versión 8.                                                                                                    |                                                                                                    | CertSur De Vertre 100% - |

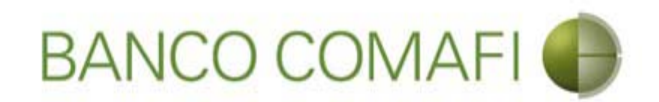

El monto a vender puede ser menor, igual o superior al monto de la operación.

Se debe tener en cuenta que existirá una diferencia de cotización entre el tipo de cambio comprador del billete y el tipo de cambio vendedor de la divisa el cual estará sujeto a las condiciones imperantes en el mercado al momento del cierre. Si el monto que se desea vender es igual o inferior al de la transferencia, se debe contar en la cuenta en pesos con el saldo suficiente para cubrir la venta de cambio, las comisiones correspondientes y la diferencia del importe a transferir.

Al finalizar la integración, continúe integrando como se ha descripto precedentemente en "Débito de pesos de la cuenta".

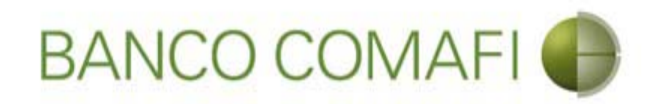

## Continúe integrando hacia abajo normalmente

|                                                                                                    | Name and Address of Street of Street | a loss of the loss of the                                                    | the second second second second second second second second second second second second second second second s                                                                                                    |                                                                                                    | x                                       |
|----------------------------------------------------------------------------------------------------|----------------------------------------------------------------------------------------------------|------------------------------------------------------------------------------|----------------------------------------------------------------------------------------------------|----------------------------------------------------------------------------------------------------|-----------------------------------------|
|                                                                                                    |                                                                                                    |                                                                              |                                                                                                    | 0-Q                                                                                                    | * 🌣                                     |
| Banco Comafi - Empresas 🗙                                                                                                    |                                                                                                    | and the second second                                                        | and the second second se | and the second second se |                                         |
| Archivo Edición Ver Favoritos Herramientas Ayuda                                                                                                    |                                                                                                    |                                                                              |                                                                                                    |                                                                                                    |                                         |
| 🟠 🔻 🔝 👻 🖶 🗮 👻 Página 🔻 Seguridad 👻 Herramientas 👻                                                                                                    | <b>@</b> ▼ ,₽                                                                                                    |                                                                              |                                                                                                    |                                                                                                    |                                         |
| BANCO COMAFI 🌘                                                                                                    | NOVEDAD:<br>Ahora en eBanking Empresas podrás<br>realizar Transferencias Inmediatas.                                                                                                    |                                                                              | Manual de Uso 🥹<br>Descargar 🔮<br>Generador de Archivos<br>0810-122-6622 🍟                                                                                                    | MACOFI S.R.L.<br>S Cambiar Salir<br>Empresa Scambiar Salir                                                                                                    | ,,,,,,,,,,,,,,,,,,,,,,,,,,,,,,,,,,,,,,, |
| Consultas Transacciones Administración Pago a Proveedo                                                                                                    | res Pago de Servicios Cobros                                                                                                    | Custodia de Cheques                                                          | Comercio Exterior                                                                                                    | Notificaciones:<br>Usted tiene 0 avisos                                                                                                    | 0/0                                     |
| Carga Consultas Autorización                                                                                                    |                                                                                                    |                                                                              |                                                                                                    |                                                                                                    |                                         |
| Procedan a compramos por nuestra cuenta y orden debitando nue<br>acreditando nuestra cuenta bancaria en pesos. La presente tr<br>impuesto ley 25.413, por tratarse de transferencias de fondos,<br>abierta a nombre del ordenante de la transferencia, según lo estable | estra cuenta bancaria en moneda extranjera y<br>ransferencia no se encuentra alcanzada por el<br>gue tiene por destino a una cuenta corriente<br>ce el artículo 10 inc. b) del Decreto 380/2001<br>reglamentario de la ley 25.413.<br>Debe seleccionar esta opción<br>Importe<br>Debe informar este importe<br>Debe informar este importe<br>Cuenta<br>Cuenta<br>Tipo de Cuenta Moneda Extranjera                                                                                                    | 230.00<br>Cuenta Corriente<br>0080-80360-3<br>Caja de Ahorro<br>0081-02757-0 |                                                                                                    |                                                                                                    | ^                                       |
| 14 71 P                                                                                                    |                                                                                                    |                                                                              |                                                                                                    |                                                                                                    |                                         |
| © 2008 Banco Comafi. Todos los derechos reservados. Política de privacidad   Medid.<br>Banco Comafi recomienda la utilización del navegador Microsoft® Internet Explorer®                                                                                               | as de Seguridad<br>versión 8.                                                                                                    |                                                                              |                                                                                                    | Certificar (a) Control of Vertice                                                                                                    | •                                       |

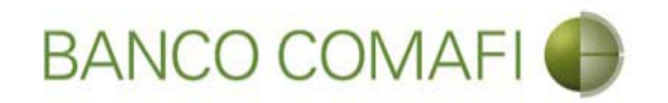

## Canje por el total

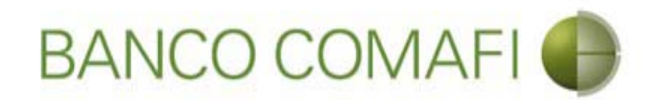

La operación de canje consistirá en debitar "uno a uno" los dólares depositados a la vista en la cuenta en dólares, transformándolos en divisa para girarlos al exterior.

En la primer página del formulario deberán indicar el concepto correspondiente de la transferencia como única opción, seleccione "Liquidar con operación de canje por el total" y coloque la cuenta en moneda extranjera disponible.

No es posible realizar una operación de canje parcial.

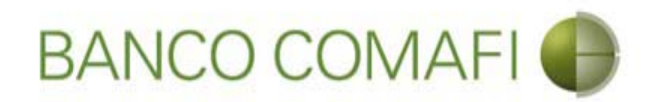

Seleccione "Liquidar con operación de canje por el total" y la cuenta en dólares a debitar.

|                                                   |                                                                                                    | Name Transmission                                                                   | A CONTRACTOR OF THE OWNER OF THE OWNER OWNER OF THE OWNER OWNER OWNER OWNER OWNER OWNER OWNER OWNER OWNER OWNER OWNER OWNER OWNER | and the second second second second second second second second second second second second second second second |                    |                           |              |
|---------------------------------------------------|----------------------------------------------------------------------------------------------------|-------------------------------------------------------------------------------------|----------------------------------------------------------------------------------------------------|----------------------------------------------------------------------------------------------------|--------------------|---------------------------|--------------|
| <€ € 🗷                                            |                                                                                                    |                                                                                     |                                                                                                    |                                                                                                    |                    | D-0                       | <b>↑</b> ★ ☆ |
| 😹 Banco Comafi - Empresas 🛛 🗙                     |                                                                                                    |                                                                                     |                                                                                                    |                                                                                                    |                    | and the second            |              |
| Archivo Edición Ver Favoritos He                  | erramientas Ayuda                                                                                                    |                                                                                     |                                                                                                    |                                                                                                    |                    |                           |              |
| 🏠 🕶 🗟 👻 🖃 🖶 👻 Página 🕶 🗄                          | Seguridad 🔻 Herramientas 🔻                                                                                            | 0 - P 🔅 🖳 🛍                                                                         |                                                                                                    |                                                                                                    |                    |                           |              |
| BANCO CO                                          | MAFI 🌒                                                                                                    | NOVEDAD:<br>Ahora en eBanking Empresas podrás<br>realizar Transferencias Inmediatas | Gen                                                                                                    | Manual de Uso 🥹<br>Descargar \\erador de Archivos                                                                | MACOFI S.R.L.      |                           |              |
|                                                   |                                                                                                    |                                                                                     |                                                                                                    | 0810-122-6622 (())                                                                                               | Cambiar<br>Empresa | Salir Salir               |              |
| -                                                 |                                                                                                    |                                                                                     | Tomation and the second                                                                                                    |                                                                                                    | -                  | Notificaciones:           |              |
| Consultas Transacciones Admi                      | nistración Pago a Proveedo                                                                                            | res: Pago de Servicios Cobros                                                       | Custodia de Cheques Cor                                                                                                    | mercio Exterior                                                                                                  |                    | Usted tiene 0 aviso       |              |
| Carga Consultas Autorizacion                      |                                                                                                    |                                                                                     |                                                                                                    |                                                                                                    |                    |                           |              |
| Preparación de Solicitudes Nuevas                 |                                                                                                    |                                                                                     |                                                                                                    |                                                                                                    |                    |                           |              |
| Operación a realizar                              |                                                                                                    |                                                                                     |                                                                                                    |                                                                                                    |                    |                           |              |
| Operación a realizar (*)                          | <ul> <li>Liquidar el total y debitar</li> <li>Liquidar contra cuenta en</li> <li>Liquidar con operación de</li> </ul> | en la cuenta en pesos<br>pesos y realizar compra de cambio<br>canje por el total    |                                                                                                    |                                                                                                    |                    |                           | 0            |
| Cuenta bancaria en moneda<br>extranjera           | 0081-02757-0                                                                                                    | AL                                                                                  |                                                                                                    |                                                                                                    |                    |                           |              |
| Datos del beneficiario del exterior               |                                                                                                    |                                                                                     |                                                                                                    |                                                                                                    |                    |                           |              |
| Beneficiario existente                            | BAINET MEDIA S.A España                                                                                               | V                                                                                   |                                                                                                    |                                                                                                    |                    |                           |              |
| Nuevo beneficiario                                |                                                                                                    |                                                                                     |                                                                                                    |                                                                                                    |                    |                           |              |
| Pais del Nuevo beneficiario                       | Seleccionar                                                                                                    | ~                                                                                   |                                                                                                    |                                                                                                    |                    |                           |              |
|                                                   |                                                                                                    | A Voluce Guard                                                                      |                                                                                                    |                                                                                                    |                    |                           | ~            |
|                                                   |                                                                                                    |                                                                                     |                                                                                                    |                                                                                                    |                    |                           |              |
| © 2008 Banco Comafi. Todos los derechos reserv    | ados. Política de privacidad   Medid                                                                                  | as de Seguridad                                                                     |                                                                                                    |                                                                                                    |                    | Norton                    |              |
| Banco Comati recomienda la utilización del navega | ador Microsoft® Internet Explorer®                                                                                    | version 8,                                                                          |                                                                                                    |                                                                                                    | (Cer               | toolin general to Vertige | 100% -       |
| 👰 (Ĉ)                                             |                                                                                                    |                                                                                     |                                                                                                    |                                                                                                    |                    |                           |              |

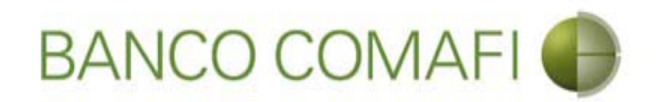

Desde aquí continuar de acuerdo a lo indicado precedentemente en "Débito de pesos en la cuenta" ya que no sufrirá modificaciones el formulario.

Se debe tener en cuenta que el Banco cobra una comisión adicional por esta operatoria y la misma se debitará de la cuenta en pesos indicada en la primer página debiendo contar con los fondos suficientes para afrontar la misma más la comisión por la transferencia al exterior

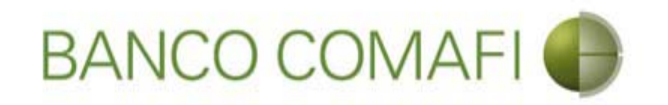

## Apertura de Crédito Documentario Irrevocable

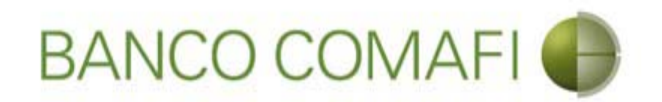

Usted podrá realizar la solicitud de apertura de un Crédito Documentario Irrevocable (CDI) que ampare sus operaciones de Importaciones desde el sistema.

Dicha solicitud no implica la conformidad, debe tener en cuenta que para ello debe contar con calificación crediticia vigente y saldo de línea disponible.

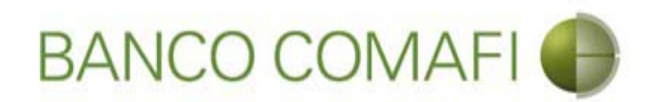

Ingrese al menú carga y seleccione la opción "Preparación de solicitudes nuevas"

|                                            |                    | Manattina                      |               |                     |                                                         |                    | <u>-</u><br>۲ ک-۵                       | × ☆ |
|--------------------------------------------|--------------------|--------------------------------|---------------|---------------------|---------------------------------------------------------|--------------------|-----------------------------------------|-----|
| 😹 Banco Comafi - Empresas 🛛 🗙              | -                  | -                              |               | And the second      |                                                         |                    |                                         |     |
| Archivo Edición Ver Favoritos Herramientas | Ayuda              |                                |               |                     |                                                         |                    |                                         |     |
| 🟠 🔹 🖾 🔹 🚔 👻 Página 🗙 Seguridad 🗙           | 🕶 Herramientas 🔻 🔞 | • 📮 🔅 🛱                        |               |                     |                                                         |                    |                                         |     |
| BANCO COMAFI                               | A A                | OVEDAD:<br>hora en eBanking Em | presas podrás |                     | Manual de Uso 🥹<br>Descargar 🔱<br>Generador de Archivos | MACOFI S.R.L.      |                                         |     |
|                                            |                    | anzar manarereneta.            | inneulacas.   |                     | 0810-122-6622 ((,))                                     | Cambiar<br>Empresa | Salir 🔇 Cambiar 🖉 Salir                 |     |
| Consultas Transacciones Administración     | Pago a Proveedores | Pago de Servicios              | Cobros        | Custodia de Cheques | Comercio Exterior                                       |                    | Notificaciones:<br>Usted tiene 0 avisos | 0/0 |
| Carga Consultas Autorización               |                    |                                |               |                     |                                                         |                    |                                         |     |
| Preparación de Solicitudes Nuevas          |                    |                                |               |                     |                                                         |                    |                                         |     |
| Preparación de Liq. de Importación         |                    |                                |               |                     |                                                         |                    |                                         |     |
| Prenaración de Lio, de Transf. Recibidas   |                    |                                |               |                     |                                                         |                    |                                         |     |
|                                            |                    | Pesos                          | Dólares       |                     |                                                         |                    |                                         |     |
| Cuenta Corriente                           |                    | 28,305,67                      | 0.00          |                     |                                                         |                    |                                         |     |
| Total                                      |                    | 28.305.67                      | 0.00          |                     |                                                         |                    |                                         |     |
|                                            |                    |                                | -100          |                     |                                                         |                    |                                         |     |

| © 2008 Banco Comañ. Todos los derechos reservados. Política de privacidad   Medidas de Seguridad<br>Banco Comañ recomienda la utilización del navegador Microsoft® Internet Explorer® versión 8. | Certificar (a) Storton |  |  |  |
|----------------------------------------------------------------------------------------------------|------------------------|--|--|--|
|                                                                                                    | 🔍 100% 🔻               |  |  |  |
|                                                                                                    |                        |  |  |  |

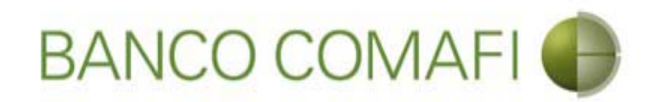

## Seleccione "Cartas de Crédito de Importación" y haga clic en "Ir"

|                                                                                                    | New York American                                                                    |                                                                      |               |                             |
|----------------------------------------------------------------------------------------------------|--------------------------------------------------------------------------------------|----------------------------------------------------------------------|---------------|-----------------------------|
| Page Compti Empresar                                                                                                    |                                                                                      |                                                                      |               |                             |
| Archivo Edición Ver Favoritos Herramientas Avuda                                                                                                    |                                                                                      |                                                                      |               |                             |
| A v S v B → Página v Seguridad v Herramie                                                                                                    | ntas 🕶 🔞 🖝 🔀 🛱                                                                       |                                                                      |               |                             |
| BANCO COMAFI 🌒                                                                                                    | NOVEDAD:<br>Ahora en eBanking Empresas podrás<br>realizar Transferencias Inmediatas. | Manual de Uso<br>Descargar<br>Generador de Archivos<br>0810-122-6622 | MACOFI S.R.L. | Cambiar<br>Usuario 88 Salir |
| Consultas Transacciones Administración Pago a Pr                                                                                                    | oveedores Pago de Servicios Cobros                                                   | Custodia de Cheques Comercio Exterior                                |               | Notificaciones:             |
| Carga Consultas Autorización                                                                                                    |                                                                                      |                                                                      |               |                             |
| Preparación de Solicitudes Nuevas           Seleccione           Tipo de Operación         Cartas de Crédito de Impor           Tipo de Solicitud         Apertura de Credito Docum | tación V<br>entario irrevocable V                                                    |                                                                      |               |                             |
| © 2008 Banco Comafi. Todos los derechos reservados. Política de privacidad<br>Banco Comafi recomienda la utilización del navegador Microsoft® Internet Ex                           | Medidas de Seguridad<br>plorer® versión 8.                                           |                                                                      | c             | ertistin al Overlag         |
|                                                                                                    |                                                                                      |                                                                      |               | tt 100% ▼                   |

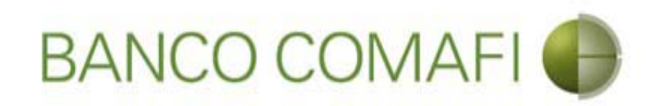

## Integre los datos solicitados

|                                                                                                    |                                                                                 | New York Address                                                                     | a Tana and Tank     |                                                                            | D-1                                                           |          |
|----------------------------------------------------------------------------------------------------|---------------------------------------------------------------------------------|--------------------------------------------------------------------------------------|---------------------|----------------------------------------------------------------------------|---------------------------------------------------------------|----------|
| Banco Comafi - Empresas X                                                                                       |                                                                                 |                                                                                      |                     |                                                                            |                                                               |          |
| Archivo Edición Ver Favoritos H                                                                                 | lerramientas Ayuda                                                              |                                                                                      |                     |                                                                            |                                                               |          |
| 🏠 🕶 🔝 👻 🚔 🖛 Página 🕶                                                                                            | Seguridad 🔻 Herramientas 🕶                                                      | @ - 💭 🔅 🖳 🛄                                                                          |                     |                                                                            |                                                               |          |
| BANCO CC                                                                                                    | DMAFI 🌒                                                                         | NOVEDAD:<br>Ahora en eBanking Empresas podrás<br>realizar Transferencias Inmediatas. |                     | Manual de Uso 🥹<br>Descargar 🔮<br>Generador de Archivos<br>0810-122-6622 🍟 | MACOFI S.R.L.<br>Sembiar<br>Empresa Salir<br>Usuario 88 Salir | )        |
| Consultas Transacciones Adm                                                                                     | inistración Pago a Proveedor                                                    | es Pago de Servicios Cobros                                                          | Custodia de Cheques | Comercio Exterior                                                          | Notificacione<br>Usted tiene 0 av                             | s: 0/0   |
| Carga Consultas Autorización                                                                                    |                                                                                 |                                                                                      |                     |                                                                            |                                                               |          |
| Preparación de Solicitudes Nuevas<br>Apertura de Crédito Documentario<br>Nr.Operación:   Nr.Solicitud:   Estado | ) Irrevocable.   Datos Básicos<br>o:                                            |                                                                                      |                     | -                                                                          |                                                               | ^        |
| Solicitud                                                                                                    |                                                                                 |                                                                                      |                     |                                                                            |                                                               |          |
| Divisa (*)                                                                                                    | Seleccionar                                                                     | V                                                                                    |                     |                                                                            |                                                               |          |
| Importe (*)                                                                                                    |                                                                                 |                                                                                      |                     |                                                                            |                                                               |          |
| Cuenta bancaria (*)                                                                                             | Seleccionar 🗸 🖉                                                                 |                                                                                      |                     |                                                                            |                                                               |          |
| Datos del beneficiario del exterior                                                                             |                                                                                 |                                                                                      |                     |                                                                            |                                                               |          |
| Beneficiario existente                                                                                          | Seleccionar                                                                     | ~                                                                                    |                     |                                                                            |                                                               |          |
| Nuevo beneficiario                                                                                              |                                                                                 |                                                                                      |                     |                                                                            |                                                               | ~        |
| © 2008 Banco Comafi. Todos los derechos reser<br>Banco Comafi recomienda la utilización del naveg               | vados. Política de privacidad   Medida<br>gador Microsoft® Internet Explorer® ( | s de Seguridad<br>versión 8.                                                         |                     |                                                                            |                                                               |          |
|                                                                                                    |                                                                                 |                                                                                      |                     |                                                                            |                                                               | 🔍 100% 🔻 |
|                                                                                                    |                                                                                 |                                                                                      |                     |                                                                            |                                                               |          |

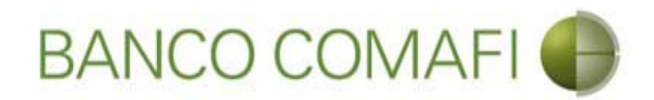

Divisa: seleccione la divisa de la operación.

**Importe**: coloque el importe total de la CDI sin tener en cuenta el about.

**Cuenta Bancaria**: seleccione la cuenta bancaria desde la cual se debitarán las comisiones correspondientes a la apertura.

**Beneficiario Existente**: si ya ha operado con anterioridad es posible que el beneficiario se encuentre cargado, de ser así seleccione el mismo del listado.

Nuevo Beneficiario: haga clic en el check box en caso de tratarse de un beneficiario nuevo.

País del Nuevo Beneficiario: seleccione el país solo en caso de ingresar un nuevo beneficiario.

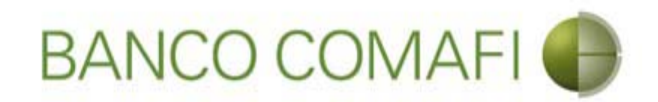

Procederemos con la carga de un nuevo Beneficiario. Continúe hacia abajo

|                                                  |                                    | No. of Concession, Name                                                      | And in case of the local division of the local division of the loc | and the second second second second second second second second second second second second second second second |                       |                                         | 0 X          |
|--------------------------------------------------|------------------------------------|------------------------------------------------------------------------------|----------------------------------------------------------------------------------------------------|----------------------------------------------------------------------------------------------------|-----------------------|-----------------------------------------|--------------|
|                                                  |                                    |                                                                              |                                                                                                    |                                                                                                    |                       | D-0                                     | <b>↑</b> ★ ☆ |
| 💐 Banco Comafi - Empresas 🛛 🗙                    |                                    |                                                                              |                                                                                                    |                                                                                                    | and the second second | and the second                          |              |
| Archivo Edición Ver Favoritos H                  | lerramientas Ayuda                 |                                                                              |                                                                                                    |                                                                                                    |                       |                                         |              |
| 🟠 🔻 🖾 👻 📑 🖶 👻 Página 👻                           | Seguridad 🕶 Herramientas           | • 🕢 • 📮 🔅 🖳 🗮                                                                |                                                                                                    |                                                                                                    |                       |                                         |              |
| BANCO CC                                         | DMAFI 🌒                            | NOVEDAD:<br>Ahora en eBanking Empresas po<br>realizar Transferencias Inmedia | drás<br>it <b>as</b> .                                                                                                    | Manual de Uso 🥹<br>Descargar 🔮<br>Generador de Archivos 🎱<br>0810-122-6622                                       | MACOFI S.R.L.         | Cambiar 🔞 Salir                         |              |
| Consultas Transacciones Adm                      | inistración Pago a Provee          | edores Pago de Servicios Co                                                  | obros Custodia de Cheques                                                                                                    | Comercio Exterior                                                                                                |                       | Notificaciones:<br>Usted tiene 0 avisos | 0 / 0        |
| Carga Consultas Autorización                     |                                    |                                                                              |                                                                                                    |                                                                                                    |                       |                                         |              |
| Prenaración de Solicitudes Nuevas                |                                    |                                                                              |                                                                                                    |                                                                                                    |                       |                                         |              |
| reparación de Sonatades nacios                   |                                    |                                                                              |                                                                                                    |                                                                                                    |                       |                                         |              |
| Nr.Operación:   Nr.Solicitud:   Estado           | D:                                 |                                                                              |                                                                                                    |                                                                                                    |                       |                                         | ~            |
| Solicitud                                        |                                    |                                                                              |                                                                                                    |                                                                                                    |                       |                                         |              |
| Divice (*)                                       | USD - DOLARES U.S.A                |                                                                              |                                                                                                    |                                                                                                    |                       |                                         |              |
|                                                  | DOLARCS CIDIAL                     |                                                                              |                                                                                                    |                                                                                                    |                       |                                         |              |
| Importe (*)                                      | 25,000.00                          |                                                                              |                                                                                                    |                                                                                                    |                       |                                         |              |
| Cuenta bancaria (*)                              | 0080-80358-0 🔽 🖉                   |                                                                              |                                                                                                    |                                                                                                    |                       |                                         |              |
| Datos del beneficiario del exterior              |                                    |                                                                              |                                                                                                    |                                                                                                    |                       |                                         |              |
| Beneficiario existente                           | Seleccionar                        | ~                                                                            |                                                                                                    |                                                                                                    |                       |                                         |              |
| Nuevo beneficiario                               |                                    |                                                                              |                                                                                                    |                                                                                                    |                       |                                         |              |
| Pais del Nuevo beneficiario                      | Australia                          | ~                                                                            |                                                                                                    |                                                                                                    |                       |                                         | ~            |
|                                                  |                                    |                                                                              |                                                                                                    |                                                                                                    |                       |                                         |              |
| © 2008 Banco Comafi. Todos los derechos reserv   | vados. Política de privacidad   Me | didas de Seguridad                                                           |                                                                                                    |                                                                                                    |                       | A Norton                                |              |
| Banco Comafi recomienda la utilización del naveg | gador Microsoft® Internet Explore  | r® versión 8,                                                                |                                                                                                    |                                                                                                    | CertiSur              | Second by VerBan                        |              |
|                                                  |                                    |                                                                              |                                                                                                    |                                                                                                    |                       | đ                                       | 100% 👻       |
|                                                  |                                    |                                                                              |                                                                                                    |                                                                                                    |                       |                                         |              |

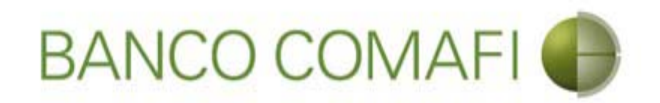

Seleccione si desea integrar el detalle de las SIMI de la operación y haga clic en "Siguiente"

|                                                                                                    |                                                                            | Section 1                                                            |                        |                     | and the second second                                                |               |                                       |          |
|----------------------------------------------------------------------------------------------------|----------------------------------------------------------------------------|----------------------------------------------------------------------|------------------------|---------------------|----------------------------------------------------------------------|---------------|---------------------------------------|----------|
|                                                                                                    |                                                                            | -                                                                    | _                      |                     |                                                                      | _             | 0÷0                                   |          |
| Archivo Edición Ver Favoritos He                                                                    | erramientas Avuda                                                          |                                                                      |                        |                     |                                                                      |               | A Share                               |          |
| 🏠 🔻 🕅 👻 🖃 🖷 👻 Página 🕶 🗄                                                                            | Seguridad 🔻 Herramientas 🔻                                                 | 0 - D 🔅 🖳 🚉                                                          |                        |                     |                                                                      |               |                                       |          |
| BANCO CO                                                                                            | MAFI 🌗                                                                     | NOVEDAD:<br>Ahora en eBanking Empress<br>realizar Transferencias Inn | as podrás<br>nediatas. |                     | Manual de Uso<br>Descargar<br>Generador de Archivos<br>0810-122-6622 | MACOFI S.R.L. | Salir Salir                           |          |
| Consultas Transacciones Admi                                                                        | inistración Pago a Proveedo                                                | res Pago de Servicios                                                | Cobros                 | Custodia de Cheques | Comercio Exterior                                                    |               | Notificaciones:<br>Usted tiene 0 avis | 0/0      |
| Carga Consultas Autorización                                                                        |                                                                            |                                                                      |                        |                     |                                                                      |               |                                       |          |
| Preparación de Solicitudes Nuevas                                                                   |                                                                            |                                                                      |                        |                     |                                                                      |               |                                       |          |
| Cuenta bancaria (*)                                                                                 | 0080-80358-0 🔽 🖉                                                           |                                                                      |                        |                     |                                                                      |               |                                       | ~        |
| Datos del beneficiario del exterior                                                                 |                                                                            |                                                                      |                        |                     |                                                                      |               |                                       |          |
| Beneficiario existente                                                                              | Seleccionar                                                                | V                                                                    |                        |                     |                                                                      |               |                                       |          |
| Nuevo beneficiario                                                                                  |                                                                            |                                                                      |                        |                     |                                                                      |               |                                       |          |
| Pais del Nuevo beneficiario                                                                         | Australia                                                                  | ~                                                                    |                        |                     |                                                                      |               |                                       |          |
| Sistema Integrado de Monitoreo de In                                                                | nportaciones (SIMI)                                                        |                                                                      |                        |                     |                                                                      |               |                                       |          |
| Desea ingresar el detalle de SIMIs<br>(*)                                                           | ⊖ Si ● No                                                                  |                                                                      | G Volver               | 🕞 Guardar 🧔 S       | iguiente                                                             |               |                                       |          |
| Q Los campos marcados con (*) son o                                                                 | de caracter obligatorio.                                                   |                                                                      |                        |                     |                                                                      |               |                                       | ~        |
| © 2008 Banco Comafi. Todos los derechos reserv<br>Banco Comafi recomienda la utilización del naveg: | ados. Política de privacidad   Medid<br>ador Microsoft® Internet Explorer® | as de Seguridad<br>versión 8.                                        |                        |                     |                                                                      |               |                                       |          |
|                                                                                                    |                                                                            |                                                                      |                        |                     |                                                                      |               |                                       | 🔩 100% 🔻 |
|                                                                                                    |                                                                            |                                                                      |                        |                     |                                                                      |               |                                       |          |

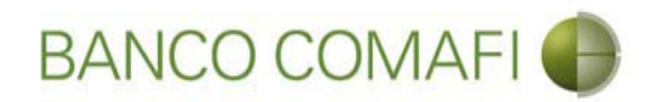

El sistema asigna número de operación. Integre los datos solicitados

|                                                                                                    |                                                                            | Statistics Associate                                                                |                                | the second second                                       |                     |                                         |        |
|----------------------------------------------------------------------------------------------------|----------------------------------------------------------------------------|-------------------------------------------------------------------------------------|--------------------------------|---------------------------------------------------------|---------------------|-----------------------------------------|--------|
|                                                                                                    |                                                                            | _                                                                                   |                                |                                                         | _                   | 5+0                                     | n ★ \$ |
| Banco Comafi - Empresas ×                                                                          | and a second                                                               |                                                                                     |                                |                                                         |                     | and the second                          |        |
| Archivo Edición Ver Favoritos Hi                                                                   | erramientas Ayuda                                                          |                                                                                     |                                |                                                         |                     |                                         |        |
| 🖬 🔹 📾 👻 🔚 🕈 Pagina 🗸                                                                               | eguridad 👻 Herramientas 🖲                                                  |                                                                                     |                                |                                                         |                     |                                         |        |
| BANCO CO                                                                                           | MAFI 🌗                                                                     | NOVEDAD:<br>Ahora en eBanking Empresas podrás<br>realizar Transferencias Inmediatas |                                | Manual de Uso 🥹<br>Descargar 😃<br>Generador de Archivos | MACOFI S.R.L.       |                                         |        |
|                                                                                                    |                                                                            | realizar mansferencias initieulatas.                                                |                                | 0810-122-6622                                           | S Cambiar S Cambiar | Cambiar 🔞 Salir<br>Usuario              |        |
| Consultas Transacciones Admi                                                                       | nistración Pago a Proveed                                                  | ores Pago de Servicios Cobros                                                       | Custodia de Cheques            | Comercio Exterior                                       |                     | Notificaciones:<br>Usted tiene 0 avisos | 0/0    |
| Carga Consultas Autorización                                                                       |                                                                            |                                                                                     |                                |                                                         |                     |                                         |        |
| Preparación de Solicitudes Nuevas                                                                  |                                                                            |                                                                                     |                                |                                                         |                     |                                         |        |
| 150 80                                                                                             |                                                                            |                                                                                     |                                |                                                         |                     |                                         |        |
| Apertura de Crédito Documentario                                                                   | Irrevocable.   Datos comple                                                | mentarios de la solicitud                                                           |                                |                                                         |                     |                                         | ^      |
| Nr.Operación:   Nr.Solicitud: 984   Es                                                             | tado: Ingresada                                                            |                                                                                     |                                |                                                         |                     |                                         |        |
| Datos del beneficiario del exterior                                                                |                                                                            |                                                                                     |                                |                                                         |                     |                                         |        |
| Apellido y Nombre / Razon Social                                                                   | han francis                                                                | Debe informar el Ap                                                                 | ellido y nombre o Razon social | del                                                     |                     |                                         |        |
| Calle                                                                                              | nuevo beneficiario                                                         | Debe informar la Ca                                                                 | lle del nuevo beneficiario     |                                                         |                     |                                         |        |
| Número                                                                                             | Debe informa                                                               | ar el Numero del nuevo beneficiario                                                 |                                |                                                         |                     |                                         |        |
| Piso                                                                                               |                                                                            |                                                                                     |                                |                                                         |                     |                                         |        |
| Depto                                                                                              |                                                                            |                                                                                     |                                |                                                         |                     |                                         |        |
| Localidad                                                                                          | Seleccionar                                                                | V 🖉 Debe seleccionar la Localidad de                                                | l nuevo beneficiario           |                                                         |                     |                                         | ~      |
|                                                                                                    |                                                                            |                                                                                     |                                |                                                         |                     |                                         |        |
| © 2008 Banco Comafi. Todos los derechos reserv<br>Banco Comafi recomienda la utilización del naveg | ados. Política de privacidad   Medio<br>ador Microsoft® Internet Explorer® | las de Seguridad<br>) versión 8,                                                    |                                |                                                         | CertiSur            | Norton<br>SECURE D                      |        |
|                                                                                                    |                                                                            |                                                                                     |                                |                                                         |                     | <b>A</b> :                              | 100% 👻 |
|                                                                                                    |                                                                            |                                                                                     |                                |                                                         |                     |                                         |        |

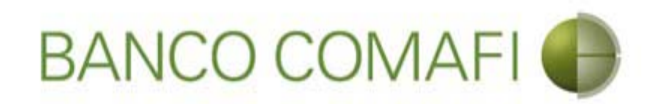

Apellido y Nombre/Razón Social: corresponden al beneficiario de la Carta de Crédito Calle, número, piso, Depto. y localidad: corresponden al domicilio del Beneficiario.

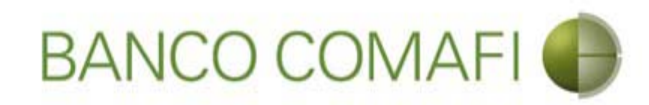

## Continúe hacia abajo

| A REAL PROPERTY.                                                                                                  |                                                                           | State Street                                                 | and the state of the state            | Concession in the local division in the local division in the loca | and the second second se |               |                                 | - 0 ×    |
|----------------------------------------------------------------------------------------------------|---------------------------------------------------------------------------|--------------------------------------------------------------|---------------------------------------|----------------------------------------------------------------------------------------------------|----------------------------------------------------------------------------------------------------|---------------|---------------------------------|----------|
| ←)⊖ 🗷                                                                                                    |                                                                           |                                                              |                                       |                                                                                                    |                                                                                                    |               | ۶- ۹                            | 🖸 🕆 🛧 🌣  |
| 💐 Banco Comafi - Empresas 🛛 🗙 📉                                                                                   |                                                                           |                                                              |                                       |                                                                                                    |                                                                                                    |               | and the second second           |          |
| Archivo Edición Ver Favoritos H                                                                                   | erramientas Ayuda                                                         |                                                              |                                       |                                                                                                    |                                                                                                    |               |                                 |          |
| 🏠 🔹 🖾 🔹 🖶 🔹 Página 🕶                                                                                              | Seguridad 🔻 Herramientas 🕇                                                | • 🕢 • 📮 🎲 🖏 🚉                                                |                                       |                                                                                                    |                                                                                                    |               |                                 |          |
| BANCO CO                                                                                                    | MAFI 🌒                                                                    | NOVEDAD:<br>Ahora en eBanking Emi<br>realizar Transferencia: | presas podrás<br><b>s Inmediatas.</b> |                                                                                                    | Manual de Uso<br>Descargar<br>Generador de Archivos<br>0810-122-6622 ( <sup>A)</sup>                                                                                                    | MACOFI S.R.L  | r 🕤 Cambiar 👩 – u               | 1        |
|                                                                                                    |                                                                           |                                                              |                                       |                                                                                                    |                                                                                                    | Sector Empres | a 🧶 Usuario 🦉 Salir             | 1        |
| Consultas Transacciones Adm                                                                                       | nistración Pago a Proveed                                                 | lores Pago de Servicios                                      | Cobros                                | Custodia de Cheques                                                                                                    | Comercio Exterior                                                                                                    |               | Notificacion<br>Usted tiene 0 a | es: 0/0  |
| Carga Consultas Autorización                                                                                      |                                                                           |                                                              |                                       |                                                                                                    |                                                                                                    |               |                                 |          |
| Nr.Operación:   Nr.Solicitud: 984   Es<br>Datos del beneficiario del exterior<br>Apellido y Nombre / Razon Social | Australia Import LLC                                                      | Dr                                                           | ebe informar el Apel                  | llido y nombre o Razon social                                                                                                    | del                                                                                                    |               |                                 |          |
| Calle                                                                                                    | Oregon                                                                    | De                                                           | ebe informar la Calle                 | e del nuevo beneficiario                                                                                                    |                                                                                                    |               |                                 |          |
| Número<br>Piso<br>Depto<br>Localidad                                                                              | 741 Debe inform                                                           | ar el Numero del nuevo benefi                                | iciario<br>Nar la Localidad del r     | nuevo beneficia <del>ri</del> o                                                                                                    |                                                                                                    |               |                                 |          |
| © 2008 Banco Comafi. Todos los derechos reserv<br>Banco Comafi recomienda la utilización del naveg                | ados. Política de privacidad   Medi<br>ador Microsoft® Internet Explorer@ | idas de Seguridad<br>® versión 8,                            |                                       |                                                                                                    |                                                                                                    |               | Certifier A                     |          |
|                                                                                                    |                                                                           |                                                              |                                       |                                                                                                    |                                                                                                    |               |                                 | 🔍 100% 🔻 |
| <u>8</u>                                                                                                    |                                                                           |                                                              |                                       |                                                                                                    |                                                                                                    |               |                                 |          |

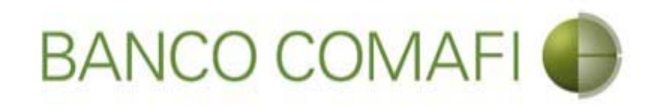

## Integre los datos solicitados

|                                                                                                    |                                                                         | State of Concerning States                                             | and the second       | -                  |                                                                      |                                  |                                        |                |
|----------------------------------------------------------------------------------------------------|-------------------------------------------------------------------------|------------------------------------------------------------------------|----------------------|--------------------|----------------------------------------------------------------------|----------------------------------|----------------------------------------|----------------|
|                                                                                                    |                                                                         |                                                                        | _                    | -                  |                                                                      |                                  | 0 + C                                  | ] <b>↑</b> ★ ¤ |
| 😹 Banco Comafi - Empresas 🛛 🗙                                                                      |                                                                         |                                                                        |                      |                    |                                                                      | Carlo Carlo Carlos               | A Real Property lies                   |                |
| Archivo Edición Ver Favoritos H                                                                    | erramientas Ayuda                                                       |                                                                        |                      |                    |                                                                      |                                  |                                        |                |
| 😭 🔻 🖾 👻 🖷 🔻 Pagina 🔻                                                                               | Seguridad   Herramientas                                                | s ▼ 🕑 ▼ 🔑 😳 🖏 🔛                                                        |                      |                    |                                                                      |                                  |                                        |                |
| BANCO CC                                                                                           | DMAFI 🌒                                                                 | NOVEDAD:<br>Ahora en eBanking Empresas<br>realizar Transferencias Inme | podrás<br>adiatas.   |                    | Manual de Uso<br>Descargar<br>Generador de Archivos<br>0810-122-6622 | MACOFI S.R.I<br>Cambia<br>Empres | r S Cambiar 8 Salir                    |                |
| Consultas Transacciones Adm                                                                        | inistración Pago a Prove                                                | edores Pago de Servicios                                               | Cobros Cu            | istodia de Cheques | Comercio Exterior                                                    |                                  | Notificaciones:<br>Usted tiene 0 aviso | . 0/0          |
| Carga Consultas Autorización                                                                       |                                                                         |                                                                        |                      |                    |                                                                      |                                  |                                        |                |
| Preparación de Solicitudes Nuevas                                                                  |                                                                         |                                                                        |                      |                    |                                                                      |                                  |                                        |                |
| P150                                                                                               |                                                                         |                                                                        |                      |                    |                                                                      |                                  |                                        |                |
| 12 × 1                                                                                             |                                                                         |                                                                        |                      |                    |                                                                      |                                  |                                        | ~              |
| Depto                                                                                              |                                                                         |                                                                        |                      |                    |                                                                      |                                  |                                        |                |
| Localidad                                                                                          | Australia / BROOKLYN                                                    | V O Debe seleccionar la Lo                                             | ocalidad del nuevo l | peneficiario       |                                                                      |                                  |                                        |                |
| País                                                                                               | Australia                                                               | $\checkmark$                                                           |                      |                    |                                                                      |                                  |                                        |                |
| Concepto y Datos de la Operación                                                                   |                                                                         |                                                                        |                      |                    |                                                                      |                                  |                                        |                |
| Revocable (*)                                                                                      | ○ Si ○ No Debe ingresa                                                  | r si es o no revocable                                                 |                      |                    |                                                                      |                                  |                                        |                |
| Confirmado (*)                                                                                     | ○ Si ○ No Debe ingresa                                                  | r si es o no confirmado                                                |                      |                    |                                                                      |                                  |                                        |                |
| Transforible (*)                                                                                   |                                                                         | r si es o no transferible                                              |                      |                    |                                                                      |                                  |                                        |                |
| fighterine ( )                                                                                     |                                                                         |                                                                        |                      |                    |                                                                      |                                  |                                        |                |
| Apertura por SWIFT (*)                                                                             | Debe seleccionar esta                                                   | a opción                                                               |                      |                    |                                                                      |                                  |                                        |                |
| Tipo de Importe (*)                                                                                | ⊖ Hasta la suma de ⊖ P                                                  | or aproximadamente Debe ingresar Tip                                   | oo de Importe        |                    |                                                                      |                                  |                                        | •              |
| © 2008 Banco Comafi. Todos los derechos reserv<br>Banco Comafi recomienda la utilización del naveg | vados. Política de privacidad   Me<br>jador Microsoft® Internet Explore | edidas de Seguridad<br>er® versión 8.                                  |                      |                    |                                                                      |                                  | Certifiur A Section                    |                |
|                                                                                                    |                                                                         |                                                                        |                      |                    |                                                                      |                                  |                                        | <b>100%</b> 🔻  |
| la (6)                                                                                             |                                                                         |                                                                        |                      |                    |                                                                      |                                  |                                        |                |

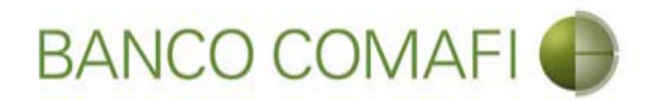

**Revocable**: indique si es revocable o no. Indique irrevocable, no se emitirán créditos documentarios revocables.

**Confirmado**: indique si la CDI es confirmada o no.

Transferible: indique si la CDI es transferible o no.

Apertura por SWIFT: debe indicar que la apertura se realiza mediante SWIFT.

Tipo de importe:

Hasta la suma de: el importe no podrá sufrir variaciones en mayor cuantía

**Por aproximadamente**: el monto final podrá variar, debe indicar el porcentaje en el campo "About".

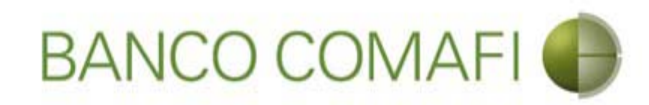

## Continúe hacia abajo

|                                                                                                    |                                                                     | Statements                                                        | -                              |                     | State of State of Sta |                                                                                                    |                                       |              |
|----------------------------------------------------------------------------------------------------|---------------------------------------------------------------------|-------------------------------------------------------------------|--------------------------------|---------------------|----------------------------------------------------------------------------------------------------|----------------------------------------------------------------------------------------------------|---------------------------------------|--------------|
|                                                                                                    |                                                                     |                                                                   |                                | 1.0                 |                                                                                                    |                                                                                                    | D-C                                   | <b>↑</b> ★ ☆ |
| 😹 Banco Comafi - Empresas 🛛 🗙                                                                      |                                                                     |                                                                   |                                |                     | and the second second                                                                                                    | Contraction of Street, Street, | A State                               |              |
| Archivo Edición Ver Favoritos He                                                                   | erramientas Ayuda                                                   |                                                                   |                                |                     |                                                                                                    |                                                                                                    |                                       |              |
| 🟠 🔻 🖾 👻 🖏 👻 Página 👻                                                                               | Seguridad 🔻 Herramienta                                             | s 🕶 🔞 🕶 💭 🎲 🖳 🛄                                                   |                                |                     |                                                                                                    |                                                                                                    |                                       |              |
| BANCO CO                                                                                           | MAFI 🌒                                                              | NOVEDAD:<br>Ahora en eBanking Empre<br>realizar Transferencias In | sas podrás<br><b>mediatas.</b> |                     | Manual de Uso 🥹<br>Descargar 🔮<br>Generador de Archivos                                                                                                    | MACOFI S.R.L.                                                                                                    |                                       |              |
|                                                                                                    |                                                                     |                                                                   |                                |                     | 0010-122-0022                                                                                                    | Section Campian Empresa                                                                                                    | Usuario Salir                         |              |
| Consultas Transacciones Admi                                                                       | nistración Pago a Prove                                             | edores Pago de Servicios                                          | Cobros                         | Custodia de Cheques | Comercio Exterior                                                                                                    |                                                                                                    | Notificaciones:<br>Usted tiene 0 avis | . 0/0        |
| Carga Consultas Autorización                                                                       |                                                                     |                                                                   |                                |                     |                                                                                                    |                                                                                                    | Contraction And Contraction           |              |
| Preparación de Solicitudes Nuevas                                                                  |                                                                     |                                                                   |                                |                     |                                                                                                    |                                                                                                    |                                       |              |
|                                                                                                    |                                                                     |                                                                   |                                |                     |                                                                                                    |                                                                                                    |                                       |              |
| País                                                                                               | Australia                                                           | $\sim$                                                            |                                |                     |                                                                                                    |                                                                                                    |                                       | ^            |
| Concepto y Datos de la Operación                                                                   |                                                                     |                                                                   |                                |                     |                                                                                                    |                                                                                                    |                                       |              |
| Revocable (*)                                                                                      | ◯ Si                                                                | ar si es o no revocable                                           |                                |                     |                                                                                                    |                                                                                                    |                                       |              |
| Confirmado (*)                                                                                     | ⊖Si                                                                 | ar si es o no confirmado                                          |                                |                     |                                                                                                    |                                                                                                    |                                       |              |
| Transferible (*)                                                                                   | ⊖ Si                                                                | ar si es o no transferible                                        |                                |                     |                                                                                                    |                                                                                                    |                                       |              |
| Apertura por SWIFT (*)                                                                             | Debe seleccionar est                                                | a opción                                                          |                                |                     |                                                                                                    |                                                                                                    |                                       |              |
| Tipo de Importe (*)                                                                                | ) Hasta la suma de 🔾 I                                              | Por aproximadamente Debe ingresar                                 | Tipo de Import                 | e                   |                                                                                                    |                                                                                                    |                                       |              |
| Cod. de Moneda                                                                                     | USD - DOLARES U.S.A.                                                |                                                                   |                                |                     |                                                                                                    |                                                                                                    |                                       |              |
| Importe                                                                                            | 25,000.00                                                           |                                                                   |                                |                     |                                                                                                    |                                                                                                    |                                       | ~            |
|                                                                                                    |                                                                     |                                                                   |                                |                     |                                                                                                    |                                                                                                    |                                       |              |
| © 2008 Banco Comafi. Todos los derechos reserv<br>Banco Comafi recomienda la utilización del naven | ados. Política de privacidad   M<br>ador Microsoft® Internet Explor | edidas de Seguridad<br>er® versión 8.                             |                                |                     |                                                                                                    | (                                                                                                    | SertiSur A Secures                    |              |
|                                                                                                    |                                                                     |                                                                   |                                |                     |                                                                                                    |                                                                                                    | annual to VerSign                     | 💐 100% 🔻     |
| <u>8</u>                                                                                           |                                                                     |                                                                   |                                |                     |                                                                                                    |                                                                                                    |                                       |              |

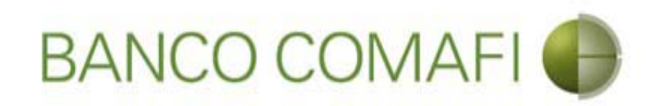

## Integre los datos solicitados

|                                                                                                    |                                                                         | New Yorks Statements                                                                 | na Tananan Tanin      |                                                                            |                                                              |
|----------------------------------------------------------------------------------------------------|-------------------------------------------------------------------------|--------------------------------------------------------------------------------------|-----------------------|----------------------------------------------------------------------------|--------------------------------------------------------------|
| Banco Comafi - Empresas                                                                              | _                                                                       |                                                                                      | _                     |                                                                            |                                                              |
| Archivo Edición Ver Favoritos He                                                                     | erramientas Ayuda                                                       |                                                                                      |                       |                                                                            | a contract of the second second                              |
| 🟠 🕶 🖾 📼 🚔 🕶 Página 🕶 🗄                                                                               | Seguridad 🔻 Herramientas                                                | - @- 💵 🌐 🖳 🚉                                                                         |                       |                                                                            |                                                              |
| BANCO CO                                                                                             | MAFI 🌒                                                                  | NOVEDAD:<br>Ahora en eBanking Empresas podrás<br>realizar Transferencias Inmediatas. |                       | Manual de Uso 🥹<br>Descargar<br>Generador de Archivos 🔮<br>0810-122-6622 🍟 | MACOFI S.R.L.<br>S Cambiar<br>Empresa Salir<br>Usuario Salir |
| Consultas Transacciones Admi                                                                         | nistración Pago a Provee                                                | dores Pago de Servicios Cobros                                                       | Custodia de Cheques   | Comercio Exterior                                                          | Notificaciones:<br>Usted tiene 0 avisos                      |
| Carga Consultas Autorización                                                                         |                                                                         |                                                                                      |                       |                                                                            |                                                              |
| Preparación de Solicitudes Nuevas                                                                    |                                                                         |                                                                                      |                       |                                                                            |                                                              |
|                                                                                                    |                                                                         |                                                                                      |                       |                                                                            |                                                              |
| About %                                                                                              |                                                                         |                                                                                      |                       |                                                                            | ^                                                            |
| Valor FOB                                                                                            |                                                                         |                                                                                      |                       |                                                                            |                                                              |
| Flete                                                                                                |                                                                         |                                                                                      |                       |                                                                            |                                                              |
| Intereses %                                                                                          |                                                                         |                                                                                      |                       |                                                                            |                                                              |
| Otros                                                                                                |                                                                         |                                                                                      |                       |                                                                            |                                                              |
| Validez para Embarque (*)                                                                            |                                                                         | Debe ingresar Vali                                                                   | dez para Embarque     |                                                                            |                                                              |
| Validez para Negociación (*)                                                                         |                                                                         | Debe ingresar Vali                                                                   | idez para Negociación |                                                                            |                                                              |
| Formas de Pago                                                                                       |                                                                         |                                                                                      |                       |                                                                            |                                                              |
| A la Vista                                                                                           | Debe seleccionar esta                                                   | opcion, o 'Letras Giradas', o 'Pago Diferido'                                        |                       |                                                                            | ~                                                            |
| © 2008 Banco Comafi. Todos los derechos reserv.<br>Banco Comafi recomienda la utilización del naveg: | ados. Política de privacidad   Mer<br>ador Microsoft® Internet Explorer | lidas de Seguridad<br>® versión 8.                                                   |                       |                                                                            |                                                              |
|                                                                                                    |                                                                         |                                                                                      |                       |                                                                            | 🔍 100% 🔻                                                     |
| <b>@</b>                                                                                             |                                                                         |                                                                                      |                       |                                                                            |                                                              |

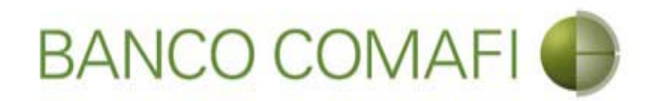

About %: Si indicó "Por hasta la suma de" aquí debe integrar el porcentaje permitido de variación

Valor FOB: Puede o no completar este campo

Flete: puede o no completar este campo

Intereses %: indique si se aplicará una carga financiera a la CDI

Otros: indique otros conceptos que agreguen valor al importe de la CDI

Validez para embarque: indique fecha o plazo indicando desde donde se cuenta; ejemplo "90 días fecha de apertura"

Validez para negociación: indique fecha: indique fecha o plazo indicando desde donde se cuenta; ejemplo "90 días fecha de embarque"

**Importante**: si ha integrado los campos Valor FOB y Flete, la sumatoria de ambos no debe superar el importe de la CDI

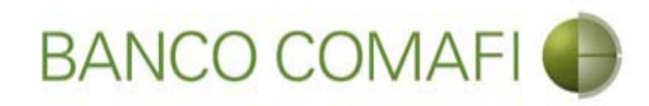

## Continúe hacia abajo

|                                                                                                   |                                       | No. of Concession, Name                                                              | -                    |                                                                        |                                                                                                    |                            |
|---------------------------------------------------------------------------------------------------|---------------------------------------|--------------------------------------------------------------------------------------|----------------------|------------------------------------------------------------------------|----------------------------------------------------------------------------------------------------|----------------------------|
| Banco Comafi - Empresas                                                                           |                                       |                                                                                      | _                    |                                                                        |                                                                                                    |                            |
| Archivo Edición Ver Favoritos H                                                                   | erramientas Ayuda                     |                                                                                      |                      |                                                                        | and the second second s |                            |
| 🟠 🕶 🔝 👻 🚔 💌 Página 🕶                                                                              | Seguridad 🔻 Herramientas 🕶            | 0 - 🔎 🔅 🖳 🚉                                                                          |                      |                                                                        |                                                                                                    |                            |
| BANCO CO                                                                                          | MAFI 🌒                                | NOVEDAD:<br>Ahora en eBanking Empresas podrás<br>realizar Transferencias Inmediatas. |                      | Manual de Uso<br>Descargar<br>Generador de Archivos<br>0810-122-6622 ( | MACOFI S.R.L.<br>S Cambiar S Cambiar<br>Empresa S Cambiar Usuario                                                                                                    | Salir                      |
| Consultas Transacciones Adm                                                                       | inistración Pago a Proveedo           | res Pago de Servicios Cobros                                                         | Custodia de Cheques  | Comercio Exterior                                                      | Notific<br>Usted ti                                                                                                    | aciones: 0 / 0             |
| Carga Consultas Autorización                                                                      |                                       |                                                                                      |                      |                                                                        |                                                                                                    |                            |
| Preparación de Solicitudes Nuevas                                                                 |                                       |                                                                                      |                      |                                                                        |                                                                                                    |                            |
|                                                                                                   |                                       |                                                                                      |                      |                                                                        |                                                                                                    |                            |
| About %                                                                                           | 5.00000                               |                                                                                      |                      |                                                                        |                                                                                                    | ^                          |
| Valor FOB                                                                                         | 23,000.00                             |                                                                                      |                      |                                                                        |                                                                                                    |                            |
| Flete                                                                                             | 2,000.00                              |                                                                                      |                      |                                                                        |                                                                                                    |                            |
| Intereses %                                                                                       |                                       |                                                                                      |                      |                                                                        |                                                                                                    |                            |
| Otros                                                                                             |                                       |                                                                                      |                      |                                                                        |                                                                                                    |                            |
| Validez para Embarque (*)                                                                         | 15/11/2017                            | Debe ingresar Valio                                                                  | lez para Embarque    |                                                                        |                                                                                                    |                            |
| Validez para Negociación (*)                                                                      | 07/02/2018                            | × Debe ingresar Valid                                                                | dez para Negociación |                                                                        |                                                                                                    |                            |
| Formas de Pago                                                                                    |                                       |                                                                                      |                      |                                                                        |                                                                                                    |                            |
| A la Vista                                                                                        | Debe seleccionar esta op              | cion, o 'Letras Giradas', o 'Pago Diferido'                                          |                      |                                                                        |                                                                                                    | ~                          |
| © 2008 Banco Comañ. Todos los derechos reserv<br>Banco Comañ recomienda la utilización del course | ados. Política de privacidad   Medid  | as de Seguridad                                                                      |                      |                                                                        | Certifur A ON Norton                                                                                                    |                            |
| banco coman recomenda la ublización del naveg                                                     | autor microsores, internet Explorens, | version o,                                                                           |                      |                                                                        | and the Vertice                                                                                                    | <b>a</b> 100% <del>-</del> |
|                                                                                                   |                                       |                                                                                      |                      |                                                                        |                                                                                                    |                            |

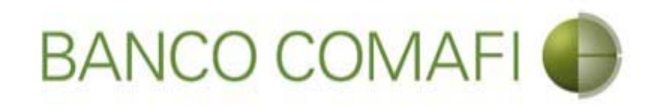

## Integre los datos solicitados

|                                                                                                    |                                                                         | The Party of Contract                                             | Sec. 2                         |                     | and the second second second second second second second second second second second second second second second |               |                                       |            |
|----------------------------------------------------------------------------------------------------|-------------------------------------------------------------------------|-------------------------------------------------------------------|--------------------------------|---------------------|----------------------------------------------------------------------------------------------------|---------------|---------------------------------------|------------|
|                                                                                                    |                                                                         |                                                                   |                                |                     |                                                                                                    |               | , Q                                   |            |
| 😹 Banco Comafi - Empresas 🛛 🗙                                                                                                    |                                                                         |                                                                   |                                |                     | and a second second                                                                                              | Carlo Carlos  | 1 1 1 1 1 1 1 1 1 1 1 1 1 1 1 1 1 1 1 |            |
| Archivo Edición Ver Favoritos H                                                                                                    | erramientas Ayuda                                                       |                                                                   |                                |                     |                                                                                                    |               |                                       |            |
| 🟠 🔻 🖾 👻 🚎 👻 Página 👻                                                                                                    | Seguridad 🔻 Herramienta                                                 | s 🕶 🔞 🔻 📮 🥼 🖏                                                     |                                |                     |                                                                                                    |               |                                       | ;          |
| BANCO CO                                                                                                    | MAFI                                                                    | NOVEDAD:<br>Ahora en eBanking Empre<br>realizar Transferencias In | sas podrás<br><b>mediatas.</b> |                     | Manual de Uso 🥹<br>Descargar 🕔<br>Generador de Archivos                                                          | MACOFI S.R.L. | Cambiar 👩 cut                         | 2          |
|                                                                                                    |                                                                         |                                                                   |                                |                     | E                                                                                                    | See Empresa   | Usuario Versai                        | <u></u>    |
| Consultas Transacciones Admi                                                                                                    | inistración Pago a Prove                                                | edores Pago de Servicios                                          | Cobros                         | Custodia de Cheques | Comercio Exterior                                                                                                |               | Notificacio<br>Usted tiene 0          | nes: 0 / 0 |
| Carga Consultas Autorización                                                                                                    |                                                                         |                                                                   |                                |                     |                                                                                                    |               |                                       |            |
| Preparación de Solicitudes Nuevas                                                                                                    |                                                                         |                                                                   |                                |                     |                                                                                                    |               |                                       |            |
|                                                                                                    |                                                                         |                                                                   |                                |                     |                                                                                                    |               |                                       |            |
| Formas de Pago                                                                                                    |                                                                         |                                                                   |                                |                     |                                                                                                    |               |                                       | ~          |
| A la Vista                                                                                                    | Debe seleccionar est                                                    | a opcion, o 'Letras Giradas', o 'Pag                              | o Diferido'                    |                     |                                                                                                    |               |                                       |            |
| Letras Giradas a Banco Comafi S.A.<br>a días Fecha de Embarque                                                                                                    | Debe seleccionar est                                                    | a opcion, o 'A la Vista', o 'Pago Difer                           | ido'                           |                     |                                                                                                    |               |                                       |            |
| Días Fecha de Embarque por Letras<br>Giradas                                                                                                    |                                                                         |                                                                   |                                |                     |                                                                                                    |               |                                       |            |
| Pago Diferido a días Fecha de<br>Embarque                                                                                                    | Debe seleccionar est                                                    | a opcion, o 'A la Vista', o 'Letras Gira                          | idas'                          |                     |                                                                                                    |               |                                       |            |
| Días Fecha de Embarque por Pago<br>Diferido                                                                                                    |                                                                         |                                                                   |                                |                     |                                                                                                    |               |                                       |            |
| Condición de Compra (*)                                                                                                    | Seleccionar                                                             | V Debe ingresar Cond                                              | dición de Compra               |                     |                                                                                                    |               |                                       |            |
| Mercaderia                                                                                                    |                                                                         |                                                                   |                                |                     |                                                                                                    |               |                                       |            |
| Cantidad y Denominaciones                                                                                                    |                                                                         | <u>.</u> .                                                        |                                |                     |                                                                                                    |               |                                       | ~          |
| © 2008 Banco Comafi. Todos los derechos reserv<br>Banco Comafi recomienda la utilización del naven                                                                                                    | vados. Política de privacidad   Mi<br>vador Microsoft® Internet Evoluci | edidas de Seguridad<br>er® versión 8.                             |                                |                     |                                                                                                    | a             | ertiSur                               |            |
| and a second of the second of the second of | character and the company                                               |                                                                   |                                |                     |                                                                                                    |               | provide to Vertige                    | € 100% ×   |
| 🔊 (ĉ.                                                                                                    |                                                                         |                                                                   |                                |                     |                                                                                                    |               |                                       |            |

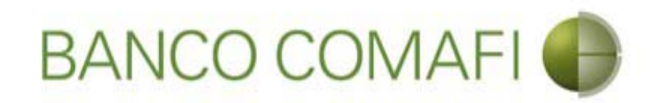

Forma de pago: Seleccione la condición de pago de la CDI:

- A la vista.
- Letras giradas a Banco Comafi a tantos días de fecha de embarque.
  - Indique debajo la cantidad de días.
- Pago diferido a días fecha de embarque.
  - Indique debajo la cantidad de días.

**Condición de compra**: utilice el desplegable y seleccione el INCOTERMS correspondiente a la operación.

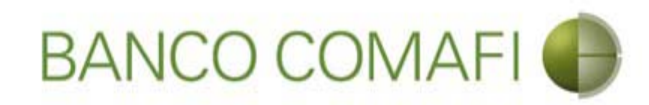

## Continúe hacia abajo

|                                                                |                                     | State Street                                                      |                         |                                                                                                    | Statement and statements                                |                    |                 | - 0 ×    |
|----------------------------------------------------------------|-------------------------------------|-------------------------------------------------------------------|-------------------------|----------------------------------------------------------------------------------------------------|---------------------------------------------------------|--------------------|-----------------|----------|
|                                                                |                                     |                                                                   |                         |                                                                                                    |                                                         |                    | P+0             | ↑ ★ ☆    |
| 😹 Banco Comafi - Empresas 🛛 🗙                                  |                                     |                                                                   |                         |                                                                                                    |                                                         | and the second     | A States        |          |
| Archivo Edición Ver Favoritos H                                | lerramientas Ayuda                  |                                                                   |                         |                                                                                                    |                                                         |                    |                 |          |
| 🟠 🔻 🖾 🔹 🖷 🔻 Página 🕶                                           | Seguridad 🔻 Herramientas            | ▼ @▼ ₩ ۞ ₩ ₩                                                      |                         |                                                                                                    |                                                         |                    |                 |          |
| BANCO CC                                                       | MAFI 🌒                              | NOVEDAD:<br>Ahora en eBanking Empre<br>realizar Transferencias In | sas podrás<br>mediatas. |                                                                                                    | Manual de Uso 🥹<br>Descargar 🕚<br>Generador de Archivos | MACOFI S.R.L.      |                 |          |
|                                                                |                                     |                                                                   |                         |                                                                                                    | 0810-122-6622                                           | Cambiar<br>Empresa | Cambiar 🕺 Salir | )        |
| Consultas Transacciones Adm                                    | inistración Pago a Provee           | dores Paro de Servicios                                           | Cobros                  | Custodia de Cheques                                                                                              | Comercio Exterior                                       | _                  | Notificacione   | s: 0/0   |
| Carga Consultas Autorización                                   |                                     |                                                                   |                         | and the second second second second second second second second second second second second second second second |                                                         |                    | Usted bene 0 av | 505      |
| Prenaración de Solicitudes Nuevas                              |                                     |                                                                   |                         |                                                                                                    |                                                         |                    |                 |          |
| Preparación de Solicitudes Nuevas                              |                                     |                                                                   |                         |                                                                                                    |                                                         |                    |                 |          |
| Formas de Pago                                                 |                                     |                                                                   |                         |                                                                                                    |                                                         |                    |                 | ~        |
| A la Vista                                                     | Debe seleccionar esta               | opcion, o 'Letras Giradas', o 'Pag                                | o Diferido'             |                                                                                                    |                                                         |                    |                 |          |
| Lebras Giradas a Banco Comafi S.A.<br>a días Fecha de Embarque | Debe seleccionar esta               | opcion, o 'A la Vista', o 'Pago Diferi                            | ido'                    |                                                                                                    |                                                         |                    |                 |          |
| Días Fecha de Embarque por Letras<br>Giradas                   |                                     |                                                                   |                         |                                                                                                    |                                                         |                    |                 |          |
| Pago Diferido a días Fecha de<br>Embarque                      | Debe seleccionar esta               | opcion, o 'A la Vista', o 'Letras Gira                            | idas'                   |                                                                                                    |                                                         |                    |                 |          |
| Días Fecha de Embarque por Pago<br>Diferido                    | 90                                  |                                                                   |                         |                                                                                                    |                                                         |                    |                 |          |
| Condición de Compra (*)                                        | FCA - Free Carrier                  | V Debe ingresar Cond                                              | dición de Compra        |                                                                                                    |                                                         |                    |                 |          |
| Mercaderia                                                     |                                     |                                                                   |                         |                                                                                                    |                                                         |                    |                 |          |
| Cantidad y Denominaciones                                      |                                     | <u> </u>                                                          |                         |                                                                                                    |                                                         |                    |                 | $\sim$   |
| © 2008 Banco Comafi. Todos los derechos reserv                 | vados. Política de privacidad   Mer | lidas de Seguridad                                                |                         |                                                                                                    |                                                         |                    | Norton          |          |
| Banco Comafi recomienda la utilización del naveg               | ador Microsoft® Internet Explore    | ® version 8,                                                      |                         |                                                                                                    |                                                         |                    | arcour and      | € 100% ▼ |
|                                                                |                                     |                                                                   |                         |                                                                                                    |                                                         |                    |                 |          |
|                                                                |                                     |                                                                   |                         |                                                                                                    |                                                         |                    |                 |          |

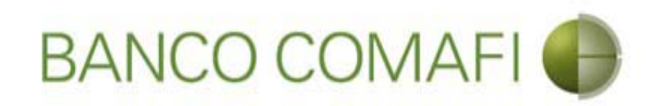

## Integre los datos solicitados

|                                                                                               |                                                                       | Name Transit of                                                                                                    | and the second second    | -                   | and the second second                                   |                                  |                     |                       |
|-----------------------------------------------------------------------------------------------|-----------------------------------------------------------------------|----------------------------------------------------------------------------------------------------|--------------------------|---------------------|---------------------------------------------------------|----------------------------------|---------------------|-----------------------|
|                                                                                               |                                                                       |                                                                                                    |                          |                     | _                                                       |                                  | 0+C                 | ] Ĥ ★ ¤               |
| 💐 Banco Comafi - Empresas 🛛 🗙                                                                 |                                                                       |                                                                                                    |                          |                     |                                                         | And Address of the Annual States | A Real Property     |                       |
| Archivo Edición Ver Favoritos                                                                 | Herramientas Ayuda                                                    |                                                                                                    |                          |                     |                                                         |                                  |                     |                       |
| 😭 🔻 🖾 👻 🖷 🔻 Página 🔻                                                                          | Seguridad 🔻 Herramien                                                 | tas 🕶 🕑 🕈 💭 🖓 🔛                                                                                                    |                          |                     |                                                         |                                  |                     |                       |
| BANCO C                                                                                       | OMAFI 🌒                                                               | NOVEDAD:<br>Ahora en eBanking Empresa<br>realizar Transferencias Inn                                                                                                    | as podrás<br>ediatas.    |                     | Manual de Uso 🥹<br>Descargar 🔕<br>Generador de Archivos | MACOFI S.R.L.                    |                     |                       |
|                                                                                               |                                                                       |                                                                                                    |                          |                     | 0810-122-6622 (J)                                       | Cambiar<br>Empresa               | Cambiar 🔞 Salir     |                       |
| Consultan Transactionen Ad                                                                    | lovinistración Dago a Dro                                             | Dans de Camiries                                                                                                    | Cohros Ourta             | dia da Chaquar      | Comarcio Exterior                                       |                                  | Notificaciones:     | 0/0                   |
| Consultas mansacciones Ac                                                                     | ininistración Pago a Pro                                              | vectores Pago de Servicios                                                                                                    | COULOS CUSCO             | uta de cheques      | Conterior                                               |                                  | Usted tiene 0 aviso | 5                     |
| Carga Consultas Autorización                                                                  |                                                                       |                                                                                                    |                          |                     |                                                         |                                  |                     |                       |
| Preparación de Solicitudes Nuevas                                                             |                                                                       |                                                                                                    |                          |                     |                                                         |                                  |                     |                       |
| Mercaderia                                                                                    |                                                                       |                                                                                                    |                          |                     |                                                         |                                  |                     | ~                     |
| Cantidad y Denominaciones<br>Comerciales (*)                                                  | 5                                                                     | Debe in                                                                                                    | gresar Cantidad y Denon  | ninaciones Comercia | les                                                     |                                  |                     |                       |
| País de Procedencia (*)                                                                       | ) Seleccionar                                                         | V Debe ingresar País de Proced                                                                                                    | encia                    |                     |                                                         |                                  |                     |                       |
| País de Origen (*)                                                                            | ) Seleccionar                                                         | V Debe ingresar País de Origen                                                                                                    |                          |                     |                                                         |                                  |                     |                       |
| Posición Arancelaria (*)                                                                      |                                                                       | Contraction Contraction Contra | gresar Posición Arancela | rie                 |                                                         |                                  |                     | - 1                   |
| Embarque                                                                                      |                                                                       |                                                                                                    |                          |                     |                                                         |                                  |                     |                       |
| Tipo de embarque (*)                                                                          | O Marítimo O Fluvial O A                                              | éreo 🔿 Otros Debe ingresar Tipo de en                                                                                                    | abarque                  |                     |                                                         |                                  |                     |                       |
| Detalle Otros                                                                                 |                                                                       |                                                                                                    |                          |                     |                                                         |                                  |                     |                       |
| Docido (*)                                                                                    | <b>[</b>                                                              | ~                                                                                                    |                          |                     |                                                         |                                  |                     | ~                     |
|                                                                                               |                                                                       |                                                                                                    |                          |                     |                                                         |                                  |                     |                       |
| © 2008 Banco Comafi. Todos los derechos res<br>Banco Comafi recomienda la utilización del nav | ervados. Política de privacidad  <br>vegador Microsoft® Internet Expl | Medidas de Seguridad<br>orer® versión 8.                                                                                                    |                          |                     |                                                         |                                  | Norton<br>SecureD   |                       |
|                                                                                               |                                                                       |                                                                                                    |                          |                     |                                                         |                                  | Barrent of Macaba   | € <mark>100%</mark> - |
|                                                                                               |                                                                       |                                                                                                    |                          |                     |                                                         |                                  |                     |                       |

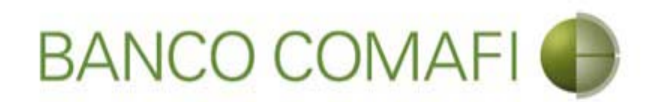

**Cantidad y denominaciones comerciales:** Detalle la cantidad de mercadería indicando en peso o en unidades y las denominaciones comerciales correspondientes. Sea lo más explícito posible.

País de procedencia: seleccione el país de procedencia de la mercadería.

País de origen: seleccione el país de origen de la mercadería.

**Posición arancelaria**: integre la posición arancelaria de la mercadería, si es más de una, detalle todas.

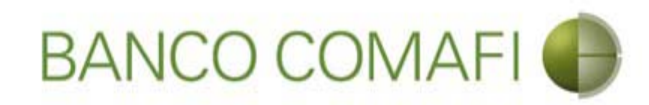

## Continúe hacia abajo

|                                                                                                 |                                                                   | Name and Address of Street of Street                                          |                                     | and the second second second second second second second second second second second second second second second                                                                                                    | and the second second s |                    |              |
|-------------------------------------------------------------------------------------------------|-------------------------------------------------------------------|-------------------------------------------------------------------------------|-------------------------------------|----------------------------------------------------------------------------------------------------|----------------------------------------------------------------------------------------------------|--------------------|--------------|
|                                                                                                 |                                                                   |                                                                               |                                     |                                                                                                    |                                                                                                    | D-0                | <b>↑</b> ★ ☆ |
| 😹 Banco Comafi - Empresas 🛛 🗙                                                                   |                                                                   |                                                                               | and the second second               | and the second second sec | and the second                                                                                                    | - Para             |              |
| Archivo Edición Ver Favoritos H                                                                 | Herramientas Ayuda                                                |                                                                               |                                     |                                                                                                    |                                                                                                    |                    |              |
| 😭 🔻 🖾 👻 🖷 🔻 Página 🔻                                                                            | Seguridad 🔻 Herramier                                             | itas 🕶 🕑 🕈 💭 😳 🖓 🔛                                                            |                                     |                                                                                                    |                                                                                                    |                    |              |
| BANCO CO                                                                                        | DMAFI 🌒                                                           | NOVEDAD:<br>Ahora en eBanking Empresas por<br>realizar Transferencias Inmedia | drás                                | Manual de Uso 🥹<br>Descargar 😃<br>Generador de Archivos                                                                                                    | MACOFI S.R.L.                                                                                                    |                    |              |
|                                                                                                 |                                                                   |                                                                               |                                     | 0810-122-6622                                                                                                    | Cambiar<br>Empresa                                                                                                    | Salir 🕺 Salir      |              |
| Consultas Transacciones Adr                                                                     | ninistración Pago a Pro                                           | veedores Pago de Servicios C                                                  | obros Custodia de Cheques           | Comercio Exterior                                                                                                    |                                                                                                    | Notificaciones:    | 0/0          |
| Carga Consultas Autorización                                                                    |                                                                   |                                                                               |                                     |                                                                                                    |                                                                                                    |                    |              |
| Preparación de Solicitudes Nuevas                                                               |                                                                   |                                                                               |                                     |                                                                                                    |                                                                                                    |                    |              |
|                                                                                                 |                                                                   |                                                                               |                                     |                                                                                                    |                                                                                                    |                    |              |
| Mercaderia                                                                                      |                                                                   |                                                                               |                                     |                                                                                                    |                                                                                                    |                    | ~            |
| Cantidad y Denominaciones<br>Comerciales (*)                                                    | Válvulas unidireccional<br>producto 741-58#4                      | es tipo ATF - Código de 💙 Debe ingresa                                        | ar Cantidad y Denominaciones Comerc | ciales                                                                                                    |                                                                                                    |                    |              |
| País de Procedencia (*)                                                                         | Australia                                                         | Debe ingresar País de Procedencia                                             |                                     |                                                                                                    |                                                                                                    |                    |              |
| País de Origen (*)                                                                              | Australia                                                         | <b>V</b> Debe ingresar País de Origen                                         |                                     |                                                                                                    |                                                                                                    |                    |              |
| Posición Arancelaria (*)                                                                        | 7228.10.10                                                        | A<br>V Debe ingress                                                           | ar Posición Arancelaria             |                                                                                                    |                                                                                                    |                    |              |
| Embarque                                                                                        |                                                                   |                                                                               |                                     |                                                                                                    |                                                                                                    |                    |              |
| Tipo de embarque (*)                                                                            | 🔿 Marítimo 🔿 Fluvial 🔿 /                                          | téreo 🔿 Otros Debe ingresar Tipo de embarq                                    | ue                                  |                                                                                                    |                                                                                                    |                    |              |
| Detalle Otros                                                                                   |                                                                   |                                                                               |                                     |                                                                                                    |                                                                                                    |                    |              |
| Dacida (*1                                                                                      |                                                                   | ~                                                                             |                                     |                                                                                                    |                                                                                                    |                    | *            |
| © 2008 Banco Comafi. Todos los derechos rese<br>Banco Comafi recomienda la utilización del nave | rvados. Política de privacidad  <br>gador Microsoft® Internet Exp | Medidas de Seguridad<br>lorer® versión 8.                                     |                                     |                                                                                                    | Certis                                                                                                    | Norton<br>Secone D |              |
|                                                                                                 |                                                                   |                                                                               |                                     |                                                                                                    |                                                                                                    | 9                  | 100% 👻       |
|                                                                                                 |                                                                   |                                                                               |                                     |                                                                                                    |                                                                                                    |                    |              |

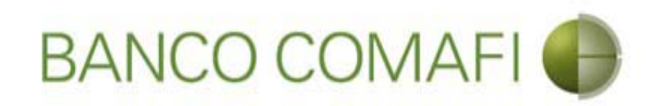

## Integre los datos solicitados

|                                              | 5 <b>6</b> 8                  | 100                   | - March Street                   |                         |                     |                                                         |                      |                       |            |
|----------------------------------------------|-------------------------------|-----------------------|----------------------------------|-------------------------|---------------------|---------------------------------------------------------|----------------------|-----------------------|------------|
|                                              | _                             | _                     |                                  |                         | _                   |                                                         |                      | P+C                   | ] ft ★ ₽   |
| Banco Comafi - Empresas X                    |                               |                       |                                  |                         |                     |                                                         | -                    | and the second second |            |
| Archivo Edición Ver Favoritos                | Herramientas Ayu              | da                    | 100 Mar 100 ASI                  |                         |                     |                                                         |                      |                       |            |
| 😭 🔻 🖾 🕈 🖃 🔻 Página                           | Seguridad ▼ Her               | ramientas 🔻 👹 🖲       |                                  |                         |                     |                                                         |                      |                       |            |
| BANCO (                                      | COMAFI 🌒                      | Ah                    | OVEDAD:<br>ora en eBanking Empre | sas podrás<br>mediatas. |                     | Manual de Uso 🥹<br>Descargar 🔮<br>Generador de Archivos | MACOFI S.R.L.        |                       |            |
|                                              |                               |                       |                                  |                         |                     | 0810-122-6622                                           | S Cambiar<br>Empresa | Salir                 |            |
|                                              |                               |                       |                                  | 11 ( <u>11 (</u> 11))   |                     | -                                                       |                      | Notificaciones        |            |
| Consultas Transacciones                      | Administracion Pag            | o a Proveedores       | Pago de Servicios                | Cobros                  | Custodia de Cheques | Comercio Exterior                                       |                      | Usted tiene 0 avis    | ps (24,94) |
| Carga Consultas Autorizacion                 |                               |                       |                                  |                         |                     |                                                         |                      |                       |            |
| Preparación de Solicitudes Nueva             | 15                            |                       |                                  |                         |                     |                                                         |                      |                       |            |
| Embarque                                     |                               |                       |                                  |                         |                     |                                                         |                      |                       |            |
|                                              |                               | -1 - 0 44 01-         | na Daha inanana Tina da i        |                         |                     |                                                         |                      |                       | ^          |
| Tipo de embarque (*)                         |                               |                       | os Debe ingresar ripo de e       | embarque                |                     |                                                         |                      |                       |            |
| Detalle Otros                                |                               |                       |                                  |                         |                     |                                                         |                      |                       |            |
| Desde (*)                                    |                               |                       | Debe ingre                       | sar Desde               |                     |                                                         |                      |                       |            |
|                                              |                               |                       | ~                                |                         |                     |                                                         |                      |                       |            |
| Hasta (Destino) (*)                          |                               |                       | 😌 Debe ingre                     | ser Heste (Desti        | ino)                |                                                         |                      |                       |            |
| Embarques Parciales (*)                      | 🔿 Si Permite 🔿 No             | Permite Debe ingr     | esar Embarques Parciales         |                         |                     |                                                         |                      |                       |            |
| Transbordos (*)                              | 🔿 Si Permite 🔿 No             | Permite Debe ingr     | esar Transbordos                 |                         |                     |                                                         |                      |                       |            |
| Seguro                                       |                               |                       |                                  |                         |                     |                                                         |                      |                       |            |
|                                              |                               |                       | Cubierto en la Co                | mpañia                  |                     |                                                         |                      |                       | ~          |
| © 2008 Banco Comañ. Todos los deservos       | recervados. Dolítica de orius | cidad   Madidas da 9  | hching                           |                         |                     |                                                         | ſ                    | ( Norton              |            |
| Banco Comafi recomienda la utilización del r | navegador Microsoft® Inter    | net Explorer® versión | 1 8,                             |                         |                     |                                                         | l                    | CertiSur              |            |
|                                              |                               |                       |                                  |                         |                     |                                                         |                      |                       | 🔍 100% 🔻   |
|                                              |                               |                       |                                  |                         |                     |                                                         |                      |                       |            |

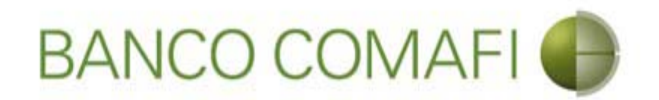

**Embarque**: Indique el tipo de embarque. Las elecciones son excluyentes. Si el tipo de embarque no se encuentra allí o si se puede tener embarques combinados (por ejemplo una parte marítima y otra aérea) indique otros e integre el detalle debajo.

**Desde**: indique el puerto de origen.

Hasta: indique el puerto de destino.

Embarques parciales: indique si se permiten embarques parciales.

**Transbordos**: indique si se permiten transbordos.
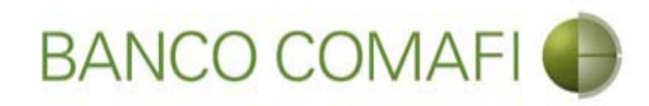

# Continúe hacia abajo

|                                              |                                        | State Street Street Street                                             | and the second second  | and the second second s | 1.0                   |                      |
|----------------------------------------------|----------------------------------------|------------------------------------------------------------------------|------------------------|----------------------------------------------------------------------------------------------------|-----------------------|----------------------|
|                                              |                                        |                                                                        |                        |                                                                                                    |                       | \$ ★ A 2 - Q         |
| 😹 Banco Comafi - Empresas 🛛 🗙                |                                        |                                                                        |                        | and the second of                                                                                                    | and the second second |                      |
| Archivo Edición Ver Favoritos                | Herramientas Ayuda                     |                                                                        |                        |                                                                                                    |                       |                      |
| 🟠 🔻 🖾 👻 🖃 🖷 👻 Página                         | 👻 Seguridad 👻 Herramient               | as 🕶 🔞 🔻 💭 🌼 🖳 🛍                                                       |                        |                                                                                                    |                       |                      |
| BANCO                                        | COMAFI 🌗                               | NOVEDAD:<br>Ahora en eBanking Empresas<br>realizar Transferencias Inne | podrás<br>ediatas.     | Manual de Uso 🥹<br>Descargar 🔮<br>Generador de Archivos<br>0810-122-6622 🖕                                                                                                    | MACOFI S.R.L.         | cambiar 🔞 Salir      |
|                                              |                                        |                                                                        |                        |                                                                                                    | Empresa Q U           | suano                |
| Consultas Transacciones                      | Administración Pago a Prov             | eedores Pago de Servicios                                              | Cobros Custodia de Che | eques Comercio Exterior                                                                                                    |                       | Usted tiene 0 avisos |
| Carga Consultas Autorización                 |                                        |                                                                        |                        |                                                                                                    |                       |                      |
| Preparación de Solicitudes Nueva             | 15                                     |                                                                        |                        |                                                                                                    |                       |                      |
|                                              |                                        |                                                                        |                        |                                                                                                    |                       |                      |
| Embarque                                     |                                        |                                                                        |                        |                                                                                                    |                       | ^                    |
| Tipo de embarque (*)                         | Marítimo      Fluvial      Aé          | reo 🔿 Otros Debe ingresar Tipo de emb                                  | arque                  |                                                                                                    |                       |                      |
| Detalle Otros                                | -                                      |                                                                        |                        |                                                                                                    |                       |                      |
|                                              | Duarta Sidagu - Australia              | ~                                                                      |                        |                                                                                                    |                       |                      |
| Desde (*)                                    | Puerto Siuney - Australia              | Debe ingresar                                                          | Desde                  |                                                                                                    |                       |                      |
| Hasta (Destino) (*)                          | Puerto de Buenos Aires - Arg           | entina                                                                 | Hards (Dentine)        |                                                                                                    |                       |                      |
|                                              |                                        | Debe ingresar                                                          | masta (Destino)        |                                                                                                    |                       |                      |
| Embarques Parciales (*)                      | () Si Permite () No Permite            | Debe ingresar Embarques Parciales                                      |                        |                                                                                                    |                       |                      |
| Transbordos (*)                              | 🔿 Si Permite 🖲 No Permite              | Debe ingresar Transbordos                                              |                        |                                                                                                    |                       |                      |
| Seguro                                       |                                        |                                                                        |                        |                                                                                                    |                       |                      |
|                                              |                                        | Cubierto en la Comp                                                    | añia                   |                                                                                                    |                       | ~                    |
|                                              |                                        |                                                                        |                        |                                                                                                    |                       |                      |
| © 2008 Banco Comafi. Todos los derechos      | reservados. Política de privacidad   M | ledidas de Seguridad                                                   |                        |                                                                                                    |                       | Norton               |
| Banco Comafi recomienda la utilización del r | navegador Microsoft® Internet Explo    | rer® versión 8,                                                        |                        |                                                                                                    | CertiSur ***          | annord for VerBan    |
|                                              |                                        |                                                                        |                        |                                                                                                    |                       | ₫ 100% ▼             |
|                                              |                                        |                                                                        |                        |                                                                                                    |                       |                      |

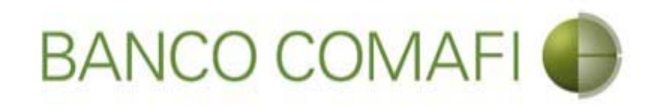

## Integre los datos solicitados

| A 10 10 10 10 10 10 10 10 10 10 10 10 10                                                                                                    | Name Transmission                                                                                             | and the second division of the second division of the second divisio |                                                                           |                       |                                         |        |
|----------------------------------------------------------------------------------------------------|----------------------------------------------------------------------------------------------------|----------------------------------------------------------------------------------------------------|---------------------------------------------------------------------------|-----------------------|-----------------------------------------|--------|
|                                                                                                    |                                                                                                    |                                                                                                    |                                                                           |                       | D+0                                     | n 🛧 🌣  |
| 😹 Banco Comafi - Empresas 🛛 🗙                                                                                                    |                                                                                                    |                                                                                                    | and the second second second                                              | and the second second | and the second                          |        |
| Archivo Edición Ver Favoritos Herramientas Ayuda                                                                                                    |                                                                                                    |                                                                                                    |                                                                           |                       |                                         |        |
| 🟠 🔹 🗟 🔹 🖃 📥 👻 Página 👻 Seguridad 👻 Herramientas 👻 🔞 👻                                                                                                    | P 🔅 🖳 🛍                                                                                                    |                                                                                                    |                                                                           |                       |                                         |        |
| BANCO COMAFI                                                                                                    | VEDAD:<br>ra en eBanking Empresas podrás<br>izar Transferencias Inmediatas.                                   | Gen                                                                                                    | Manual de Uso 🥹<br>Descargar 🕹<br>erador de Archivos 🍪<br>0810-122-6622 🎧 | MACOFI S.R.L.         | Cambiar 🔞 Salir<br>Usuario              |        |
| Consultas Transacciones Administración Pago a Proveedores                                                                                                    | Pago de Servicios Cobros                                                                                      | Custodia de Cheques Cor                                                                                                    | mercio Exterior                                                           |                       | Notificaciones:<br>Usted tiene 0 avisos | 0/0    |
| Carga Consultas Autorización                                                                                                    |                                                                                                    |                                                                                                    |                                                                           |                       |                                         |        |
| Preparación de Solicitudes Nuevas                                                                                                    |                                                                                                    |                                                                                                    |                                                                           |                       |                                         |        |
|                                                                                                    |                                                                                                    |                                                                                                    |                                                                           |                       |                                         |        |
| Seguro                                                                                                    |                                                                                                    |                                                                                                    |                                                                           |                       |                                         | ^      |
|                                                                                                    | Cubierto en la Compañia                                                                                       |                                                                                                    | ]                                                                         |                       |                                         |        |
|                                                                                                    | Póliza Flotante Nº                                                                                            |                                                                                                    | ]                                                                         |                       |                                         |        |
| Hemos solicitado a la citada Compañía de Seguros que remita a Ustedes la p<br>de derechos a favor de Banco Comafi S.A., quedando entendido que la trans<br>documentario quedará demorada hasta que el Ba | óliza provisoria y carta de cesión<br>misión al exterior de este crédito<br>nco reciba la constancia indicada |                                                                                                    |                                                                           |                       |                                         |        |
| Documentación Requerida                                                                                                    |                                                                                                    |                                                                                                    |                                                                           |                       |                                         |        |
| Juego completo de conocimientos de embarque emitidos a la orden del<br>CUIT, marcados 'notify' compradores, flete , i                                                                                    | importador, indicando número de<br>ncluyendo la posición arancelaria                                          |                                                                                                    |                                                                           |                       |                                         |        |
|                                                                                                    | Flete                                                                                                    | O Pagado O A pagar O No<br>corresponde                                                                                                    |                                                                           |                       |                                         |        |
| Guía aérea consignada al importador, marc                                                                                                    | ada 'notify' compradores, flete                                                                               |                                                                                                    |                                                                           |                       |                                         | ~      |
| © 2008 Banco Comafi. Todos los derechos reservados. Política de privacidad   Medidas de Se<br>Banco Comafi recomienda la utilización del navegador Microsoft® Internet Explorer® versión i               | guridəd<br>8.                                                                                                 |                                                                                                    |                                                                           | CertiSur              | Norton                                  |        |
|                                                                                                    |                                                                                                    |                                                                                                    |                                                                           |                       | € 1                                     | 100% 👻 |
|                                                                                                    |                                                                                                    |                                                                                                    |                                                                           |                       |                                         |        |

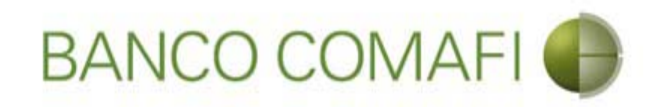

#### Seguro:

Indique cual es la compañía contratada y el número de póliza y acepte la declaración propuesta.

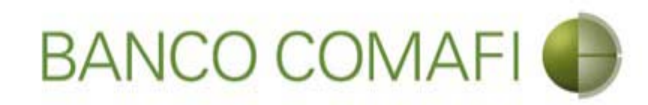

# Continúe hacia abajo

|                                                                                                    | and the second second second second second second second second second second second second second second second |                                             |                                         |
|----------------------------------------------------------------------------------------------------|----------------------------------------------------------------------------------------------------|---------------------------------------------|-----------------------------------------|
|                                                                                                    |                                                                                                    |                                             |                                         |
| Banco Comafi - Empresas X                                                                                                    |                                                                                                    |                                             | Plant .                                 |
| Archivo Edición ver Favoritos Herramientas Ayuda                                                                                                    |                                                                                                    |                                             |                                         |
|                                                                                                    |                                                                                                    |                                             |                                         |
| BANCO COMAFI                                                                                                    | drás                                                                                                    | Manual de Uso 🥹 MACOFI S.R.I<br>Descargar 🚯 |                                         |
| realizar <b>Transferencias Inmedia</b>                                                                                                    | itas. Gene                                                                                                    | 0810-122-6622 (j) Scambia                   | r 🧕 Cambiar 🥴 Salir                     |
| Consultas Transacciones Administración Pago a Proveedores Pago de Servicios Co                                                                                                    | obros Custodia de Cheques Com                                                                                    | nercio Exterior                             | Notificaciones:<br>Usted tiene 0 avisos |
| Carga Consultas Autorización                                                                                                    |                                                                                                    |                                             |                                         |
| Preparación de Solicitudes Nuevas                                                                                                    |                                                                                                    |                                             |                                         |
| Contract                                                                                                    |                                                                                                    |                                             |                                         |
| organo.                                                                                                    | -                                                                                                    |                                             | ^                                       |
| Cubierto en la Compania                                                                                                    | Iransandina seguroa generales                                                                                    |                                             |                                         |
| Póliza Flotante N                                                                                                    | 457986556-78                                                                                                    |                                             |                                         |
| Hemos solicitado a la citada Compañía de Seguros que remita a Ustedes la póliza provisoria y carta de cesiór<br>de derechos a favor de Banco Comafi S.A., quedando entendido que la transmisión al exterior de este crédit<br>documentario quedará demorada hasta que el Banco reciba la constancia indicadi |                                                                                                    |                                             |                                         |
| Documentación Requerida                                                                                                    |                                                                                                    |                                             |                                         |
| Juego completo de conocimientos de embarque emitidos a la orden del importador, indicando número d<br>CUIT, marcados 'notify' compradores, flete , incluyendo la posición arancelari                                                                                                    | e 🗌                                                                                                    |                                             |                                         |
| Flete .                                                                                                    | O Pagado () A pagar () No<br>corresponde                                                                         |                                             |                                         |
| Guía aérea consignada al importador, marcada 'notify' compradores, flete .                                                                                                    | . 🗆                                                                                                    |                                             | ~                                       |
|                                                                                                    |                                                                                                    |                                             |                                         |
| © 2008 Banco Comañ. Todos los derechos reservados. Política de privacidad   Medidas de Seguridad<br>Banco Comañ recomienda la utilización del navegador Microsoft® Internet Explorer® versión 8.                                                                                                    |                                                                                                    |                                             |                                         |
|                                                                                                    |                                                                                                    |                                             | <b>a</b> 100% 👻                         |
|                                                                                                    |                                                                                                    |                                             |                                         |

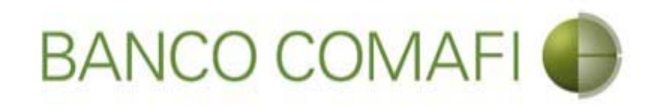

## Integre los datos solicitados

|                                                                                                    | Correct Transmission Constraints       |                                                         |                 | - م<br>۲ - ۵                         |                          |
|----------------------------------------------------------------------------------------------------|----------------------------------------|---------------------------------------------------------|-----------------|--------------------------------------|--------------------------|
| Anco Comafi - Empresas X                                                                                                    |                                        |                                                         |                 |                                      | Concession of the second |
| Archivo Edición Ver Favoritos Herramientas Ayuda                                                                                                    |                                        |                                                         |                 |                                      |                          |
| 🏠 🔻 🖾 👻 🖃 🕈 Página 👻 Seguridad 👻 Herramientas 👻 🕖 🐥 🦚 🛍                                                                                                    |                                        |                                                         |                 |                                      |                          |
| BANCO COMAFI I Abora en eBanking Empresas pod<br>realizar Transferencias Inmediat                                                                                                    | rás<br>as.                             | Manual de Uso 🥹<br>Descargar 😃<br>Generador de Archivos | MACOFI S.R.L.   |                                      |                          |
|                                                                                                    |                                        | 0810-122-6622                                           | Cambiar Empresa | Cambiar 🕺 Salir                      |                          |
| Consultas Transacciones Administración Pago a Proveedores Pago de Servicios Cob                                                                                                    | oros Custodia de Cheques               | Comercio Exterior                                       |                 | Notificaciones<br>Usted tiene 0 avis | os 0/0                   |
| Carga Consultas Autorización                                                                                                    |                                        |                                                         |                 |                                      |                          |
| Preparación de Solicitudes Nuevas                                                                                                    |                                        |                                                         |                 |                                      |                          |
|                                                                                                    |                                        |                                                         |                 |                                      |                          |
| Documentación Requerida                                                                                                    |                                        |                                                         |                 |                                      | ^                        |
| Juego completo de conocimientos de embarque emitidos a la orden del importador, indicando número de<br>CUIT, marcados 'notify' compradores, flete , incluyendo la posición arancelaria             |                                        |                                                         |                 |                                      |                          |
| Flete                                                                                                    | O Pagado O A pagar O No<br>corresponde |                                                         |                 |                                      |                          |
| Guía aérea consignada al importador, marcada 'notify' compradores, flete                                                                                                    |                                        |                                                         |                 |                                      |                          |
| Flete                                                                                                    | O Pagado O A pagar O No<br>corresponde |                                                         |                 |                                      |                          |
| Juego completo de conocimientos Rodoviarios a la orden del importador                                                                                                    |                                        |                                                         |                 |                                      |                          |
| Carta de porte ferrocarril, indicando 'mercadería recibida a bordo'                                                                                                    |                                        |                                                         |                 |                                      |                          |
| Factura comercial en original y copias.                                                                                                    |                                        |                                                         |                 |                                      | ~                        |
|                                                                                                    |                                        |                                                         |                 |                                      |                          |
| © 2008 Banco Comafi, Todos los derechos reservados. Política de privacidad   Medidas de Seguridad<br>Banco Comafi recomienda la utilización del navegador Microsoft© Internet Explorer® versión 8, |                                        |                                                         |                 | ertiSur 🏭 🗹 Norton                   |                          |
|                                                                                                    |                                        |                                                         |                 |                                      | <b>4</b> 100% -          |
|                                                                                                    |                                        |                                                         |                 |                                      |                          |

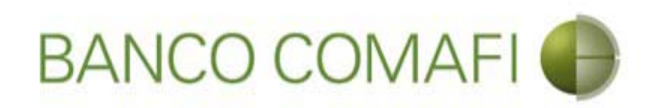

#### Documentación requerida

Indique cual es la documentación requerida de acuerdo a las condiciones negociadas.

En los casos de documentos de transporte, si ha seleccionado por error uno, el formulario no permite desmarcarlo, para ello seleccione la opción "no corresponde"

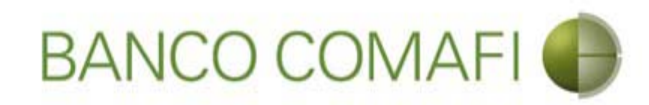

# Continúe hacia abajo

| 26                       |                                                                                                    | 10.0                                                         | 1.                                                     | No. of Concession, Name                                          | -                                | -                                     |                                                                            |               | 0.                           |          |
|--------------------------|----------------------------------------------------------------------------------------------------|--------------------------------------------------------------|--------------------------------------------------------|------------------------------------------------------------------|----------------------------------|---------------------------------------|----------------------------------------------------------------------------|---------------|------------------------------|----------|
| Panco                    | Comati Emprora                                                                                                    | × 1                                                          |                                                        | -                                                                |                                  |                                       |                                                                            |               | ~                            |          |
| Archivo                  | Edición Ver I                                                                                                    | avoritos Herramienta:                                        | s Avuda                                                |                                                                  |                                  |                                       |                                                                            |               | A day                        |          |
| 🏠 - 6                    | 3 • 🖻 🏯 •                                                                                                    | Página 🔻 Seguridad                                           | <ul> <li>✓ Herramientas </li> </ul>                    | 0 - 🔎 🔅 🖳 🚉                                                      |                                  |                                       |                                                                            |               |                              |          |
|                          | BAN                                                                                                    | CO COMAF                                                     |                                                        | NOVEDAD:<br>Ahora en eBanking Empr<br>realizar Transferencias In | esas podrás<br><b>nmediatas.</b> |                                       | Manual de Uso 🥹<br>Descargar 🔮<br>Generador de Archivos<br>0810-122-6622 🎧 | MACOFI S.R.L. | Cambiar<br>Usuario 88 Sa     | lir      |
| Consulta                 | as Transaccio                                                                                                    | nes Administración                                           | Pago a Proveedor                                       | es Pago de Servicios                                             | Cobros                           | Custodia de Cheques                   | Comercio Exterior                                                          |               | Notificacio<br>Usted tiene ( | ones:    |
| Carga                    | Consultas Auto                                                                                                    | rización                                                     |                                                        | 11                                                               |                                  |                                       |                                                                            |               |                              |          |
| Prepara                  | ación de Solicitude                                                                                                    | es Nuevas                                                    |                                                        |                                                                  |                                  |                                       |                                                                            |               |                              |          |
|                          | Juego completo de conocimientos de embarque emitidos a la orden del importador, indicando número de<br>CUIT, marcados 'notify' compradores, flete , incluyendo la posición arancelaria |                                                              |                                                        | úmero de<br>ancelaria                                            |                                  |                                       |                                                                            |               | ^                            |          |
|                          |                                                                                                    |                                                              |                                                        |                                                                  | Flete                            | Pagado () A pagar () N<br>corresponde | 0                                                                          |               |                              |          |
|                          |                                                                                                    | Guía aérea con                                               | nsignada al importador                                 | , marcada 'notify' compradore:                                   | s, flete                         |                                       |                                                                            |               |                              |          |
|                          |                                                                                                    |                                                              |                                                        |                                                                  | Flete                            | O Pagado O A pagar O N<br>corresponde | 0                                                                          |               |                              |          |
|                          |                                                                                                    | Juego com                                                    | pleto de conocimiento                                  | s Rodoviarios a la orden del im                                  | portador                         |                                       |                                                                            |               |                              |          |
|                          |                                                                                                    | Cart                                                         | a de porte ferrocarril,                                | indicando 'mercadería recibida                                   | a a bordo'                       |                                       |                                                                            |               |                              |          |
|                          |                                                                                                    |                                                              |                                                        | Factura comercial en original                                    | y copias.                        |                                       |                                                                            |               |                              |          |
|                          |                                                                                                    |                                                              |                                                        | Cantidad o                                                       | de Copias                        | 4                                     |                                                                            |               |                              | ~        |
| © 2008 Ban<br>Banco Coma | nco Comafi. Todos los<br>afi recomienda la utiliz                                                                                                    | derechos reservados. Política<br>ación del navegador Microso | a de privacidad   Medida:<br>ift® Internet Explorer® v | s de Seguridad<br>ersión 8.                                      |                                  |                                       |                                                                            | (             | CertiSur A                   |          |
|                          |                                                                                                    |                                                              |                                                        |                                                                  |                                  |                                       |                                                                            |               |                              | € 100% - |
| <b>1</b>                 | e                                                                                                    |                                                              |                                                        |                                                                  |                                  |                                       |                                                                            |               |                              |          |

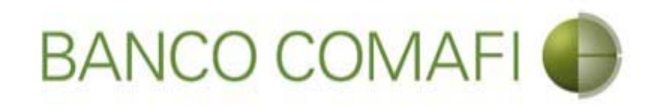

## Integre los datos solicitados

|                                                                                                    | Nucli Tana Anna 198                                                                  | -                   |                                                                      |                                                              |
|----------------------------------------------------------------------------------------------------|--------------------------------------------------------------------------------------|---------------------|----------------------------------------------------------------------|--------------------------------------------------------------|
| Banco Comafi - Empresas                                                                                                    |                                                                                      |                     |                                                                      |                                                              |
| Archivo Edición Ver Favoritos Herramientas Ayuda                                                                                                    |                                                                                      |                     |                                                                      |                                                              |
| 🏠 🔻 🔝 👻 📇 🖶 👻 Página 👻 Seguridad 👻 Herramien                                                                                                    | itas 🕶 🔞 🔻 💭 🌼 🖳 🏭                                                                   |                     |                                                                      |                                                              |
| BANCO COMAFI 🌒                                                                                                    | NOVEDAD:<br>Ahora en eBanking Empresas podrás<br>realizar Transferencias Inmediatas. |                     | Manual de Uso<br>Descargar<br>Generador de Archivos<br>0810-122-6622 | MACOFI S.R.L.<br>S Cambiar<br>Empresa Salir<br>Usuario Salir |
| Consultas Transacciones Administración Pago a Pro                                                                                                    | veedores Pago de Servicios Cobros                                                    | Custodia de Cheques | Comercio Exterior                                                    | Notificaciones:<br>Usted tiene 0 avisos                      |
| Carga Consultas Autorización                                                                                                    |                                                                                      |                     |                                                                      |                                                              |
| Preparación de Solicitudes Nuevas                                                                                                    |                                                                                      |                     |                                                                      |                                                              |
|                                                                                                    | Certificado de origen en original y copias.                                          |                     |                                                                      | ^                                                            |
|                                                                                                    | Cantidad de Copias                                                                   |                     |                                                                      |                                                              |
|                                                                                                    | Nota de empaque / peso en original y copias                                          |                     |                                                                      |                                                              |
|                                                                                                    | Cantidad de Copias                                                                   |                     |                                                                      |                                                              |
|                                                                                                    | Otra Documentación requerida                                                         |                     | 0                                                                    |                                                              |
|                                                                                                    | Otra Documentación requerida                                                         |                     | 0                                                                    |                                                              |
|                                                                                                    | Otra Documentación requerida                                                         |                     | 0                                                                    | ~                                                            |
| © 2008 Banco Comafi. Todos los derechos reservados. Política de privacidad  <br>Banco Comafi recomienda la utilización del navegador Microsoft® Internet Expl | Medidas de Seguridad<br>Iorer® versión 8.                                            |                     |                                                                      | Certify and Sector                                           |
|                                                                                                    |                                                                                      |                     |                                                                      | € <b>100%</b> ▼                                              |
|                                                                                                    |                                                                                      |                     |                                                                      |                                                              |

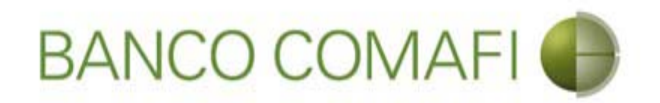

Si se requieren documentos adicionales a los propuestos por el formulario, por favor detalle los mismos junto con la cantidad de originales y copias en los apartados "Otra documentación requerida".

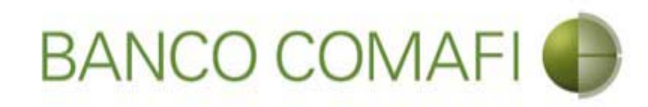

# Continúe hacia abajo

| A DESCRIPTION OF                                                                                                    |                                                             | Street Street of                                                     |                             | and the second division of the second division of the second divisio |                                                     |                                                                                                    |                                      | - 0 ×    |
|----------------------------------------------------------------------------------------------------|-------------------------------------------------------------|----------------------------------------------------------------------|-----------------------------|----------------------------------------------------------------------------------------------------|-----------------------------------------------------|----------------------------------------------------------------------------------------------------|--------------------------------------|----------|
|                                                                                                    |                                                             |                                                                      |                             |                                                                                                    |                                                     |                                                                                                    | P+1                                  | 3 🕆 🛪 🛱  |
| 💐 Banco Comafi - Empresas 🛛 🗙                                                                                               |                                                             |                                                                      |                             | and the second second second                                                                                                    |                                                     | And Address of the Address of the Ad | and the second second                |          |
| Archivo Edición Ver Favoritos Herramientas                                                                                  | s Ayuda                                                     |                                                                      |                             |                                                                                                    |                                                     |                                                                                                    |                                      |          |
| 🟠 🔻 🖾 👻 📇 🖶 🔻 Página 👻 Seguridad 🖤                                                                                          | 🛨 Herramientas 🛨 🔞                                          | - 📮 🔅 🖳 🕄                                                            |                             |                                                                                                    |                                                     |                                                                                                    |                                      |          |
| BANCO COMAF                                                                                                    |                                                             | NOVEDAD:<br>Ahora en eBanking Empresa<br>realizar Transferencias Inm | s podrás<br><b>ediatas.</b> |                                                                                                    | Manual de Uso<br>Descargar<br>Generador de Archivos | MACOFI S.R.L                                                                                                    | Cambiar                              | 1        |
|                                                                                                    |                                                             |                                                                      |                             |                                                                                                    |                                                     | Empres Empres                                                                                                    | a 🧶 Usuario 🧶 Salir                  | J        |
| Consultas Transacciones Administración                                                                                      | Pago a Proveedores                                          | Pago de Servicios                                                    | Cobros                      | Custodia de Cheques                                                                                                    | Comercio Exterior                                   |                                                                                                    | Notificacione<br>Usted tiene 0 av    | s: 0 / 0 |
| Carga Consultas Autorización                                                                                                |                                                             |                                                                      |                             |                                                                                                    |                                                     |                                                                                                    |                                      |          |
| Preparación de Solicitudes Nuevas                                                                                           |                                                             |                                                                      |                             |                                                                                                    |                                                     |                                                                                                    |                                      |          |
|                                                                                                    | Certi                                                       | ificado <mark>d</mark> e origen en original y c                      | opias.                      | $\checkmark$                                                                                                    |                                                     |                                                                                                    |                                      | ~        |
|                                                                                                    |                                                             | Cantidad de (                                                        | Copias                      | 1                                                                                                    |                                                     |                                                                                                    |                                      |          |
|                                                                                                    | Nota de                                                     | e empaque / peso en original y                                       | copias                      |                                                                                                    |                                                     |                                                                                                    |                                      |          |
|                                                                                                    |                                                             | Cantidad de (                                                        | Copias                      | 3                                                                                                    |                                                     |                                                                                                    |                                      |          |
|                                                                                                    |                                                             | Otra Documentación req                                               | uerida C                    | Certificado de origen. Original y<br>copia certificada                                                                                                    | 0                                                   |                                                                                                    |                                      |          |
|                                                                                                    |                                                             | Otra Documentación req                                               | uerida                      |                                                                                                    | 0                                                   |                                                                                                    |                                      |          |
|                                                                                                    |                                                             | Otra Documentación req                                               | uerida                      |                                                                                                    | 0                                                   |                                                                                                    |                                      | ~        |
| © 2008 Banco Comañ. Todos los derechos reservados. Política<br>Banco Comañ recomienda la utilización del navegador Microsof | ) de privacidad   Medidas di<br>ft® Internet Explorer® vers | le Seguridad<br>sión 8.                                              |                             |                                                                                                    |                                                     |                                                                                                    | Certifin an ON Norton                |          |
|                                                                                                    |                                                             |                                                                      |                             |                                                                                                    |                                                     |                                                                                                    | A REAL PROPERTY AND A REAL PROPERTY. | € 100% ▼ |
|                                                                                                    |                                                             |                                                                      |                             |                                                                                                    |                                                     |                                                                                                    |                                      |          |

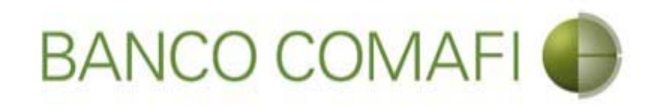

## Integre los datos solicitados

|                                                                                                   |                                                                       | State Street Street State                                              |                          | -                                           |                                                                                                    |                       |                   |        |
|---------------------------------------------------------------------------------------------------|-----------------------------------------------------------------------|------------------------------------------------------------------------|--------------------------|---------------------------------------------|----------------------------------------------------------------------------------------------------|-----------------------|-------------------|--------|
|                                                                                                   |                                                                       |                                                                        |                          | -                                           |                                                                                                    |                       | D+0               | ħ★¤    |
| 😹 Banco Comafi - Empresas 🛛 🗙                                                                     |                                                                       |                                                                        |                          | No. of Concession, Name of Street, or other | and the second second s | and the second second | - Para            |        |
| Archivo Edición Ver Favoritos H                                                                   | lerramientas Ayuda                                                    |                                                                        |                          |                                             |                                                                                                    |                       |                   |        |
| 🟠 🔻 🖾 👻 👹 👻 Página 👻                                                                              | Seguridad   Herramienta                                               | s 🕶 🔞 🔻 🚚 🤃 🖏                                                          |                          |                                             |                                                                                                    |                       |                   |        |
| BANCO CC                                                                                          | DMAFI 🌒                                                               | NOVEDAD:<br>Ahora en eBanking Empresas<br>realizar Transferencias Inme | podrás<br><b>diatas.</b> |                                             | Manual de Uso 🥹<br>Descargar 🔮<br>Generador de Archivos<br>0810-122-6622 🎧                                                                                                    | MACOFI S.R.L.         | ambiar 🔞 Salir    |        |
| Consultas Transacciones Adm                                                                       | inistración Pago a Prove                                              | edores Pago de Servicios                                               | Cobros C                 | ustodia de Cheques                          | Comercio Exterior                                                                                                    |                       | Notificaciones:   | 0 / 0  |
| Carga Consultas Autorización                                                                      |                                                                       |                                                                        |                          |                                             |                                                                                                    |                       |                   |        |
| Preparación de Solicitudes Nuevas                                                                 |                                                                       |                                                                        |                          |                                             |                                                                                                    |                       |                   |        |
| Condiciones Especiales                                                                            |                                                                       |                                                                        |                          |                                             |                                                                                                    |                       |                   | ~      |
| Se permite descuento de las letras,<br>con gastos a cargo del<br>A cargo                          | Del beneficiario Nuestro                                              |                                                                        |                          |                                             |                                                                                                    |                       |                   |        |
| Negociable con copias<br>Originales deben ser remitidos a                                         | ○ No corresponde                                                      | <u> </u>                                                               |                          |                                             |                                                                                                    |                       |                   |        |
| originales deben ser reinicidos a                                                                 |                                                                       | $\checkmark$                                                           |                          |                                             |                                                                                                    |                       |                   |        |
| Negociable con originales                                                                         |                                                                       |                                                                        |                          |                                             |                                                                                                    |                       |                   |        |
| Todos los gastos bancarios fuera<br>de la Renública Amentina serán                                | O del Beneficiario                                                    |                                                                        |                          |                                             |                                                                                                    |                       |                   | ~      |
| © 2008 Banco Comafi. Todos los derechos reser<br>Banco Comafi recomienda la utilización del naveg | vados. Política de privacidad   M<br>gador Microsoft® Internet Explor | edidas de Seguridad<br>er® versión 8,                                  |                          |                                             |                                                                                                    | CertiSur 🔐            | Norton<br>SECURED |        |
|                                                                                                   |                                                                       |                                                                        |                          |                                             |                                                                                                    |                       | <b>A</b> 1        | .00% 👻 |
| <u>@</u>                                                                                          |                                                                       |                                                                        |                          |                                             |                                                                                                    |                       |                   |        |

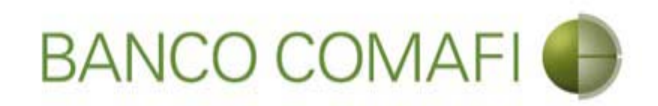

#### Condiciones especiales:

Indique si se permite el descuento de letras (solo en el caso de haber seleccionado como condición de pago "Letras" y a cargo de quien están y luego indique a cargo de quien están los gastos. Si se ha indicado con Letras y se ha indicado a cargo de quien están los gastos, y esto se ha hecho por error, por favor quite el tilde y seleccione por la parte de los gastos "No corresponde".

**Negociable con copias**: si es negociable con copias seleccione la casilla y luego debajo indique el domicilio donde deben remitirse los originales. Si no selecciona esta opción se entenderá por defecto que es negociable con originales.

Indique a cargo de quien estarán los gastos en el exterior.

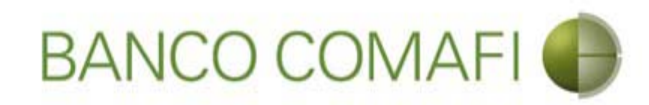

# Continúe hacia abajo

|                                                                                                    |                                                                               | Name and Address of Street of Street |                                                                                      | and the second second |                                | _ 0 ×                                                                                                    |
|----------------------------------------------------------------------------------------------------|-------------------------------------------------------------------------------|----------------------------------------------------------------------------------------------------|--------------------------------------------------------------------------------------|-----------------------|--------------------------------|----------------------------------------------------------------------------------------------------|
|                                                                                                    | _                                                                             |                                                                                                    |                                                                                      |                       |                                | ₽+¢ 🕆 🖈                                                                                                    |
| Banco Comafi - Empresas X                                                                          |                                                                               |                                                                                                    |                                                                                      |                       | and the second second          | and the second second sec |
| Archivo Edición Ver Favoritos H                                                                    | erramientas Ayuda                                                             |                                                                                                    |                                                                                      |                       |                                |                                                                                                    |
| 😭 🔻 🖾 👻 🖏 🔻 Pagina 👻                                                                               | Seguridad 👻 Herramientas                                                      | - @ - ₩ © ₩ B                                                                                                    |                                                                                      |                       |                                |                                                                                                    |
| BANCO COMAFI 🌒                                                                                     |                                                                               | NOVEDAD:<br>Ahora en eBanking Empresas podrás<br>realizar Transferencias Inmediatas.                                                                                                    | NOVEDAD:<br>Ahora en eBanking Empresas podrás<br>realizar Transferencias Inmediatas. |                       | MACOFI S.R.L.                  |                                                                                                    |
|                                                                                                    |                                                                               |                                                                                                    |                                                                                      | 0810-122-6622         | S Cambiar S Ca<br>Empresa S Us | mbiar 🔇 🔕 Salir<br>uario                                                                                                    |
| Consultas Transacciones Adm                                                                        | inistración Pago a Proveed                                                    | lores Pago de Servicios Cobros                                                                                                    | Custodia de Cheques                                                                  | Comercio Exterior     |                                | Notificaciones:                                                                                                    |
| Carga Consultas Autorización                                                                       |                                                                               |                                                                                                    | _                                                                                    |                       |                                |                                                                                                    |
| Preparación de Solicitudes Nuevas                                                                  |                                                                               |                                                                                                    |                                                                                      |                       |                                |                                                                                                    |
| Se permite descuento de las letras,<br>con gastos a cargo del                                      |                                                                               |                                                                                                    |                                                                                      |                       |                                | ,                                                                                                    |
| A cargo                                                                                            | <ul> <li>Del beneficiario</li> <li>Nuestro</li> <li>No corresponde</li> </ul> |                                                                                                    |                                                                                      |                       |                                |                                                                                                    |
| Negociable con copias                                                                              | $\checkmark$                                                                  |                                                                                                    |                                                                                      |                       |                                |                                                                                                    |
| Originales dehen ser remitidos a                                                                   | Reconquista 823 - CABA Pis<br>Att.Recepción de document                       | io 7.                                                                                                    |                                                                                      |                       |                                |                                                                                                    |
| Negociable con originales                                                                          |                                                                               |                                                                                                    |                                                                                      |                       |                                |                                                                                                    |
| Todos los gastos bancarios fuera<br>de la República Argentina serán<br>por cuenta (*)              | ○ del Beneficiario<br>◉ del Ordenante<br>Debe ingresar Todos los ga           | stos bancarios fuera de la República Argentina                                                                                                    | a serán por cuenta                                                                   |                       |                                |                                                                                                    |
|                                                                                                    | Γ-                                                                            | -                                                                                                    |                                                                                      |                       |                                |                                                                                                    |
| © 2008 Banco Comafi. Todos los derechos reserv<br>Banco Comafi recomienda la utilización del naveg | ados. Política de privacidad   Medi<br>ador Microsoft® Internet Explorer(     | idas de Seguridad<br>8 versión 8,                                                                                                    |                                                                                      |                       | CertiSur 🔐                     | Norton<br>Secones                                                                                                    |
|                                                                                                    |                                                                               |                                                                                                    |                                                                                      |                       |                                | 🔍 100% 🔻                                                                                                    |
|                                                                                                    |                                                                               |                                                                                                    |                                                                                      |                       |                                |                                                                                                    |

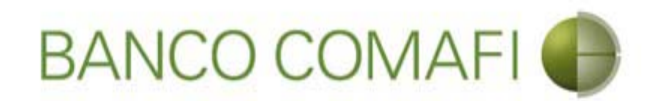

Integre los datos solicitados y haga clic en "Siguiente"

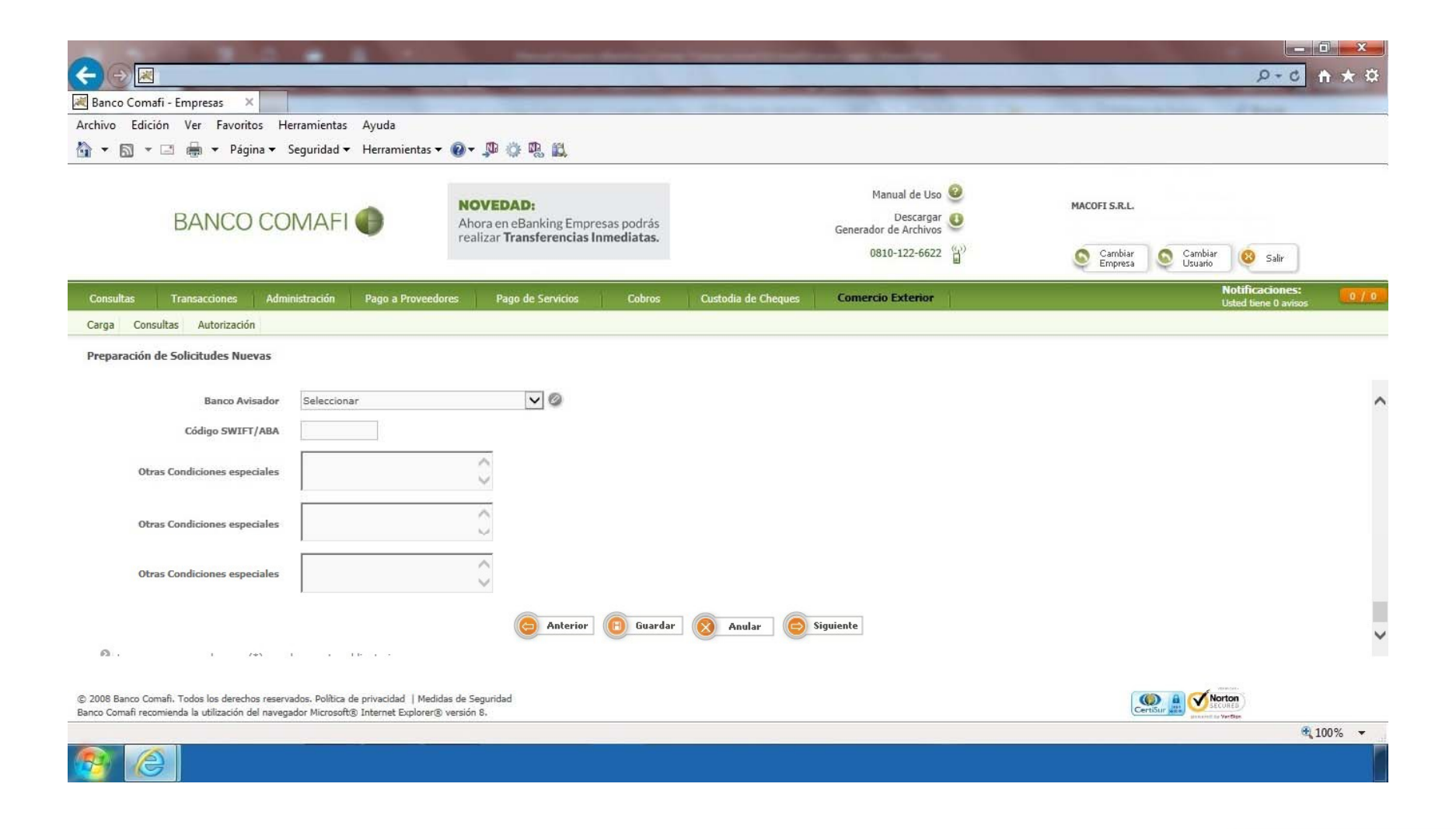

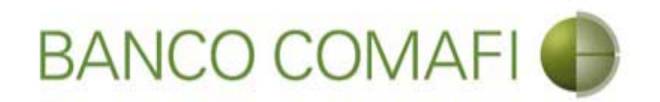

**Banco avisador**: seleccione cual será el Banco mediante el cual se avisará la carta de crédito.

Código SWIFT/ABA: indique el SWIFT o el ABA correspondiente al Banco Avisador.

Otras condiciones especiales: detalle si se han negociado otras condiciones especiales.

Si se desea obtener una financiación de la CDI al momento del pago, debe indicar en otras condiciones especiales que se "Solicita financiación de Importaciones a xxx cantidad de días".

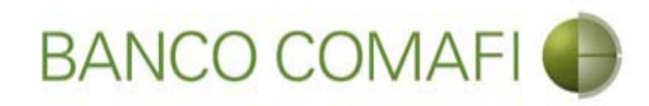

# Haga clic en "Siguiente"

|                                                                                                    |                                                                                     | Name Street Street                                                                | the second second second second second second second second second second second second second second second s                                                                                                    |                                            |                                  |
|----------------------------------------------------------------------------------------------------|-------------------------------------------------------------------------------------|-----------------------------------------------------------------------------------|----------------------------------------------------------------------------------------------------|--------------------------------------------|----------------------------------|
|                                                                                                    |                                                                                     |                                                                                   |                                                                                                    |                                            |                                  |
| 😹 Banco Comafi - Empresas 🛛 🗙                                                                      |                                                                                     |                                                                                   | a state and the second                                                                                                    | The second second                          | A dest                           |
| Archivo Edición Ver Favoritos H                                                                    | erramientas Ayuda                                                                   |                                                                                   |                                                                                                    |                                            |                                  |
| 😭 🔻 🔝 👻 🖷 🔻 Página 🔻                                                                               | Seguridad 🔻 Herramientas 🔻                                                          | <b>◎</b> - <sup>1</sup> <sup>10</sup> ☆ <sup>10</sup> <sup>10</sup>               |                                                                                                    |                                            |                                  |
| BANCO COMAFI 🌗                                                                                     |                                                                                     | NOVEDAD:<br>Ahora en eBanking Empresas podra<br>realizar Transferencias Inmediata | Manual de Uso<br>Descargar<br>Generador de Archivos                                                                                                    | MACOFI S.R.L.                              |                                  |
|                                                                                                    |                                                                                     | , canzar mansferencias minearada                                                  | 0810-122-6622 (                                                                                                    | ))<br>Cambiar S Cambi<br>Empresa S Usuario | ar 🔞 Salir                       |
| Consultas Transacciones Adm                                                                        | inistración Pago a Proveedo                                                         | ores Pago de Servicios Cobro                                                      | os Custodia de Cheques Comercio Exterior                                                                                                    |                                            | Notificaciones: 0 / 0            |
| Carga Consultas Autorización                                                                       |                                                                                     |                                                                                   | The second second s |                                            | osteu delle o avisos             |
| Desparación do Colicitudor Nuevar                                                                  |                                                                                     |                                                                                   |                                                                                                    |                                            |                                  |
| Preparación de Soncicules Nuevas                                                                   |                                                                                     |                                                                                   |                                                                                                    |                                            |                                  |
| Banco Avisador                                                                                     | AKBANK T.A.S                                                                        | <b>v</b> Ø                                                                        |                                                                                                    |                                            | ~                                |
| Código SWIFT/ABA                                                                                   | ADHJL55                                                                             |                                                                                   |                                                                                                    |                                            |                                  |
| Otras Condiciones especiales                                                                       | Solicitamos Financiación de<br>Importaciones en USD al<br>vencimiento por 180 días. | \$                                                                                |                                                                                                    |                                            |                                  |
| Otras Condiciones especiales                                                                       |                                                                                     | 0                                                                                 |                                                                                                    |                                            |                                  |
| Otras Condiciones especiales                                                                       |                                                                                     | $\hat{}$                                                                          |                                                                                                    |                                            |                                  |
|                                                                                                    |                                                                                     | C Anterior Gu                                                                     | ardar 🚫 Anular 🧔 Siguiente                                                                                                    |                                            | ~                                |
| P2 . 1 745                                                                                         | 1 11 11 1                                                                           |                                                                                   |                                                                                                    |                                            |                                  |
| © 2008 Banco Comafi. Todos los derechos reserv<br>Banco Comafi recomienda la utilización del naveg | vados. Política de privacidad   Medid<br>ador Microsoft® Internet Explorer®         | as de Seguridad<br>versión 8.                                                     |                                                                                                    | CertiSur 🏨 🥑                               | Norton<br>LECORES<br>Int Vertice |
|                                                                                                    |                                                                                     |                                                                                   |                                                                                                    |                                            | <b>a</b> 100% •                  |
| <u>8</u>                                                                                           |                                                                                     |                                                                                   |                                                                                                    |                                            |                                  |

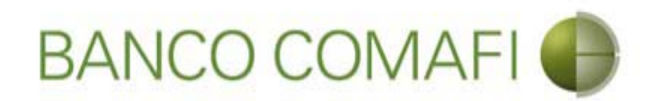

Haga clic en "Examinar" y adjunte la documentación de respaldo de la operación

|                                                                                                    | Section Section                                                                                        |                                                         | and the second second se |                |                            |          |
|----------------------------------------------------------------------------------------------------|----------------------------------------------------------------------------------------------------|---------------------------------------------------------|----------------------------------------------------------------------------------------------------|----------------|----------------------------|----------|
|                                                                                                    |                                                                                                    | _                                                       |                                                                                                    | _              | 0+0                        |          |
| Archivo Edición Ver Eavoritor Herramientas Avuda                                                                                                    |                                                                                                    |                                                         |                                                                                                    | A CARL COMPANY | A Second Second            |          |
| Activo Eulelon ver Favoritos Herramientas Ayuda                                                                                                    |                                                                                                    |                                                         |                                                                                                    |                |                            |          |
| BANCO COMAFI                                                                                                    | NOVEDAD:<br>Ahora en eBanking Empresas podrás<br>realízar Transferencias Inmediatas.                   |                                                         | Manual de Uso<br>Descargar<br>Generador de Archivos<br>0810-122-6622 (                                                                                                    | MACOFI S.R.L.  | Salir                      |          |
| Consultas Transacciones Administración Pago a Proveed                                                                                                    | ores Pago de Servicios Cobros                                                                          | Custodia de Cheques                                     | Comercio Exterior                                                                                                    |                | Notificaciones             | 0/0      |
| Carga Consultas Autorización                                                                                                    |                                                                                                    |                                                         |                                                                                                    |                | Osca oche o bho            |          |
| Apertura de Crédito Documentario Irrevocable.   Documentaci<br>Nr.Operación:   Nr.Solicitud: 984   Estado: Ingresada<br>Nuevos Documentos Adjuntos<br>Otra Documentacion Respaldatoria<br>Otra Documentacion Respaldatoria<br>Otra Documentacion Respaldatoria<br>Otra Documentacion Respaldatoria<br>Otra Documentacion Respaldatoria | ón<br>Examin<br>Examin<br>Examin<br>Examin<br>Examin<br>Examin<br>Examin<br>Examin<br>Examin<br>Examin | ar<br>ar<br>ar<br>ar<br>ar<br>ar<br>ar<br>Q Anular Q Co | nfirmar                                                                                                    |                |                            |          |
| © 2008 Banco Comañ. Todos los derechos reservados. Política de privacidad   Media<br>Banco Comañ recomienda la utilización del navegador Microsoft® Internet Explorer®                                                                                                    | das de Seguridad<br>) versión 8,                                                                       |                                                         |                                                                                                    |                | Norton<br>Stored & Vertine |          |
|                                                                                                    |                                                                                                    |                                                         |                                                                                                    |                |                            | • 100% - |

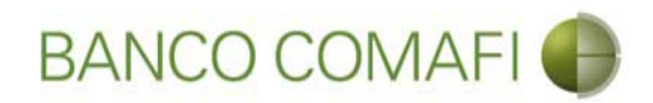

#### Seleccione el documento, solo uno por vez

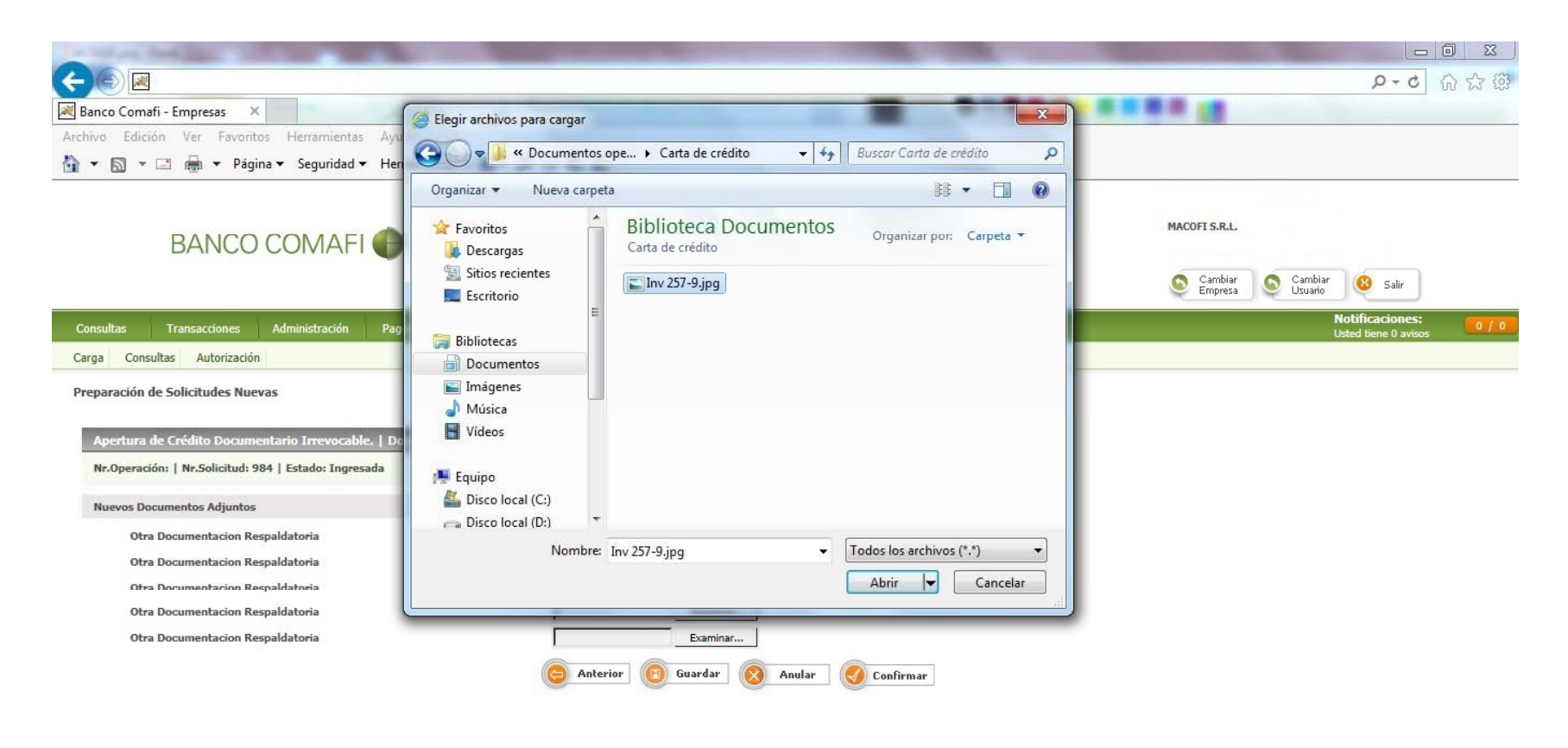

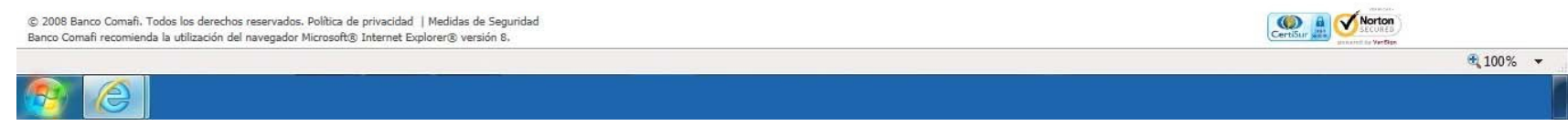

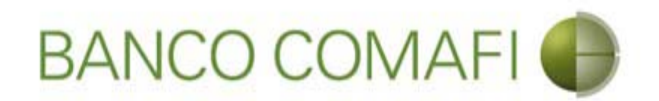

El formulario permite inicialmente adjuntar hasta 5 documentos. Si es necesario superar dicho número, una vez adjuntados todos, haga clic en "Guardar" y nuevamente permitirá adjuntar otros 5 documentos.

Repita la operación tantas veces como sea necesaria.

Tenga en cuenta las limitaciones indicadas en "Documentos adjuntos".

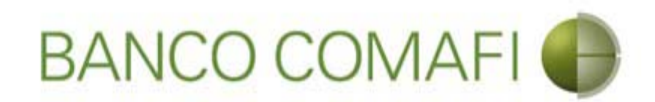

Al finalizar de adjuntar la documentación haga clic en "Confirmar"

| A REAL PROPERTY OF A                                                                                                    | The second second                                                  | Sugar Street, or other              | Statement of the local division of the |                                                                            |                                                           | ×   |
|----------------------------------------------------------------------------------------------------|--------------------------------------------------------------------|-------------------------------------|----------------------------------------|----------------------------------------------------------------------------|-----------------------------------------------------------|-----|
| $\leftarrow \bigcirc \blacksquare$                                                                                                   |                                                                    |                                     |                                        |                                                                            | <b>۵</b> -۵ <b>۱</b>                                      | * ¤ |
| 😹 Banco Comafi - Empresas 🛛 🗙                                                                                                    |                                                                    |                                     |                                        |                                                                            | a constant data                                           |     |
| Archivo Edición Ver Favoritos Herramientas                                                                                           | Ayuda                                                              |                                     |                                        |                                                                            |                                                           |     |
| 🟠 🔻 🖾 👻 📇 🖶 👻 Página 🗸 Seguridad 🗸                                                                                                   | Herramientas 🕶 🔞 🔻 🥼 🛍                                             |                                     |                                        |                                                                            |                                                           |     |
| BANCO COMAFI                                                                                                    | NOVEDAD:<br>Ahora en eBanking<br>realizar Transferen               | Empresas podrás<br>cias Inmediatas. |                                        | Manual de Uso 🥹<br>Descargar 🔮<br>Generador de Archivos<br>0810-122-6622 🎧 | MACOFI S.R.L.<br>S Cambiar Salir<br>Empresa Salir Usuario |     |
| Consultas Transacciones Administración                                                                                               | Pago a Proveedores Pago de Servic                                  | ios Cobros                          | Custodia de Cheques                    | Comercio Exterior                                                          | Notificaciones:<br>Usted tiene 0 avisos                   | 0/0 |
| Carga Consultas Autorización                                                                                                    |                                                                    |                                     |                                        |                                                                            |                                                           |     |
| Nr.Operación:   Nr.Solicitud: 984   Estado: Ingresad                                                                                 | a                                                                  |                                     |                                        |                                                                            |                                                           |     |
| Otra Documentacion Respaldatoria                                                                                                    | C:\Users\a                                                         | avalosj\Docum Examinar.             |                                        |                                                                            |                                                           |     |
| Otra Documentacion Respaldatoria                                                                                                    |                                                                    | Examinar.                           |                                        |                                                                            |                                                           |     |
| Otra Documentacion Respaldatoria                                                                                                    |                                                                    | Evaminar.                           | 224                                    |                                                                            |                                                           |     |
| Otra Documentacion Respaldatoria                                                                                                    |                                                                    | Examinar.                           |                                        |                                                                            |                                                           |     |
| Otra Documentacion Respaldatoria                                                                                                    | anter                                                              | Examinar.                           |                                        | onfirmar                                                                   |                                                           |     |
| © 2008 Banco Comafi. Todos los derechos reservados. Política de<br>Banco Comafi recomienda la utilización del navegador Microsoft® : | privacidad   Medidas de Seguridad<br>Internet Explorer® versión 8. |                                     |                                        |                                                                            |                                                           | 12  |
|                                                                                                    |                                                                    |                                     |                                        |                                                                            | • 100°                                                    | % 👻 |
|                                                                                                    |                                                                    |                                     |                                        |                                                                            |                                                           |     |

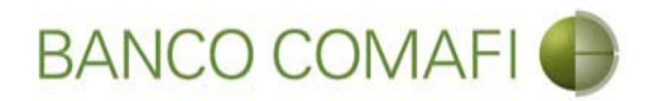

¡Felicitaciones; ha ingresado la solicitud correctamente!. Por favor haga clic en "aceptar" y diríjase a Autorización (**ver apartado**)

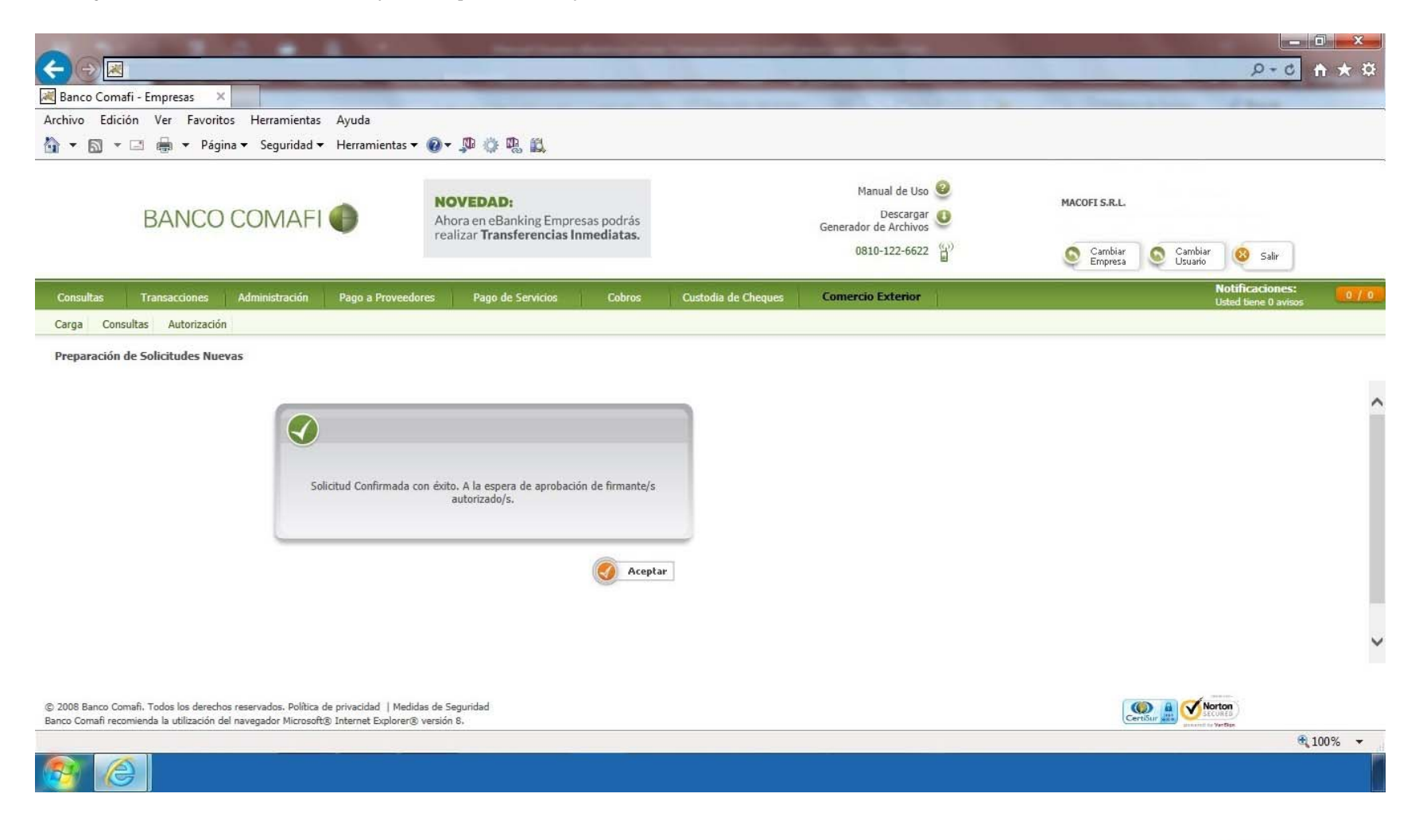

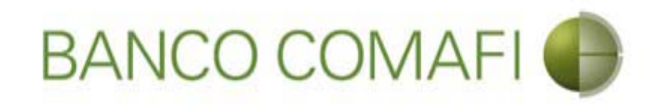

# Retomar un Rechazo Salvable del Banco

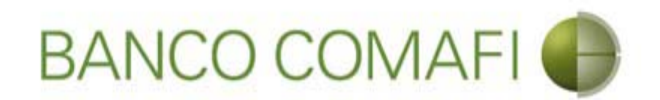

En caso de encontrarse errores en la confección de la solicitud o en la documentación de respaldo presentada, el operador del Banco podrá realizar dos tipos de rechazo de la misma:

- Rechazo definitivo: la solicitud no podrá volverse a retomar.
- Rechazo salvable: la solicitud podrá volverse a retomar.

Esta situación la podrá observar desde el panel de consulta de solicitudes.

A continuación describiremos el procedimiento para retomar una solicitud que se ha rechazado en forma salvable.

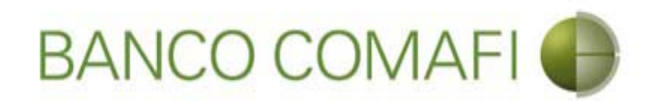

Ingrese a "Carga" y allí seleccione "Solicitudes en preparación/Salvable"

| <->≥             | -                     | 0.0               |                    | - Manufillan                                                |                                |                     |                                                         |                    | ـــ<br>۲۰۰۵                             | □ ×<br>↑ ★ ☆ |
|------------------|-----------------------|-------------------|--------------------|-------------------------------------------------------------|--------------------------------|---------------------|---------------------------------------------------------|--------------------|-----------------------------------------|--------------|
| 😹 Banco Coma     | afi - Empresas 🛛 🗙    |                   | -                  |                                                             |                                |                     |                                                         |                    | and the second second                   |              |
| Archivo Edici    | ión Ver Favorit       | os Herramientas   | Ayuda              |                                                             |                                |                     |                                                         |                    |                                         |              |
| A •      A •     | 🖃 🖶 🔻 Pági            | ina 🔻 Seguridad 🕇 | 🕶 Herramientas 👻 🌘 | )- 🔎 🖗 🛍                                                    |                                |                     |                                                         |                    |                                         |              |
|                  | BANCO                 | COMAFI            | •                  | NOVEDAD:<br>Ahora en eBanking Em<br>realizar Transferencia: | presas podrás<br>s Inmediatas. |                     | Manual de Uso 🥹<br>Descargar 😃<br>Generador de Archivos | MACOFI S.R.L.      |                                         |              |
|                  |                       |                   |                    |                                                             |                                |                     | 0810-122-6622 ((,))                                     | Cambiar<br>Empresa | Salir Salir                             |              |
| Consultas        | Transacciones         | Administración    | Pago a Proveedores | Pago de Servicios                                           | Cobros                         | Custodia de Cheques | Comercio Exterior                                       |                    | Notificaciones:<br>Usted tiene 0 avisos | 0/0          |
| Carga Cons       | sultas Autorizaci     | ón                |                    |                                                             |                                |                     |                                                         |                    |                                         |              |
| Preparación de   | Solicitudes Nuevas    |                   |                    |                                                             |                                |                     |                                                         |                    |                                         |              |
| Preparación de   | Liq. de Importación   |                   |                    |                                                             |                                |                     |                                                         |                    |                                         |              |
| Prenaración de   | Lig. de Transf. Recit | pidas             |                    |                                                             |                                |                     |                                                         |                    |                                         |              |
| Solicitudes en F | Preparación / Salvabl | es                |                    | Pesos                                                       | Dólares                        |                     |                                                         |                    |                                         |              |
| Cuenta Corr      | iente                 |                   |                    | 28.305,67                                                   | 0,00                           |                     |                                                         |                    |                                         |              |
| Total            |                       |                   |                    | 28.305,67                                                   | 0,00                           |                     |                                                         |                    |                                         |              |
|                  |                       |                   |                    |                                                             |                                |                     |                                                         |                    |                                         |              |

| © 2008 Banco Comañ. Todos los derechos reservados. Política de privacidad   Medidas de Seguridad<br>Banco Comañ recomienda la utilización del navegador Microsoft® Internet Explorer® versión 8. | CentSur  |
|----------------------------------------------------------------------------------------------------|----------|
|                                                                                                    | ۹ 100% 🕶 |
|                                                                                                    |          |

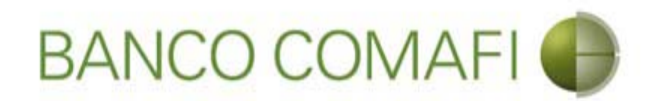

Si conoce el número de solicitud puede filtrar por el mismo, o puede seleccionar por estado y elegir "Rechazo salvable" Clic en "Ir"

|                                                                                   |                                                                                              | Statement Street Street                                                              | and the second second        | and the second second second second second second second second second second second second second second second |               |                                   | - 0 ×    |
|-----------------------------------------------------------------------------------|----------------------------------------------------------------------------------------------|--------------------------------------------------------------------------------------|------------------------------|----------------------------------------------------------------------------------------------------|---------------|-----------------------------------|----------|
| < € 🛛 🖉                                                                           |                                                                                              |                                                                                      |                              |                                                                                                    |               | Q+1                               | 2 🕈 🛧 🌣  |
| 😹 Banco Comafi - Empresas 🛛 🚿                                                     |                                                                                              |                                                                                      | and the second second second | And the second second second                                                                                     |               | and the second                    |          |
| Archivo Edición Ver Favorit                                                       | tos Herramientas Ayuda                                                                       |                                                                                      |                              |                                                                                                    |               |                                   |          |
| 🏠 🔻 🖾 🝷 🖃 🗮 🔻 Pági                                                                | ina 🔻 Seguridad 👻 Herramientas 🕶                                                             | 🚱 – 💭 🌼 🖳 🛍                                                                          |                              |                                                                                                    |               |                                   |          |
| BANCO                                                                             | OCOMAFI 🌒                                                                                    | NOVEDAD:<br>Ahora en eBanking Empresas podrás<br>realizar Transferencias Inmediatas. |                              | Manual de Uso<br>Descargar<br>Generador de Archivos<br>0810-122-6622                                             | MACOFI S.R.L. | S Cambiar 8 Sailr                 | )        |
| Consultas Transacciones                                                           | Administración Pago a Proveed                                                                | ores Pago de Servicios Cobros                                                        | Custodia de Cheques          | Comercio Exterior                                                                                                |               | Notificacione<br>Usted tiene 0 av | isos     |
| Carga Consultas Autorizaci                                                        | ión                                                                                          |                                                                                      |                              |                                                                                                    |               |                                   |          |
| Solicitudes en Preparación / Sa                                                   | alvables                                                                                     |                                                                                      |                              |                                                                                                    |               |                                   |          |
| Datos a Consultar                                                                 |                                                                                              |                                                                                      |                              | 0                                                                                                    |               |                                   |          |
| Nº Solicitud                                                                      |                                                                                              |                                                                                      |                              |                                                                                                    |               |                                   |          |
| Nº Operación                                                                      | Seleccionar                                                                                  | ~                                                                                    |                              |                                                                                                    |               |                                   |          |
| state bad                                                                         |                                                                                              |                                                                                      |                              |                                                                                                    |               |                                   |          |
| Estado Solicitud                                                                  |                                                                                              |                                                                                      |                              | Ir                                                                                                    |               |                                   |          |
|                                                                                   |                                                                                              |                                                                                      |                              |                                                                                                    |               |                                   |          |
| © 2008 Banco Comafi. Todos los derech<br>Banco Comafi recomienda la utilización c | nos reservados. Política de privacidad   Medi<br>del navegador Microsoft® Internet Explorer® | das de Seguridad<br>) versión 8.                                                     |                              |                                                                                                    |               | Norton<br>HStur All Secures       | ₱ 100% ▼ |
| <u>8</u>                                                                          |                                                                                              |                                                                                      |                              |                                                                                                    |               |                                   | 10070    |
|                                                                                   |                                                                                              |                                                                                      |                              |                                                                                                    |               |                                   |          |

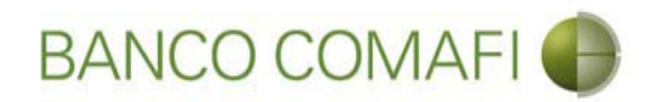

#### Seleccione desde el número de solicitud para abrir la misma

|                                                                                   | A                                                                                           | Sec. Sec.                                                         | for some state           |         |               | -                | and the second second se |             |                    |                         |                  | 0 X    |
|-----------------------------------------------------------------------------------|---------------------------------------------------------------------------------------------|-------------------------------------------------------------------|--------------------------|---------|---------------|------------------|----------------------------------------------------------------------------------------------------|-------------|--------------------|-------------------------|------------------|--------|
|                                                                                   |                                                                                             |                                                                   |                          |         |               |                  |                                                                                                    |             |                    |                         | D-0              | ħ ★ ¤  |
| 😹 Banco Comafi - Empresas 🛛 🗵                                                     |                                                                                             |                                                                   |                          |         |               |                  |                                                                                                    | -           | -                  |                         | A Change of the  |        |
| Archivo Edición Ver Favorit                                                       | tos Herramientas Ayuda                                                                      |                                                                   |                          |         |               |                  |                                                                                                    |             |                    |                         |                  |        |
| 🏠 🔻 🖾 🔹 🖶 🔻 Pági                                                                  | ina 🔻 Seguridad 👻 Herramientas 🤊                                                            | · 🕖 • 📮 🎲 🖏 🐛                                                     |                          |         |               |                  |                                                                                                    |             |                    |                         |                  |        |
| BANCO                                                                             | COMAFI 🌗                                                                                    | NOVEDAD:<br>Ahora en eBanking Empre<br>realizar Transferencias Ir | sas podrás<br>mediatas.  | 2       |               | Genera           | Manual de Uso 🧕<br>Descargar 🍕<br>ador de Archivos                                                                                                    |             | MACOFI S.R.L.      |                         |                  |        |
|                                                                                   |                                                                                             |                                                                   |                          |         |               |                  | 0810-122-6622                                                                                                    | )           | Cambiar<br>Empresa | Cambiar<br>Usuario      | 🙆 Salir          |        |
| Consultas Transacciones                                                           | Administración Pago a Proveed                                                               | ores Pago de Servicios                                            | Cobros                   | Cu      | stodia de Che | ques Come        | rcio Exterior                                                                                                    | Inversiones |                    | No                      | tificaciones:    | 0/0    |
| Carga Consultas Autorizació                                                       | n                                                                                           |                                                                   | a la se la se la seconda |         |               |                  |                                                                                                    |             |                    | USU                     | eu dene o avisos |        |
| Datos a Consultar<br>Nº Solicitud<br>Nº Operación<br>Estado Solicitud             | Seleccionar<br>Rechazo Salvable                                                             |                                                                   |                          |         |               | S Ir             |                                                                                                    |             |                    |                         |                  |        |
| Detalle de la Consulta                                                            |                                                                                             |                                                                   |                          |         |               |                  |                                                                                                    |             |                    |                         |                  |        |
| Nº Schenel Nº Operación                                                           | n Tipo Solicitud                                                                            | Fecha Origen                                                      | Divisa 1                 | Importe | Usuario       | Estado           |                                                                                                    |             |                    |                         |                  |        |
| <u>737</u>                                                                        | Apertura de Credito Documentario irre                                                       | vocable 14/03/2016                                                | USID                     | 25,00   | caso0101      | Rechazo Salvable |                                                                                                    |             |                    |                         |                  |        |
| © 2008 Banco Comafi. Todos los derech<br>Banco Comafi recomienda la utilización d | os reservados. Política de privacidad   Medi<br>Jel navegador Microsoft® Internet Explorer@ | das de Seguridad<br>) versión 8.                                  |                          |         |               |                  |                                                                                                    |             | C                  | Norton<br>retistar atte | ()<br>•••        | 100% - |
|                                                                                   |                                                                                             |                                                                   |                          |         |               |                  |                                                                                                    |             |                    |                         |                  |        |

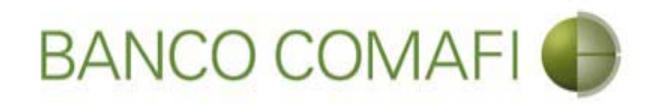

Podrá observar el comentario del operador indicando el motivo del rechazo sin hacer cambios

| A REAL PROPERTY OF A REAL PROPERTY OF A REAL PROPER |                                                                                                    |                     |                                                                         |             |               |                     | - 0 ×   |
|----------------------------------------------------------------------------------------------------|----------------------------------------------------------------------------------------------------|---------------------|-------------------------------------------------------------------------|-------------|---------------|---------------------|---------|
|                                                                                                    |                                                                                                    |                     |                                                                         |             |               | <del>،</del> م      | o 🕆 🛪 🕸 |
| 😹 Banco Comafi - Empresas 🛛 🗙                                                                                                    | the second second second second second second second second second second second second second second second s  |                     | and the second second                                                   |             |               | and the second      |         |
| Archivo Edición Ver Favoritos Herramientas Ayuda                                                                                                    |                                                                                                    |                     |                                                                         |             |               |                     |         |
| 🟠 🔻 🖾 🔹 🚔 👻 Página 👻 Seguridad 👻 Herramientas                                                                                                    | - @ - 💭 🔅 🖳                                                                                                    |                     |                                                                         |             |               |                     |         |
| BANCO COMAFI 🌗                                                                                                    | NOVEDAD:<br>Ahora en eBanking Empresas podrás<br>realizar Transferencias Inmediatas.                            |                     | Manual de Uso<br>Descargar<br>Generador de Archivos<br>0810-122-6622 () |             | MACOFI S.R.L. | S Cambiar 8 Salir   |         |
| Consultas Transacciones Administración Pago a Proveec                                                                                                    | dores Pago de Servicios Cobros                                                                                  | Custodia de Cheques | Comercio Exterior                                                       | Inversiones |               | Notificacion        | es: 0/0 |
| Carga Consultas Autorización                                                                                                    | The second second second second second second second second second second second second second second second se | 1                   |                                                                         |             |               | Usieu dene v a      | 1905    |
| Apertura de Crédito Documentario Irrevocable.   Datos Básicos<br>Nr.Operación:   Nr.Solicitud: 737   Estado: Rechazo Salvable<br>• Falta adjuntar factura proforma<br>Solicitud<br>Divisa (*) USD - DOLARES U.S.A. V<br>Importe (*) 25.00<br>Cuenta bancaria (*) 0080-80366-5 V                                                                                                    |                                                                                                    |                     |                                                                         |             |               |                     |         |
| © 2008 Banco Comafi. Todos los derechos reservados. Política de privacidad   Med                                                                                                    | lidas de Seguridad                                                                                              |                     |                                                                         |             |               | Norton              |         |
| Banco Comati recomienda la utilización del navegador Microsoft® Internet Explorer(                                                                                                    | (g) version 6,                                                                                                  |                     |                                                                         |             | (Certic       | and and the VerSter | 100% -  |
| <u>8</u>                                                                                                    |                                                                                                    |                     |                                                                         |             |               |                     | 100/0   |

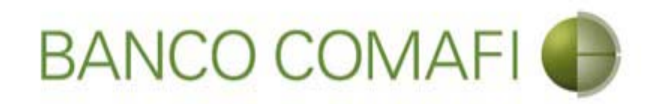

No permitirá realizar modificaciones, podrá ver la solicitud y deberá navegar la misma haciendo clic en "Siguiente" hasta llegar a la última página.

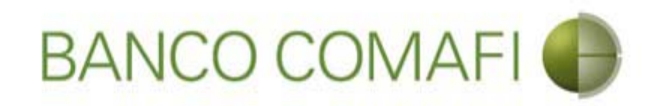

# Haga clic en "Corregir"

|                                                                                | 10.0                                                            | A                                               | Section 1                                                             |                             |                                                                                                    | State of the local diversity of the                                        |             |               | 1                  |              | O X          |
|--------------------------------------------------------------------------------|-----------------------------------------------------------------|-------------------------------------------------|-----------------------------------------------------------------------|-----------------------------|----------------------------------------------------------------------------------------------------|----------------------------------------------------------------------------|-------------|---------------|--------------------|--------------|--------------|
|                                                                                |                                                                 |                                                 |                                                                       |                             |                                                                                                    |                                                                            |             |               |                    | 0-0          | <b>↑</b> ★ ☆ |
| 😹 Banco Comafi - Empresas                                                      | ×                                                               |                                                 | and the second second                                                 |                             | A CONTRACTOR OF A CONTRACTOR OF A CONTRACTOR OF A CONTRACTOR OF A CONTRACTOR OF A CONTRACTOR OF A CONTRACTOR A | and the second second                                                      |             |               | 1.1. Sale          | -            |              |
| Archivo Edición Ver F                                                          | avoritos Herramienta:                                           | s Ayuda                                         |                                                                       |                             |                                                                                                    |                                                                            |             |               |                    |              |              |
| 🟠 • 🗟 • 🖂 🖶 •                                                                  | Página 👻 Seguridad                                              | <ul> <li>Herramientas </li> </ul>               | 🔞 - 📮 🔅 🖳 🛄                                                           |                             |                                                                                                    |                                                                            |             |               |                    |              |              |
| BAN                                                                            | CO COMAF                                                        |                                                 | NOVEDAD:<br>Ahora en eBanking Empresa<br>realizar Transferencias Inne | s podrás<br><b>ediatas.</b> |                                                                                                    | Manual de Uso 🥹<br>Descargar 🔮<br>Generador de Archivos<br>0810-122-6622 🍟 | )           | MACOFI S.R.L. | S Cambiar Usuario  | Salir        |              |
| Consultas Transaccio                                                           | nes Administración                                              | Pago a Proveedo                                 | res Pago de Servicios                                                 | Cobros                      | Custodia de Cheques                                                                                            | Comercio Exterior                                                          | Inversiones |               | Notifi<br>Usted F  | caciones:    | 0/0          |
| Carga Consultas Autor                                                          | ización                                                         |                                                 |                                                                       | and the other second        | ¥                                                                                                    |                                                                            |             |               | Usieu c            | ene o avisos |              |
| Apertura de Crédito Do<br>Nr.Operación:   Nr.Solicit<br>Documentos Adjuntos Ex | sumentario Irrevocable.<br>ud: 737   Estado: Rechazo<br>stentes | Documentación<br>Salvable                       |                                                                       | _                           | _                                                                                                    |                                                                            |             |               |                    |              |              |
| Nombre                                                                         |                                                                 |                                                 | Descripcion                                                           |                             | Descargar                                                                                                    |                                                                            |             |               |                    |              |              |
| cara.jpg                                                                       |                                                                 |                                                 | Otra Documentacion Respaldatoria                                      |                             | 0                                                                                                    |                                                                            |             |               |                    |              |              |
| Apertura-de-Credito-Docume                                                     | ntario-irrevocable.pdf                                          |                                                 | Formulario generado automaticamente                                   | e                           | 0                                                                                                    |                                                                            |             |               |                    |              |              |
| © 2008 Banco Comafi. Todos los<br>Banco Comafi recomienda la utilizz           | derechos reservados, Política<br>ción del navegador Microsol    | de privacidad   Medida<br>t© Internet Explorer® | is de Seguridad<br>versión 8.                                         | 6                           | Anterio G Corregir                                                                                             |                                                                            |             |               | errisur and Scores |              | 100% -       |
|                                                                                |                                                                 |                                                 |                                                                       |                             |                                                                                                    |                                                                            |             |               |                    |              |              |

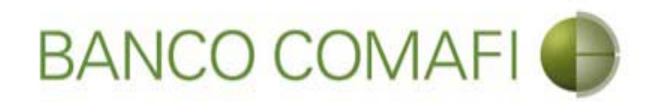

La operación pierde el estado "Rechazada" y vuelve al estado "Ingresada". Puede volver a retomarla para realizar los cambios

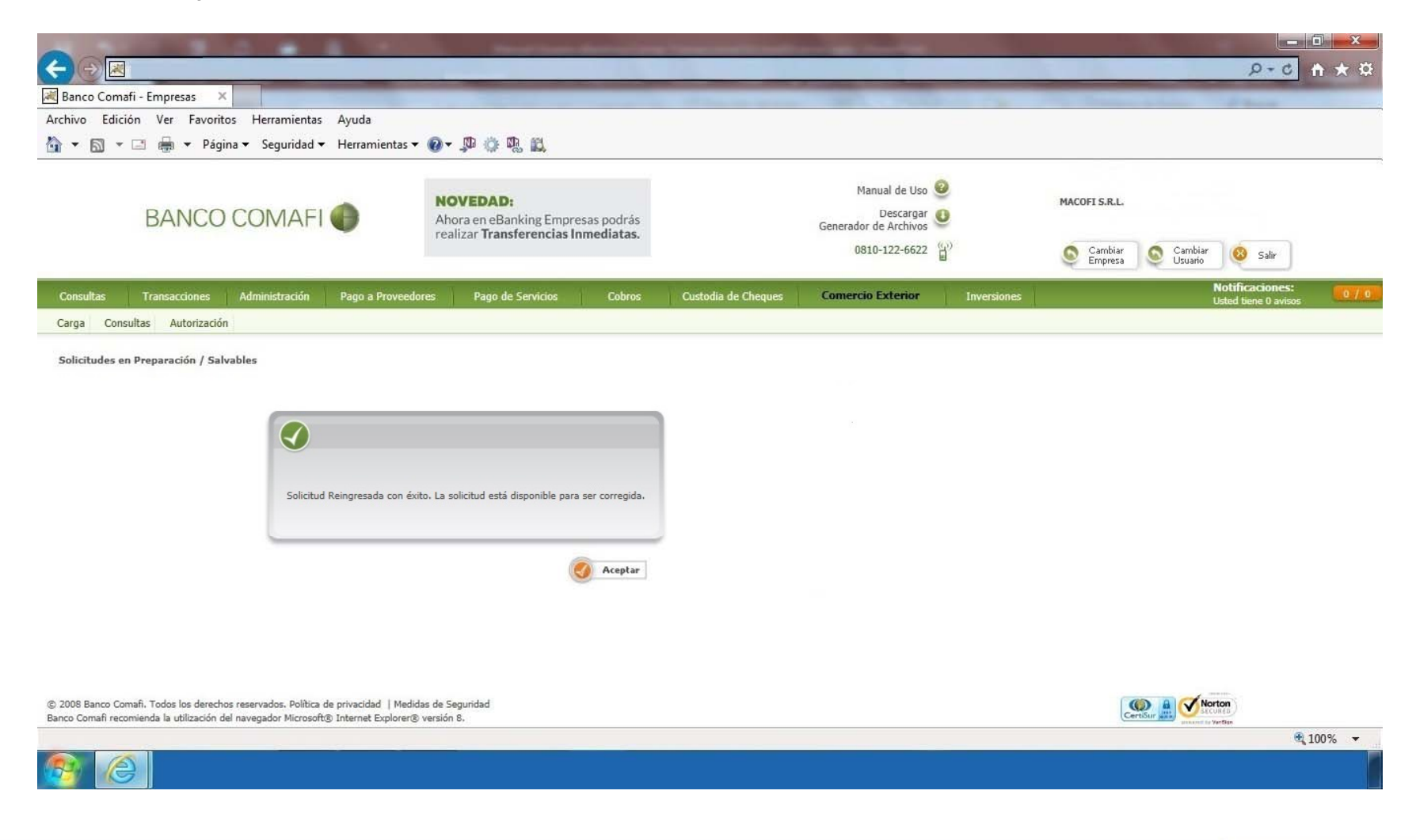

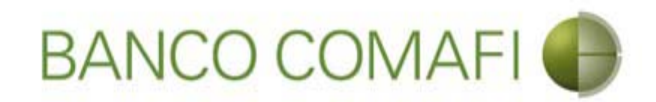

#### Vuelva a ingresar a "Solicitudes en Preparación/Salvables"

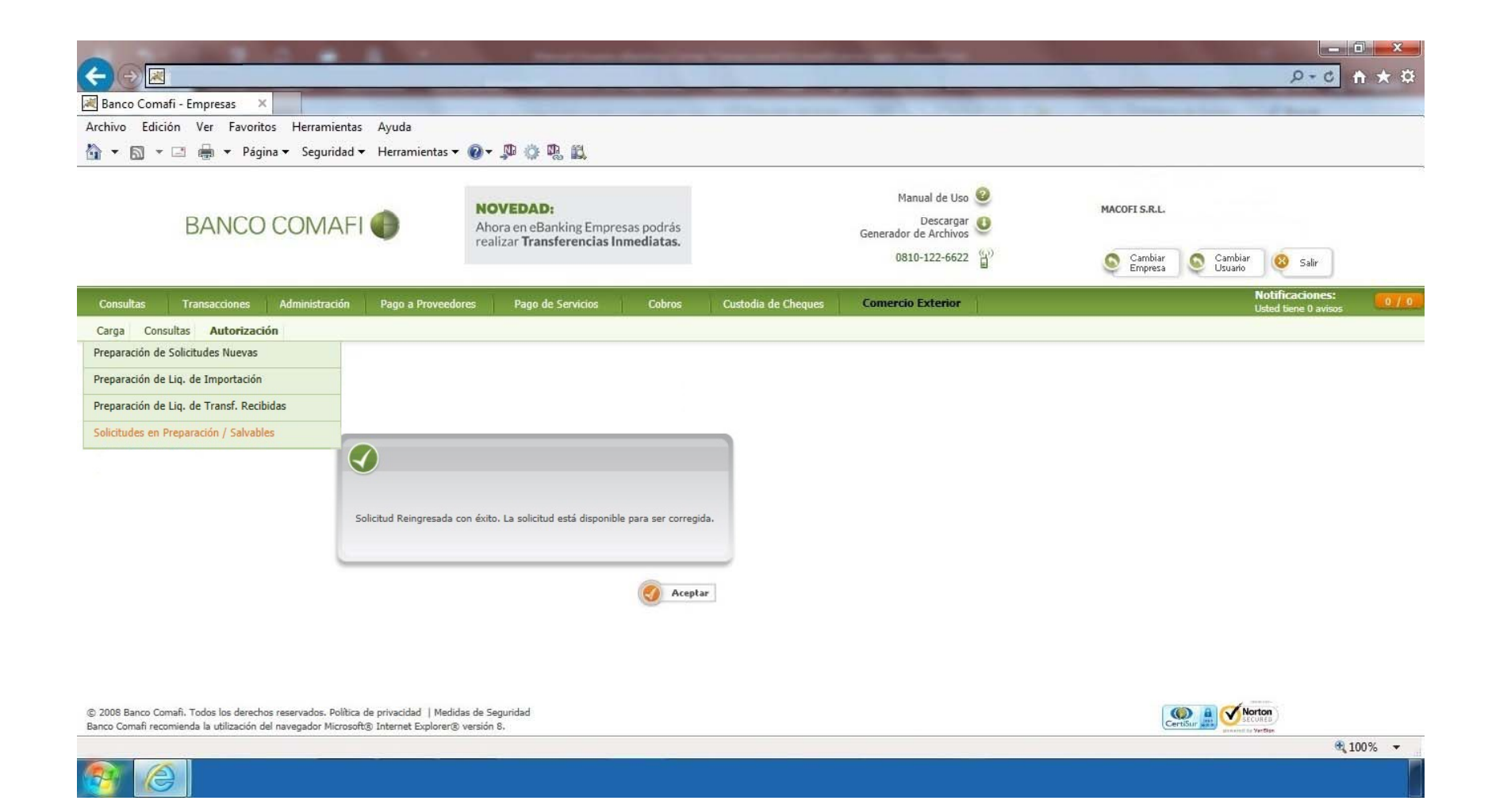

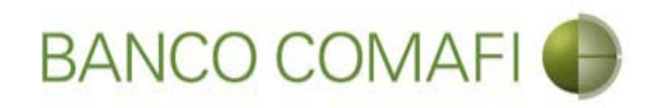

# Busque la solicitud

|                                                                                                    | No. of Laws descention                                                               |                        |                                                                    |                                       |                                  | × □ -<br>≵★ A 3-Q   | 2 |
|----------------------------------------------------------------------------------------------------|--------------------------------------------------------------------------------------|------------------------|--------------------------------------------------------------------|---------------------------------------|----------------------------------|---------------------|---|
| 😹 Banco Comafi - Empresas 🛛 🗙                                                                                                    |                                                                                      | States on Street St.   | -                                                                  | 1 1 1 1 1 1 1 1 1 1 1 1 1 1 1 1 1 1 1 | and the second second            |                     |   |
| Archivo Edición Ver Favoritos Herramientas Ayuda                                                                                                    |                                                                                      |                        |                                                                    |                                       |                                  |                     |   |
| 🟠 🔻 🔝 👻 🖶 👻 Página 👻 Seguridad 👻 Herramient                                                                                                    | tas 🕶 🔞 🔻 🥼 🐘 🛍                                                                      |                        |                                                                    |                                       |                                  |                     |   |
| BANCO COMAFI 🌒                                                                                                    | NOVEDAD:<br>Ahora en eBanking Empresas podrás<br>realizar Transferencias Inmediatas. | Ger                    | Manual de Uso<br>Descargar<br>herador de Archivos<br>0810-122-6622 | MACO                                  | FI S.R.L.<br>Cambiar S Cambiar 8 | Salir               |   |
| Consultas Transacciones Administración Pago a Pro                                                                                                    | veedores Pago de Servicios Cobros                                                    | Custodia de Cheques Co | mercio Exterior                                                    | Inversiones                           | Notific<br>Usted 6               | aciones: 07.0       |   |
| Carga Consultas Autorización                                                                                                    |                                                                                      |                        |                                                                    |                                       |                                  |                     |   |
| Solicitudes en Preparación / Salvables                                                                                                    |                                                                                      |                        |                                                                    |                                       |                                  |                     |   |
| Datos a Consultar                                                                                                    |                                                                                      | 8                      |                                                                    |                                       |                                  |                     |   |
| Nº Solicitud       Nº Operación       Seleccionar       Estado Solicitud                                                                                       |                                                                                      |                        |                                                                    |                                       |                                  |                     |   |
|                                                                                                    |                                                                                      |                        |                                                                    |                                       |                                  |                     |   |
|                                                                                                    |                                                                                      |                        |                                                                    |                                       |                                  |                     |   |
| © 2008 Banco Comafi. Todos los derechos reservados. Política de privacidad  <br>Banco Comafi recomienda la utilización del navegador Microsoft® Internet Explo | Medidas de Seguridad<br>orer® versión 8.                                             |                        |                                                                    |                                       | CertSur A Conton                 |                     |   |
|                                                                                                    |                                                                                      |                        |                                                                    |                                       |                                  | € 100% <del>•</del> |   |

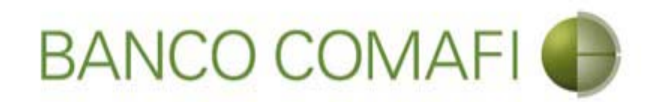

## Selecciónela e ingrese desde el número de la solicitud

|                                                                                       |                                                                                                    | And States Street                                                                  |                      | And in case of the local division of the local division of the loc |              |                                         |
|---------------------------------------------------------------------------------------|----------------------------------------------------------------------------------------------------|------------------------------------------------------------------------------------|----------------------|----------------------------------------------------------------------------------------------------|--------------|-----------------------------------------|
|                                                                                       |                                                                                                    |                                                                                    | _                    | -                                                                                                    | _            |                                         |
| Banco Comafi - Empresas X                                                             |                                                                                                    |                                                                                    |                      |                                                                                                    |              | A days                                  |
| Archivo Edicion Ver Favorito                                                          | s Herramientas Ayuda                                                                                                    | െ സംഷം സം ബ                                                                        |                      |                                                                                                    |              |                                         |
| 😭 🔻 🖾 🕈 🖃 🔻 Pagin                                                                     | a ▼ Seguridad ▼ Herramientas ▼                                                                                                    |                                                                                    |                      |                                                                                                    |              |                                         |
| BANCO                                                                                 | COMAFI 🌗                                                                                                    | NOVEDAD:<br>Ahora en eBanking Empresas podrá<br>realizar Transferencias Inmediata: | is<br>s.             | Manual de Uso<br>Descargar<br>Generador de Archivos<br>0810-122-6622                                                                                                    | MACOFI S.R.L | Cambin Cambin                           |
|                                                                                       |                                                                                                    |                                                                                    |                      | 0010-122-0022                                                                                                    | Empres       | a Salir Usuario                         |
| Consultas Transacciones                                                               | Administración Pago a Proveedo                                                                                                    | res Pago de Servicios Cobro                                                        | os Custodia de Chequ | es Comercio Exterior                                                                                                    | Inversiones  | Notificaciones:<br>Usted tiene 0 avisos |
| Carga Consultas Autorización                                                          |                                                                                                    |                                                                                    |                      |                                                                                                    |              |                                         |
| Datos a Consultar<br>Nº Solicitud<br>Nº Operación<br>Estado Solicitud                 | 737<br>Seleccionar<br>Ingresada V                                                                                                    |                                                                                    | (                    | C Ir                                                                                                    |              |                                         |
| Detalle de la Consulta                                                                |                                                                                                    |                                                                                    |                      |                                                                                                    |              |                                         |
| Nº Solicitor Nº Operación                                                             | Tipo Solicitud                                                                                                    | Fecha Origen Divisa                                                                | Importe Usuario E    | stado                                                                                                    |              |                                         |
| © 2008 Banco Comafi. Todos los derechos<br>Banco Comafi recomienda la utilización del | Apertura de Gredito Documentario irrevos<br>s reservados. Política de privacidad   Medidi<br>navegador Microsoft® Internet Explorer® | able 14/03/2016 USD<br>is de Seguridad<br>versión 8,                               | 25,00 In             | resada                                                                                                    |              | CertiSur De Verten                      |
|                                                                                       |                                                                                                    |                                                                                    |                      |                                                                                                    |              | <b>100% •</b>                           |

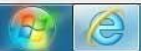

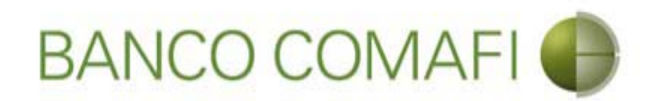

Desde aquí continuar y realizar las modificaciones requeridas y al finalizar hacer clic en "Confirmar". Luego tendrá que volver a autorizarla

| and the second second se |                                                                                                    |                                                                                |                          |                                                         |             |                    |                                                                                                    | 0 - 0                     | and a state |
|----------------------------------------------------------------------------------------------------|----------------------------------------------------------------------------------------------------|--------------------------------------------------------------------------------|--------------------------|---------------------------------------------------------|-------------|--------------------|----------------------------------------------------------------------------------------------------|---------------------------|-------------|
|                                                                                                    |                                                                                                    |                                                                                |                          | -                                                       |             |                    | -                                                                                                    | <i>p</i> • 0              |             |
| ico Comafi - Empresas X                                                                                                    |                                                                                                    |                                                                                |                          |                                                         |             |                    |                                                                                                    | - 10 - 10 - 10            |             |
| o Edición Ver Favoritos He                                                                                                    | erramientas Ayuda                                                                                                    | on mtrain mtrai                                                                |                          |                                                         |             |                    |                                                                                                    |                           |             |
| 📓 🕈 🖃 🖷 🔻 Página 👻 S                                                                                                    | Seguridad 🔻 Herramientas                                                                                                    | ▼ <b>W</b> ↓ ₩ ₩ ₩                                                             |                          |                                                         |             |                    |                                                                                                    |                           |             |
| BANCO CO                                                                                                    | MAFI 🌒                                                                                                    | NOVEDAD:<br>Ahora en eBanking Empresas pod<br>realizar Transferencias Inmediat | rás<br>as.               | Manual de Uso 🥹<br>Descargar 🍕<br>Generador de Archivos |             | MACOFI S.R.L.      |                                                                                                    |                           |             |
|                                                                                                    |                                                                                                    |                                                                                |                          | 0810-122-6622                                           | )           | Cambiar<br>Empresa | Cambiar<br>Usuario                                                                                                    | 🥹 Salir                   |             |
| sultas Transacciones Admi                                                                                                    | inistración Pago a Provee                                                                                                    | dores Pago de Servicios Cot                                                    | oros Custodia de Cheques | Comercio Exterior                                       | Inversiones |                    |                                                                                                    | Notificaciones            | :           |
| a Consultas Autorización                                                                                                    |                                                                                                    | 11 - V.                                                                        |                          |                                                         |             |                    |                                                                                                    | Conce dence o dans        |             |
| Apertura de Crédito Documentario I<br>Ir.Operación:   Nr.Solicitud: 737   Esta                                                                                                    | irrevocable.   Datos Básicos<br>ado: Ingresada                                                                                                    |                                                                                |                          |                                                         |             |                    |                                                                                                    |                           |             |
| Apertura de Crédito Documentario I<br>Nr.Operación:   Nr.Solicitud: 737   Esta<br>• Falta adjuntar factura proforma                                                                                                    | (rrevocable.   Datos Básicos<br>ado: Ingresada                                                                                                    |                                                                                |                          |                                                         |             |                    |                                                                                                    |                           |             |
| Apertura de Crédito Documentario I<br>Nr.Operación:   Nr.Solicitud: 737   Esta<br>• Falta adjuntar factura proforma<br>Solicitud                                                                                                    | rrrevocable.   Datos Básicos<br>ado: Ingresada                                                                                                    |                                                                                | _                        |                                                         |             |                    |                                                                                                    |                           |             |
| Apertura de Crédito Documentario I<br>Nr.Operación:   Nr.Solicitud: 737   Esta<br>• Falta adjuntar factura proforma<br>Solicitud<br>Divisa (*)                                                                                                    | rrrevocable.   Datos Básicos<br>ado: Ingresada<br>USD - DOLARES U.S.A.                                                                                                    | ×.                                                                             |                          |                                                         |             |                    |                                                                                                    |                           |             |
| Apertura de Crédito Documentario I<br>Ir.Operación:   Nr.Solicitud: 737   Esta<br>• Falta adjuntar factura proforma<br>iolicitud<br>Divisa (*)<br>Importe (*)                                                                                                    | rrevocable.   Datos Básicos<br>ado: Ingresada<br>USD - DOLARES U.S.A.<br>25.00                                                                                                    | V                                                                              |                          |                                                         |             |                    |                                                                                                    |                           |             |
| Apertura de Crédito Documentario I<br>Ir.Operación:   Nr.Solicitud: 737   Esta<br>• Falta adjuntar factura proforma<br>Solicitud<br>Divisa (*)<br>Importe (*)<br>Cuenta bancaria (*)                                                                                                    | Irrevocable.   Datos Básicos<br>ado: Ingresada<br>USD - DOLARES U.S.A.<br>25.00<br>0080-80366-5 V                                                                                               | V                                                                              |                          |                                                         |             |                    |                                                                                                    |                           |             |
| Apertura de Crédito Documentario I<br>Nr.Operación:   Nr.Solicitud: 737   Esta<br>• Falta adjuntar factura proforma<br>Solicitud<br>Divisa (*)<br>Importe (*)<br>Cuenta bancaria (*)<br>Datos del beneficiario del exterior                                                                                                    | Irrevocable.   Datos Básicos<br>ado: Ingresada<br>USD - DOLARES U.S.A.<br>25.00<br>0080-80366-5 V                                                                                               | V                                                                              |                          |                                                         |             |                    |                                                                                                    |                           |             |
| Apertura de Crédito Documentario I<br>Nr.Operación:   Nr.Solicitud: 737   Esta<br>• Falta adjuntar factura proforma<br>Solicitud<br>Divisa (*)<br>Importe (*)<br>Cuenta bancaria (*)<br>Datos del beneficiario del exterior<br>Beneficiario existente                                                                                                    | Irrevocable.   Datos Básicos<br>ado: Ingresada<br>USD - DOLARES U.S.A.<br>25.00<br>0080-80366-5 v @<br>Seleccionar                                                                              | ×<br>×                                                                         |                          |                                                         |             |                    |                                                                                                    |                           |             |
| Apertura de Crédito Documentario I<br>Nr.Operación:   Nr.Solicitud: 737   Esta<br>• Falta adjuntar factura proforma<br>Solicitud<br>Divisa (*)<br>Importe (*)<br>Cuenta bancaria (*)<br>Datos del beneficiario del exterior<br>Beneficiario existente                                                                                                    | rrevocable.   Datos Básicos<br>ado: Ingresada<br>USD - DOLARES U.S.A.<br>25.00<br>0080-80366-5 V                                                                                                | <ul> <li>✓</li> </ul>                                                          |                          |                                                         |             |                    |                                                                                                    |                           |             |
| Apertura de Crédito Documentario I<br>Nr.Operación:   Nr.Solicitud: 737   Esta<br>• Falta adjuntar factura proforma<br>Solicitud<br>Divisa (*)<br>Importe (*)<br>Cuenta bancaria (*)<br>Datos del beneficiario del exterior<br>Beneficiario existente                                                                                                    | Ingresada<br>USD - DOLARES U.S.A.<br>25.00<br>0080-80366-5 V                                                                                                    | ✓                                                                              |                          |                                                         |             |                    |                                                                                                    |                           |             |
| Apertura de Crédito Documentario I<br>Nr.Operación:   Nr.Solicitud: 737   Esta<br>• Falta adjuntar factura proforma<br>Solicitud<br>Divisa (*)<br>Importe (*)<br>Cuenta bancaria (*)<br>Datos del beneficiario del exterior<br>Beneficiario existente<br>                                                                                                    | rrevocable.   Datos Básicos<br>ado: Ingresada<br>USD - DOLARES U.S.A.<br>25.00<br>0080-80366-5 V<br>Seleccionar<br>m<br>ados. Política de privacidad   Med<br>ador Microsoft@ Internet Explorer | ▼<br>Iidas de Seguridad<br>@ versión 8.                                        |                          |                                                         |             |                    |                                                                                                    | arton<br>UMED<br>Versta   |             |
| Apertura de Crédito Documentario I<br>Nr.Operación:   Nr.Solicitud: 737   Esta<br>• Falta adjuntar factura proforma<br>Solicitud<br>Divisa (*)<br>Importe (*)<br>Cuenta bancaria (*)<br>Datos del beneficiario del exterior<br>Beneficiario existente<br>                                                                                                    | rrevocable.   Datos Básicos<br>ado: Ingresada<br>USD - DOLARES U.S.A.<br>25.00<br>0080-80366-5 V<br>Seleccionar                                                                                 | V<br>Idas de Seguridad<br>@ versión 8.                                         |                          |                                                         |             |                    | Certification and the second second s | artin<br>Out a<br>Vertise | ₹ 100%      |

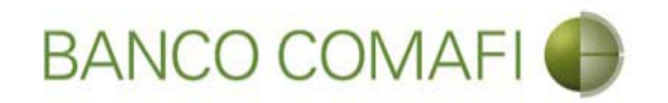

# Autorización

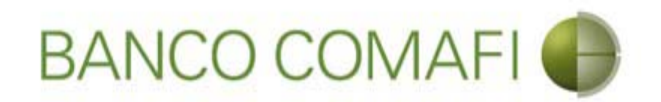

Una vez confirmada con éxito la carga de la solicitud, el autorizante debe ingresar al menú de autorización.

Desde allí podrá visualizar toda la carga del formulario virtual, pasando pantalla por pantalla sin posibilidad de modificar, solo pudiendo Rechazar o Autorizar colocando el código proporcionado por el Token.

Adicionalmente, una vez que el usuario culminó con la carga, el sistema genera automáticamente un formulario en PDF, similar al formulario manual, conteniendo todos los datos de la operación, el cual podrá imprimir si lo desea.
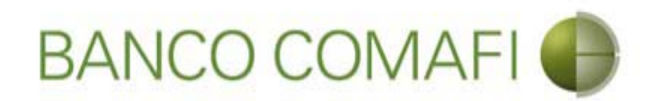

En el menú de autorización encontrará todas las solicitudes pendientes de autorizar

| -                                     |                                                | 0 0 0 W                                                                                     | 1.1                                  | -             | -         | and the second second  | -                         | Section of the section of the sectio |     |                    |                    |                                         |              |
|---------------------------------------|------------------------------------------------|---------------------------------------------------------------------------------------------|--------------------------------------|---------------|-----------|------------------------|---------------------------|----------------------------------------------------------------------------------------------------|-----|--------------------|--------------------|-----------------------------------------|--------------|
| ←)⊕⊠                                  |                                                |                                                                                             |                                      |               |           |                        |                           |                                                                                                    |     |                    |                    | D+0                                     | <b>↑ ★</b> ¤ |
| 🛛 Banco Coma                          | fi - Empresas                                  | ×                                                                                           |                                      |               |           |                        |                           |                                                                                                    |     |                    |                    | - Barrier                               |              |
| Archivo Edici                         | ón Ver Favor                                   | ritos Herramientas Ayuda                                                                    |                                      |               |           |                        |                           |                                                                                                    |     |                    |                    |                                         |              |
| • ■ •                                 | 🖃 🖶 🔻 Pá                                       | gina 🔻 Seguridad 🔻 Herramientas                                                             | • @• 👎 🖄                             | · 🖳 🛍         | 7         |                        |                           |                                                                                                    |     |                    |                    |                                         |              |
|                                       | BANCO                                          | D COMAFI 💮                                                                                  | NOVEDA<br>Ahora en e<br>realizar Tra | D:<br>Banking | Empresas  | podrás<br>diatas.      |                           | Manual de Uso<br>Descargar<br>Generador de Archivos                                                                                                    | 0   | MACOFI S.R.L.      |                    |                                         |              |
|                                       |                                                |                                                                                             |                                      |               |           |                        |                           | 0810-122-6622                                                                                                    | (L) | Cambiar<br>Empresa | Cambiar<br>Usuario | 😣 Salir                                 |              |
| Consultas                             | Transacciones                                  | Administración Pago a Provec                                                                | edores Pago                          | de Servi      | cios      | Cobros Custodia de     | Cheques                   | Comercio Exterior                                                                                                    | il. |                    |                    | Notificaciones:<br>Usted tiene 0 avisos | 0 / 0        |
| Carga Cons                            | ultas Autorizaci                               | ión                                                                                         | 11                                   |               |           |                        |                           |                                                                                                    |     |                    |                    |                                         |              |
| Autorización                          |                                                |                                                                                             |                                      |               |           |                        |                           |                                                                                                    |     |                    |                    |                                         |              |
| Detalle de                            | a Consulta                                     | i.                                                                                          | _                                    | -             | _         |                        | _                         |                                                                                                    |     |                    |                    |                                         |              |
| N <sup>0</sup><br>Solicitud           | Nº<br>Operación                                |                                                                                             | FechaIngreso                         | Divisa        | Importe   | AprobadoresFormateados |                           |                                                                                                    |     |                    |                    |                                         | í í          |
| 967                                   |                                                | Pago de Importaciones OPI                                                                   | 18/08/2017                           | USD           | 1.357,00  |                        | Pendiente<br>Autorización |                                                                                                    |     |                    |                    |                                         |              |
| 968                                   |                                                | Solicitud de Transferencia al Exterior                                                      | 18/08/2017                           | USD           | 78,900,00 |                        | Pendiente<br>Autorización |                                                                                                    |     |                    |                    |                                         |              |
| 969                                   |                                                | Solicitud de Transferencia al Exterior                                                      | 18/08/2017                           | USD           | 589,00    |                        | Pendiente<br>Autorización |                                                                                                    |     |                    |                    |                                         | _            |
| 970                                   | OPE-94-103161                                  | Cobro de Exportaciones con Cierre de<br>Cambio                                              | 18/08/2017                           | USD           | 76,78     |                        | Pendiente<br>Autorización |                                                                                                    |     |                    |                    |                                         |              |
| <u>971</u>                            | OPE-94-103161                                  | Cobro de Exportaciones con Cierre de<br>Cambio                                              | 18/08/2017                           | USD           | 76,78     |                        | Pendiente<br>Autorización |                                                                                                    |     |                    |                    |                                         |              |
| 972                                   | OPE-94-103161                                  | Cobro de Exportaciones con Aplicacion                                                       | 18/08/2017                           | USD           | 76,78     |                        | Pendiente<br>Autorización |                                                                                                    |     |                    |                    |                                         | ~            |
| © 2008 Banco Cor<br>Banco Comafi reco | nafi. Todos los derec<br>mienda la utilización | chos reservados. Política de privacidad   Me<br>1 del navegador Microsoft® Internet Explore | didas de Seguridad<br>r® versión 8,  |               |           |                        |                           |                                                                                                    |     | (                  |                    | URED Vertime                            |              |
|                                       |                                                |                                                                                             |                                      |               |           |                        |                           |                                                                                                    |     |                    |                    | <b>A</b> :                              | 100% 👻       |
|                                       | 5                                              |                                                                                             |                                      |               |           |                        |                           |                                                                                                    |     |                    |                    |                                         | 1            |

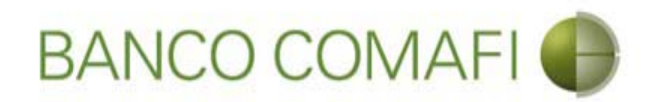

Busque y seleccione la solicitud que se desea autorizar haciendo clic sobre el número de la misma

|              | BANCO              | D COMAFI 🌒                                     | NOVEDA<br>Ahora en e<br>realizar Tr | AD:<br>Banking<br>ansfere | g Empresas podrás<br>ncias Inmediatas. |                           | Manual de Uso 🥹<br>Descargar<br>Generador de Archivos<br>0810-122-6622 🍟 | MACOFI S.R.L. | r S Cambiar 8         | Salir                  |
|--------------|--------------------|------------------------------------------------|-------------------------------------|---------------------------|----------------------------------------|---------------------------|--------------------------------------------------------------------------|---------------|-----------------------|------------------------|
| sultas T     | Transacciones      | Administración Pago a Provee                   | dores Page                          | o de Servi                | cios Cobros                            | Custodia de Cheques       | Comercio Exterior                                                        | =             | Notifica<br>Usted tie | ciones:<br>ne 0 avisos |
| a Consulta:  | as Autorizaci      | ón                                             |                                     |                           |                                        |                           |                                                                          |               |                       |                        |
| ALZOCIOII    |                    |                                                |                                     |                           |                                        | T TATISAT NUMBER          |                                                                          |               |                       |                        |
| <u>971</u> 0 | OPE-94-103161      | Cobro de Exportaciones con Cierre de<br>Cambio | 18/08/2017                          | USD                       | 76,78                                  | Pendiente<br>Autorización |                                                                          |               |                       |                        |
| <u>972</u> 0 | OPE-94-103161      | Cobro de Exportaciones con Aplicacion          | 18/08/2017                          | USD                       | 76,78                                  | Pendiente<br>Autorización |                                                                          |               |                       |                        |
| 973 C        | CDE-94-<br>28346/1 | Cobro de Exportaciones con Aplicacion          | 18/08/2017                          | USD                       | 500,00                                 | Pendiente<br>Autorización |                                                                          |               |                       |                        |
| <u>974</u> 0 | OPE-94-103161      | Cobro de Exportaciones con Cierre de<br>Cambio | 18/08/2017                          | USD                       | 76,78                                  | Pendiente                 |                                                                          |               |                       |                        |
| <u>977</u> C | OPE-94-103161      | Cobro de Exportaciones con Aplicacion          | 18/08/2017                          | USD                       | 76,78                                  | Pendiente<br>Autorización |                                                                          |               |                       |                        |
| <u>978</u> C | OPE-94-132840      | Ordenes de Pago Recibidas del exterior         | 18/08/2017                          | USD                       | 630.108,00                             | Pendiente<br>Autorización |                                                                          |               |                       |                        |
|              |                    |                                                |                                     |                           |                                        |                           |                                                                          |               |                       |                        |

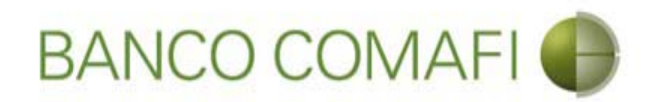

Mostrará la solicitud sin permitir modificar los datos volcados, avance con "Siguiente" hasta la última pantalla

|                                                                                                    |                                                                                                    |                                                                                      |                     |                                                         |                             | D-0 A                                   |
|----------------------------------------------------------------------------------------------------|----------------------------------------------------------------------------------------------------|--------------------------------------------------------------------------------------|---------------------|---------------------------------------------------------|-----------------------------|-----------------------------------------|
| co Comafi - Empresas 🛛 🗙                                                                                                 |                                                                                                    |                                                                                      |                     |                                                         |                             |                                         |
| o Edición Ver Favoritos He                                                                                               | rramientas Ayuda                                                                                               |                                                                                      |                     |                                                         |                             |                                         |
| 📓 🛪 🖃 🖶 🔻 Página 🕶 S                                                                                                    | eguridad 🔻 Herramientas 🔻                                                                                      | 🛛 - 📮 🔅 🐘                                                                            |                     |                                                         |                             |                                         |
| BANCO CO                                                                                                    | MAFI 🌒                                                                                                    | NOVEDAD:<br>Ahora en eBanking Empresas podrás<br>realizar Transferencias Inmediatas. |                     | Manual de Uso 🥝<br>Descargar 🐠<br>Generador de Archivos | MACOFI S.R.L.               |                                         |
|                                                                                                    |                                                                                                    |                                                                                      |                     | 0810-122-6622                                           | S Cambiar S Cambiar Empresa | Cambiar<br>Usuario Salir                |
| ultas Transacciones Admir                                                                                                | nistración Pago a Proveedor                                                                                    | res Pago de Servicios Cobros                                                         | Custodia de Cheques | Comercio Exterior                                       |                             | Notificaciones:<br>Usted tiene 0 avisos |
| Consultas Autorización                                                                                                   |                                                                                                    |                                                                                      |                     |                                                         |                             |                                         |
|                                                                                                    |                                                                                                    | Autorization                                                                         |                     |                                                         |                             |                                         |
| licitamos a Uds. procedan a realizar<br>Orden de pago Nº                                                                 | la siguiente liquidación de acuer                                                                              | rdo a las instrucciones que detallamos:                                              |                     |                                                         |                             |                                         |
| licitamos a Uds. procedan a realizar<br>Orden de pago Nº<br>Nombre Divisa                                                | la siguiente liquidación de acuer<br>OPE-94-132840<br>DOLARES U.S.A.                                           | rdo a las instrucciones que detallamos:                                              |                     |                                                         |                             |                                         |
| licitamos a Uds. procedan a realizar<br>Orden de pago Nº<br>Nombre Divisa<br>Importe                                     | la siguiente liquidación de acuer<br>OPE-94-132840<br>DOLARES U.S.A.<br>630,108.00                             | rdo a las instrucciones que detallamos:                                              |                     |                                                         |                             |                                         |
| Nicitamos a Uds. procedan a realizar<br>Orden de pago Nº<br>Nombre Divisa<br>Importe<br>Saldo                            | la siguiente liquidación de acuer<br>OPE-94-132840<br>DOLARES U.S.A.<br>630,108.00<br>630,108.00               | rdo a las instrucciones que detallamos:                                              |                     |                                                         |                             |                                         |
| olicitamos a Uds. procedan a realizar<br>Orden de pago Nº<br>Nombre Divisa<br>Importe<br>Saldo<br>Importe a liquidar (*) | la siguiente liquidación de acuer<br>OPE-94-132840<br>DOLARES U.S.A.<br>630,108.00<br>630,108.00<br>630,108.00 | rdo a las instrucciones que detallamos:                                              |                     |                                                         |                             |                                         |

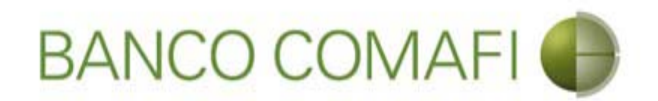

La última pantalla mostrará los documentos adjuntos más uno generado automáticamente que es el formulario virtual el cual podrá imprimir si lo desea o guardarlo

|                                                                                                 | State of Concession, Name                                                                                      | And in case of the second second second second second second second second second second second second second s                                                                                                    |                                             | the second second second second second second second second second second second second second second second s | 0-0                    |      |
|-------------------------------------------------------------------------------------------------|----------------------------------------------------------------------------------------------------|----------------------------------------------------------------------------------------------------|---------------------------------------------|----------------------------------------------------------------------------------------------------|------------------------|------|
|                                                                                                 |                                                                                                    |                                                                                                    | -                                           | _                                                                                                    | 0+0                    |      |
| Banco Comati - Empresas X                                                                       |                                                                                                    | and the set of the set of the set |                                             |                                                                                                    | - Al Barris            |      |
| renivo Edición ver Favoritos Herramientas Ayuda                                                 |                                                                                                    |                                                                                                    |                                             |                                                                                                    |                        |      |
| 👔 🕈 🔟 👻 🔚 🕈 Pagina 🕈 Seguridad 🕈 Herramiel                                                      | ntas 🕶 🚱 📲 🤬 🔛                                                                                                 |                                                                                                    |                                             |                                                                                                    |                        |      |
| BANCO COMAFI 🌒                                                                                  | NOVEDAD:<br>Ahora en eBanking Empresas podrás                                                                  | Ma<br>Generador                                                                                                    | nual de Uso 🥹<br>Descargar 😃<br>de Archivos | MACOFI S.R.L.                                                                                                  |                        |      |
|                                                                                                 | realizar <b>Transferencias Inmediatas.</b>                                                                     | 081                                                                                                    | 0-122-6622 😭                                | Cambiar S Cambia<br>Empresa S Usuario                                                                          | ar 🔞 Salir             |      |
| Consultas Transacciones Administración Pago a Pro                                               | oveedores Pago de Servicios Cobros                                                                             | Custodia de Cheques Comercio                                                                                                    | Exterior                                    |                                                                                                    | Notificaciones:        |      |
| arga Consultas Autorización                                                                     | and a second second second second second second second second second second second second second second second |                                                                                                    |                                             |                                                                                                    | usted delife of avisos |      |
|                                                                                                 |                                                                                                    |                                                                                                    |                                             |                                                                                                    |                        |      |
| ICH 28CION                                                                                      |                                                                                                    |                                                                                                    |                                             |                                                                                                    |                        |      |
| Ordenes de Pago Recibidas del Exterior   Documentación                                          |                                                                                                    |                                                                                                    |                                             |                                                                                                    |                        |      |
| Nr.Operación: OPE-94-132840   Nr.Solicitud: 978   Estado: Per                                   | ndiente Autorización                                                                                           |                                                                                                    |                                             |                                                                                                    |                        |      |
| Documentos Adjuntos Existentes                                                                  |                                                                                                    |                                                                                                    |                                             |                                                                                                    |                        |      |
| N                                                                                               | Description                                                                                                    | December                                                                                                    |                                             |                                                                                                    |                        |      |
| Ecology and 1125 / 100                                                                          | Otra Documentarion Recoaldatoria                                                                               | Descargar                                                                                                    |                                             |                                                                                                    |                        |      |
| Ordenes-de-Daes-Pacibidas-del-exterior edf                                                      |                                                                                                    | 0                                                                                                    |                                             |                                                                                                    |                        |      |
| Ordenes-de-Pago-Recibidas-del-exterior.pdr                                                      | Formulano generado automaticamente                                                                             | 0                                                                                                    |                                             |                                                                                                    |                        |      |
|                                                                                                 |                                                                                                    |                                                                                                    |                                             |                                                                                                    |                        |      |
| 8                                                                                               |                                                                                                    |                                                                                                    |                                             |                                                                                                    |                        |      |
| <ul> <li>Le recordamos que las solicitudes Aprobadas después de las<br/>Autoeiración</li> </ul> | 14:00ns, seran procesadas el día nabil siguiente.                                                              | Diagrage                                                                                                    |                                             |                                                                                                    |                        |      |
|                                                                                                 | Contain Token Chi                                                                                              | presas                                                                                                    |                                             |                                                                                                    |                        |      |
|                                                                                                 | (anterior                                                                                                    | 🚫 Rechazar 🛛 😰 Autorizar                                                                                                    |                                             |                                                                                                    |                        |      |
|                                                                                                 |                                                                                                    |                                                                                                    |                                             |                                                                                                    |                        |      |
| 108 Banno Comati Todos los derechos reservados. Política de orivacidad                          | Medidas de Senuridad                                                                                           |                                                                                                    |                                             |                                                                                                    | Norton                 |      |
| co Comafi recomienda la utilización del navegador Microsoft® Internet Exp                       | plorer® versión 8.                                                                                             |                                                                                                    |                                             | CertiSur 📰                                                                                                    | SECORED                |      |
|                                                                                                 |                                                                                                    |                                                                                                    |                                             |                                                                                                    | <b>e</b> 1             | 100% |
|                                                                                                 |                                                                                                    |                                                                                                    |                                             |                                                                                                    |                        |      |
|                                                                                                 |                                                                                                    |                                                                                                    |                                             |                                                                                                    |                        |      |

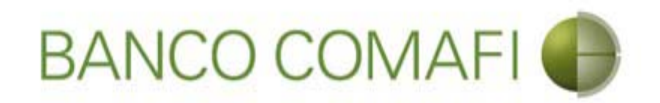

Vista del formulario virtual generado automáticamente por el sistema

| nes-de-Pag                                                  | igo-Ri                                                          | Recibidas-del-exterior.pdf - Adobe Reader                                                                                                    | and the second second se |                                                                                                    | and the second second second second second second second second second second second second second second second                                                  |                                                                                                    |       |  |
|-------------------------------------------------------------|-----------------------------------------------------------------|----------------------------------------------------------------------------------------------------|----------------------------------------------------------------------------------------------------|----------------------------------------------------------------------------------------------------|----------------------------------------------------------------------------------------------------|----------------------------------------------------------------------------------------------------|-------|--|
| Edición                                                     | Ver                                                             | er ve <u>n</u> tana Ayuda                                                                                                    |                                                                                                    |                                                                                                    | 1                                                                                                    |                                                                                                    | -     |  |
| Abrir                                                       | C.                                                              |                                                                                                    |                                                                                                    | ·   🖪 🗄   🦻 🐓   🗹                                                                                                    | H                                                                                                    | ferramientas Rellenar y firmar                                                                                                    | Comen |  |
|                                                             |                                                                 |                                                                                                    |                                                                                                    |                                                                                                    |                                                                                                    |                                                                                                    |       |  |
|                                                             |                                                                 |                                                                                                    |                                                                                                    |                                                                                                    |                                                                                                    |                                                                                                    |       |  |
|                                                             |                                                                 |                                                                                                    |                                                                                                    |                                                                                                    |                                                                                                    |                                                                                                    |       |  |
|                                                             |                                                                 | BANCO COMA                                                                                                    | AFI 🌒                                                                                                    | ORDENES                                                                                                    | DE PAGO REC                                                                                                    | IBIDAS DEL EXTERIO                                                                                                    | OR    |  |
|                                                             |                                                                 |                                                                                                    |                                                                                                    |                                                                                                    |                                                                                                    |                                                                                                    |       |  |
|                                                             |                                                                 |                                                                                                    |                                                                                                    |                                                                                                    |                                                                                                    | N°: 978 Hoja 1                                                                                                    | de 1  |  |
|                                                             |                                                                 |                                                                                                    | SOL                                                                                                    | ICITUD DE LIQUIDACIÓ                                                                                                    | <b>N</b>                                                                                                    |                                                                                                    |       |  |
|                                                             |                                                                 | Sucursal: 94                                                                                                    |                                                                                                    | Lugar: Capital Federal                                                                                                    | Fecha                                                                                                    | a: 29 de septiembre de 2017                                                                                                    |       |  |
|                                                             |                                                                 |                                                                                                    |                                                                                                    | dación de acuerdo a las instrucciones que detallamos:                                                                                                    |                                                                                                    |                                                                                                    |       |  |
| S.A.                                                        | Č,                                                              | Solicitamos a Uds. procedan                                                                                                    | a realizar la siguiente liquidación                                                                                                    | de acuerdo a las instruccion                                                                                                    | es que detallamos:                                                                                                    |                                                                                                    |       |  |
| A de S.A.                                                   | Vic an V                                                        | Solicitamos a Uds. procedan                                                                                                    | a realizar la siguiente liquidación                                                                                                    | de acuerdo a las instruccion                                                                                                    | es que detallamos:                                                                                                    |                                                                                                    |       |  |
| omo A de S.A.                                               | We an A Guio                                                    | Solicitamos a Uds. procedan                                                                                                    | a realizar la siguiente liquidación<br>DA                                                                                                    | de acuerdo a las instruccion                                                                                                    | es que detallamos:                                                                                                    |                                                                                                    |       |  |
| 99, Tomo A de S.A.                                          | aa, Iomo A de S.A.                                              | Solicitamos a Uds. procedan<br>Nombre y Apellido o Razón S                                                                                                    | a realizar la siguiente liquidación<br>DA<br>Social: MACOFI S.A.                                                                                                    | de acuerdo a las instruccion                                                                                                    | es que detallamos:                                                                                                    | Depte: A                                                                                                    |       |  |
| ibro 99, Tomo A de S.A.                                     | IDIO 33' I OIIIO A de S.A.                                      | Solicitamos a Uds. procedan<br>Nombre y Apellido o Razón S<br>Calle: Las perdices                                                                                                    | a realizar la siguiente liquidación<br>DA<br>Social: MACOFIS.A.                                                                                                    | de acuerdo a las instruccion<br>TOS DEL SOLICITANTE<br>Número: 555                                                                                                    | es que detallamos:<br>Piso: 3                                                                                                    | Depto: A                                                                                                    |       |  |
| 33. Libro 99. Tomo A de S.A.                                | oo, Libro aa, Totilo A de o.A.                                  | Solicitamos a Uds. procedan<br>Nombre y Apellido o Razón S<br>Calle: Las perdices<br>Código Postal: 1107                                                                                                    | a realizar la siguiente liquidación<br>DA<br>Social: MACOFI S.A.<br>Localidad: CAPITAL FEI                                                                                                    | de acuerdo a las instruccion<br>TOS DEL SOLICITANTE<br>Número: 555<br>DERAL                                                                                                    | es que detallamos:<br>Piso: 3<br>Provincia: Capital F                                                                                                    | Depto: A<br>Federal                                                                                                    |       |  |
| ∿"7383, Libro 99, Tomo A de S.A.                            | 1 2003, EIDTO 39, 101110 A de S.A.                              | Solicitamos a Uds. procedan<br>Nombre y Apellido o Razón S<br>Calle: Las perdices<br>Código Postal: 1107<br>Teléfono:                                                                                                    | a realizar la siguiente liquidación<br>DA<br>Social: MACOFIS.A.<br>Localidad: CAPITAL FEI<br>E-Mail:                                                                                                    | de acuerdo a las instruccion<br>TOS DEL SOLICITANTE<br>Número: 555<br>DERAL                                                                                                    | Piso: 3<br>Provincia: Capital F<br>Nombre Contacto                                                                                                    | Depto: A<br>Federal<br>D:                                                                                                    |       |  |
| 184, N°7383, Libro 99, Tomo A de S.A.                       | 104, N 1303, LIDTO 33, 10110 A UE 3.A.                          | Solicitamos a Uds. procedan<br>Nombre y Apellido o Razón S<br>Calle: Las perdices<br>Código Postal: 1107<br>Teléfono:<br>FAX:                                                                                                   | a realizar la siguiente liquidación<br>DA<br>Social: MACOFIS.A.<br>Localidad: CAPITAL FEI<br>E-Mail:<br>CU                                                                                                    | de acuerdo a las instruccion<br>TOS DEL SOLICITANTE<br>Número: 555<br>DERAL<br>11 / CUIL / CDI o Tipo y Nº L                                                                                    | es que detallamos:<br>Piso: 3<br>Provincia: Capital F<br>Nombre Contacto<br>Documento de Identidad                                                                | Depto: A<br>Federal<br>5:<br>3: 30-25698579-1                                                                                            |       |  |
| 15/10/84, N°7383, Libro 99, Tomo A de S.A.                  | 3/10/04, N / 303, LIDTO 33, 10110 A UE 3.A.                     | Solicitamos a Uds. procedan<br>Nombre y Apellido o Razón S<br>Calle: Las perdices<br>Código Postal: 1107<br>Teléfono:<br>FAX:                                                                                                   | a realizar la siguiente liquidación<br>DA<br>Social: MACOFI S.A.<br>Localidad: CAPITAL FEI<br>E-Mail:<br>CU<br>DA                                                                                                    | de acuerdo a las instruccion<br>TOS DEL SOLICITANTE<br>Número: 555<br>DERAL<br>II / CUIL / CDI o Tipo y N° L<br>TOS DE LA OPERACIÓI                                                             | es que detallamos:<br>Piso: 3<br>Provincia: Capital F<br>Nombre Contacto<br>Documento de Identidad                                                                | Depto: A<br>Federal<br>5:<br>1: 30-25698579-1                                                                                            |       |  |
| IGJ 25/10/84, N°7383, Libro 99, Tomo A de S.A.              | 163 231 10/04, N / 303, LIDTO 33, 1 0/110 A de 3.A.             | Solicitamos a Uds. procedan<br>Nombre y Apellido o Razón S<br>Calle: Las perdices<br>Código Postal: 1107<br>Teléfono:<br>FAX:<br>Moneda: USD                                                                                    | a realizar la siguiente liquidación<br>DA<br>Social: MACOFIS.A.<br>Localidad: CAPITAL FEI<br>E-Mail:<br>CU<br>DA                                                                                                    | de acuerdo a las instruccion<br>TOS DEL SOLICITANTE<br>Número: 555<br>DERAL<br>II / CUIL / CDI o Tipo y N° L<br>TOS DE LA OPERACIÓI<br>Importe                                                  | es que detallamos:<br>Piso: 3<br>Provincia: Capital F<br>Nombre Contacto<br>Documento de Identidad<br>N<br>de la transferencia en r                               | Depto: A<br>Federal<br>5:<br>d: 30-25698579-1<br>números: 630,108.00                                                                     |       |  |
| 0 – IGJ 25/10/84, N°7383, Libro 99, Tomo A de S.A.          | - 161 23/ 10/04, N / 303, LINO 33, 10/10 A de 3.A.              | Solicitamos a Uds. procedan<br>Nombre y Apellido o Razón S<br>Calle: Las perdices<br>Código Postal: 1107<br>Teléfono:<br>FAX:<br>Moneda: USD<br>Importe y moneda de la trans                                                    | a realizar la siguiente liquidación<br>DA<br>Gocial: MACOFIS.A.<br>Localidad: CAPITAL FEI<br>E-Mail:<br>CU<br>DA<br>ferencia en letras: DOLARES U.S                                                                                                    | de acuerdo a las instruccion<br>TOS DEL SOLICITANTE<br>Número: 555<br>DERAL<br>II / CUIL / CDI o Tipo y N° L<br>TOS DE LA OPERACIÓI<br>Importe<br>S.A. seiscientos treinta mil ci               | es que detallamos:<br>Piso: 3<br>Provincia: Capital F<br>Nombre Contacto<br>Documento de Identidad<br>N<br>de la transferencia en r<br>ento ocho con 00/100       | Depto: A<br>Federal<br>5:<br>d: 30-25698579-1<br>números: 630,108.00                                                                     |       |  |
| 1541-0 − IGJ 25/10/84, N*7383, Libro 99, Tomo A de S.A.     | 041-0 - 103 291 10 04, N / 303, LIDO 33, 10110 A de 3.A.        | Solicitamos a Uds. procedan<br>Nombre y Apellido o Razón S<br>Calle: Las perdices<br>Código Postal: 1107<br>Teléfono:<br>FAX:<br>Moneda: USD<br>Importe y moneda de la trans<br>Cód. Concepto: S21 - Servicie                   | a realizar la siguiente liquidación<br>DA<br>Social: MACOFIS.A.<br>Localidad: CAPITAL FEI<br>E-Mail:<br>CU<br>DA<br>ferencia en letras: DOLARES U.S<br>os relacionados con el comercio                                                                                                    | de acuerdo a las instruccion<br><b>TOS DEL SOLICITANTE</b><br>Número: 555<br>DERAL<br>II / CUIL / CDI o Tipo y N° L<br><b>TOS DE LA OPERACIÓI</b><br>Importe<br>S.A. seiscientos treinta mil ci | es que detallamos:<br>Piso: 3<br>Provincia: Capital F<br>Nombre Contacto<br>Documento de Identidad<br>N<br>de la transferencia en r<br>ento ocho con 00/100<br>Ir | Depto: A<br>Federal<br>5:<br>3: 30-25698579-1<br>números: 630,108.00<br><br>mporte del Concepto: 630,108.00                              |       |  |
| 1-033541-0 – IGJ 25/10/84, N°7383, Libro 99, Tomo A de S.A. | 1-00004 1-0 - 100 201 10/04, N / 200, LIDIO 30, 10110 A 06 0.4. | Solicitamos a Uds. procedan<br>Nombre y Apellido o Razón S<br>Calle: Las perdices<br>Código Postal: 1107<br>Teléfono:<br>FAX:<br>Moneda: USD<br>Importe y moneda de la trans<br>Cód. Concepto: S21 - Servicio<br>Cód. Concepto: | a realizar la siguiente liquidación<br>DA<br>Gocial: MACOFIS.A.<br>Localidad: CAPITAL FEI<br>E-Mail:<br>CU<br>DA<br>ferencia en letras: DOLARES U.S<br>os relacionados con el comercio                                                                                                    | de acuerdo a las instruccion<br><b>TOS DEL SOLICITANTE</b><br>Número: 555<br>DERAL<br>II / CUIL / CDI o Tipo y N° L<br><b>TOS DE LA OPERACIÓI</b><br>Importe<br>S.A. seiscientos treinta mil ci | es que detallamos:<br>Piso: 3<br>Provincia: Capital F<br>Nombre Contacto<br>Documento de Identidad<br>N<br>de la transferencia en r<br>ento ocho con 00/100<br>Ir | Depto: A<br>Federal<br>b:<br>d: 30-25698579-1<br>húmeros: 630,108.00<br><br>mporte del Concepto: 630,108.00<br>mporte del Concepto: 0.00 |       |  |

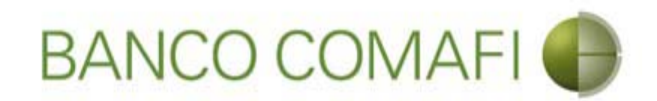

Coloque el código entregado por el Token y seleccione "Autorizar"

| 241/20 201/11                   |                                  | NOVEDAD:<br>Abora en eBanking Empresas podrás                                      | Manual de Uso 🥹<br>Descargar 👔       | MACOFI S.R.L.                           |
|---------------------------------|----------------------------------|------------------------------------------------------------------------------------|--------------------------------------|-----------------------------------------|
| Token                           |                                  | realizar Transferencias Inmediatas.                                                | 0810-122-6622                        | Salir Salir                             |
| Código de seguridad             | es Administración I              | Pago a Proveedores Pago de Servicios Cobros C                                      | ustodia de Cheques Comercio Exterior | Notificaciones:<br>Usted biene 0 avisos |
| 587 513                         | zación                           |                                                                                    |                                      |                                         |
|                                 | istentes                         |                                                                                    |                                      |                                         |
|                                 | istences                         | Descripcion                                                                        | Descargar                            |                                         |
|                                 |                                  | Otra Documentacion Respaldatoria                                                   | 0                                    |                                         |
|                                 | del-exterior.pdf                 | Formulario generado autometicamente                                                | 0                                    |                                         |
| 0 /                             | ×                                |                                                                                    |                                      |                                         |
| Ayuda Config. S<br>Autorización | alir solicitudes Aprobadas despu | vés de las 14:00hs. serán procesadas el día hábil siguiente.<br>Comafi Token Empr  | esas                                 |                                         |
|                                 |                                  | anterior 6                                                                         | Rechazar Autorizar                   |                                         |
| Ayuda Config. S<br>Autorización | X solicitudes Aprobadas despu    | iés de las 14:00hs, serán procesadas el día hábil siguiente.<br>Comafi Token Empro | 2585                                 |                                         |

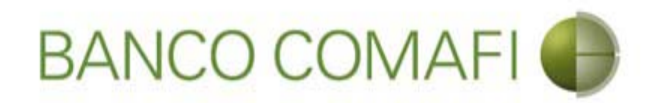

¡Felicitaciones, la solicitud ha sido autorizada!. La misma se encuentra ahora en análisis del Banco

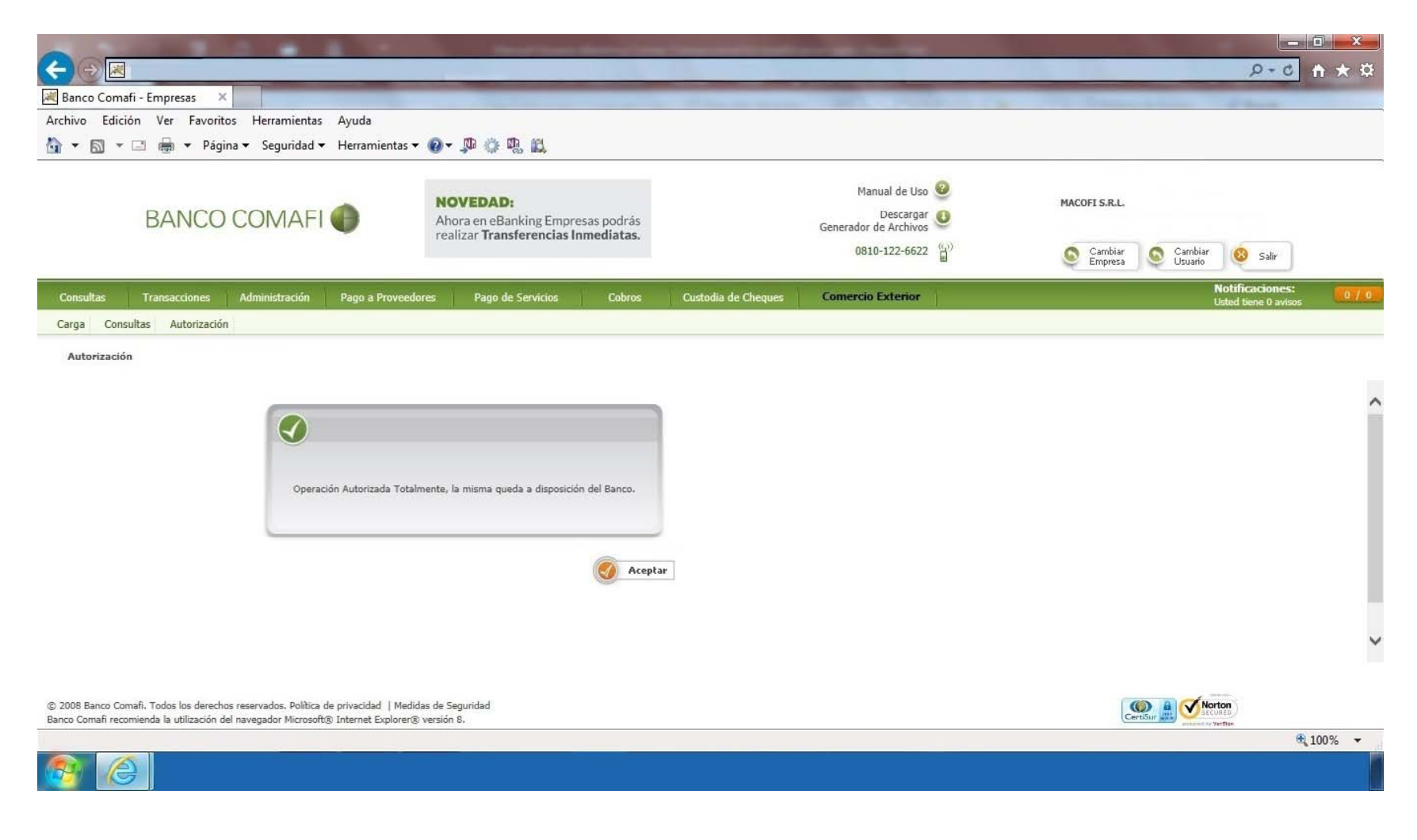